HUMAN RESOURCES

# GUIDE TO INTERNAL ADMINISTRATION

# AUTOMATED WORKFLOW & MANAGER SELF SERVICE

This Guide provides information required by Human Resources staff to administer and process HR employee and position related transactions from both a system and procedural perspective.

> Human Resources City of Hamilton 08/29/2022

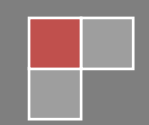

# **Table of Contents**

| QUICK REFERENCE GUIDES                                 | 5  |
|--------------------------------------------------------|----|
| KEY TERMS:                                             | 5  |
| Standard Authorization Levels:                         | 6  |
| Transaction Type Reference Guide:                      | 7  |
| Transactions Executed ONLINE Via Manager Self Service  | 7  |
| Transactions Executed OUTSIDE of Manager Self Service  |    |
| HR EMPLOYMENT SERVICES                                 | 13 |
| EMPLOYMENT SERVICES - 9.2 TALENT ACQUISITION MODULE    |    |
| EMPLOYMENT SERVICES SELF SERVICE TRANSACTIONS PAGES:   |    |
| EMPLOYMENT SERVICES - TRANSFER NOT POSTED STATUS PAGE: |    |
| EMPLOYMENT SERVICES - MANAGING JOB END DATES:          | 20 |
| HR RECORDS                                             | 21 |
| RECORDS VIEW STATUS PAGES:                             | 21 |
| RECORDS MANAGE HIRE REQUESTS:                          | 24 |
| RECORDS PAY RATE CHANGE REQUESTS:                      |    |
| RECORDS TRANSFER NOT POSTED REQUESTS:                  |    |
| RECORDS REQUEST & RETURN FROM UNPAID LOA >30 DAYS:     | 50 |
| RECORDS POSITION DATA CHANGE REQUEST:                  | 54 |
| RECORDS TERMINATION/RETIRE REQUESTS:                   | 61 |
| RECORDS MERIT NOTIFICATIONS:                           | 69 |
| RECORDS MANAGE OUTSTANDING PENDING TRANSACTIONS        | 72 |
| HR COMPENSATION                                        |    |
| COMPENSATION POSITION DATA CHANGE STATUS PAGE:         | 74 |

| COMPENSATION POSITION DATA CHANGE REQUESTS:          | 77       |
|------------------------------------------------------|----------|
| HR RETURN TO WORK SERVICES (RTWS)                    | 80       |
| RTWS ASP TRIGGER NOTIFICATION:                       | 80       |
| RTWS OUTSTANDING MEETING ALERT NOTIFICATION:         | 82       |
| FINANCE PAYROLL                                      |          |
| FINANCE PAYROLL WORKLIST:                            |          |
| HR WORKFLOW ADMINISTRATOR (HR WFA)                   |          |
| WFA ADD DELEGATION REQUEST:                          | 88       |
| WFA ADMINISTER (REVOKE) DELEGATION:                  | 91       |
| WFA MAINTAIN DELEGATED AUTHORIES (BATCH PROCESS):    | 94       |
| WFA MONITOR APPROVALS:                               |          |
| WFA REASSIGN PENDING TRANSACTIONS REPORT:            | 101      |
| WFA REASSIGN PENDING TRANSACTIONS TERMINATED MANAGER | 103      |
| HR PROCESS FLOWS                                     | 111      |
| NEW HIRES/TRANSFERS POSTED:                          | 111      |
| NEW HIRES/TRANSFERS NOT POSTED:                      | 119      |
| Extension to Temporary Contracts:                    | 121      |
| POSITION DATA CHANGES:                               | 123      |
| JOB EVALUATION CHANGES:                              | 126      |
| PAY RATE CHANGES                                     | 130      |
| Step Progression or Merit:                           | 130      |
| Change In Qualifications:                            | 133      |
| Add/Remove Additional Duties Pay:                    | 135      |
| Probation Complete – School Crossing/Fire            | 137      |
| TRANSFERS NOT POSTED                                 | 139<br>2 |

|   | Employer/Employee Initiated Movements:                       | . 139 |
|---|--------------------------------------------------------------|-------|
|   | Return to Previous Position:                                 | . 141 |
|   | Seasonal Transfers:                                          | . 143 |
|   | Short Term Coverage:                                         | . 145 |
|   | Temporary Internal Secondment/ Minor Reorganizations:        | . 147 |
|   | Confirm To Permanent:                                        | . 149 |
|   | Acting (Non-Union) OR Temporary Deployment >1 month (Union): | . 151 |
|   | Training Complete – Fire Only:                               | . 153 |
|   | Probation Complete – ATU Only:                               | . 155 |
|   | Internal Posting to Bargaining Unit (Fire, ONA & HPS Only):  | . 157 |
| ι | JNPAID LEAVE OF ABSENCE >30 DAYS                             | . 159 |
| ٦ | ERMINATIONS                                                  | . 164 |
|   | Voluntary Terminations:                                      | . 164 |
|   | Involuntary Terminations:                                    | . 167 |

#### **KEY TERMS:**

#### "Initiator"

The individual who initiates a transaction, which can be either the Manager or their delegated support staff (i.e. Administrative Assistant or FA staff)

#### "Manager"

Any individual who has responsibility for direct reports (and indirect reports if applicable) and who is responsible for the administration of those reports. This includes, Supervisors, Managers, Directors, General Managers, and the City Manager

#### "Proxy"

(delegate): The person who accepts the delegated authority and acts on another's behalf to initiate or approve transactions.

#### "Delegate"

(proxy): The person who accepts the delegated authority and acts on another's behalf to initiate or approve transactions.

#### "Delegator"

Person who assigns authority to another user to initiate or approve transactions

#### "MyHRInfo@hamilton.ca"

Emails generated as a result of workflow transactions will always be from this email address

# STANDARD AUTHORIZATION LEVELS:

The below table details the minimum required authorizations in order for Human Resources (HR) to process a transaction from the Automated Workflow & Manager Self Service (MSS) system

| Transaction Type                                    | Required Approval Levels                      |
|-----------------------------------------------------|-----------------------------------------------|
| Create Job Opening                                  | 2 levels of approval, but at least a Director |
| Pay Rate Changes                                    | 2 levels of approval but at least a Manager   |
| Job Transfers/<br>Employee Movement<br>(not posted) | 1 level of approval but at least a Manager    |
| Voluntary Terminations                              | 1 level of approval but at least a Manager    |

## What if a General Manager wants a higher level of Approval?

In the case where the department standard requires more approvers than the Human Resources standard above, the Automated Workflow system allows those initiating and approving transactions to **insert up to 2 additional approvers.** 

Departmental standards are not monitored by Human Resources, and any transaction received by HR satisfying the minimum criteria will be processed.

# TRANSACTION TYPE REFERENCE GUIDE:

## Purpose

The chart below provides a list of HR transactions/ processes that are related to employee movements. The charts indicate:

- Who initiates a given transaction
- Whether the transaction is executed utilizing the Manager Self-Service system or via email/correspondence with Human Resources

| Transactions Exe                                               | ecuted ONLINE Via Manager Se                                                                                                    | elf Service            |
|----------------------------------------------------------------|----------------------------------------------------------------------------------------------------|------------------------|
| Transaction Type                                               | Description                                                                                                    | Initiated By           |
| Create Job Opening                                             | Use the Create Job Opening<br>transaction to initiate the job<br>posting process for<br>replacement of staff or filling a<br>new position, or to initiate on<br>behalf of a Manager who has<br>delegated this responsibility to<br>you.                                                                      | Manager or<br>Delegate |
| Pay Rate Change                                                | Use the Request Pay Rate<br>Change transaction to initiate a<br>pay rate change for an<br>employee, or to initiate on<br>behalf of a Manager who has<br>delegated this responsibility to<br>you. Including merit awards,<br>step progressions, and change<br>in qualifications impacting pay.                | Manager or<br>Delegate |
| Transfer – NOT<br>Posted<br>(variety of Reason<br>codes below) | Use the Transfer Employee<br>transaction to initiate a<br>transfer for an employee to<br>different position # due to<br>employee movement that is<br><b>not handled through the</b><br><b>posting process</b> , or to initiate<br>on behalf of a Manager who<br>has delegated this<br>responsibility to you. | Manager or<br>Delegate |
| Transactions Execut                                            | ed ONLINE Via Manager Self S                                                                                                    | Service Cont'd         |

| Transaction Type                                                                                  | Description                                                                                                    | Initiated By           |
|---------------------------------------------------------------------------------------------------|----------------------------------------------------------------------------------------------------|------------------------|
| <b>Transfer</b><br>Reason –<br>Employer/Employee<br>Initiated                                     | This transaction and reason is<br>used for people movements to<br>new locations/shift/position<br>numbers, while maintaining<br>the same classification/job<br>code                                                                                                    | Manager or<br>Delegate |
| <b>Transfer</b><br>Reason – Return to<br>Previous Position                                        | This transaction and reason is<br>used for employee's moving<br>back to their home position,<br>usually due to the end of a<br>temporary assignment.                                                                                                    | Manager or<br>Delegate |
| <b>Transfer</b><br>Reason – Seasonal                                                              | This transaction and reason is<br>used for the transfer of<br>seasonal staff in permanent<br>dual classifications (i.e.<br>Recreation in Winter and Parks<br>in Summer)                                                                                                    | Manager or<br>Delegate |
| <b>Transfer</b><br>Reason – Short Term<br>Coverage                                                | This transaction and reason is<br>used for the transfer of staff<br>for a maximum of 4 weeks due<br>to vacation coverage (union),<br>sick coverage, or union<br>business coverage.                                                                                                  | Manager or<br>Delegate |
| <b>Transfer</b><br>Reason – Internal<br>Posting Process (Fire<br>Local 288, HPS, and<br>ONA ONLY) | This transaction and reason is<br>to be used when the<br>department internally posts a<br>role in one of the stated unions<br>(as a result of CBA language or<br>practice which provides<br>opportunity to union members<br>in advance of a formal city-<br>wide internal posting). | Manager or<br>Delegate |
| Transfer                                                                                          | This transaction and reason is                                                                                                    | Manager or             |
| Complete-ATU                                                                                      | of Bus Operators to their home<br>position upon completion of<br>their training.                                                                                                    | Delegate               |
| Transactions Execut                                                                               | ed ONLINE Via Manager Self S                                                                                                    | Service Cont'd         |

| Transaction Type                                             | Description                                                                                                    | Initiated By           |
|--------------------------------------------------------------|----------------------------------------------------------------------------------------------------|------------------------|
| <b>Transfer</b><br>Reason – Training<br>Complete (Fire Only) | This transaction and reason is<br>to be used for the assignment<br>of Firefighters to their stations<br>upon completion of their<br>training.                                                                                                    | Manager or<br>Delegate |
| New Hire – NOT<br>Posted                                     | This transaction and reason is<br>to be used for hiring a paid<br>New Hire/Rehire where there<br>was no posting process<br>involving HR staff. This may<br>include, Coop Students, School<br>Crossing Guards,<br>Temp/Contract Hires, & part-<br>time Library Staff<br>Mass hires are handled<br>separately via a spreadsheet. | Manager<br>Or<br>FAII  |
| Termination –<br>Voluntary                                   | This transaction and reason is<br>to be used for processing<br>Voluntary Terminations/<br>Resignations such as<br>Resignations, Retirements,<br>Death, End of Temporary<br>Assignments.                                                                                                    | Manager or<br>Delegate |
| Position Data Change<br>(PDC)                                | Use this transaction to create<br>new positions, inactivate<br>positions and process changes<br>to position attributes such as,<br>Dept ID, location, hours, FTE,<br>budget status, Reg/Temp<br>status, full time/part time<br>status.                                                                                         | FAII                   |

The below Chart summarizes transactions handled **<u>outside</u>** of the Manager Self Service System, typically dealt with via **<u>email or verbal</u> <u>correspondence with Human Resources</u>**. No online entry from the department is required for the below:

| Transactions Executed OUTSIDE of Manager Self Service |                                                                                                    |                           |
|-------------------------------------------------------|----------------------------------------------------------------------------------------------------|---------------------------|
| Transaction Type                                      | Description                                                                                                    | Dept Contact              |
| New Hire OR<br>Transfer <u>Posted</u>                 | When hiring or transferring an<br>employee as a result of the<br>posting process, including the<br>processing of internal transfers<br>resulting from a posting,<br>Human Resources will facilitate<br>process.                                                              | HR Employment<br>Services |
| Extension to<br>Temporary Contracts                   | For extensions to temporary<br>contracts, Human Resources<br>will facilitate system and<br>employee notifications.                                                                                                    | HR Employment<br>Services |
| Additional Duty Pay                                   | For Non-Union employees who<br>are temporarily handling<br>additional work in their current<br>role. A business case is<br>required to be submitted to HR<br>Compensation by the<br>department explaining why the<br>employee should be eligible for<br>additional duty pay. | HR<br>Compensation        |

| Unpaid Leave of<br>Absence (> 30 days)                                         | For an Unpaid Leave or Return<br>from leave of Absence greater<br>than 30 days, including,<br>personal unpaid leaves,<br>professional development<br>leaves, or legislated job<br>protected leaves (i.e.<br>Maternity, Compassionate<br>Care, Military, Organ onor etc),<br>employees will notify their<br>Manager via a paper Request<br>for Unpaid Leave of absence<br>form, to be forwarded to<br>Human Resources upon<br>Manager approval. | Employee<br>initiated via<br>Unpaid Leave of<br>Absence form |
|--------------------------------------------------------------------------------|----------------------------------------------------------------------------------------------------|--------------------------------------------------------------|
| Transactions Execut                                                            | ed OUTSIDE of Manager Self S                                                                                                    | Service Cont'd                                               |
| Transfer                                                                       | For the confirmation of a                                                                                                    | HR Employment                                                |
| Reason – Confirm to<br>Permanent                                               | temporary employee as<br>permanent in their position. An<br>employee can only be<br>confirmed in a position if a<br>competition has already<br>occurred for the original<br>temporary role. Human<br>Resources will facilitate system<br>and employee notifications.                                                                                                    | Services                                                     |
| <b>Transfer</b><br>Reason – Temporary<br>Internal<br>Secondment/Minor<br>Reorg | When transferring an<br>employee as a result of an<br><u>internal secondment</u> to<br>another City of Hamilton<br>position usually as a result of<br>project work or for people<br>movements to new positions<br>due to <u>a minor</u><br><u>reorganizations</u> , which<br>repurposes the incumbents'<br>existing position, Human                                                                                                    | HR Employment<br>Services                                    |

|                 |                                                                                                    | -             |
|-----------------|----------------------------------------------------------------------------------------------------|---------------|
|                 | Resources will facilitate system<br>and employee notifications.<br>A "Minor Reorganization"<br>would be one that is contained<br>within a division and is within<br>the approved budget |               |
| Transfer        | In order to process a Transfer                                                                                                    | HR Employment |
| Reason – Acting | due to an Acting assignment                                                                                                    | Services      |
| Assignment      | (non-union) or Temporary                                                                                                    |               |
|                 | Deployment (union) of greater                                                                                                    |               |
|                 | than 1 month (due to sick                                                                                                    |               |
|                 | coverage or filling a position                                                                                                    |               |
|                 | while it is being posted),                                                                                                    |               |
|                 | Human Resources will facilitate                                                                                                    |               |
|                 | system and employee                                                                                                    |               |
|                 | notifications.                                                                                                    |               |
| Termination –   | For terminations considered to                                                                                                    | HR Labour     |
| Involuntary     | be involuntary typically as a                                                                                                    | Relations     |
|                 | result of discipline, frustration                                                                                                    |               |
|                 | of contract, salary                                                                                                    |               |
|                 | continuance, AWOL, working                                                                                                    |               |
|                 | notice, layoff.                                                                                                    |               |

## HR EMPLOYMENT SERVICES

## **EMPLOYMENT SERVICES - 9.2 TALENT ACQUISITION MODULE**

Refer to the training manual provided to the Recruiting team for detailed instructions on how to use the new Recruiting functions.

**TAM Re-Implementation** 

**Delta Training - Recruiters** 

June 13, 2017

## **EMPLOYMENT SERVICES SELF SERVICE TRANSACTIONS PAGES:**

#### **Purpose:**

Use the Self Service Transaction Status Pages to view the status of certain non Recruiting transactions at any time and as a historical reference of those workflow transactions submitted. HR Employment Services have access to the Job Requisition (pre July 2017), Manage Hire and Transfer Employee Request Status pages.

Note:

The Job Requisition Status page only contains Historical Job Requisitions pre July 2017 (from the former 9.1 system). To view the status of a 9.2 Job Opening, select Browse Job Openings on the Recruiting Home page.

#### **Procedure:**

Follow the steps below to access the Status pages:

| Step | Action                                                                                                    |   |
|------|----------------------------------------------------------------------------------------------------|---|
| 1    | Navigation: HR Tab>HR Self Service Home Page>Transfer<br>Employee Requests, Job Requisition Requests, Manage Hire<br>Requests                   |   |
| 2    | Click on applicable Request Status link Help HR Self Service Home Page Transfer Employee Requests Job Requisition Requests Manage Hire Requests | X |
| 3    | Status default is Awaiting HR Processing. Change default as needed. You can also search by any of the other fields listed.                      |   |

|   | Job Requisition Requests                                                                                                    |  |
|---|----------------------------------------------------------------------------------------------------|--|
|   | Enter any information you have and click Search. Leave fields blank for a list of all values.                                                                                                    |  |
|   | Find an Existing Value                                                                                                    |  |
|   | Limit the number of results to (up to 300): 300                                                                                                    |  |
|   | Requistion Request ID: begins with 🗸                                                                                                    |  |
|   | *Effective Date: = V                                                                                                    |  |
|   | Effective Sequence: = V                                                                                                    |  |
|   | Job Title: begins with 🗸                                                                                                    |  |
|   | Position Number: begins with 🗸                                                                                                    |  |
|   | Job Code: begins with 🗸                                                                                                    |  |
|   | Department: begins with 🗸                                                                                                    |  |
|   | Self Service Status Indicator: = V Awaiting HR Processing                                                                                                    |  |
|   |                                                                                                    |  |
|   | Awaiting HR Processing<br>Cancelled by HR<br>Denied<br>Errors Encountered<br>In Approval Process<br>Processed by HR                                                                                                    |  |
| 4 | <ul> <li>Self Service Status Indicator:</li> <li>Awaiting HR Processing – Transaction has been routed to HR and waiting to be processed.</li> <li>Cancelled by HR – Transaction has been routed to HR and HR has cancelled it.</li> <li>Denied – Transaction was not routed to HR as an approver in the department chain has denied it which terminates the remainder of the approval chain.</li> <li>Errors Encountered – System generated.</li> <li>In Approval Process – Transaction is pending in the department approval process and will be routed to HR once all approvals are complete.</li> <li>Processed by HR – Transaction has been processed by HR.</li> </ul> |  |
| S | Select from the list the Request Status page you wish to review.                                                                                                    |  |

| <b>—</b> . |                                |                      |                                          |              |             |               |                                |                               |
|------------|--------------------------------|----------------------|------------------------------------------|--------------|-------------|---------------|--------------------------------|-------------------------------|
| Jo         | b Requisition Reques           | sts                  |                                          |              |             |               |                                |                               |
| Ent        | ter any information you have   | and click Search. L  | eave fields blank for a list of all valu | es.          |             |               |                                |                               |
| F          | ind an Existing Value          |                      |                                          |              |             |               | _                              |                               |
| Lin        | nit the number of results to ( | up to 300): 300      |                                          |              |             |               |                                |                               |
| Re         | quistion Request ID:           | begins with 🗸        |                                          |              |             |               |                                |                               |
| *Ef        | ffective Date:                 | = 🗸                  |                                          |              |             |               |                                |                               |
| Eff        | iective Sequence:              | = 🗸                  |                                          |              |             |               |                                |                               |
| Jo         | b Title:                       | begins with 🗸        |                                          |              |             |               |                                |                               |
| Po         | sition Number:                 | begins with 🗸        | Q                                        |              |             |               |                                |                               |
| Jo         | b Code:                        | begins with 🗸        |                                          |              |             |               |                                |                               |
| De         | nartment:                      | begins with V        | Q                                        |              |             |               |                                |                               |
| So         | If Service Status Indicator    |                      |                                          | 1            |             |               |                                |                               |
| 36         | Coop Consitius                 | - •                  | +                                        | ]            |             |               |                                |                               |
|            | Case sensitive                 |                      |                                          |              |             |               |                                |                               |
|            | Search Clear Basi              | c Search 🕞 Save      | Search Criteria                          |              |             |               |                                |                               |
|            |                                |                      |                                          |              |             |               |                                |                               |
| Se         | arch Results                   |                      |                                          |              |             |               |                                |                               |
| Vie        | ew All                         |                      |                                          |              |             |               |                                | First 💽 1-7 of 7 🕟 Last       |
| Re         | quistion Request ID *Effectiv  | ve Date Effective Se | quence Job Title                         | Position Num | ber Job Cod | de Department | Department Description         | Self Service Status Indicator |
| 00         | 000025 06/04/2                 | 015 1                | Dir HR Systems & Operatio                | ns 00006294  | 6420        | 320525        | CityMgr-HR-COD-Compensation    | HR Process                    |
| 00         | 000027 06/04/2                 | 015 1                | Admin Asst I Scheduler                   | 00005010     | <u>6411</u> | <u>300105</u> | Councillor's Office-Mayor'sOff | HR Process                    |
| 00         | 000028 06/04/2                 | 015 1                | HR Records Coord                         | 00006331     | <u>1313</u> | 320525        | CityMgr-HR-COD-Compensation    | HR Process                    |
| 00         | 000029 06/04/2                 | 015 1                | Admin Asst I Councillor                  | 00004986     | 6411        | 300075        | CouncillorsOffice-Ward12       | HR Process                    |
| 00         | 000053 06/05/2                 | 015 1                | Mgr Payroll & Pensions                   | 00005102     | 6426        | 336212        | CorpServ-FS-Payroll&Pen-Payro  | I HR Process                  |
| 00         | 000054 06/05/2                 | 015 1                | Sr Administrator Lodges                  | 00004739     | 6089        | 636005        | CES-Lodge-ML-Admin             | HR Process                    |
|            |                                |                      |                                          |              |             |               |                                |                               |
|            | nd of proc                     | edure.               |                                          |              |             |               |                                |                               |
|            |                                | caarer               |                                          |              |             |               |                                |                               |
|            |                                |                      |                                          |              |             |               |                                |                               |

## **EMPLOYMENT SERVICES – TRANSFER NOT POSTED STATUS PAGE:**

## **Purpose:**

Use the View Transfer Status Page as a reference for Transfer Requests that have been cancelled by HR Records for reasons such as the Department not following the posting process or perhaps request should have been processed by an offer letter, etc. HR Records would refer these to Staffing via email for review.

#### **Procedure:**

Follow the steps below to access the View Transfer Status page:

| Step | Action                                                                                                    |
|------|----------------------------------------------------------------------------------------------------|
| 1    | Navigation: HR Tab>HR Self Service Home Page>Transfer<br>Employee Requests                                                                                                    |
| 2    | Click on Transfer Employee Requests link Help HR Self Service Home Page Job Requisition Requests Manage Hire Requests                                                                                                    |
| 3    | Status default is Awaiting HR Processing. Change default to<br>applicable status. In the example below, the transfer status is<br><b>Cancelled by HR</b> to retrieve a Short Term Coverage request that<br>HR Records cancelled and referred to Staffing as the duration<br>exceeds the appropriate length. |

|   | Transfer Employee Req                                                                                                    | uests                                                                        |                                                                                                   |                                                                                                    |
|---|----------------------------------------------------------------------------------------------------|------------------------------------------------------------------------------|---------------------------------------------------------------------------------------------------|----------------------------------------------------------------------------------------------------|
|   | Enter any information you have                                                                                                    | and click Search. Lea                                                        | ave fields blank for a list                                                                       | of all values.                                                                                                    |
|   | Find an Existing Value                                                                                                    |                                                                              |                                                                                                   |                                                                                                    |
|   | Limit the number of results to (                                                                                                    | up to 300): 300                                                              |                                                                                                   |                                                                                                    |
|   | Empl ID:                                                                                                    | begins with 🗸                                                                |                                                                                                   |                                                                                                    |
|   | Empl Record:                                                                                                    | = 🗸                                                                          |                                                                                                   |                                                                                                    |
|   | *Effective Date:                                                                                                    | = 🗸                                                                          | 31                                                                                                | 1                                                                                                    |
|   | Effective Sequence:                                                                                                    | = 🗸                                                                          |                                                                                                   |                                                                                                    |
|   | Name:                                                                                                    | begins with 🗸                                                                |                                                                                                   |                                                                                                    |
|   | Last Name:                                                                                                    | begins with 🗸                                                                |                                                                                                   |                                                                                                    |
|   | Department:                                                                                                    | begins with 🗸                                                                | Q                                                                                                 |                                                                                                    |
|   | Pay Group:                                                                                                    | begins with 🗸                                                                | Q                                                                                                 |                                                                                                    |
|   | Self Service Status Indicator:                                                                                                    | = 🗸 Car                                                                      | ncelled by HR                                                                                     |                                                                                                    |
| 4 | Click Search to retrieve<br>Enter emplid, name, or<br>search.                                                                                                    | ve all "Cancelled<br>other selection                                         | d by HR" transact<br>criteria to narrow                                                           | ions<br>V YOU<br>Awaiting HR Processing<br>Cancelled by HR<br>Denied<br>Errors Encountered<br>In Approval Process<br>Processed by HR |
| 5 | Select from the list the                                                                                                    | Status page yo                                                               | u wish to review.                                                                                 |                                                                                                    |
|   |                                                                                                    | ,                                                                            |                                                                                                   |                                                                                                    |
|   | Transfer Employee Requests                                                                                                    |                                                                              |                                                                                                   |                                                                                                    |
|   | Enter any information you have and click Search. Leav                                                                                                    | e fields blank for a list of all values.                                     |                                                                                                   |                                                                                                    |
|   | Find an Existing Value                                                                                                    |                                                                              |                                                                                                   | -                                                                                                    |
|   | Limit the number of results to (up to 300): 300                                                                                                    |                                                                              |                                                                                                   |                                                                                                    |
|   | Empl ID: begins with V<br>Empl Record: = V                                                                                                    |                                                                              |                                                                                                   |                                                                                                    |
|   | *Effective Date: = V                                                                                                    | 31                                                                           |                                                                                                   |                                                                                                    |
|   | Name:                                                                                                    |                                                                              |                                                                                                   |                                                                                                    |
|   | Last Name: begins with V                                                                                                    |                                                                              |                                                                                                   |                                                                                                    |
|   | Pay Group:                                                                                                    |                                                                              |                                                                                                   |                                                                                                    |
|   | Self Service Status Indicator: = 🗸 Can                                                                                                    | celled by HR 🗸                                                               |                                                                                                   |                                                                                                    |
|   | Search Clear Basic Search 🛃 Save Sea                                                                                                    | arch Criteria                                                                |                                                                                                   |                                                                                                    |
|   | Search Recutts                                                                                                    |                                                                              |                                                                                                   |                                                                                                    |
|   | Empl ID         Empl Record         Effective Date         Effective Sequent           04507G0         07/06/2015         1           104272 0         06/15/2015         1 | ce Name Department De<br>Mike Manager 720004 Pr<br>Sarah Van Sickle 679164 C | epartment Description Pay<br>&ED-T&C-Director'sOffice-Admn SAI<br>ES-CHMS-ChIdCareAdm100%Fund SAI | Group Std Hours From Std hour<br>35 35<br>35                                                                                         |
|   | 1185750         06/30/2015         1           1205030         04/15/2015         1                                                                                         | Eric Employee 720100 P<br>Brooke Monaghan 632010 C                           | &ED-T&C-HRM-DundurnCastle SAI<br>ES-Lodge-WL-ResidentSocServ WA                                   | <u>35 .01</u><br><u>.01 .01</u>                                                                                                    |

| Startming to receiver.         Transfer Date:       OT06/2015         Reason for Transfer:       VAC Short Term Coverage         Workflow Status:       Cancelled by HR         Effective Sequence:       1         Requester:       Debbie Director         Transfer Information         New Info         Debtie Director         Transfer Information         Department:       720000       P&ED-T&C-HRM-MgrM&H       70004       P&ED-T&C-Director'sOffice-Adr         Department:       720000       P&ED-T&C-HRM-MgrM&H       720004       P&ED-T&C-Director'sOffice-Adr         Job Code:       6425       Mgr 8       6421       Dir 10         RegrIfemp:       Regular       Empl Class:       Regular         Full/Part Time:       Full-Time       S100       S35.00       Salary Plan:       CA       Non Union Mgrtt Professional       CA       Non Union Mgrtt Professional         GA       Nourly Rate:          Union:       CA       Non Union Mgrtt Professional       GM Planning & Econ Dev <th col<="" th=""><th>The request</th><th>t details a</th><th>along with any comr</th><th>nents are</th><th>available for</th></th>                                                                                                    | <th>The request</th> <th>t details a</th> <th>along with any comr</th> <th>nents are</th> <th>available for</th> | The request                                               | t details a                                                                                            | along with any comr     | nents are                     | available for |
|----------------------------------------------------------------------------------------------------|----------------------------------------------------------------------------------------------------|-----------------------------------------------------------|----------------------------------------------------------------------------------------------------|-------------------------|-------------------------------|---------------|
| Transfer Date:       07/06/2015         Reason for Transfer:       VAC         Short Term Coverage       End Date:         Workflow Status:       Cancelled by HR         Effective Sequence:       1         Requester:       Debble Director         Transfer Information       New Info         Department:       720000         Position:       00007339         Mgr Heritage Resource Mngmnt       00007337         Dir Tourism&Culture         Department:       720000         Position:       00007339         Mgr 8       6421         Job Code:       6426         Mgr 8       6421         Job Code:       6426         Standard Hours:       35.00         Salary Plan:       CA         Kapp:       Hourly Rate:         Union:       CA         Non Union Mgmt Professional       CA         Step:       Hourly Rate:         Union:       CA         Non Union Mgmt Professional       Rev Planning & Econ Dev                                                                                                    |                                                                                                    | eview.                                                    |                                                                                                    |                         |                               |               |
| Transfer Date:       07/06/2015         Reason for Transfer:       W.C. Short Term Coverage         Workflow Status:       Cancelled by HR         Effective Sequence:       1         Requester:       Debble Director         Transfer Information       Current Info         Position:       00007339       Mgr Heritage Resource Mngmnt       00007337       Dir Tourism&Culture         Department:       720000       P&ED-T&C-HRM-MgrM&H       720004       P&ED-T&C-Director'sOffice-Adr         Job Code:       BLD005       Lister Block       BLD005       Lister Block         Job Code:       6426       Mgr 8       6421       Dir 10         Regr/Temp:       Regular       Empl Class:       Regular       Full-Time         Standard Hours:       35.00       35.00       35.00       35.00         Salary Plan:       CA       Non Union Mgmt Professional       CA       Non Union Mgmt Professional         Grade:       8       10       10       10       10         Step:       Hourly Rate:            Union:       CA       Non Union Mgmt Professional       GM Planning & Econ Dev         Reports To:       00007337       Dir Tourism&Culture                                                                                                    | Transfer Details                                                                                                 |                                                           |                                                                                                    |                         |                               |               |
| Reason for Transfer:       V.C.       Short Term Coverage         Workflow Status:       Cancelled by HR         Effective Sequence:       1         Requester:       Debbie Director         Transfer Information       New Info         Position:       00007339       Mgr Heritage Resource Mngmnt       00007337       Dir Tourism&Culture         Department:       720000       P&ED-T&C-HRM-MgrM&H       720004       P&ED-T&C-Director'sOffice-Adr         Location Code:       BLD005       Lister Block       BLD005       Lister Block         Job Code:       6426       Mgr 8       6421       Dir 10         Regular       Empl Class:       Regular       Full-Time         Full/Part Time:       Full-Time       Standard Hours:       35.00       35.00         Salary Plan:       CA       Non Union Mgmt Professional       CA       Non Union Mgmt Professional         Grade:       8       10            Union:       CA       Non Union Mgmt Professional           Union:       CA       Non Union Mgmt Professional           Mino:       CA       Non Union Mgmt Professional                                                                                                    | Transfer Date:                                                                                                   | 07/06/2015                                                |                                                                                                    |                         |                               |               |
| Workflow Status:       Cancelled by HR         Effective Sequence:       1         Requester:       Debbie Director         Transfer Information       New Info         Position:       00007339       Mgr Heritage Resource Mngmnt       00007337       Dir Tourism&Culture         Department:       720000       P&ED-T&C-HRM-MgrM&H       720004       P&ED-T&C-Director's Office-Adr         Department:       720000       P&ED-T&C-HRM-MgrM&H       720004       P&ED-T&C-Director's Office-Adr         Job Code:       BLD005       Lister Block       BLD005       Lister Block         Job Code:       6426       Mgr 8       6421       Dir 10         Reg/Temp:       Regular       Empl Class:       Regular       Full-Time         Full/Part Time:       Full-Time       Standard Hours:       35.00       35.00         Stalary Plan:       CA       Non Union Mgmt Professional       CA       Non Union Mgmt Professional         Grade:       8       10       10       10       10         Step:       Hourly Rate:            Union:       CA       Non Union Mgmt Professional           Reports To:       00007337       Dir Tourism&Cultu                                                                                                    | Reason for Transfer:                                                                                             | VAC Short 1                                               | Ferm Coverage End Date:                                                                                | 09/28/2015              |                               |               |
| Effective Sequence:       1         Requester:       Debble Director         Transfer Information       New Info         Position:       00007339       Mgr Heritage Resource Mngmnt       00007337       Dir Tourism&Culture         Department:       720000       P&ED-T&C-HRM-MgrM&H       720004       P&ED-T&C-Director's Office-Adr         Location Code:       BLD005       Lister Block       BLD005       Lister Block         Job Code:       6426       Mgr 8       6421       Dir 10         Reg/Temp:       Regular       Empl Class:       Regular       Full-Time         Standard Hours:       35.00       Job       Non Union Mgmt Professional       CA       Non Union Mgmt Professional       CA       Non Union Mgmt Professional         Step:       Hourty Rate:          Location Get Step Store       GM Planning & Econ Dev         Union:       CA       Non Union Mgmt Professional       GM Planning & Econ Dev       GM Planning & Econ Dev                                                                                                    | Workflow Status:                                                                                                 | Cancelled by                                              | HR                                                                                                    |                         |                               |               |
| Requester:       Debbie Director         Transfer Information       Current Info       New Info         Position:       00007339       Mgr Heritage Resource Mngmnt       00007337       Dir Tourism&Culture         Department:       720000       P&ED-T&C-HRM-MgrM&H       720004       P&ED-T&C-Director's Office-Adr         Location Code:       BLD005       Lister Block       BLD005       Lister Block         Job Code:       6426       Mgr 8       6421       Dir 10         Reg/Temp:       Regular       Empl Class:       Regular       Full-Time         Full/Part Time:       Full-Time       Full-Time       Full-Time       Full-Time         Standard Hours:       35.00       35.00       Non Union Mgmt Professional       CA       Non Union Mgmt Professional         Grade:       8       10       Interpretional       Interpretional       Interpretional         Union:       CA       Non Union Mgmt Professional       Interpretional       Interpretional         Reports To:       00007337       Dir Tourism&Culture       00001504       GM Planning & Econ Dev                                                                                                    | Effective Sequence:                                                                                              | 1                                                         |                                                                                                    |                         |                               |               |
| Transfer Information         Current Info       New Info         Position:       00007339       Mgr Heritage Resource Mngmnt       00007337       Dir Tourism&Culture         Department:       720000       P&ED-T&C-HRM-MgrM&H       720004       P&ED-T&C-Director'sOffice-Adr         Location Code:       BLD005       Lister Block       BLD005       Lister Block         Job Code:       6426       Mgr 8       6421       Dir 10         Reg/Temp:       Regular       Empl Class:       Regular       Full-Time         Full/Part Time:       Full-Time       Full-Time       Standard Hours:       35.00       35.00         Salary Plan:       CA       Non Union Mgmt Professional       CA       Non Union Mgmt Professional       CA         Step:       Hourly Rate:             Union:       CA       Non Union Mgmt Professional       GM Planning & Econ Dev         Transfer Apporoval Chain       Dir Tourism&Culture       00001504       GM Planning & Econ Dev                                                                                                    | Requester:                                                                                                    | Debbie Direct                                             | or                                                                                                    |                         |                               |               |
| Position:       OU007339       Mgr Heritage Resource Mngmnt       00007337       Dir Tourism&Culture         Department:       720000       P&ED-T&C-HRM-MgrM&H       720004       P&ED-T&C-Director's Office-Adr         Location Code:       BLD005       Lister Block       BLD005       Lister Block         Job Code:       6426       Mgr 8       6421       Dir 10         Reg/Temp:       Regular       Empl Class:       Regular       Full-Time         Full/Part Time:       Full-Time       Full-Time       Standard Hours:       35.00         Standard Hours:       35.00       Xon Union Mgmt Professional       CA       Non Union Mgmt Professional         Grade:       8       10       Step:       Hourly Rate:          Union:       CA       Non Union Mgmt Professional       GM Planning & Econ Dev         Reports To:       00007337       Dir Tourism&Culture       00001504       GM Planning & Econ Dev                                                                                                    | Transfer Information                                                                                             |                                                           |                                                                                                    |                         |                               |               |
| Position:       00007339       Mgr Heritage Resource Mngmnt       00007337       Dir Tourism&Culture         Department:       72000       P&ED-T&C-HRM-MgrM&H       72004       P&ED-T&C-Director'sOffice-Adr         Location Code:       BLD005       Lister Block       BLD005       Lister Block         Job Code:       6426       Mgr 8       6421       Dir 10         Reg/Temp:       Regular       Empl Class:       Regular       Full-Time         Full/Part Time:       Full-Time       Full-Time       Standard Hours:       35.00         Standard Hours:       35.00       Salary Plan:       CA       Non Union Mgmt Professional       CA       Non Union Mgmt Professional         Step:       Hourly Rate:             Union:       CA       Non Union Mgmt Professional       GM Planning & Econ Dev         Reports To:       00007337       Dir Tourism&Culture       00001504       GM Planning & Econ Dev                                                                                                    |                                                                                                    | Current Info                                              |                                                                                                    | New Info                |                               |               |
| Department:       72000       P&ED-T&C-HRM-MgrM&H       720004       P&ED-T&C-Director'sOffice-Adr         Location Code:       BLD005       Lister Block       BLD005       Lister Block         Job Code:       6426       Mgr 8       6421       Dir 10         Reg/Temp:       Regular       Empl Class:       Regular       Full-Time         Full/Part Time:       Full-Time       Full-Time       Full-Time       Standard Hours:       35.00         Standard Hours:       35.00       Salary Plan:       CA       Non Union Mgmt Professional       CA       Non Union Mgmt Professional         Grade:       8       Interference       CA       Non Union Mgmt Professional       CA       Non Union Mgmt Professional         Union:       CA       Non Union Mgmt Professional       CA       Non Union Mgmt Professional         Reports To:       00007337       Dir Tourism&Culture       00001504       GM Planning & Econ Dev         Transfer Appproval Chain       Chain       Standard Planning & Econ Dev       Standard Planning & Econ Dev                                                                                                    | Position:                                                                                                    | 00007339                                                  | Mgr Heritage Resource Mngmnt                                                                           | 00007337                | Dir Tourism&Culture           |               |
| Location Code:       BLD005       Lister Block       BLD005       Lister Block         Job Code:       6426       Mgr 8       6421       Dir 10         Reg/Temp:       Regular       Empl Class:       Regular       Full/Time         Full/Part Time:       Full-Time       Full-Time       Full-Time       Full-Time         Standard Hours:       35.00       35.00       35.00       Non Union Mgmt Professional       CA       Non Union Mgmt Professional         Grade:       8       -       10       -       -       -         Vinon:       CA       Non Union Mgmt Professional            Vinon:       CA       Non Union Mgmt Professional            Vinon:       CA       Non Union Mgmt Professional           Vinon:       CA       Non Union Mgmt Professional           Vinon:       CA       Non Union Mgmt Professional           Reports To:       00007337       Dir Tourism&Culture       00001504       GM Planning & Econ Dev                                                                                                    | Department:                                                                                                    | 720000                                                    | P&ED-T&C-HRM-MgrM&H                                                                                    | 720004                  | P&ED-T&C-Director'sOffice-Adn |               |
| Job Code:       6426       Mgr 8       6421       Dir 10         Reg/Temp:       Regular       Empl Class:       Regular       Full-Time         Full/Part Time:       Full-Time       Full-Time       Full-Time         Standard Hours:       35.00       35.00       Salary Plan:       CA       Non Union Mgmt Professional       CA       Non Union Mgmt Professional         Grade:       8       10            Union:       CA       Non Union Mgmt Professional           Reports To:       00007337       Dir Tourism&Culture       00001504       GM Planning & Econ Dev                                                                                                    | Location Code:                                                                                                   | BLD005                                                    | Lister Block                                                                                           | BLD005                  | Lister Block                  |               |
| Reg/Temp:       Regular       Empl Class:       Regular         Full/Part Time:       Full-Time:       Full-Time:       Full-Time:         Standard Hours:       35.00       35.00       35.00         Salary Plan:       CA       Non Union Mgmt Professional       CA       Non Union Mgmt Professional         Grade:       8       10       10       10       10         Step:       Hourly Rate:         10       10       10       10       10       10       10       10       10       10       10       10       10       10       10       10       10       10       10       10       10       10       10       10       10       10       10       10       10       10       10       10       10       10       10       10       10       10       10       10       10       10       10       10       10       10       10       10       10       10       10       10       10       10       10       10       10       10       10       10       10       10       10       10       10       10       10       10       10       10       10                                                                                                    | Job Code:                                                                                                    | 6426                                                      | Mgr 8                                                                                                  | 6421                    | Dir 10                        |               |
| Full/Part Time:       Full-Time:       Full-Time:         Standard Hours:       35.00       35.00         Salary Plan:       CA       Non Union Mgmt Professional       CA       Non Union Mgmt Professional         Grade:       8       10       10       10       10       10       10         Step:       Hourly Rate:          10       10       10       10       10       10       10       10       10       10       10       10       10       10       10       10       10       10       10       10       10       10       10       10       10       10       10       10       10       10       10       10       10       10       10       10       10       10       10       10       10       10       10       10       10       10       10       10       10       10       10       10       10       10       10       10       10       10       10       10       10       10       10       10       10       10       10       10       10       10       10       10       10       10       10       10       10                                                                                                    | Reg/Temp:                                                                                                    | Regular                                                   | Empl Class:                                                                                            | Regular                 |                               |               |
| Standard Hours:       35.00       35.00         Salary Plan:       CA       Non Union Mgmt Professional       CA       Non Union Mgmt Professional         Grade:       8       10       10         Step:       Hourly Rate:           Union:       CA       Non Union Mgmt Professional          Reports To:       00007337       Dir Tourism&Culture       00001504       GM Planning & Econ Dev                                                                                                    | Full/Part Time:                                                                                                  | Full-Time                                                 |                                                                                                    | Full-Time               |                               |               |
| Salary Plan:       CA       Non Union Mgmt Professional       CA       Non Union Mgmt Professional         Grade:       8       10       10         Step:       Hourly Rate:           Union:       CA       Non Union Mgmt Professional          Reports To:       00007337       Dir Tourism&Culture       00001504       GM Planning & Econ Dev                                                                                                    | Standard Hours:                                                                                                  | 35.00                                                     |                                                                                                    | 35.00                   |                               |               |
| Grade:       8       10         Step:       Hourly Rate:          Union:       CA       Non Union Mgmt Professional         Reports To:       00007337       Dir Tourism&Culture       00001504       GM Planning & Econ Dev         Transfer Approval Chain       Kentione Chain       Kentione Chain       Kentione Chain       Kentione Chain                                                                                                    | Salary Plan:                                                                                                    | CA                                                        | Non Union Mgmt Professional                                                                            | CA                      | Non Union Mgmt Professional   |               |
| Step:     Hourly Rate:        Union:     CA     Non Union Mgmt Professional       Reports To:     00007337     Dir Tourism&Culture     00001504     GM Planning & Econ Dev       Transfer Approval Chain                                                                                                    | Grade:                                                                                                    | 8                                                         |                                                                                                    | 10                      |                               |               |
| Union:       CA       Non Union Mgmt Professional         Reports To:       00007337       Dir Tourism&Culture       00001504       GM Planning & Econ Dev         Transfer Approval Chain       Chain       Comparison of the second second se | Step:                                                                                                    |                                                           | Hourly Rate:                                                                                           |                         |                               |               |
| Reports To:         00007337         Dir Tourism&Culture         00001504         GM Planning & Econ Dev           Transfer Approval Chain         Culture         00001504         GM Planning & Econ Dev                                                                                                    | Union:                                                                                                    | CA                                                        | Non Union Mgmt Professional                                                                            |                         |                               |               |
| Transfer Approval Chain                                                                                                    | Reports To:                                                                                                    | 00007337                                                  | Dir Tourism&Culture                                                                                    | 00001504                | GM Planning & Econ Dev        |               |
|                                                                                                    | Transfer Approva                                                                                                 | l Chain                                                   |                                                                                                    |                         |                               |               |
|                                                                                                    | Departmental Ap                                                                                                  | proval                                                    | \∽ <u>viewinide</u>                                                                                    | Comments                |                               |               |
| Departmental Approval                                                                                                    | Self Approve<br><u>Debbie Dire</u><br>Workflow Re<br>07/10/15 - 09                                               | d<br>ector<br>quest Initiator<br>:47 AM                   | Approved<br>Gary GM<br>Approval Step #1<br>07/10/15 - 09:48 AM                                         |                         |                               |               |
| Departmental Approved<br>✓ <u>Debbie Director</u><br>Workflow Request Initiator<br>07/10/15 - 09:47 AM  ✓ <u>Gary GM</u><br>Approval Step #1<br>07/10/15 - 09:48 AM                                                                                                    | ☐ Comments                                                                                                    |                                                           |                                                                                                    |                         |                               |               |
| Comments       Approved         Approved       Approved         ✓       Debbie Director         Workflow Request Initiator       O7/10/15 - 09:47 AM         ✓       Comments                                                                                                    | Administrate<br>Term Covera<br>letter.                                                                           | DGULAS at 07/1<br>or Cancelled-DG,<br>age. Staffing to re | 0/15 - 09:49 AM<br>this request exceeds the duration allowe<br>view with Department and possibly issue | d for Short<br>an offer |                               |               |
| Approved       Approved         Departmental Approval         Self Approved         Pebbie Director         Workflow Request Initiator         07/10/15 - 09:47 AM         Comments         Diane Gulas-DGULAS at 07/10/15 - 09:49 AM         Administrator Cancelled-DG, this request exceeds the duration allowed for Short Term Coverage. Staffing to review with Department and possibly issue an offer letter.                                                                                                    | End of proc                                                                                                    | edure                                                     |                                                                                                    |                         |                               |               |

# **EMPLOYMENT SERVICES – MANAGING JOB END DATES:**

# Purpose:

Employment Services to provide Departments with a monthly listing of Employee(s) that have an expected end date in PeopleSoft in the following month and one of the following actions is required: Transfer – Return to Previous Position, Position Extension or Termination.

| Step | Action                                                                                                    |
|------|----------------------------------------------------------------------------------------------------|
| 1    | Navigation: Main Menu>Reporting Tools>Query>Query Viewer                                                                                                    |
|      | Enter Begins with: <b>N_HR_JOBENDDT_TEMPASSIGNMENT</b> and click Search                                                                                                    |
|      | Select Run to Excel                                                                                                    |
|      | Enter any information you have and click Search. Leave fields blank for a list of all values.  Search By: Query Name begins with N_HR_JOBENDDT_TEMPASSIGNMENT                                                                                                    |
|      | Search Results         Folder View:         Customize   Find   View All   <sup>[2]</sup>   <sup>[2]</sup> |
|      | Enter EndDtFrom and EndDtTo – use the following month                                                                                                    |
|      | File Edit View Favorites Tools Help         N_HR_JOBENDDT_TEMPASSIGNMENT         EndDtFrom:       [1012015]         EndDtTo:       [11302015]         View Results                                                                                                    |
|      | Dept Descr Division Descr Dept ID Name ID Empl Record Job Code Job Titled Sal Plan Grade Empl Class Descr Job Entry Date Expected End Date                                                                                                    |
|      |                                                                                                    |
|      |                                                                                                    |
| 2    | Complete letter Template ( <i>Staffing to create</i> ) and attach listing with instructions on what action is required and Email to Department                                                                                                    |
|      | End of Procedure.                                                                                                    |

## HR RECORDS

#### **RECORDS VIEW STATUS PAGES:**

#### **Purpose:**

Use the Self Service Status Pages to view the status of a transaction at any time and as a historical reference of workflow transactions submitted. You may also wish to use these pages to monitor pending transactions (in approval process) that could potentially result in overpayments. HR Records have access to Transfer Employee Requests, Pay Rate Change Requests, Term/Retire Requests, Position Data Requests and Manage Hire Requests.

#### **Procedure:**

Follow the steps below to access the Status pages:

| Step | Action                                                                                                    |
|------|----------------------------------------------------------------------------------------------------|
| 1    | Navigation: HR Tab>HR Self Service Home Page>Self Service<br>Transactions                                                                                                    |
| 2    | Click on applicable Request link. Note Manage Hires link is a shortcut that will take you directly to the Manage Hires page in Workforce Administration>Personal Information>Manage Hires           HR Self Service Home Page           Self Service Transactions           Image Hires           Manage Hires           Manage Hires           Manage Hires           Manage Hires           Manage Hires           Manage Hires           Manage Hires           Manage Hires           Manage Hires           Manage Hires           Manage Hire Requests           Position Data Change Requests           Manage Hire Requests           Manage Hire Requests |
|      |                                                                                                    |
| 3    | Status default is Awaiting HR Processing. Change default as needed. You can also search by any of the other fields listed. (i.e. change Effective Date to: < <i>enter date</i> and Status to: <i>In Approval Process</i> to identify transactions that are for the current pay period but have not yet been routed to you.                                                                                                    |

|   | Fransfer Employee Requests                                                                                                    |
|---|----------------------------------------------------------------------------------------------------|
|   | Enter any information you have and click Search. Leave fields blank for a list of all values.                                                                                                    |
|   | Find an Existing Value                                                                                                    |
|   | .imit the number of results to (up to 300): 300   Empl ID: begins with ♥   Empl Record: =   'Effective Date: =   = Imit the number of results to (up to 300):   'Effective Date: =   : :   : :   : :   : :   : :   : :   : :   : :   : :   : :   : :   : :   : :   : :   : :   : :   : :   : :   : :   : :   : :   : :   : :   : :   : :   : :   : :   : :   : :   : :   : :   : :   : :   : :   : :   : :   : :   : :   : :   : :   : :   : :   : :   : :   : :   : :   : :   : :   : :   : :   : :   : <t< th=""></t<>                                                                                                    |
|   | Self Service Status Indicator: =                                                                                                    |
|   | Search Clear Basic Search Criteria                                                                                                    |
| 4 | <ul> <li>Self Service Status Indicator:</li> <li>Awaiting HR Processing – Transaction has been routed to HR and waiting to be processed.</li> <li>Cancelled by HR – Transaction has been routed to HR and HR has cancelled it.</li> <li>Denied – Transaction was not routed to HR as an approver in the department chain has denied it which terminates the remainder of the approval chain.</li> <li>Errors Encountered – System generated.</li> <li>In Approval Process – Transaction is pending in the department approval process and will be routed to HR once all approvals are complete.</li> <li>Processed by HR – Transaction has been processed by HR.</li> </ul> |
|   |                                                                                                    |

| 5 | Select from                            | the list            | the Requ                     | est St           | atus page you                                               | ı wis | sh to i   | reviev    | Ν.                |
|---|----------------------------------------|---------------------|------------------------------|------------------|-------------------------------------------------------------|-------|-----------|-----------|-------------------|
|   | Transfer Employee R                    | equests             |                              |                  |                                                             |       |           |           |                   |
|   | Enter any information you have         | and click Search. I | eave fields blank for a lis. | t of all values. |                                                             |       |           |           |                   |
|   | Limit the number of results to (       | up to 300): 300     |                              |                  |                                                             |       |           |           |                   |
|   | Empl ID:                               | begins with 🗸       |                              |                  |                                                             |       |           |           |                   |
|   | Empl Record:                           | = 🗸                 |                              |                  |                                                             |       |           |           |                   |
|   | *Effective Date:                       | = 🗸                 |                              | 31               |                                                             |       |           |           |                   |
|   | Effective Sequence:                    | = 🗸                 |                              | 7                |                                                             |       |           |           |                   |
|   | Name:                                  | begins with 🗸       |                              | 7                |                                                             |       |           |           |                   |
|   | Last Name:                             | begins with 🗸       |                              | 7                |                                                             |       |           |           |                   |
|   | Department:                            | begins with V       |                              |                  |                                                             |       |           |           |                   |
|   | Pav Group:                             | begins with V       |                              |                  |                                                             |       |           |           |                   |
|   | Self Service Status Indicato           | r: = 🗸              | Processed by HR              | ×                |                                                             |       |           |           |                   |
|   |                                        |                     |                              |                  | I                                                           |       |           |           |                   |
|   | Search Clear Bas                       | ic Search 🛛 😽 Sav   | e Search Criteria            |                  |                                                             |       |           |           |                   |
|   |                                        |                     |                              |                  |                                                             |       |           |           |                   |
|   | Search Results                         |                     |                              |                  |                                                             |       |           |           |                   |
|   | View All                               |                     |                              |                  |                                                             |       |           | F         | irst 🔳 1-14 of 14 |
|   | Empl Empl *Effectiv                    | e Effective         | Name                         | Department       | Department Description                                      | Pay   | Std Hours | Std Hours | Self Service Stat |
|   | 003957 0 09/15/20                      | 5 1                 | Yolanda Sinha                | 492026           | PW-Env-PrksCem-CemClear                                     | WAL   | 40        | 40        | Processed         |
|   | 034850 0 01/01/20                      | 5 1                 | June Hannah-Cook             | 632010           | CES-Lodge-WL-ResidentSocServ                                | SAL   | 35        | .01       | Processed         |
|   | 052750 1 06/01/20<br>111447 0 06/08/20 | <u>5 1</u>          | Donald Duck<br>Minnie Mouse  | 811010<br>720140 | P&ED-EcDev-BusDev-Investmntlni<br>P&ED_T&C_HRM_GriffinHouse | SAL   | <u>35</u> | 35        | Processed         |
|   | <u>112246 1</u> 04/27/20               | 5 1                 | Daisy Duck                   | 806110           | P&ED-Building-Engineerng&Zone                               | WAL   | .01       | 35        | Processed         |
|   | 113998 0 05/01/20<br>115055 0 00/00/20 | 5 1                 | Ryan Wheeler                 | <u>632010</u>    | CES-Lodge-WL-ResidentSocServ                                | WAL   | .01       | 20        | Processed         |
|   | 115655 0 06/08/20                      | 5 1                 | Jessica Pannozzo             | 679160           | CES-CHMS-ChidCareEeeSubsAdmi                                | IVVAI | 1/5       | 1/5       | Processed         |
|   | End of proce                           | euure.              |                              |                  |                                                             |       |           |           |                   |
|   |                                        |                     |                              |                  |                                                             |       |           |           |                   |

## **RECORDS MANAGE HIRE REQUESTS:**

#### **Purpose:**

The Self Service Transaction Page is for HR Records staff to process Manage Hire Requests (New Hire, Rehires and Transfers) initiated through Recruiting OR Smart HR Templates initiated through Self Service Smart HR Transactions. Once HR Records approves the transaction, it can be routed to COH Payroll Worklist with instructions for further processing if required.

#### Important:

Approving a transaction off the Manage Hire Request page does not automatically update PeopleSoft; you must manually process the transaction in PeopleSoft. Once a transaction is marked as approved or cancelled by HR Records it will be removed from the HR Records Worklist and an automated email will be generated to the Hiring Manager (if via Recruiting) or Initiator and FA II that the transaction has been processed/cancelled.

| IF Hire Sequence ID                  | Then                              |
|--------------------------------------|-----------------------------------|
| Starts with 90000                    | The transaction was initiated via |
|                                      | Smart HR Template Hire            |
| Does not start with 90000            | The transaction was initiated via |
|                                      | Recruiting                        |
| IF                                   | THEN following Template was       |
|                                      | used                              |
| Hiring/rehiring a High School co-op  | COH_COOP_HS                       |
| student                              |                                   |
| Hiring/rehiring a College/University | COH_COOP_POST                     |
| co-op student                        |                                   |
| Hiring/rehiring a School Crossing    | COH_CROSSING_01                   |
| Guard                                |                                   |
| Hiring/rehiring a miscellaneous      | COH_GENERAL_SAL                   |
| salary                               |                                   |
| Hiring/rehiring a miscellaneous wage | COH_GENERAL_WAL                   |
| (i.e.ATU Winddown, Student Intern)   |                                   |
| Hiring/rehiring a Library non-union  | COH_LIBRARY                       |
| part time                            |                                   |

#### **Procedure:**

Follow the steps below to access Self Service Transactions on the **HR Tab**:

| Step |                                                                                                    | Action                                                                                            |
|------|----------------------------------------------------------------------------------------------------|---------------------------------------------------------------------------------------------------|
| 1    | Navigation: HR Tab>                                                                                                    | Self Service Transactions                                                                         |
|      | Employee HR<br>Personalize Content   Layout<br>Menu C<br>Search:<br>Manager Self Service<br>Manager Self Service<br>Workforce Administration<br>Benefits<br>Compensation<br>Benefits<br>Compensation<br>Date Compensation<br>Date C | Hep                                                                                               |
| 2    | Click Manage Hire F<br>default as: Awaiting                                                                                                    | <b>Request.</b> Self Service Status Indicator will HR Processing. This can be changed by clicking |
|      | Hire Requests<br>Enter any information you have a<br>Find an Existing Value                                                                                                    | and click Search. Leave fields blank for a list of all values.                                    |
|      | Limit the number of results to (up<br>Hire Sequence ID:                                                                                                    | p to 300): 300                                                                                    |
|      | *Effective Date:                                                                                                    |                                                                                                   |
|      | Effective Sequence:                                                                                                    |                                                                                                   |
|      | Name:                                                                                                    | begins with                                                                                       |
|      | Job Opening ID:                                                                                                    |                                                                                                   |
|      | Applicant ID:                                                                                                    | = V                                                                                               |
|      | Department:                                                                                                    | begins with V                                                                                     |
|      | Pay Group:                                                                                                    | begins with V                                                                                     |
|      | Self Service Status Indicator:                                                                                                    | = ► Awaiting HR Processing ► ►                                                                    |

|  | Awaiting HR Processing |
|--|------------------------|
|  | Cancelled by HR        |
|  | Denied                 |
|  | Errors Encountered     |
|  | In Approval Process    |
|  | Processed by HR        |

| Hire             |            |                       |                                            |              |               |                  |                                 | 1.0          | st 💽 1-24 of 24  |
|------------------|------------|-----------------------|--------------------------------------------|--------------|---------------|------------------|---------------------------------|--------------|------------------|
| and up non       | ID Date    | Effective<br>Sequence | Name                                       | Job Openi    | ng Applicant  | Departmen        | t Department Description        | Pay<br>Group | Self Service Sta |
| 3750             | 07/01/2015 | 1                     | Horvath, Mariann                           | 10534        | 32835         | 750230           | Library-Community-Sherwood      | WAL          | HR Process       |
| <u>3797</u>      | 06/01/2015 | 1                     | Vargas, Andrea Paola                       | 10469        | 331492        | 315022           | CorpServ-CustServ-ContactCtre   | (blank)      | HR Process       |
| 3800             | 06/01/2015 | 1                     | Cavic, Aleksandar                          | 10252        | <u>123679</u> | <u>530150</u>    | PW-Transptn-TransitOperatn-Ops  | (blank)      | HR Process       |
| 3801             | 06/01/2015 | 1                     | mohammadi,ali mohammad                     | 10252        | 287684        | 530150<br>520150 | PW-Transptn-TransitOperatn-Ops  | (blank)      | HR Process       |
| 3802             | 06/01/2015 | 1                     | Rurrows Ion                                | 10252        | 320710        | 530150<br>530150 | PW-Transptn-TransitOperath-Ops  | (blank)      | HR Process       |
| 3804             | 06/01/2015 | 1                     | Nelson, Rachel Leigh                       | 10252        | 242447        | 530150           | PW-Transptr-TransitOperatin-Ops | (blank)      | HR Process       |
| 3805             | 06/01/2015 | 1                     | Hewitt, Kristie Nicole                     | 10252        | 317565        | 530150           | PW-Transptn-TransitOperatn-Ops  | (blank)      | HR Process       |
| 3806             | 06/01/2015 | 1                     | Perusello, James John                      | 10252        | 292813        | <u>530150</u>    | PW-Transptn-TransitOperatn-Ops  | (blank)      | HR Process       |
| 3807             | 06/01/2015 | 1                     | Hood, Christopher Andrew                   | <u>10252</u> | <u>320103</u> | <u>530150</u>    | PW-Transptn-TransitOperatn-Ops  | (blank)      | HR Process       |
| 3808             | 06/01/2015 | 1                     | Leckie, Chad                               | <u>10252</u> | 317788        | <u>530150</u>    | PW-Transptn-TransitOperatn-Ops  | (blank)      | HR Process       |
| 3809             | 06/01/2015 | 1                     | Parasram, Sonya Mae Jean<br>subotic vlado  | 10252        | 31/893        | 530150<br>530150 | PW-Transptn-TransitOperath-Ops  | (blank)      | HR Process       |
| 3812             | 06/01/2015 | 1                     | Ross Gael                                  | 10252        | 223366        | 530150           | PW-Transptn-TransitOperatin-Ops | (blank)      | HR Process       |
| 3815             | 06/01/2015 | 1                     | Norsworthy, Theresa                        | 10578        | 34470         | 750100           | Library-Central-CustomerServ    | WAL          | HR Process       |
| 3817             | 06/01/2015 | 1                     | Gowling, Rose Mayer                        | 10562        | <u>1514</u>   | 750140           | Library-Admin-TechnicalServ     | WAL          | HR Process       |
| 3819             | 06/22/2015 | 1                     | Tanvir, Rehan                              | 10542        | 213394        | 750035           | Library-Admin-BusinessOffice    | SAL          | HR Process       |
| 3820             | 06/08/2015 | 1                     | Smith, Joanne M.<br>Drennan-Scace Kathleen | 10538        | 1832          | 750205           | Library-OlusterB-Barton         | SAL          | HR Process       |
| 200000004        | 05/28/2015 | 1                     | Draft,Save as                              | 0            | 0             | 465010           | P&ED-PrkngByLw-MLE-SchoolCross  | WAL          | HR Process       |
| 00000010         | 05/28/2015 | 1                     | burtch,karen                               | 0            | <u>0</u>      | 352125           | CityMgr-Clerk-POA               | WAL          | HR Process       |
| <u>300000021</u> | 06/03/2015 | 1                     | Lemplate, WAL                              | 0            | 0             | 632025           | CES-Lodge-WL-HousekpngServ      | <u>WAL</u>   | HR Process       |
| 30000023         | 06/02/2015 | 1                     | Position #,Library                         | 0            | 0             | 750250           | Library-System-ChildrensServ    | SAL          | HR Process       |
|                  |            |                       |                                            |              |               |                  |                                 |              |                  |

| 4 | The Manage Hire Request page will display, review the information                                                                                                    |                                     |                                                                                                    |  |  |
|---|----------------------------------------------------------------------------------------------------|-------------------------------------|----------------------------------------------------------------------------------------------------|--|--|
|   | ensure the information is correct. Note the <b>Requesters</b>                                                                                                    |                                     |                                                                                                    |  |  |
|   | Comments/Instructions.                                                                                                    |                                     |                                                                                                    |  |  |
|   | Manage Hire Request                                                                                                    |                                     |                                                                                                    |  |  |
|   | Hire Request #90000050<br>Review the details of the requested transaction and then manually process the transaction via Manage<br>Hires. Once all processing is complete, if required, enter instructions for any post transaction updates<br>and assign to a worklist then press Save to close this transaction. |                                     |                                                                                                    |  |  |
|   | Hire Request                                                                                                    |                                     |                                                                                                    |  |  |
|   | Hire Request ID:                                                                                                    | 90000050                            |                                                                                                    |  |  |
|   | Template ID:                                                                                                    | COH_COOF                            | P_HS                                                                                                    |  |  |
|   | Effective Date:                                                                                                    | 08/15/2015                          |                                                                                                    |  |  |
|   | Position Number:                                                                                                    | 00008010                            | High School Coop Student                                                                                |  |  |
|   | Job Code:                                                                                                    | 2957                                | High School Coop Student                                                                                |  |  |
|   | Department:                                                                                                    | 720150                              | P&ED-T&C-HRM-FieldcoteMus                                                                               |  |  |
|   | Workflow Status:                                                                                                    | Awaiting HR                         | Processing                                                                                              |  |  |
|   | Sequence:                                                                                                    | 1                                   |                                                                                                    |  |  |
|   | Requester ID:                                                                                                    | Daffy Duck                          | ns                                                                                                    |  |  |
|   | Comment:                                                                                                    | Please send m                       |                                                                                                    |  |  |
|   | Candidate Details                                                                                                    |                                     |                                                                                                    |  |  |
|   | Applicant Type:                                                                                                    | External - Ne                       | 2W                                                                                                    |  |  |
|   | Name:                                                                                                    | Brad Pitt                           |                                                                                                    |  |  |
| 5 | Manage Hir                                                                                                    | e Annro                             | val Chain – as there is no approval required for                                                        |  |  |
| 0 | Manago Hiro                                                                                                    | Change                              | s only the name of the initiator (Smart HP                                                              |  |  |
|   | Tomplate Hi                                                                                                    |                                     | ing Managar (via Descuiting) and data (time                                                             |  |  |
|   | remplate Hire) or Hiring Manager (via Recruiting) and date/time                                                                                                    |                                     |                                                                                                    |  |  |
|   | submitted will display at the bottom of Page.                                                                                                    |                                     |                                                                                                    |  |  |
|   |                                                                                                    |                                     |                                                                                                    |  |  |
|   | Manage Hire                                                                                                    | Approval                            | Chain                                                                                                   |  |  |
|   | 5                                                                                                    |                                     |                                                                                                    |  |  |
|   |                                                                                                    |                                     |                                                                                                    |  |  |
|   | Departmental Approval Self Approved                                                                                                    |                                     |                                                                                                    |  |  |
|   |                                                                                                    |                                     |                                                                                                    |  |  |
|   | → Daffy Duck                                                                                                    |                                     |                                                                                                    |  |  |
|   | Workf                                                                                                    | low Request In                      | itiator                                                                                                 |  |  |
|   |                                                                                                    | /15 - 11:54 AM                      |                                                                                                    |  |  |
|   | 06/22                                                                                                    |                                     |                                                                                                    |  |  |
| 6 | Click Go To Mana                                                                                                    | ige Hires to                        | open a new window and complete the Manage                                                               |  |  |
| 6 | Click Go To Mana                                                                                                    | ge Hires to                         | open a new window and complete the Manage                                                               |  |  |
| 6 | Click Go To Mana<br>Hire. Note:                                                                                                    | ge Hires to                         | o open a new window and complete the Manage<br>e two types under Source (Smart HR                       |  |  |
| 6 | Click <u>Go To Mana</u><br>Hire. Note:<br>Transactions                                                                                                    | ge Hires to<br>there are<br>and Rec | o open a new window and complete the Manage<br>two types under Source (Smart HR<br>cruiting Solutions). |  |  |

|                                                                                                    | <ul> <li>Current Transaction Status: Awaiting HR Processing</li> <li>Select this option to approve the transaction. You will be required to manually update the database.</li> <li>Select this option to cancel the transaction.</li> </ul> |                                |                 |                           |                    |                      |                          |                        |
|----------------------------------------------------------------------------------------------------|----------------------------------------------------------------------------------------------------|--------------------------------|-----------------|---------------------------|--------------------|----------------------|--------------------------|------------------------|
| Save<br>Go To Manage Hires                                                                                                    |                                                                                                    |                                |                 |                           |                    |                      |                          |                        |
| Manage Hires<br>The following Hire Transactions are ready to be processed. Select a Transaction by Name to start the process. |                                                                                                    |                                |                 |                           |                    |                      |                          |                        |
|                                                                                                    | *Select                                                                                                    | Transactions                   | s Where Start   | Date 🗸                    |                    |                      |                          |                        |
|                                                                                                    | From 0                                                                                                    | 4/03/2017                      | <b>To</b> 07/14 | /2017                     | Refresh            |                      |                          |                        |
|                                                                                                    | Hire Transactions                                                                                                    |                                |                 |                           |                    |                      |                          |                        |
|                                                                                                    | Select                                                                                                    | Start Date                     | Status          | Name                      | Person ID          | Type of Hire         | Source                   | Submitted By           |
|                                                                                                    |                                                                                                    | 05/15/2017                     | Requested       | Lindsey Reaume            |                    | Hire                 | Recruiting Solutions     | Grace Figliola-Laufman |
|                                                                                                    |                                                                                                    | 05/15/2017                     | Requested       | Rebeka Eisbrenner         |                    | Hire                 | Recruiting Solutions     | Andree Verticchio      |
|                                                                                                    |                                                                                                    | 05/15/2017                     | Requested       | Shannon Clarke            |                    | Hire                 | Recruiting Solutions     | Varghese George        |
|                                                                                                    |                                                                                                    | 05/23/2017                     | Requested       | Nathan Brown              | NEW                | Hire                 | Smart HR Transactions    | Susan Harding-Cruz     |
|                                                                                                    |                                                                                                    | 05/23/2017                     | Requested       | Stephanie Frick           | NEW                | Hire                 | Smart HR Transactions    | Susan Harding-Cruz     |
|                                                                                                    |                                                                                                    | 05/23/2017                     | Requested       | Walter Rau                | NEW                | Hire                 | Smart HR Transactions    | Susan Harding-Cruz     |
|                                                                                                    |                                                                                                    | 05/23/2017                     | Requested       | Jesse Brodati             | NEW                | Hire                 | Smart HR Transactions    | Susan Harding-Cruz     |
|                                                                                                    |                                                                                                    | 05/23/2017                     | Requested       | Tyler Smith               | NEW                | Hire                 | Smart HR Transactions    | Susan Harding-Cruz     |
|                                                                                                    |                                                                                                    | 06/01/2017                     | Requested       | Josh Donaldson            | NEW                | Hire                 | Smart HR Transactions    | Martin White           |
|                                                                                                    |                                                                                                    | 06/13/2017                     | Requested       | Jose Bautista             | NEW                | Hire                 | Smart HR Transactions    | Martin White           |
|                                                                                                    | Select All<br>Cancel S<br>Iote:<br>Cancel Si                                                                                                    | Deselect All<br>selected Trans | actions         | Cancelling a<br>in Manage | a transa<br>Hires, | action, y<br>as well | ou must so<br>as the the | elect<br>Transaction   |

| 8                                                                                                    | Administrator Processing will display your name. Although you have the ability to enter comments, these comments will only be seen by HR Records as there is no status page for Manage Hires, and the Smart HR Template status page does not display comments. |  |  |  |  |  |
|----------------------------------------------------------------------------------------------------|----------------------------------------------------------------------------------------------------|--|--|--|--|--|
|                                                                                                    | Comment:                                                                                                    |  |  |  |  |  |
| 9 If routing to COH Payroll Worklist click ∠ to select COH Payro<br>Worklist User and add required instructions. |                                                                                                    |  |  |  |  |  |
|                                                                                                    | Note: these comments are only visible to HR Records and Finance<br>Payroll.                                                                                                    |  |  |  |  |  |
|                                                                                                    | *Route to:                                                                                                    |  |  |  |  |  |
|                                                                                                    | *Instructions:                                                                                                    |  |  |  |  |  |
| 10                                                                                                    | Administrator Actions has two options for you to select:                                                                                                    |  |  |  |  |  |
|                                                                                                    | <b>Approve-</b> will update the Current Transaction Status to Processed by HR and generate an email to the Initiator and F&A Support Staff that the transaction is complete.                                                                                   |  |  |  |  |  |
|                                                                                                    | Note: do not select this action until you have click <sup>Go To Manage Hires</sup> ,<br>which will open a new window and take you to Manage Hires for you<br>to manually updated.                                                                              |  |  |  |  |  |
|                                                                                                    | <b>Cancel</b> -will update the Current Status to Cancelled by HR and generate an email to <b>only</b> the Initiator.                                                                                                    |  |  |  |  |  |
|                                                                                                    | Both actions will remove the transaction from the HR Worklist ( <i>currently we are not using</i> ).                                                                                                    |  |  |  |  |  |

|    | Administrator Actions                                                                                                    |  |  |  |  |
|----|----------------------------------------------------------------------------------------------------|--|--|--|--|
|    | Current Transaction Status: Awaiting HR Processing                                                                                                    |  |  |  |  |
|    | <ul> <li>Select this option to approve the transaction. You will be required to manually update the database.</li> <li>Select this option to cancel the transaction.</li> </ul>                                                                                                    |  |  |  |  |
|    | Save<br>Go To Manage Hires                                                                                                    |  |  |  |  |
| 11 | Click Save to complete the transaction (generate email, update status and remove from HR Records Worklist) you will receive a warning message reminding you to update Position Data accordingly. Select Yes to continue.                                                                         |  |  |  |  |
|    | Message                                                                                                    |  |  |  |  |
|    | Approval Processing (6605,610)<br>Selecting "Yes" will change the status to "Processed by HR". You will then be<br>required to manually update the database with this transaction. Selecting<br>"No" will cancel your approval and the status will remain "Awaiting HR<br>Processing."<br>Yes No |  |  |  |  |
| 12 |                                                                                                    |  |  |  |  |
| 12 | Click ow you will be taken back to the completed transaction                                                                                                    |  |  |  |  |

| 1  | Hammon                                                                                                    |  |  |  |  |  |
|----|----------------------------------------------------------------------------------------------------|--|--|--|--|--|
|    | Favorites Main Menu > Workforce Administration > Self Service Transactions > Manage Hire Requests                                                                                                    |  |  |  |  |  |
|    | Manage Hire Request                                                                                                    |  |  |  |  |  |
|    | Save Confirmation  The Save was successful.                                                                                                    |  |  |  |  |  |
|    |                                                                                                    |  |  |  |  |  |
|    | OK                                                                                                    |  |  |  |  |  |
|    |                                                                                                    |  |  |  |  |  |
|    |                                                                                                    |  |  |  |  |  |
| 13 | The transaction is now complete and saved. Note the Current Transaction Status has updated to Processed by HR.                                                                                            |  |  |  |  |  |
|    | Candidate Details                                                                                                    |  |  |  |  |  |
|    | Applicant Type: External - New                                                                                                    |  |  |  |  |  |
|    | Name: Brad Pitt                                                                                                    |  |  |  |  |  |
|    | Route to other Groups Find First T 1 of 1 Last                                                                                                    |  |  |  |  |  |
|    | Role Name:       COH Payroll Worklist User         HR Records to insert comments to Finance Payrollstill to be determined, should include new employee number         Instructions:       employee number |  |  |  |  |  |
|    | lanage Hire Approval Chain                                                                                                    |  |  |  |  |  |
|    | C :Approved                                                                                                    |  |  |  |  |  |
|    | Departmental Approval                                                                                                    |  |  |  |  |  |
|    | Self Approved<br>Daffy Duck Workflow Request Initiator 06/22/15 - 11:54 AM                                                                                                    |  |  |  |  |  |
|    | Comments Tracey Jaremey-TJAREMEY at 06/22/15 - 12:10 PM Administrator Approved-I have hired employee under number 122643-0                                                                                |  |  |  |  |  |
|    | Administrator Actions                                                                                                    |  |  |  |  |  |
|    |                                                                                                    |  |  |  |  |  |
|    | Go To Manage Hires                                                                                                    |  |  |  |  |  |
|    | Return to Search 1 Previous in List Next in List Notify                                                                                                    |  |  |  |  |  |
|    | Note: Next in List will take you to the next transaction to be processed, depending on your sort.                                                                                                    |  |  |  |  |  |

| , 110          |
|----------------|
| d the<br>s has |
| (<br>:         |

# **View Status:**

The status of any transaction can be viewed at any time by navigating to the Manager Hire Requests page.

# **RECORDS PAY RATE CHANGE REQUESTS:**

## Purpose:

The Self Service Transaction Page is for HR Records staff to process (approve/cancel) or view a Pay Rate Change Request initiated through Manager Self Service. Once HR Records saves the transaction, it can be routed to COH Payroll Worklist with instructions for further processing if required.

## Important:

Approving a transaction off the Transaction Request page does not automatically update PeopleSoft; you must manually process the transaction in PeopleSoft. Once a transaction is marked as approved or cancelled by HR Records it will be removed from the HR Records Worklist and an automated email will be generated to the Initiator and FA II that the transaction has been processed/cancelled. Refer to HR Process documents for direction for Pay Rate Change reasons not listed below.

| IF                                                                                                    | THEN use reason                 |
|----------------------------------------------------------------------------------------------------|---------------------------------|
| An employee's rate is increasing or decreasing based on a certification or license change.                                                                                                    | Change in Qualifications        |
| Non union employee is eligible for<br>3.2% merit increase and a<br>Performance Review has been<br>completed.                                                                                                    | Merit-Performance Based         |
| Unionized employee is eligible to move to the next step based on performance.                                                                                                    |                                 |
| Employee has completed their probation and is entitled to move to the next step.                                                                                                    | ProbComplete-SchoolCrossng/Fire |
| Unionized employee in ONA, ATU or<br>Fire is entitled to an automatic Step<br>Progression as per the collective<br>agreement. (Note: workflow<br>transaction for Pay Rate - Step<br>Progression for employees in ONA<br>and ATU are not required, these<br>increases will be processed directly<br>by HR Records. | Step Progression                |

Step

Action

| Follow | the steps below to access Self Service Transactions on the HR Tab:                                                                                                    |
|--------|----------------------------------------------------------------------------------------------------|
| 1      | Available of the second second |
| 2      | Click <b>Pay Rate Change Requests.</b> Self Service Status Indicator will default as: Awaiting HR Processing. This can be changed by clicking                                                                                                    |

|                                                                                               |                                  |                                | Awaiting HR Processing      |  |  |  |
|-----------------------------------------------------------------------------------------------|----------------------------------|--------------------------------|-----------------------------|--|--|--|
|                                                                                               |                                  |                                | Denied by HR                |  |  |  |
|                                                                                               |                                  |                                | Errors Encountered          |  |  |  |
|                                                                                               |                                  |                                | Processed by HR             |  |  |  |
|                                                                                               |                                  |                                |                             |  |  |  |
|                                                                                               |                                  |                                |                             |  |  |  |
|                                                                                               |                                  |                                |                             |  |  |  |
|                                                                                               |                                  |                                | <b>O</b>                    |  |  |  |
|                                                                                               |                                  |                                |                             |  |  |  |
|                                                                                               |                                  |                                |                             |  |  |  |
|                                                                                               |                                  |                                |                             |  |  |  |
|                                                                                               | Pay Rate Change Reg              | iests                          |                             |  |  |  |
|                                                                                               | Fay Rate Change Requests         |                                |                             |  |  |  |
| Enter any information you have and click Search. Leave fields blank for a list of all values. |                                  |                                |                             |  |  |  |
|                                                                                               | Find an Existing Value           |                                |                             |  |  |  |
|                                                                                               |                                  |                                |                             |  |  |  |
|                                                                                               | Limit the number of results to ( | p to 300): 300                 |                             |  |  |  |
|                                                                                               | Empl ID:                         | begins with V                  |                             |  |  |  |
|                                                                                               | Empl Record:                     |                                |                             |  |  |  |
|                                                                                               | *Effective Date:                 |                                | 31                          |  |  |  |
|                                                                                               | Effective Sequence:              | begins with                    |                             |  |  |  |
|                                                                                               | Name:                            | begins with                    |                             |  |  |  |
|                                                                                               | Department:                      | begins with V                  |                             |  |  |  |
|                                                                                               | Pay Group:                       | begins with V                  |                             |  |  |  |
|                                                                                               | Self Service Status Indicato     | = V Awaiting HR P              | rocessing V                 |  |  |  |
|                                                                                               |                                  |                                |                             |  |  |  |
|                                                                                               | Search Clear Bas                 | : Search 🛛 🛃 Save Search Crite | ria                         |  |  |  |
| 2                                                                                             | Caraab                           |                                |                             |  |  |  |
| 3                                                                                             | Click search to v                | ew all pending Pay I           | Rate Change Request         |  |  |  |
|                                                                                               | transactions. Click              | on any of the Heade            | rs to change the sort. You  |  |  |  |
|                                                                                               | may wish to click o              | , the <b>Department</b> I      | Description to sort by your |  |  |  |
|                                                                                               | nortfolio                        |                                |                             |  |  |  |
|                                                                                               | Click the transpetie             | link you wish to se            |                             |  |  |  |
|                                                                                               |                                  | i link you wish to pr          | ULESS.                      |  |  |  |
|                                                                                               |                                  |                                |                             |  |  |  |

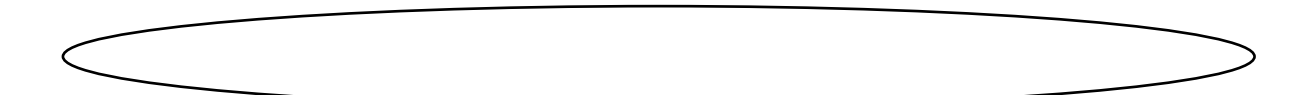
| View All                                                                                                    |                                                                                                    |                                                                                                    |                                                |                                                                |                            |                 | Firs             | t 🐧 1-2 |
|----------------------------------------------------------------------------------------------------|----------------------------------------------------------------------------------------------------|----------------------------------------------------------------------------------------------------|------------------------------------------------|----------------------------------------------------------------|----------------------------|-----------------|------------------|---------|
| Empl Empl *Effective                                                                                                    | Effective                                                                                                    | Name                                                                                                    | Department                                     | Department Description                                         | Pay                        | Std Hours       | Std Hours        | Self Se |
| ID         Record         Date           015155         0         06/04/2015                                                                                                    | <u>sequence</u><br>3                                                                                                    | Charbonneau, Therese Marie                                                                                         | 792630                                         | P&ED-T&C-HRM-HeratigeFacCap                                    | <u>Group</u><br><u>WAL</u> | <u>.01</u>      | <u>10</u><br>.01 | HR Pro  |
| 064796 0 05/27/2015<br>011641 0 05/26/2015                                                                                                    | <u>5</u> 1                                                                                                    | Burtch, Karen Rita<br>Burgess Philip George                                                                        | 320525<br>350049                               | CityMgr-HR-COD-Compensation                                    | SAL                        | <u>35</u><br>35 | <u>35</u><br>35  | HR Pro  |
| <u>115840</u> 0 05/26/2015                                                                                                    | 1                                                                                                    | Marunchak,Kyra                                                                                                    | 320540                                         | CityMgr-HR-LR-LabourRelation                                   | SAL                        | 35              | 35               | HR Pro  |
| <u>111888 0</u> 05/26/2015<br>066323 0 05/25/2015                                                                                                    | <u>2 1</u>                                                                                                    | Sponn, Brandi<br>Oliphant, Rebecca Ann                                                                             | <u>350044</u><br><u>720004</u>                 | CorpServ-IT-Infastructure&Opr<br>P&ED-T&C-Director'sOffice-Adm | n SAL                      | 35<br>35        | 35<br>35         | HR Pro  |
| <u>103740 0</u> 05/25/2015                                                                                                    | 1                                                                                                    | Kenyeres,Cathy                                                                                                    | 336226                                         | CorpServ-FS-AcctPayRecFA-APS                                   | SAL                        | 35              | 35               | HR Pro  |
| The Pay Pat                                                                                                    |                                                                                                    | oct page wi                                                                                                    | II dicr                                        | Nav roviow t                                                   | bo i                       | oform           | <u></u>          | n       |
| Reason for Increase<br>Workflow Status:                                                                                                    | e: MER M                                                                                                    | ▼<br>lerit-PerformanceBas                                                                                          | ed                                             | •                                                              |                            |                 |                  |         |
| Effective Sequence                                                                                                    | : o                                                                                                    | The rocessing                                                                                                    |                                                |                                                                |                            |                 |                  |         |
| Boguester ID:                                                                                                    | • 3                                                                                                    |                                                                                                    |                                                |                                                                |                            |                 |                  |         |
|                                                                                                    |                                                                                                    |                                                                                                    |                                                |                                                                |                            |                 |                  |         |
| Comment:                                                                                                    | PA to follow                                                                                                    | v                                                                                                    |                                                |                                                                |                            |                 |                  |         |
| Comment:<br>Current Job Informa                                                                                                    | PA to follow                                                                                                    | V                                                                                                    |                                                |                                                                |                            |                 |                  |         |
| Comment:<br>Current Job Informa<br>Position Nbr:                                                                                                    | PA to follow<br>ation<br>00007384                                                                                                    | v<br>File/Admin Clk                                                                                                | -                                              |                                                                |                            |                 |                  |         |
| Comment:<br>Current Job Informa<br>Position Nbr:<br>Department:                                                                                                    | PA to follow<br>ation<br>00007384<br>720150                                                                                                    | File/Admin Clk<br>P&ED-T&C-HR                                                                                      | M-Fieldco                                      | teMus                                                          |                            |                 |                  |         |
| Comment:<br>Current Job Informa<br>Position Nbr:<br>Department:<br>Location:<br>Bog/Tomp:                                                                                                    | PA to follow<br>attion<br>00007384<br>720150<br>BLD040<br>Bogular                                                                                                    | v<br>File/Admin Clk<br>P&ED-T&C-HR<br>Fieldcote Muser                                                              | M-Fieldco<br>um                                | teMus                                                          |                            |                 |                  |         |
| Comment:<br>Current Job Informa<br>Position Nbr:<br>Department:<br>Location:<br>Reg/Temp:<br>Full/Part Time:                                                                                                    | PA to follow<br>attion<br>00007384<br>720150<br>BLD040<br>Regular<br>Eull Time                                                                                                    | v<br>File/Admin Clk<br>P&ED-T&C-HR<br>Fieldcote Muser                                                              | M-Fieldco<br>um                                | teMus                                                          |                            |                 |                  |         |
| Comment:<br>Current Job Informa<br>Position Nbr:<br>Department:<br>Location:<br>Reg/Temp:<br>Full/Part Time:<br>Standard Hours:                                                                                                    | PA to follow<br>ation<br>00007384<br>720150<br>BLD040<br>Regular<br>Full-Time<br>35 00                                                                                                    | v<br>File/Admin Clk<br>P&ED-T&C-HR<br>Fieldcote Muser                                                              | M-Fieldco<br>um                                | teMus                                                          |                            |                 |                  |         |
| Comment:<br>Current Job Informa<br>Position Nbr:<br>Department:<br>Location:<br>Reg/Temp:<br>Full/Part Time:<br>Standard Hours:<br>Reports To:                                                                                                    | PA to follow<br>ation<br>00007384<br>720150<br>BLD040<br>Regular<br>Full-Time<br>35.00<br>00007369                                                                                             | v<br>File/Admin Clk<br>P&ED-T&C-HR<br>Fieldcote Muser                                                              | M-Fieldco<br>um                                | teMus                                                          |                            |                 |                  |         |
| Comment:<br>Current Job Informa<br>Position Nbr:<br>Department:<br>Location:<br>Reg/Temp:<br>Full/Part Time:<br>Standard Hours:<br>Reports To:<br>Current Compensat                                                                                                    | PA to follow<br>ation<br>00007384<br>720150<br>BLD040<br>Regular<br>Full-Time<br>35.00<br>00007369<br>ion Informatic                                                                           | File/Admin Clk<br>P&ED-T&C-HR<br>Fieldcote Muser                                                                   | M-Fieldco<br>um                                | teMus                                                          |                            |                 |                  |         |
| Comment:<br>Current Job Informa<br>Position Nbr:<br>Department:<br>Location:<br>Reg/Temp:<br>Full/Part Time:<br>Standard Hours:<br>Reports To:<br>Current Compensati<br>Salary Plan:                                                                                                    | PA to follow<br>ation<br>00007384<br>720150<br>BLD040<br>Regular<br>Full-Time<br>35.00<br>00007369<br>ion Informatio<br>CUPE Loc                                                               | v<br>File/Admin Clk<br>P&ED-T&C-HR<br>Fieldcote Muser<br>n<br>al 5167 Inside                                       | M-Fieldco<br>um                                | teMus                                                          |                            |                 |                  |         |
| Comment:<br>Current Job Informa<br>Position Nbr:<br>Department:<br>Location:<br>Reg/Temp:<br>Full/Part Time:<br>Standard Hours:<br>Reports To:<br>Current Compensati<br>Salary Plan:<br>Grade:                                                                                                    | PA to follow<br>ation<br>00007384<br>720150<br>BLD040<br>Regular<br>Full-Time<br>35.00<br>00007369<br>ion Informatio<br>CUPE Loc<br>C                                                          | v<br>File/Admin Clk<br>P&ED-T&C-HR<br>Fieldcote Muser<br>n<br>al 5167 Inside<br>Step:                              | M-Fieldco<br>um                                | teMus                                                          |                            |                 |                  |         |
| Comment:<br>Current Job Informa<br>Position Nbr:<br>Department:<br>Location:<br>Reg/Temp:<br>Full/Part Time:<br>Standard Hours:<br>Reports To:<br>Current Compensati<br>Salary Plan:<br>Grade:<br>Annual Rate:                                                                                                    | PA to follow<br>ation<br>00007384<br>720150<br>BLD040<br>Regular<br>Full-Time<br>35.00<br>00007369<br>ion Informatic<br>CUPE Loc<br>C<br>S38354.68                                             | v<br>File/Admin Clk<br>P&ED-T&C-HR<br>Fieldcote Muser<br>al 5167 Inside<br>Step:<br>Hourl                          | M-Fieldco<br>um<br>y Rate                      | teMus                                                          |                            |                 |                  |         |
| Comment:<br>Current Job Informa<br>Position Nbr:<br>Department:<br>Location:<br>Reg/Temp:<br>Full/Part Time:<br>Standard Hours:<br>Reports To:<br>Current Compensati<br>Salary Plan:<br>Grade:<br>Annual Rate:<br>Annual Rate is calcuvary each week                                                                        | PA to follow<br>ation<br>00007384<br>720150<br>BLD040<br>Regular<br>Full-Time<br>35.00<br>00007369<br>ion Informatic<br>CUPE Loc<br>C<br>\$38354.68                                            | v<br>File/Admin Clk<br>P&ED-T&C-HR<br>Fieldcote Muser<br>al 5167 Inside<br>Step:<br>Hourl<br>n standard weekly hou | M-Fieldco<br>um<br><b>y Rate</b><br>urs X hour | teMus $ \underbrace{1}_{\$21.074} $ ly rate and may not be ac  | ccurate f                  | or employ       | rees who         | se ho   |
| Comment:<br>Current Job Informa<br>Position Nbr:<br>Department:<br>Location:<br>Reg/Temp:<br>Full/Part Time:<br>Standard Hours:<br>Reports To:<br>Current Compensati<br>Salary Plan:<br>Grade:<br>Annual Rate:<br>Annual Rate is calcuvary each week<br>Requested Pay Rate                                                  | PA to follow<br>ation<br>00007384<br>720150<br>BLD040<br>Regular<br>Full-Time<br>35.00<br>00007369<br>ion Informatic<br>CUPE Loc<br>C<br>\$38354.68<br>ulated based of<br>Change               | v<br>File/Admin Clk<br>P&ED-T&C-HR<br>Fieldcote Muser<br>al 5167 Inside<br>Step:<br>Hourl<br>n standard weekly hou | M-Fieldco<br>um<br><b>y Rate</b><br>urs X hour | teMus                                                          | ccurate f                  | or employ       | vees who         | se ho   |
| Comment:<br>Current Job Informa<br>Position Nbr:<br>Department:<br>Location:<br>Reg/Temp:<br>Full/Part Time:<br>Standard Hours:<br>Reports To:<br>Current Compensati<br>Salary Plan:<br>Grade:<br>Annual Rate:<br>Annual Rate is calcuvary each week<br>Requested Pay Rate<br>Vary Bas a PA been of                         | PA to follow<br>ation<br>00007384<br>720150<br>BLD040<br>Regular<br>Full-Time<br>35.00<br>00007369<br>ion Informatio<br>CUPE Loc<br>C<br>\$38354.68<br>ulated based of<br>Change               | v<br>File/Admin Clk<br>P&ED-T&C-HR<br>Fieldcote Muser<br>al 5167 Inside<br>Step:<br>Hourl<br>n standard weekly hou | M-Fieldco<br>um<br><b>y Rate</b><br>urs X hour | teMus $ \underbrace{1}_{\$21.074} $ ly rate and may not be as  | ccurate f                  | or employ       | rees who         | se ho   |
| Comment:<br>Current Job Informa<br>Position Nbr:<br>Department:<br>Location:<br>Reg/Temp:<br>Full/Part Time:<br>Standard Hours:<br>Reports To:<br>Current Compensati<br>Salary Plan:<br>Grade:<br>Annual Rate:<br>Annual Rate:<br>Annual Rate is calcuvary each week<br>Requested Pay Rate<br>Mas a PA been of<br>New Step: | PA to follow<br>ation<br>00007384<br>720150<br>BLD040<br>Regular<br>Full-Time<br>35.00<br>00007369<br>ion Informatio<br>CUPE Loc<br>C<br>\$38354.68<br>ulated based of<br>Change<br>completed? | v<br>File/Admin Clk<br>P&ED-T&C-HR<br>Fieldcote Muser<br>al 5167 Inside<br>Step:<br>Hourl<br>n standard weekly hor | M-Fieldco<br>um<br><b>y Rate</b><br>urs X hour | teMus                                                          | ccurate f                  | or employ       | rees who         | se ho   |

|   | Current Compensation Information                                                                                                    |
|---|----------------------------------------------------------------------------------------------------|
|   | A Low Place Non Union Mamt Professional                                                                                                    |
|   | Salary Plan: Non onion Mgnit Professional                                                                                                    |
|   | Annual Rate: \$110139.12 Hourly Rate \$60.516                                                                                                    |
|   | Annual Rate is calculated based on standard weekly hours X hourly rate and may not be accurate for employees whose hours                                                                                                    |
|   | vary each week                                                                                                    |
|   | Requested Pay Rate Change                                                                                                    |
|   |                                                                                                    |
|   | Change Percent: 3.200                                                                                                    |
|   | Annual Rate: \$113663.57 Hourly Rate: \$62.453                                                                                                    |
|   |                                                                                                    |
|   | Note: If Add/Remove Addtal Duty Pay is being removed, the Change                                                                                                    |
|   | Percent will be a "-".                                                                                                    |
|   |                                                                                                    |
|   | Requested Pay Rate Change                                                                                                    |
|   | Has a PA been completed?                                                                                                    |
|   |                                                                                                    |
|   | Change Percent: -8.000                                                                                                    |
|   | Annual Rate: \$101328.50 Hourly Rate: \$55.675                                                                                                    |
| 5 | Pay Rate Change Approval Chain is displayed at the bottom of the page, including the approval status, and date/time for each completed approval. HR Mandatory Approval Level for Pay Rate Change is: 2 levels of approval, with a minimum of a Manager. Click View/Hide Comments to view approver's added comments. |
|   | <b>Important Note</b> : The following condition will prevent the Standard approval levels in the workflow chain from being met and further action is required:                                                                                                    |
|   | <b>Pay Rate Change</b> - If the workflow chain passes up through two levels (i.e. Supervisor – Superintendent) and the last level is a Manager position that is vacant the transaction will workflow directly to HR Worklist; not meeting the required level of approval 2 levels at least a Manager.               |
|   | <b>Workaround</b> - HR Records will be required to notify the Department that approval level has not been met and require an approval from                                                                                                    |

|   | either another Manager or Director via email. HR Records can copy                                                                                                    |  |  |  |  |  |  |  |
|---|----------------------------------------------------------------------------------------------------|--|--|--|--|--|--|--|
|   | the email approval in the comments section (Step 8) of the                                                                                                    |  |  |  |  |  |  |  |
|   | Transaction.                                                                                                    |  |  |  |  |  |  |  |
|   |                                                                                                    |  |  |  |  |  |  |  |
|   | Pay Rate Change Approval Chain                                                                                                    |  |  |  |  |  |  |  |
|   |                                                                                                    |  |  |  |  |  |  |  |
|   | Departmental Approval                                                                                                    |  |  |  |  |  |  |  |
|   | Self Approved       Self Approved       Approved         Debbie Director       Debbie Director       Gary GM         Workflow Request Initiator       06/22/15 - 08:23 AM       06/22/15 - 08:23 AM |  |  |  |  |  |  |  |
|   |                                                                                                    |  |  |  |  |  |  |  |
|   | Gary GM-E121398 at 06/22/15 - 08:24 AM<br>Would like a copy of the PA                                                                                                    |  |  |  |  |  |  |  |
|   |                                                                                                    |  |  |  |  |  |  |  |
| 6 | Click Go To Job, which will open a new window and take you to the employee's <b>Job Data – Work Location</b> for you to manually process the transaction in PeopleSoft.                             |  |  |  |  |  |  |  |
|   | Administrator Actions                                                                                                    |  |  |  |  |  |  |  |
|   | Administrator Actions                                                                                                    |  |  |  |  |  |  |  |
|   | Current Transaction Status: Awaiting HR Processing                                                                                                    |  |  |  |  |  |  |  |
|   | <ul> <li>Select this option to approve the transaction. You will be required to</li> </ul>                                                                                                    |  |  |  |  |  |  |  |
|   | manually update the database.                                                                                                    |  |  |  |  |  |  |  |
|   | Select this option to cancel the transaction.                                                                                                    |  |  |  |  |  |  |  |
|   |                                                                                                    |  |  |  |  |  |  |  |
|   | Save                                                                                                    |  |  |  |  |  |  |  |
|   | Go To Job                                                                                                    |  |  |  |  |  |  |  |
| 7 | Once Job Data has been updated, return to the Transaction Status                                                                                                    |  |  |  |  |  |  |  |
|   | Request window.                                                                                                    |  |  |  |  |  |  |  |
| Q | Administrator Processing will display your name. Enter your                                                                                                    |  |  |  |  |  |  |  |
| 0 | Initials to time stamp transaction and comments as required.                                                                                                    |  |  |  |  |  |  |  |
|   | Note: any comments entered here will be visible by all Approvers in                                                                                                    |  |  |  |  |  |  |  |
|   | the approval chain including Finance Payroll and FAII staff.                                                                                                    |  |  |  |  |  |  |  |

|    | Administrator Pro                       | cessing                                                                                                    |
|----|-----------------------------------------|----------------------------------------------------------------------------------------------------|
|    | Administrator:                          | Tracey Jaremey                                                                                                    |
|    | Comment:                                | <u>م</u>                                                                                                    |
|    |                                         |                                                                                                    |
|    |                                         |                                                                                                    |
|    |                                         |                                                                                                    |
| 9  | If routing<br>Worklist U<br>and ":" (i. | to COH Payroll Worklist click $\succeq$ to select COH Payroll Jser and add required instructions prefixed with your Initials e. TJ:).              |
|    | Note: inst<br>Pavroll.                  | ructions entered are only visible to HR Records and Finance                                                                                        |
|    | ,                                       | COH Benefits Worklist User                                                                                                    |
|    | Route to other Gr                       | oups COH Payroll Worklist User Last                                                                                                    |
|    | *Route to:                              |                                                                                                    |
|    | *Instructions:                          |                                                                                                    |
| 10 | Administ                                | rator Actions has two options for you to select:                                                                                                   |
|    |                                         |                                                                                                    |
|    | Approve<br>HR and ge<br>access that     | -will update the Current Transaction Status to Processed by enerate an email to the Initiator and FAII with DeptID at the transaction is complete. |
|    | <b>Cancel</b> -w<br>generate            | ill update the Current Status to Cancelled by HR and an email to <b>only</b> the Initiator.                                                        |
|    | Both actic<br>( <i>currently</i>        | ons will remove the transaction from the HR Worklist we are not using).                                                                            |

|    | Administrator Actions                                                                                                    |
|----|----------------------------------------------------------------------------------------------------|
|    | <ul> <li>Current Transaction Status: Awaiting HR Processing</li> <li>Select this option to approve the transaction. You will be required to manually update the database.</li> <li>Select this option to cancel the transaction.</li> </ul>                                          |
|    | Save<br>Go To Job                                                                                                    |
| 11 | Click Save to complete the transaction (generate email, update status and remove from HR Records Worklist). You will receive a warning message reminding you to update Job Data accordingly. Select Yes to continue.<br>Note: this warning will only appear with the Approve option. |
| 12 | Click ok you will be taken back to the completed transaction                                                                                                    |
|    | Employee Pay Rate Change Reque<br>Save Confirmation                                                                                                    |
| 13 | The transaction is now complete and saved with your instructions to COH Finance and Comments.                                                                                                    |

| Route to other Groups         Role Name:       COH Payroll We HR Records and Instructions:         Pay Rate Change Approval         Instructions:         Pay Rate Change Approval         Self Approved         Departmental Approval         Self Approved         Debbie Director         Workflow Request Initiator 06/22/15 - 08:23 AM         Comments         Tracey Jaremey-TJAREI         Administrator Approved.         Gary GM-E121398 at 06/         Would like a copy of the P         Administrator Actions         Current Transaction Status:         Go To Job         Return to Search       Terevious in Lit         Note: Next in List will      | rklist User<br>I Finance Payroll to decide on the pro<br>Chain<br>→ Self Approved<br>→ Debbie Director<br>Approval Step #1<br>06/22/15 - 08:23 AM<br>VEY at 06/22/15 - 08:29 AM<br>Jupdated (note HR Records to detern<br>A<br>Vertice of the proved<br>Approved Step #1<br>06/22/15 - 08:23 AM<br>Vertice of the proved<br>Approved Step #1<br>06/22/15 - 08:23 AM<br>Vertice of the proved<br>Approved Step #1<br>06/22/15 - 08:23 AM<br>Vertice of the proved<br>Approved Step #1<br>06/22/15 - 08:23 AM<br>Vertice of the proved<br>Approved Step #1<br>06/22/15 - 08:23 AM<br>Vertice of the proved<br>Approved Step #1<br>06/22/15 - 08:23 AM<br>Vertice of the proved<br>Approved Step #1<br>06/22/15 - 08:23 AM<br>Vertice of the proved<br>Approved Step #1<br>06/22/15 - 08:23 AM<br>Vertice of the proved<br>Approved Step #1<br>06/22/15 - 08:23 AM<br>A | End       First         roper format for instructions         Image: Comparison of the propert of the propert format for         Image: Comparison of the proper format for |
|----------------------------------------------------------------------------------------------------|----------------------------------------------------------------------------------------------------|----------------------------------------------------------------------------------------------------|
| Role Name:       COH Payroll We HR Records and Instructions:         Pay Rate Change Approval         Instructions:         Pay Rate Change Approval         Image: Self Approved         Departmental Approval         Self Approved         Pebbie Director         Workflow Request Initiator         06/22/15 - 08:23 AM         Comments         Tracey Jaremey-TJARE!         Administrator Approved-T         Comments         Gary GM-E121398 at 06/         Would like a copy of the P         Administrator Actions         Current Transaction Status:         Go To Job         Return to Search         Terevious in Lit         Note: Next in List will | A Finance Payroll to decide on the pro<br>Chain<br>Self Approved<br>Pebbie Director<br>Approval Step #1<br>06/22/15 - 08:23 AM<br>Jupdated (note HR Records to detern<br>22/15 - 08:24 AM<br>A<br>Yrocessed by HR<br>Yrocessed by HR                                                                                                    | Proper format for instructions                                                                                                    |
| Pay Rate Change Approval         ✓ :Approved         Departmental Approval         Self Approved         ✓ Debbie Director         Workflow Request Initiator         O6/22/15 - 08:23 AM         Comments         Tracey Jaremey-TJAREI         Administrator Approved-Tictor         Comments         Gary GM-E121398 at 06/         Would like a copy of the P         Administrator Actions         Current Transaction Status:         Go To Job         Charles Return to Search         Terevious in Lit         Note: Next in List will                                                                                                    | Chain<br>Self Approved<br>Pebbie Director<br>Approval Step #1<br>06/22/15 - 08:23 AM<br>MEY at 06/22/15 - 08:29 AM<br>Updated (note HR Records to detern<br>22/15 - 08:24 AM<br>A<br>Processed by HR                                                                                                    | Proved                                                                                                    |
| <ul> <li>C :Approved</li> <li>Departmental Approval</li> <li>Self Approved</li> <li>Debbie Director</li> <li>Workflow Request Initiator</li> <li>06/22/15 - 08:23 AM</li> <li>Comments</li> <li>Tracey Jaremey-TJARE[<br/>Administrator Approved-T.</li> <li>Comments</li> <li>Gary GM-E121398 at 06/<br/>Would like a copy of the P</li> <li>Administrator Actions</li> <li>Current Transaction Status:</li> <li>Go To Job</li> <li>Return to Search</li> <li>Tervious in Lit</li> <li>Note: Next in List will</li> </ul>                                                                                                    | Self Approved<br>Debbie Director<br>Approval Step #1<br>06/22/15 - 08:23 AM<br>MEY at 06/22/15 - 08:29 AM<br>Jupdated (note HR Records to deter<br>22/15 - 08:24 AM<br>A                                                                                                    | ← View/Hide Comments<br>Approved<br>Approval Step #2<br>06/22/15 - 08:24 AM<br>rmine the proper format for                                                                  |
| Departmental Approval Self Approved  Pebbie Director Workflow Request Initiator 06/22/15 - 08:23 AM Comments Tracey Jaremey-TJAREI Administrator Approved-T. Comments) Gary GM-E121398 at 06/ Would like a copy of the P Administrator Actions Current Transaction Status: Go To Job Create Search Terevious in List Note: Next in List will                                                                                                    | Self Approved<br>→ Debbie Director<br>Approval Step #1<br>06/22/15 - 08:23 AM<br>MEY at 06/22/15 - 08:29 AM<br>Jupdated (note HR Records to deter<br>22/15 - 08:24 AM<br>A<br>Processed by HR                                                                                                    | Approved<br>Approval Step #2<br>06/22/15 - 08:24 AM<br>rmine the proper format for                                                                                          |
| Gary GM-E121398 at 06/<br>Would like a copy of the P<br>Administrator Actions<br>Current Transaction Status:                                                                                                    | 22/15 - 08:24 AM<br>A<br>Processed by HR                                                                                                    |                                                                                                    |
| Administrator Actions Current Transaction Status: Go To Job                                                                                                    | Processed by HR                                                                                                    |                                                                                                    |
| Current Transaction Status:<br><u>Go To Job</u><br>Return to Search <u>T</u> Previous in Li<br>Note: Next in List will                                                                                                    | Processed by HR                                                                                                    |                                                                                                    |
| Return to Search the Previous in Li<br>Note: Next in List will                                                                                                    |                                                                                                    |                                                                                                    |
| Note: Next in List will                                                                                                    | t Next in List Notify                                                                                                    |                                                                                                    |
| processed, depending                                                                                                    | take you to the ne.<br>on your sort.                                                                                                    | ext transaction to be                                                                                                    |
| Workflow will generat<br>-to the initiator once<br>either processed it or<br>-to all FAII with Dept1<br>processed the transac<br>email is generated to                                                                                                    | e an email at variou<br>HR Records has rev<br>cancelled it;<br>D access to the em<br>tion. If HR Records<br>FAII's.                                                                                                    | us stages:<br>viewed the transactior<br>pployee once HR Reco<br>s cancels the transact                                                                                      |

# **RECORDS TRANSFER NOT POSTED REQUESTS:**

## Purpose:

The Self Service Transaction Page is for HR Records staff to process (approve/cancel) or view a Transfer Employee Request initiated through Manager Self Service. Once HR Records saves the transaction, it can be routed to COH Payroll Worklist with instructions for further processing if required.

## Important:

Approving a transaction off the Transaction Request page does not automatically update PeopleSoft; you must manually process the transaction in PeopleSoft. Once a transaction is marked as approved or cancelled by HR Records it will be removed from the HR Records Worklist and an automated email will be generated to the Initiator and FA II that the transaction has been processed/cancelled. Refer to HR Process documents for direction for Transfer Employee reasons not listed below.

| IF                                                                                                    | THEN use reason                         |
|----------------------------------------------------------------------------------------------------|-----------------------------------------|
| Employee is requesting to be moved to another location/shift                                                                                   | Employee Request                        |
| Employer is requesting an employee be moved to another location/shift                                                                          | Employer Initiated                      |
| Departmental Internal process for<br>Employee's in Union – ONA/Fire/OPSEU<br>or Hamilton Public Library                                        | Internal Process-<br>ONA/Fire/OPSUE/HPL |
| Employee is returning to their previous job                                                                                                    | Return to Previous Job                  |
| Employee is in a Permanent Dual<br>Classification (Recreation in Winter and<br>Parks in Summer)                                                | Seasonal                                |
| Employee is covering another position<br>temporarily for less than 1 month (max<br>4 weeks) as a result of vacation, union<br>business or sick | Short Term Coverage                     |
| A Probationary Firefighter has<br>completed training and moving to a<br>station                                                                | Training Complete-Fire                  |
| It is a temporary departmental Internal posting process for Employee's in Hamilton Public Library                                              | Under120(Library)                       |
| ATU employee has completed their<br>training and needs to be assigned to a<br>home Bus Operator position                                       | Probation Complete-ATU                  |

Follow the steps below to access Self Service Transactions on the **HR Tab**:

| JUCP |                                                                                                    | Action                                                                                                    |                              |
|------|----------------------------------------------------------------------------------------------------|----------------------------------------------------------------------------------------------------|------------------------------|
| 1    | Navigation: HR Tab>Se                                                                                                    | f Service Transactions                                                                                                    |                              |
| _    |                                                                                                    |                                                                                                    |                              |
|      | Hamilton<br>Favorites Main,Menu                                                                                                    | Home Worklist Ac                                                                                                    | Id to Favorites Sign ou      |
|      |                                                                                                    |                                                                                                    |                              |
|      | Personalize Content   Layout                                                                                                    |                                                                                                    | Help                         |
|      | Menu 😌 – 🗙<br>Search:                                                                                                    | HR Self Service Home Page                                                                                                    |                              |
|      | Saff Sanica                                                                                                    | Transfer Employee Requests<br>Pay Rate Change Requests<br>Torm/Rative Requests                                                                                                    | d transfers from Recruiting. |
|      | Manager Self Service     Workforce Administration                                                                                                    | Manage Hire Requests     Manage Hire Requests                                                                                                    |                              |
|      | <ul> <li>▷ Benefits</li> <li>▷ Compensation</li> </ul>                                                                                                    |                                                                                                    |                              |
|      | Time Reporting     Attendance                                                                                                    |                                                                                                    |                              |
|      | Payroll for North America     Workforce Development     Organizational Development                                                                                                    |                                                                                                    |                              |
|      | Set Up HRMS     Tree Manager                                                                                                    |                                                                                                    |                              |
|      | Reporting Tools     PeopleTools                                                                                                    |                                                                                                    |                              |
|      | COH Custom Change My Password                                                                                                    |                                                                                                    |                              |
|      | – My Personalizations<br>– My Dictionary                                                                                                    |                                                                                                    |                              |
|      |                                                                                                    |                                                                                                    |                              |
|      |                                                                                                    |                                                                                                    |                              |
|      |                                                                                                    |                                                                                                    |                              |
| 2    | Click Transfer Employ                                                                                                    | ee Requests Self Service Status In                                                                                                    | dicator                      |
| 2    | will default ac Awaiting                                                                                                    | HD processing This can be changed                                                                                                    | by                           |
|      | will default as: Awaiting                                                                                                    | TR Processing. This can be changed                                                                                                    | Dy                           |
|      | clicking 🗸                                                                                                    |                                                                                                    |                              |
|      |                                                                                                    |                                                                                                    |                              |
|      |                                                                                                    |                                                                                                    |                              |
|      | Transfer Employee Re                                                                                                    | quests                                                                                                    |                              |
|      |                                                                                                    |                                                                                                    |                              |
|      | Enter any information you have a                                                                                                    | and click Search. Leave fields blank for a list of all va                                                                                                    | lues.                        |
|      | Find an Existing Value                                                                                                    |                                                                                                    |                              |
|      |                                                                                                    |                                                                                                    |                              |
|      | Limit the number of results to (up                                                                                                    | p to 300): 300                                                                                                    |                              |
|      | Limit the number of results to (up<br>Empl ID:                                                                                                    | begins with                                                                                                    |                              |
|      | Limit the number of results to (up<br>Empl ID:<br>Empl Record:                                                                                                    | begins with                                                                                                    |                              |
|      | Limit the number of results to (up<br>Empl ID:<br>Empl Record:<br>*Effective Date:<br>Effective Sequence:                                                                                                    | p to 300):     300       begins with                                                                                                    |                              |
|      | Limit the number of results to (up<br>Empl ID:<br>Empl Record:<br>*Effective Date:<br>Effective Sequence:<br>Name:                                                                                                    | p to 300):       300         begins with                                                                                                    |                              |
|      | Limit the number of results to (up<br>Empl ID:<br>Empl Record:<br>*Effective Date:<br>Effective Sequence:<br>Name:<br>Last Name:                                                                                      | p to 300):       300         begins with                                                                                                    |                              |
|      | Limit the number of results to (up<br>Empl ID:<br>Empl Record:<br>*Effective Date:<br>Effective Sequence:<br>Name:<br>Last Name:<br>Department:                                                                       | begins with $\checkmark$<br>= $\checkmark$<br>= $\checkmark$<br>begins with $\checkmark$<br>begins with $\checkmark$<br>begins with $\checkmark$                                                                                                    |                              |
|      | Limit the number of results to (up<br>Empl ID:<br>Empl Record:<br>*Effective Date:<br>Effective Sequence:<br>Name:<br>Last Name:<br>Department:<br>Pay Group:                                                         | begins with<br>begins with<br>a<br>begins with<br>begins with |                              |
|      | Limit the number of results to (up<br>Empl ID:<br>Empl Record:<br>*Effective Date:<br>Effective Sequence:<br>Name:<br>Last Name:<br>Department:<br>Pay Group:<br>Self Service Status Indicator:                       | begins with     a     begins with     begins with     begins with     begins with     begins with     Awaiting HR Processing                                                                                                    | Ø                            |
|      | Limit the number of results to (up<br>Empl ID:<br>Empl Record:<br>*Effective Date:<br>Effective Sequence:<br>Name:<br>Last Name:<br>Department:<br>Pay Group:<br>Self Service Status Indicator:<br>Search Clear Basic | p to 300): 300   begins with                                                                                                    | Ø                            |
|      | Limit the number of results to (up<br>Empl ID:<br>Empl Record:<br>*Effective Date:<br>Effective Sequence:<br>Name:<br>Last Name:<br>Department:<br>Pay Group:<br>Self Service Status Indicator:<br>Search Clear Basic | b to 300): 300   begins with                                                                                                    | Ð                            |
|      | Limit the number of results to (up<br>Empl ID:<br>Empl Record:<br>*Effective Date:<br>Effective Sequence:<br>Name:<br>Last Name:<br>Department:<br>Pay Group:<br>Self Service Status Indicator:<br>Search Clear Basic | begins with     =     =     =     begins with     begins with     begins with     begins with     Awaiting HR Processing     Cancelled by HR   Derived     Awaiting HR Processing                                                                                                    |                              |
|      | Limit the number of results to (up<br>Empl ID:<br>Empl Record:<br>*Effective Date:<br>Effective Sequence:<br>Name:<br>Last Name:<br>Department:<br>Pay Group:<br>Self Service Status Indicator:<br>Search Clear Basic | begins with     =     =     =     begins with     begins with     begins with     begins with     begins with     begins with     and an and an and an and an and an and an and an and an and an and an and an and an and an and an and an and an and an and an and an and an and an and an and an and an and an and an and an and an and an and an an an and an and an an an an an an an an an an an an an                                                                                                    |                              |
|      | Limit the number of results to (up<br>Empl ID:<br>Empl Record:<br>*Effective Date:<br>Effective Sequence:<br>Name:<br>Last Name:<br>Department:<br>Pay Group:<br>Self Service Status Indicator:<br>Search Clear Basic | begins with     =     =     =     =     begins with     begins with     begins with     begins with     begins with     begins with     begins with     begins with     begins with     begins with     action     action <th></th>                                                                                                    |                              |
|      | Limit the number of results to (up<br>Empl ID:<br>Empl Record:<br>*Effective Date:<br>Effective Sequence:<br>Name:<br>Last Name:<br>Department:<br>Pay Group:<br>Self Service Status Indicator:<br>Search Clear Basic | b to 300): 300   begins with      =     =     begins with      begins with      begins with      begins with      begins with      begins with      begins with      begins with      begins with      begins with      begins with      Save Search Criteria     Awating HR Processing     Cancelled by HR   Denied   In Approval Process   Processed by HR                                                                                                    |                              |
|      | Limit the number of results to (up<br>Empl ID:<br>Empl Record:<br>*Effective Date:<br>Effective Sequence:<br>Name:<br>Last Name:<br>Department:<br>Pay Group:<br>Self Service Status Indicator:<br>Search Clear Basic | begins with     image: search     image: searc                                                                                                    |                              |
|      | Limit the number of results to (up<br>Empl ID:<br>Empl Record:<br>*Effective Date:<br>Effective Sequence:<br>Name:<br>Last Name:<br>Department:<br>Pay Group:<br>Self Service Status Indicator:<br>Search Clear Basic | b to 300): 300   begins with                                                                                                    |                              |
|      | Limit the number of results to (up<br>Empl ID:<br>Empl Record:<br>*Effective Date:<br>Effective Sequence:<br>Name:<br>Last Name:<br>Department:<br>Pay Group:<br>Self Service Status Indicator:<br>Search Clear Basic | begins with ✓<br>= ✓<br>= ✓<br>begins with ✓<br>begins with ✓<br>begins with ✓<br>begins with ✓<br>= ✓<br>Awaiting HR Processing<br>Save Search Criteria<br>Awaiting HR Processing<br>Cancelled by HR<br>Denied<br>Errors Encountered<br>in Approval Process<br>Processed by HR                                                                                                    |                              |

| 3 | Click Search<br>of the Heade<br><b>Departmen</b><br>Click the tra                                                                                                    | to vie<br>ers to ch<br>t Descr<br>nsactior                         | ew all pendin<br>nange the so<br>r <b>iption</b> to so<br>n link you wi                                                                                                    | ng Transfe<br>ort. You m<br>ort by your<br>sh to proc                                                                                                    | r transa<br>ay wish<br>portfo<br>ess.                                        | actions. Cl<br>n to click o<br>lio.                                                                                                    | ick on any<br>n the                                                                                                    |
|---|----------------------------------------------------------------------------------------------------|--------------------------------------------------------------------|----------------------------------------------------------------------------------------------------|----------------------------------------------------------------------------------------------------|------------------------------------------------------------------------------|----------------------------------------------------------------------------------------------------|----------------------------------------------------------------------------------------------------|
|   | Search Clear Basic S                                                                                                    | iearch 🛛 🔐 Save Se                                                 | arch Criteria                                                                                                    |                                                                                                    |                                                                              |                                                                                                    |                                                                                                    |
|   | earch Results                                                                                                    |                                                                    |                                                                                                    |                                                                                                    |                                                                              |                                                                                                    |                                                                                                    |
|   | Tew All                                                                                                    | Title shires                                                       |                                                                                                    |                                                                                                    | Devi                                                                         | Odd Llaws                                                                                                    | First 1-6 of 6 Lat                                                                                                    |
|   | mpl ID         Compl         Threetive           52750         1         06/01/2015           52750         1         06/01/2015           08938         0         06/08/2015           13998         0         05/15/2015           14108         0         06/15/2015           19745         1         07/01/2015 | Effective<br>Sequence<br>1<br>2<br>1<br>1<br>1<br>1<br>1<br>1<br>1 | Name         Department           Donald Duck         811010           Donald Duck         806132           Martha Chung         720001           Ryan Wheeler         632010           Shannon Crain         632020           Lynn Hampson         632010 | Department Description<br>P&ED-ECDev-BusDev-Inve<br>P&ED-PrkngByLw-LIC-Lotte<br>P&ED-T&C-HRM-CapPrjMc<br>CES-Lodge-WL-ResidentSi<br>CES-Lodge-WL-ResidentSi<br>CES-Lodge-WL-ResidentSi | stmntini SAL<br>eries SAL<br>am WAL<br>ocServ WAL<br>rsing WAL<br>ocServ WAL | Sta Hours         Sta Hours           From         To           35         35           35         35           01         01           01         01           35         35           35         35 | HR Process<br>HR Process<br>HR Process<br>HR Process<br>HR Process<br>HR Process<br>HR Process<br>HR Process<br>HR Process |
| 4 | The Transfer                                                                                                    | - Employ                                                           | vee page wil                                                                                                    | l display,                                                                                                    | review                                                                       | the inform                                                                                                    | ation to                                                                                                    |
| • | ensure accu                                                                                                    | rate. No                                                           | te the Requ                                                                                                    | esters Cor                                                                                                    | nments                                                                       | /Instructio                                                                                                    | ons.                                                                                                    |
|   |                                                                                                    |                                                                    |                                                                                                    |                                                                                                    |                                                                              | ,                                                                                                    |                                                                                                    |
|   | Eric Employee (ID:1                                                                                                    | 18575 Dodt                                                         | t: 0)                                                                                                    |                                                                                                    |                                                                              | T6 the a m                                                                                                    |                                                                                                    |
|   | Review the details of the r                                                                                                    | equested transa                                                    | r. 0)<br>ction and then manually p                                                                                                    | rocess the transaction                                                                                                    | ı in Job Data.                                                               | Transfe                                                                                                    | r is Short                                                                                                    |
|   | Once all processing is con<br>assign to a worklist then p<br>Transfer Details                                                                                                    | mplete, if require<br>ress Save to clo                             | d, enter instructions for ar<br>se this transaction.                                                                                                    | y post transaction up                                                                                                    | dates and                                                                    | Term C<br>(VAC) <b>t</b>                                                                                                    | overage<br><b>he End</b>                                                                                                   |
|   | Transfer Date:                                                                                                    | 06/01/2015                                                         |                                                                                                    |                                                                                                    |                                                                              | Date w                                                                                                    | ill display                                                                                                    |
|   | Reason for Transfer:                                                                                                    | VAC Short T                                                        | erm Coverage                                                                                                    | End Date: 06/08                                                                                                    | 5/2015                                                                       |                                                                                                    |                                                                                                    |
|   | Workflow Status:                                                                                                    | Awaiting HR Pr                                                     | rocessing                                                                                                    |                                                                                                    |                                                                              |                                                                                                    |                                                                                                    |
|   | Effective Sequence:                                                                                                    | 1                                                                  |                                                                                                    |                                                                                                    |                                                                              |                                                                                                    |                                                                                                    |
|   | Requester:                                                                                                    | Sally Supervise                                                    | or                                                                                                    |                                                                                                    |                                                                              |                                                                                                    |                                                                                                    |
|   | Requester Comments/                                                                                                    | Instructions                                                       |                                                                                                    |                                                                                                    |                                                                              |                                                                                                    |                                                                                                    |
|   | comment: Eric                                                                                                    | is filling in temp                                                 | orarily for Donald Duck                                                                                                    |                                                                                                    |                                                                              |                                                                                                    |                                                                                                    |
|   | Transfer Information                                                                                                    |                                                                    |                                                                                                    |                                                                                                    |                                                                              |                                                                                                    |                                                                                                    |
|   |                                                                                                    | Current Info                                                       |                                                                                                    |                                                                                                    | New Info                                                                     |                                                                                                    |                                                                                                    |
|   | Position:                                                                                                    | 00007384                                                           | File/Admin Clk                                                                                                    |                                                                                                    | 00007383                                                                     | Historical Int-Griffi                                                                                                    | n                                                                                                    |
|   | Department:                                                                                                    | 720150                                                             | P&ED-T&C-HRM-Field                                                                                                    | IcoteMus                                                                                                    | 720140                                                                       | P&ED-T&C-HRM                                                                                                    | GriffinHouse                                                                                                    |
|   | Location Code:                                                                                                    | BLD040                                                             | Fieldcote Museum                                                                                                    |                                                                                                    | BLD041                                                                       | Griffin House                                                                                                    |                                                                                                    |
|   | Job Code:                                                                                                    | 636                                                                | File/Admin Clk                                                                                                    |                                                                                                    | 6452                                                                         | Historical Interpret                                                                                                    | er                                                                                                    |
|   | Reg/Temp:                                                                                                    | Regular                                                            | Empl Class:                                                                                                    |                                                                                                    | Regular                                                                      |                                                                                                    |                                                                                                    |
|   | Full/Part Time:                                                                                                    | Full-Time                                                          |                                                                                                    |                                                                                                    | Part-Time                                                                    |                                                                                                    |                                                                                                    |
|   | Standard Hours:                                                                                                    | 35.00                                                              |                                                                                                    |                                                                                                    | 0.01                                                                         |                                                                                                    |                                                                                                    |
|   | If reason for<br>will be blank<br>Position                                                                                                    | Transfe<br>, it is up                                              | er is <b>Return</b><br>o to HR Reco                                                                                                    | to Previo                                                                                                    | ous Jol<br>ermine                                                            | <b>b</b> then the<br>the Previo                                                                                                    | New Info<br>ous                                                                                                    |

|   | Transfer Information                                                                                                    |                                                                                                    |                                                                                                    |
|---|----------------------------------------------------------------------------------------------------|----------------------------------------------------------------------------------------------------|----------------------------------------------------------------------------------------------------|
|   |                                                                                                    | Current Info                                                                                                    |                                                                                                    |
|   | Position:                                                                                                    | 00007384                                                                                                    | File/Admin Clk                                                                                                    |
|   | Department:                                                                                                    | 720150                                                                                                    | P&ED-1&C-HRM-Fieldcotemus                                                                                                    |
|   | Job Code:                                                                                                    | 636                                                                                                    |                                                                                                    |
|   | Reg/Temp:                                                                                                    | Regular                                                                                                    | Empl Class:                                                                                                    |
|   | Full/Part Time:                                                                                                    | Full-Time                                                                                                    |                                                                                                    |
|   | Standard Hours:                                                                                                    | 25.00                                                                                                    |                                                                                                    |
|   | Salary Plan:                                                                                                    | S5.00                                                                                                    | CLIPE Local 5167 Inside                                                                                                    |
|   | Grade:                                                                                                    | C .                                                                                                    |                                                                                                    |
|   | Stop:                                                                                                    | 1                                                                                                    | Hourdy Pater                                                                                                    |
|   | Step.                                                                                                    |                                                                                                    |                                                                                                    |
| 5 | Transfer Appr<br>including the<br>approval. HR<br>approval, wit<br>approver's ac<br>Transfer Appro<br>Compartment<br>Self Appr<br>Sally St<br>Workflo<br>06/17/1<br>Comment<br>Mike M<br>Happrov | roval Ch<br>approva<br>Mandat<br>h a min<br>Ided cor<br>oval Chai<br>oval Chai<br>ved<br>al Approval<br>oved<br>upervisor<br>w Request In<br>5 - 03:44 PM<br>s<br>lanager-E04<br>re | hain is displayed at the bottom of the page,<br>al status, and date/time for each completed<br>cory Approval Level for Transfer is: 1 level of<br>imum of a Manager. Click view/Hide Comment<br>to view<br>mments.                                 |
| 6 | Click Go To Job<br>employee's J<br>process the tr<br>Administrator Action<br>Current Transact<br>O Select this<br>manually<br>O Select this<br>Save                                              | , which<br><b>Job Dat</b><br>ransactions<br>tion Status:<br>s option t<br>update th<br>s option t                                                                                   | will open a new window and take you to the<br><b>a</b> – <b>Work Location</b> for you to manually<br>on in PeopleSoft.<br>Awaiting HR Processing<br>o approve the transaction. You will be required to<br>e database.<br>o cancel the transaction. |

| 7  | Once Job Data has been updated, return to the <b>Transaction Status Request</b> window.                                                                                                    |
|----|----------------------------------------------------------------------------------------------------|
| 8  | <b>Administer Processing</b> will display your name. Enter your Initials to time stamp transaction and comments as required.                                                                                                    |
|    | the approval chain including Finance Payroll and FAII staff.                                                                                                    |
|    | Administrator Processing                                                                                                    |
|    | Administrator:     Tracey Jaremey       Comment:     Image: Comment in the second second sec |
| 9  | If routing to COH Payroll Worklist click 🞽 to select <b>COH Payroll</b>                                                                                                    |
|    | <b>Worklist User</b> and add required instructions prefixed with your Initials and ":" (i.e. TJ:).                                                                                                    |
|    | Note: these comments are only visible to HR Records and Finance<br>Payroll.                                                                                                    |
|    | Route to other Groups                                                                                                    |
|    | *Route to:                                                                                                    |
|    | *Instructions:                                                                                                    |
|    |                                                                                                    |
| 10 | Administrator Actions has two options for you to select:                                                                                                    |
|    | <b>Approve-</b> will update the Current Transaction Status to Processed by HR and generate an email to the Initiator and FAII with DeptID access that the transaction is complete.                                                                                                    |
|    | <b>Cancel</b> -will update the Current Status to Cancelled by HR and generate an email to <b>only</b> the Initiator.                                                                                                    |
|    | Both actions will remove the transaction from the HR Worklist ( <i>currently we are not using</i> ).                                                                                                    |

| e<br>3 |
|--------|
|        |
|        |
|        |
|        |
|        |
|        |
|        |
|        |
|        |
|        |
|        |
|        |

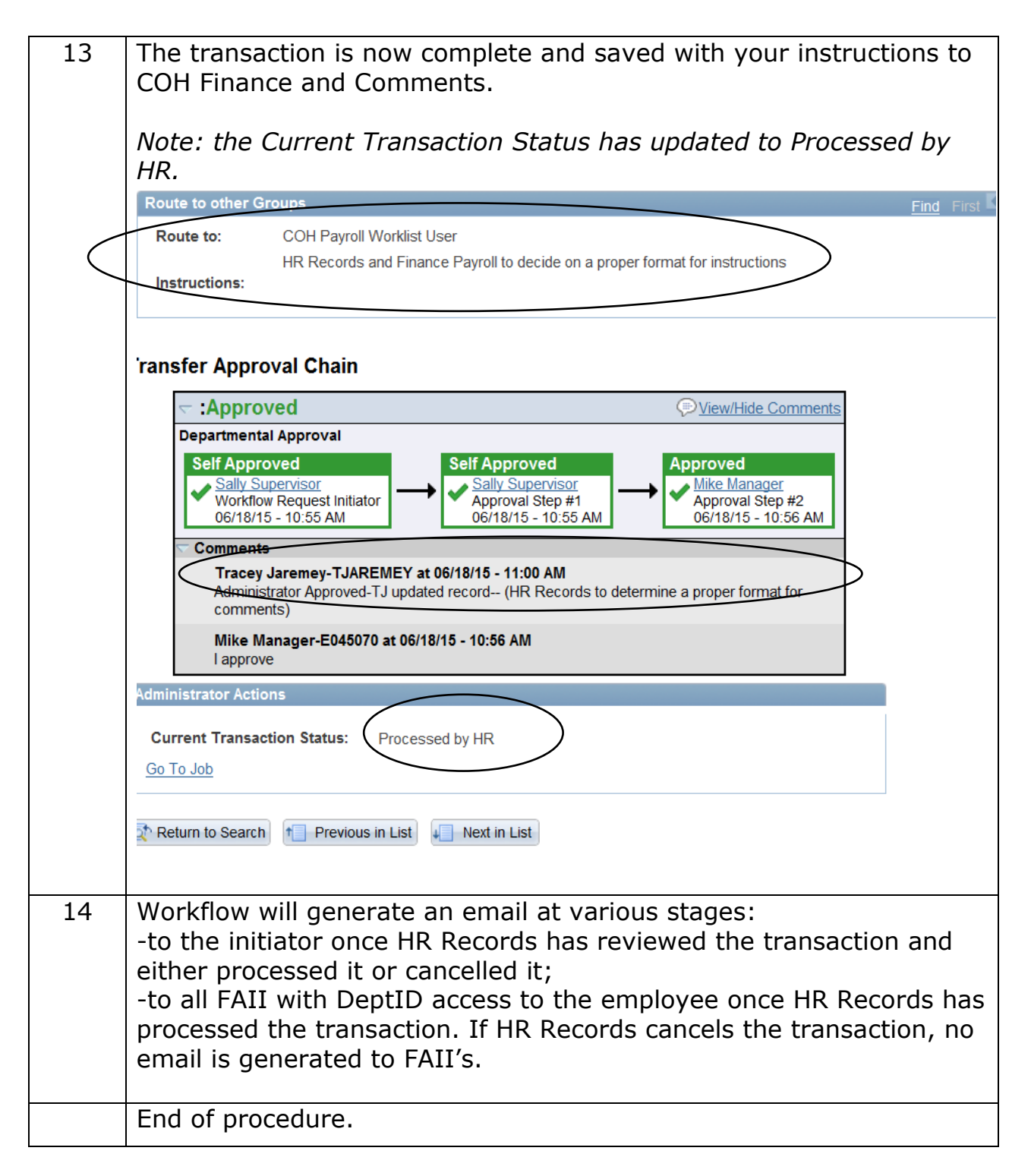

# **RECORDS REQUEST & RETURN FROM UNPAID LOA >30 DAYS:**

#### Purpose:

To provide HR Records with a process to place an employee on an Unpaid Leave of Absence that is greater than 30 days and to return employee once their leave is complete.

#### Important:

If the employee's request is denied the Department is required to send the denied form to HR Records for filing.

| IF                                           | THEN                      |
|----------------------------------------------|---------------------------|
| Leave of Absence is greater than 1 month and | Employee completes        |
| includes the following:                      | Leave of Absence Request  |
| Personal Unpaid Leaves                       | Form. In the case where   |
| Professional Development                     | the employee due to       |
| Maternity, Parental, or Adoption Leave       | sudden absence cannot     |
| Military Leave                               | complete the form, the    |
| Family Medical Compassionate Care Leave      | department will complete  |
| Critically Ill Child Care Leave              | on the employee's behalf  |
| Organ Donor Leave                            | and approval obtained     |
| Crime-related Child Death/Disappearance      | and the form forwarded to |
| Leave                                        | HR Records.               |
| Family Caregiver Leave                       |                           |

## **Procedure:**

Follow the steps below to put an employee on a Paid/Unpaid LOA that is greater than 30 days

| Step | Action                                                      |
|------|-------------------------------------------------------------|
| 1    | Navigate: Main Menu>Workforce Administration>Job            |
|      | Information>Job Data – enter:                               |
|      | Effective Date, Action, Reason and Expected Return Date and |
|      | Save                                                        |

|   | Mark Location                                              | action Job Labor Payro                                                    | Il Salan Plan Co            | monsation                      | 🖆 New Window 🕜 Help 🛛 🗹 Customizi |
|---|------------------------------------------------------------|---------------------------------------------------------------------------|-----------------------------|--------------------------------|-----------------------------------|
|   |                                                            |                                                                           |                             | npensation                     |                                   |
|   | Eric Employee                                              |                                                                           | Empl ID:<br>Empl Record:    | 118575                         |                                   |
|   | Work Location                                              |                                                                           | Empiricoord.                | 0                              | Find First 1 of 2 Last            |
|   | *Effective Date:                                           | 07/03/2015                                                                | )                           |                                |                                   |
|   | Effective Sequence:                                        | 0                                                                         | *Action:                    | Paid Leave of Absence          | $\overline{}$                     |
|   | HR Status:                                                 | Active                                                                    | Reason:                     | Maternity                      | $\checkmark$                      |
|   | Payroll Status:                                            | Leave With Pay                                                            | *Job Indicator:             | Primary Job                    | ~                                 |
|   |                                                            |                                                                           |                             |                                | Current                           |
|   | Position Number:                                           |                                                                           | File/Admin Clk              |                                |                                   |
|   |                                                            | Use Position Data                                                         | Job Opening II              | ):                             |                                   |
|   | Position Entry Date:                                       | 06/09/2014                                                                | Record                      |                                |                                   |
|   | *Regulatory Region:                                        | CAN                                                                       | Canada                      |                                |                                   |
|   | Company:                                                   | COH                                                                       | City of Hamilton            |                                |                                   |
|   | *Business Unit:                                            | HAMLT                                                                     | City of Hamilton            |                                |                                   |
|   | *Department:                                               | 720150                                                                    | P&ED-T&C-HRM-Fi             | eldcoteMus                     |                                   |
|   | Department Entry Date:                                     | 06/09/2014                                                                |                             |                                |                                   |
|   | *Location:                                                 | BLD040                                                                    | Fieldcote Museum            |                                |                                   |
|   | Establishment ID:                                          |                                                                           |                             |                                | Date Created: 07/03/2015          |
|   | Last Start Date:                                           | 07/03/2013                                                                |                             |                                |                                   |
|   | Expected Job End Date:                                     | B1                                                                        |                             |                                |                                   |
|   | Expected Return Date:                                      |                                                                           | Override Last [             | Date Worked                    |                                   |
|   | Last Data Worked                                           | 07/00/0045                                                                |                             |                                |                                   |
|   |                                                            |                                                                           |                             |                                |                                   |
| 2 | Navigate: M                                                | 1ain Menu>A                                                               | Attendance                  | >Attendan                      | re                                |
| _ | Information                                                |                                                                           | heancas                     |                                |                                   |
| 2 | Information                                                |                                                                           | absences                    | Search                         |                                   |
| 2 | Enter Emplic                                               | d of employe                                                              | e and clicl                 | < Ocaron                       |                                   |
|   |                                                            |                                                                           |                             |                                |                                   |
|   |                                                            |                                                                           |                             |                                |                                   |
|   | Add/View Abs                                               | ences                                                                     |                             |                                |                                   |
|   |                                                            |                                                                           |                             |                                |                                   |
|   | Enter any informa                                          | ation you have and                                                        | I click Search T            | eave fields blan               | k for a list of all values        |
|   | Enter any morne                                            | aton you have and                                                         | Control Control 2           | cave nerao bian                |                                   |
|   | Find on Evision                                            | - 1/-1                                                                    |                             |                                |                                   |
|   | Find an Existing                                           | g value                                                                   |                             |                                |                                   |
|   |                                                            |                                                                           |                             |                                |                                   |
|   | Limit the number                                           | of results to (up to                                                      | o 300): 300                 |                                |                                   |
|   | Empl ID: b                                                 | egins with 🔨 118                                                          | 3575                        |                                |                                   |
|   |                                                            |                                                                           |                             |                                |                                   |
|   | Empl Decords -                                             |                                                                           |                             |                                |                                   |
|   | Empl Record: =                                             |                                                                           |                             |                                |                                   |
|   | Empl Record: =<br>Name: b                                  | egins with 🗸                                                              |                             |                                |                                   |
|   | Empl Record: =<br>Name: b                                  | egins with 🗸                                                              |                             |                                |                                   |
|   | Empl Record: =<br>Name: b<br>Last Name: b                  | egins with V                                                              |                             |                                |                                   |
|   | Empl Record: =<br>Name: b<br>Last Name: b<br>Include Histo | egins with V<br>egins with V                                              | istory 🗌 Cas                | e Sensitive                    |                                   |
|   | Empl Record: =<br>Name: b<br>Last Name: b<br>Include Histo | egins with V<br>egins with V                                              | istory 🗌 Cas                | e Sensitive                    |                                   |
|   | Empl Record: =<br>Name: b<br>Last Name: b<br>Include Histo | egins with ✓<br>egins with ✓<br>ory ✓ Correct Hi<br>Clear Basic Se        | istory 🗌 Cas                | e Sensitive<br>Search Criteria |                                   |
|   | Empl Record: =<br>Name: b<br>Last Name: b<br>Include Histo | egins with ✓<br>egins with ✓<br>ory ✓ Correct Hi<br>Clear <u>Basic Se</u> | istory 🗌 Cas<br>arch 👸 Save | e Sensitive<br>Search Criteria |                                   |

| to insert a new ro<br>- first working d<br>- last working day<br>you are returning                               | ow and enter the<br>ay employee is<br>of leave, leave<br>the employee                                                                                                    | e follow<br>off<br>blank t                                                                                                    | ving fields:<br>to enter end da                                                                                                    |
|----------------------------------------------------------------------------------------------------|----------------------------------------------------------------------------------------------------|----------------------------------------------------------------------------------------------------|----------------------------------------------------------------------------------------------------|
| <b>ype</b> – type of leav<br><b>ode</b> – if military,                                                           | /e (see chart bel<br>enter code 06                                                                                                    | ow)                                                                                                    |                                                                                                    |
| dule – defaults ir                                                                                               | 1 OR select appli                                                                                                    | cable s                                                                                                    | schedule OR                                                                                                    |
|                                                                                                    | 2 III WEEK I Q Z                                                                                                    | (11011 5                                                                                                    | lanuaru)                                                                                                    |
|                                                                                                    |                                                                                                    |                                                                                                    |                                                                                                    |
| EMP                                                                                                    | ID:                                                                                                    | 118575                                                                                                    | Empl Record:                                                                                                    |
|                                                                                                    |                                                                                                    | Find   Vi                                                                                                    | ew All First   2 of 3   ▲                                                                                                    |
| 07/03/2015                                                                                                    | Duration:                                                                                                    |                                                                                                    | Cat Drive Elizibility E                                                                                                    |
|                                                                                                    | Duration:                                                                                                    |                                                                                                    | Get Prior Eligibility P                                                                                                    |
| Maternity Leave                                                                                                  |                                                                                                    |                                                                                                    | Link Prior Absenc                                                                                                    |
|                                                                                                    | Occasion:                                                                                                    |                                                                                                    | General Empl Info                                                                                                    |
| S7                                                                                                    | Daily Hours:                                                                                                    | Fliaibility:                                                                                                    |                                                                                                    |
|                                                                                                    | regul/ Duo Dato                                                                                                    | Ligion.j.                                                                                                    | Penort Date: 07/21/2                                                                                                    |
|                                                                                                    | Tecvu/ Due Date                                                                                                    |                                                                                                    |                                                                                                    |
| Mon Tues                                                                                                    | Wed Thurs                                                                                                    | Fri                                                                                                    | Sat Sun                                                                                                    |
| 7.00 7.00                                                                                                    | 7.00 7.00                                                                                                    | 7.00                                                                                                    |                                                                                                    |
| Ditto 7.00 7.00                                                                                                  | 7.00 7.00                                                                                                    | 7.00                                                                                                    |                                                                                                    |
|                                                                                                    |                                                                                                    |                                                                                                    |                                                                                                    |
|                                                                                                    |                                                                                                    |                                                                                                    |                                                                                                    |
| urn to Search                                                                                                    |                                                                                                    |                                                                                                    |                                                                                                    |
|                                                                                                    |                                                                                                    |                                                                                                    |                                                                                                    |
| Descr                                                                                                    | iption                                                                                                    |                                                                                                    |                                                                                                    |
| Compassionate C                                                                                                  | Care Leave                                                                                                    |                                                                                                    |                                                                                                    |
| Leave Critically II                                                                                              | ll Childcare                                                                                                    |                                                                                                    |                                                                                                    |
| Leave Crime Child                                                                                                | d Death                                                                                                    |                                                                                                    |                                                                                                    |
|                                                                                                    |                                                                                                    |                                                                                                    |                                                                                                    |
| Disappearance                                                                                                    | <u> </u>                                                                                                    | _                                                                                                    |                                                                                                    |
| Disappearance<br>Leave Family Car                                                                                | egiver                                                                                                    |                                                                                                    |                                                                                                    |
| Disappearance<br>Leave Family Car<br>Leave Organ Don                                                             | regiver<br>Ior                                                                                                    |                                                                                                    |                                                                                                    |
| Disappearance<br>Leave Family Car<br>Leave Organ Don<br>Abs with perm no                                         | regiver<br>Ior<br>Ion pd >1 month                                                                                                    |                                                                                                    |                                                                                                    |
| Disappearance<br>Leave Family Car<br>Leave Organ Don<br>Abs with perm no                                         | regiver<br>for<br>on pd >1 month                                                                                                    |                                                                                                    |                                                                                                    |
| Disappearance<br>Leave Family Car<br>Leave Organ Don<br>Abs with perm no<br>Military Leave no<br>Maternity Leave | regiver<br>or<br>on pd >1 month<br>n pd>1 month                                                                                                    |                                                                                                    |                                                                                                    |
|                                                                                                    | to insert a new ro<br>- first working day<br>vou are returning<br>ype – type of leav<br>ode – if military,<br>edule – defaults in<br>ter work schedule<br>EMP<br>(7/03/2015)<br>Maternity Leave<br>S7<br>Doctor note<br>S7<br>Doctor note<br>S7<br>Doctor note<br>S7<br>Doctor note<br>S7<br>Doctor note<br>S7<br>Doctor note<br>S7<br>Doctor note<br>S7<br>Doctor note<br>Descr<br>Compassionate C<br>Leave Critically I<br>Leave Crime Chil | to insert a new row and enter the<br>a – first working day employee is of<br>last working day of leave, leave<br>you are returning the employee<br>ype – type of leave (see chart belonde – if military, enter code 06<br>edule – defaults in OR select applinter work schedule in Week 1 & 2<br>EMP ID: | to insert a new row and enter the follow<br>a – first working day of leave, leave blank to<br>you are returning the employee<br>ype – type of leave (see chart below)<br>ode – if military, enter code 06<br>solule – defaults in OR select applicable so<br>ther work schedule in Week 1 & 2 (non soluter)<br>EMP ID: 118575<br>Find Vi<br>07/03/2015<br>Duration:<br>Maternity Leave<br>Occasion:<br>57<br>Daily Hours: Eligibility:<br>Doctor note recvd/ Due Date<br>Mon Tues Wed Thurs Fri<br>7.00 7.00 7.00 7.00 7.00<br>Ditto 7.00 7.00 7.00 7.00<br>Description<br>Compassionate Care Leave<br>Leave Critically III Childcare<br>Leave Crime Child Death |

| Retur | n from Leave of Absence                                                                                                    |
|-------|----------------------------------------------------------------------------------------------------|
| 1     | HR Records run query: N_HR_EXPECTEDRETURNDT_BY_MONTH with an effective date one month in advance.                                                                                         |
| 2     | Send query listing to department to confirm employee return dates                                                                                                    |
| 3     | If return date is changing update "Expected Return Date"; If date is correct: Return Employee on Job Data and update Attendance by entering the end date on the absence and clicking ave. |
|       | End of Procedure                                                                                                    |

## **RECORDS POSITION DATA CHANGE REQUEST:**

#### **Purpose:**

The Self Service Transaction Page is for HR Records staff to process Position Data Changes (**New, Update or Inactivate**) initiated through Admin Self Service. Once HR Records approves the transaction, and if required, it can be routed to COH Payroll Worklist with instructions.

#### Important:

Only FAII will be able to initiate Position Data Changes (and HPL HR, HR Compensation).

Approving a transaction off the Position Data Request page does not automatically update PeopleSoft; you must manually process the transaction in PeopleSoft. Once a transaction is marked as approved or cancelled by HR Records it will be removed from the HR Records Worklist and an automated email will be generated to the Initiator and FA II that the transaction has been processed/cancelled.

| IF                                     | THEN use reason     |
|----------------------------------------|---------------------|
| Creating a new position (additional    | New Position        |
| staff to existing classification only) |                     |
| Changing a DeptID                      | Update Position     |
| Changing a Location                    | Update Position     |
| Changing a Reports to                  | Update Position     |
| Changing Standard Hours                | Update Position     |
| Changing FTE                           | Update Position     |
| Changing Head Count                    | Update Position     |
| Changing Budgeted/Unbudgeted           | Update Position     |
| Changing Regular/Temporary             | Update Position     |
| Changing Part Time/Full Time           | Update Position     |
| Inactivating a Position                | Inactivate Position |
|                                        |                     |

# Note: For Title changes and the addition of brand new positions, Departments should contact HR Compensation section.

# **Procedure:**

Follow the steps below to access Self Service Transactions on the **HR Tab** 

| Step | Action                                                                                                    |
|------|----------------------------------------------------------------------------------------------------|
| 1    | Navigation: HR Tab>Self Service Transactions                                                                                                    |
| 2    | Click <b>Position Data Change Request.</b> Self Service Status Indicator will default as: Awaiting HR Processing. This can be changed by clicking V |

|   | Position Change Requisition Sector Sector Se | Image: Sector Sector |
|---|----------------------------------------------------------------------------------------------------|----------------------------------------------------------------------------------------------------|
|   | Posn #/Request ID:                                                                                                    | begins with V                                                                                                    |
|   | Effective Secuence:                                                                                                    |                                                                                                    |
|   | Position Title                                                                                                    | begins with V                                                                                                    |
|   | Department:                                                                                                    | begins with V                                                                                                    |
|   | Self Service Status Indicator                                                                                                    | = V Awaiting HR Processing V                                                                                                    |
|   | Case Sensitive                                                                                                    |                                                                                                    |
|   | Search Clear Basi                                                                                                    | Search Save Search Criteria                                                                                                    |
| 3 | Click Search to vi<br>transactions. Click of<br>the transaction link                                                                                                    | ew all pending Position Data Request<br>n any of the Headers to change the sort. Click<br>you wish to process                                                                                                    |

|   | Self Service Status Indicato                       | r: = V Awaiting HR Processin                | g V                                                                                                    |
|---|----------------------------------------------------|---------------------------------------------|----------------------------------------------------------------------------------------------------|
|   | Search Clear Bas                                   | ic Search 🔎 Save Search Criteria            |                                                                                                    |
|   |                                                    |                                             |                                                                                                    |
|   | Search Results<br>View All                         |                                             | First 🕢 1.4 of                                                                                                    |
|   | Pesn #/Request ID *Effective<br>00001514 05/25/201 | Date Effective Sequence Request Type        | Position Title         Department         Department         Department           Financial Asst 1         811105         P&ED-CorpServ-CT-Finance&Admin HR Process |
|   | 00001523 05/25/2013<br>00001526 05/25/2013         | 1         Update           1         Update | GIS Planning Techn 814020 P&ED-Plng-ComPlong&Dsgn-GIS HR Process<br>GIS Planning Techn 814065 P&ED-Plng-PolPingZonBL-OpRfrm HR Process                              |
|   | 00007384 06/22/201                                 | 2 <u>1</u> <u>Update</u>                    | File/Admin Cik 1/20150 P&EU-1&C-HRM-FieldcoteMUS HR Process                                                                                                    |
| 4 | The Position [                                     | Data Request page                           | e will display, review the information                                                                                                    |
|   | ensure the in                                      | formation is correct                        | ct. Note, the <b>Requesters</b>                                                                                                    |
|   | Comments/                                          | Instructions. Not                           | te: for Update Position Changes <b>only</b>                                                                                                    |
|   | the information                                    | on that is changing<br>nation has change    | g is required; in this example the                                                                                                    |
|   | Select Position Red                                | uest Type                                   |                                                                                                    |
|   | New Position                                       | Update Position                             | Inactivate Position                                                                                                    |
|   | Select Position to L                               | Jpdate                                      |                                                                                                    |
|   | Position Number:                                   | 00007384                                    |                                                                                                    |
|   | Effective Date:                                    | 06/22/2015                                  |                                                                                                    |
|   | Status:                                            | Active                                      |                                                                                                    |
|   | Workflow Status:                                   | Awaiting HR Processing                      |                                                                                                    |
|   | Sequence:                                          | 1                                           |                                                                                                    |
|   | Requester ID:                                      | Daffy Duck                                  |                                                                                                    |
|   | Requester Comme                                    | nts/Instructions                            |                                                                                                    |
|   | Comment:                                           | This is no longer a budgeted                | position                                                                                                    |
|   | Position Request D                                 | etails                                      |                                                                                                    |
|   | Position Title:                                    |                                             |                                                                                                    |
|   | Job Code:                                          |                                             |                                                                                                    |
|   | Department:                                        |                                             |                                                                                                    |
|   | Location Code:                                     |                                             |                                                                                                    |
|   | Reports To:                                        |                                             |                                                                                                    |
|   | Union Code:                                        |                                             |                                                                                                    |
|   | Standard Hours:                                    | (                                           | Budget Information                                                                                                    |
|   | Reg/Temp:                                          |                                             | Budgeted Position                                                                                                    |
|   | Full/Part:                                         | $\sim$                                      | Head Count: 99                                                                                                    |
|   | Salary Plan:                                       |                                             | FTE: 0.000000                                                                                                    |

| 5 | If routing to COH Payroll Worklist click $\checkmark$ to select <b>COH Payroll</b><br><b>Worklist</b> User and add required instructions prefixed with your<br>Initials and ":" (i.e. TJ:).<br><i>Note: these comments are only visible to HR Records and Finance</i> |  |  |
|---|----------------------------------------------------------------------------------------------------|--|--|
|   |                                                                                                    |  |  |
|   | Route to other Groups                                                                                                    |  |  |
|   | *Route to:                                                                                                    |  |  |
|   | *Instructions:                                                                                                    |  |  |
|   |                                                                                                    |  |  |
| 6 | Position Data Approval Chain – as there is no approval required for<br>Position Data Changes only the name of the initiator (FAII/HR<br>Comp/HR HPL) and date/time will display at the bottom of Page.<br><b>Position Change Approval Chain</b>                       |  |  |
|   |                                                                                                    |  |  |
|   | Departmental Approval           Self Approved           Daffy Duck           Workflow Request Initiator           06/22/15 - 10:31 AM                                                                                                    |  |  |
| 7 | <b>Administrator Processing</b> will display your name. Enter your<br>Initials to time stamp transaction and comments as required ( <i>For</i><br><i>New Positions, enter the Position Number in the comments section</i> ).                                          |  |  |
|   | Note: any comments entered here will be visible to Finance Payroll<br>and FAII/Admin support staff.                                                                                                    |  |  |
|   | Administrator Processing                                                                                                    |  |  |
|   | Administrator: Tracey Jaremey Comment:                                                                                                    |  |  |
|   |                                                                                                    |  |  |

| 8  | Administrator Actions has two options for you to select:<br>Approve-will update the Current Transaction Status to Processed by<br>HR and generate an email to the Initiator and F&A Support Staff that<br>the transaction is complete.<br>Note: do not select this action until you have click Go To Position Data ,<br>which will open a new window and take you to Position Data for you<br>to manually updated. |  |  |  |  |
|----|----------------------------------------------------------------------------------------------------|--|--|--|--|
|    | generate an email to <b>only</b> the Initiator.                                                                                                    |  |  |  |  |
|    | Both actions will remove the transaction from the HR Worklist ( <i>currently we are not using</i> ).                                                                                                    |  |  |  |  |
|    | Administrator Actions                                                                                                    |  |  |  |  |
|    | Current Transaction Status: Awaiting HR Processing                                                                                                    |  |  |  |  |
|    | <ul> <li>Select this option to approve the transaction. You will be required to manually update the database.</li> <li>Select this option to cancel the transaction.</li> </ul>                                                                                                    |  |  |  |  |
|    | Save<br>Go To Job                                                                                                    |  |  |  |  |
| 9  | Click Save to complete the transaction (generate email, update status and remove from HR Records Worklist). You will receive a warning message reminding you to update Position Data accordingly. Select Yes to continue.                                                                                                    |  |  |  |  |
|    | <i>Note: this warning will <b>only</b> appear with the Approve option.</i>                                                                                                    |  |  |  |  |
|    | Message 🔀                                                                                                    |  |  |  |  |
|    | Approval Processing (6605,610)<br>Selecting "Yes" will change the status to "Processed by HR". You will then be<br>required to manually update the database with this transaction. Selecting<br>"No" will cancel your approval and the status will remain "Awaiting HR<br>Processing."                                                                                                    |  |  |  |  |
|    | Yes No                                                                                                    |  |  |  |  |
| 10 | Click ok you will be taken back to the completed transaction                                                                                                    |  |  |  |  |

|    | Position Data Change Request         Save Confirmation         ✓         The Save was successful.                                                                                                    |
|----|----------------------------------------------------------------------------------------------------|
| 11 | The transaction is now complete and saved. Note the Current<br>Transaction Status has updated to Processed by HR.<br>Position Change Approval Chain                                                                                                    |
|    | Administrator Processing         Administrator:       Tracey Jaremey         Comment:       Administrator Approved-I updated the changes to the PDC         Administrator Actions       Image: Current Transaction Status:         Processed by HR       Go To Position Data                                                                                                    |
| 12 | Workflow will generate an email at various stages:<br>-to the initiator (which will be FA II staff) once HR Records has<br>reviewed the transaction and either processed it or cancelled it;<br>-to all FAII with DeptID access to the position once HR Records has<br>processed the transaction. If HR Records cancels the transaction, no<br>email is generated to FAII's.<br>End of procedure. |

## **RECORDS TERMINATION/RETIRE REQUESTS:**

## Purpose:

The Self Service Transaction Page is for HR Records staff to process (approve/cancel) or view a Term/Retire Request initiated through Manager Self Service. Once HR Records saves the transaction, it can be routed to COH Payroll Worklist with instructions for further processing if required.

## Important:

Approving a transaction off the Transaction Request page does not automatically update PeopleSoft; you must manually process the transaction in PeopleSoft. Once a transaction is marked as approved or cancelled by HR Records it will be removed from the HR Records Worklist and an automated email will be generated to the Initiator and FA II that the transaction has been processed/cancelled. Refer to HR Process documents for direction for Term/Retire reasons not listed below.

| IF                                   | THEN use reason              |
|--------------------------------------|------------------------------|
| Employee is retiring between 55 and  | Early Retirement             |
| 64 years of age or if Fire Local 288 |                              |
| between 50 and 59 years of age       |                              |
| Employee is retiring at age 65 or 60 | Normal Retirement            |
| if Fire Local 288                    |                              |
| Employee has passed away             | Death                        |
| Employee's has completed their       | Dismissal-EndTempEmployment  |
| temporary employment with the        |                              |
| City of Hamilton                     |                              |
| Employee is voluntarily resigning    | Resignation                  |
| from the City of Hamilton other than |                              |
| the reasons listed below             |                              |
| Employee is resigning from the City  | Resignation-Illness/Injury   |
| of Hamilton due to Illness or Injury |                              |
| Employee is resigning from the City  | Resignation-Personal/Family  |
| of Hamilton for personal and/or      |                              |
| family reasons                       |                              |
| Employee is returning to school      | Resignation-Return to School |

Follow the steps below to access Self Service Transactions on the **HR Tab**:

| Step   | Action                                                                                                    |
|--------|----------------------------------------------------------------------------------------------------|
| 1<br>1 | Action<br>Action<br>Action |
| 2      | Click <b>Term/Retire Requests</b> . Self Service Status Indicator will default as: Awaiting HR Processing. This can be changed by clicking                                                                                                    |

|   |                                                                                                    |                                                                                                    |                                                                                                    |                                                                                                    | Av<br>Ca<br>De<br>Er<br>In<br>Pr                | vaiting HR<br>ancelled by<br>enied<br>rors Encou<br>Approval F<br>ocessed b                    | Processi<br>/ HR<br>untered<br>Process<br>by HR                                         | ng                                                                                                    |
|---|----------------------------------------------------------------------------------------------------|----------------------------------------------------------------------------------------------------|----------------------------------------------------------------------------------------------------|----------------------------------------------------------------------------------------------------|-------------------------------------------------|------------------------------------------------------------------------------------------------|-----------------------------------------------------------------------------------------|----------------------------------------------------------------------------------------------------|
|   |                                                                                                    |                                                                                                    |                                                                                                    | C                                                                                                    | 3                                               |                                                                                                |                                                                                         |                                                                                                    |
|   | Pay Rate Change Re                                                                                                    | equests                                                                                                    |                                                                                                    |                                                                                                    |                                                 |                                                                                                |                                                                                         |                                                                                                    |
|   | Enter any information you ha                                                                                                    | -<br>ave and click Search. L                                                                                                    | eave field                                                                                                    | ls blank for a list of all val                                                                                                    | ues.                                            |                                                                                                |                                                                                         |                                                                                                    |
|   | Find an Existing Value                                                                                                    |                                                                                                    |                                                                                                    |                                                                                                    |                                                 |                                                                                                |                                                                                         |                                                                                                    |
|   | Limit the number of results t<br>Empl ID:<br>Empl Record:<br>"Effective Date:                                                                                                    | o (up to 300): 300<br>begins with V                                                                                                   |                                                                                                    | Þ                                                                                                    |                                                 |                                                                                                |                                                                                         |                                                                                                    |
|   | Effective Sequence:<br>Name:                                                                                                    | begins with                                                                                                    |                                                                                                    |                                                                                                    |                                                 |                                                                                                |                                                                                         |                                                                                                    |
|   | Last Name:                                                                                                    | begins with V                                                                                                    |                                                                                                    |                                                                                                    |                                                 |                                                                                                |                                                                                         |                                                                                                    |
|   | Department:<br>Pay Group:                                                                                                    | begins with V                                                                                                    |                                                                                                    | Q                                                                                                    |                                                 |                                                                                                |                                                                                         |                                                                                                    |
|   |                                                                                                    | tor: = V                                                                                                    | Awaiting L                                                                                                    | IR Processing                                                                                                    | $\checkmark$                                    |                                                                                                |                                                                                         |                                                                                                    |
|   | Self Service Status Indica                                                                                                    |                                                                                                    | -waiting r                                                                                                    | inter recording                                                                                                    |                                                 |                                                                                                |                                                                                         |                                                                                                    |
|   | Self Service Status Indica<br>Search Clear                                                                                                    | Basic Search 🛃 Save                                                                                                    | e Search                                                                                                    | Criteria                                                                                                    |                                                 |                                                                                                |                                                                                         |                                                                                                    |
|   | Self Service Status Indica                                                                                                    | Basic Search 🛃 Save                                                                                                    | e Search                                                                                                    | Criteria                                                                                                    |                                                 |                                                                                                |                                                                                         |                                                                                                    |
| 3 | Click Search to<br>Click on any of th<br>Headers to chang<br>Department De<br>Click the transact                                                                                                    | view all pend<br>ne Headers to<br>ge the sort. Y<br>scription to<br>tion link you w                                                   | ding T<br>chan<br>'ou m<br>sort t                                                                                                    | Criteria<br>Ferm/Retire Re<br>age the sort. C<br>ay wish to clic<br>by your portfol<br>co process.                                                                                                    | eque<br>lick<br>k o<br>io.                      | est tr<br>on a<br>n the                                                                        | ansa<br>ny o                                                                            | ctions.<br>f the                                                                                                    |
| 3 | Click Search to<br>Click on any of th<br>Headers to chang<br><b>Department De</b><br>Click the transact                                                                                                    | view all pend<br>the Headers to<br>ge the sort. Y<br>scription to<br>tion link you w                                                  | ding T<br>chan<br>chan<br>cou m<br>sort t<br>wish t                                                                                                    | Criteria<br>Term/Retire Re<br>age the sort. C<br>ay wish to clic<br>by your portfol<br>co process.                                                                                                    | eque<br>lick<br>k o<br>io.                      | est tr<br>on a<br>n the                                                                        | ansa<br>ny o                                                                            | ctions.<br>f the                                                                                                    |
| 3 | Click Search to<br>Click on any of th<br>Headers to chang<br>Department De<br>Click the transact<br>Self Service Status Indicator:                                                                                                    | view all pend<br>ne Headers to<br>ge the sort. Y<br>scription to<br>tion link you w<br>Awaiting HR Processing                         | ding T<br>chan<br>'ou m<br>sort t<br>wish t                                                                                                    | Criteria<br>Ferm/Retire Re<br>age the sort. C<br>ay wish to clic<br>by your portfol<br>to process.                                                                                                    | eque<br>lick<br>k o<br>io.                      | est tr<br>on a<br>n the                                                                        | ansa<br>ny o                                                                            | ctions.<br>f the                                                                                                    |
| 3 | Self Service Status Indica         Search       Clear       E         Click       Search       to         Click on any of th       Headers to change         Department       De         Click the transact         Self Service Status Indicator:       Image: Clear         Search       Clear         Basic Search       Image: Clear         Search       Clear         Basic Search       Image: Clear         Search       Clear         Basic Search       Image: Clear                                                                                                    | view all pend<br>ne Headers to<br>ge the sort. Y<br>scription to<br>tion link you w<br>Awaiting HR Processing<br>Save Search Criteria | ding T<br>chan<br>chan<br>cou m<br>sort t<br>wish t                                                                                                    | Criteria<br>Cerm/Retire Re<br>age the sort. C<br>ay wish to clic<br>by your portfol<br>co process.                                                                                                    | eque<br>lick<br>k o<br>io.                      | est tr<br>on a<br>n the                                                                        | ansa<br>ny o                                                                            | ctions.<br>f the                                                                                                    |
| 3 | Click Search to<br>Click on any of th<br>Headers to chang<br>Department De<br>Click the transact<br>Self Service Status Indicator:                                                                                                    | view all pend<br>ne Headers to<br>ge the sort. Y<br>scription to<br>tion link you w<br>Awaiting HR Processing<br>Save Search Criteria | ding T<br>chan<br>'ou m<br>sort t<br>wish t                                                                                                    | Criteria<br>Ferm/Retire Re<br>age the sort. C<br>ay wish to clic<br>by your portfol<br>to process.                                                                                                    | eque<br>lick<br>k o<br>io.                      | est tr<br>on a<br>n the                                                                        | ansa<br>ny o                                                                            | ctions.<br>f the                                                                                                    |
| 3 | Self Service Status Indica<br>Search Clear E<br>Click Search to<br>Click on any of th<br>Headers to chang<br>Department De<br>Click the transact<br>Self Service Status Indicator: = ~<br>Search Clear Basic Search<br>Search Results<br>View All<br>Empl Empl Effective Effective<br>Sequence                                                                                                    | view all pend<br>ne Headers to<br>ge the sort. Y<br>scription to<br>tion link you w<br>Awaiting HR Processing<br>Save Search Criteria | ding T<br>chan<br>'ou m<br>sort t<br>wish t                                                                                                    | Criteria<br>Term/Retire Re<br>age the sort. C<br>ay wish to clic<br>by your portfol<br>co process.                                                                                                    | eque<br>lick<br>k o<br>io.                      | est tr<br>on a<br>n the<br>std Hours<br>From                                                   | ansa<br>ny o<br>s<br>s<br>std Hours<br>to                                               | ctions.<br>f the                                                                                                    |
| 3 | Self Service Status Indicators         Search       Clear         Click       Search       to         Click on any of th       Headers to change         Department De       Click the transact         Self Service Status Indicator:                                                                                                    | View all pend<br>ne Headers to<br>ge the sort. Y<br>scription to<br>tion link you w<br>Awaiting HR Processing<br>Save Search Criteria | bepartment<br>2 Search<br>2 Chan<br>2 Chan | Criteria<br>Ceriteria<br>Ceriteria<br>Con process.<br>Ceriteria<br>Ceriteria<br>Con concess.<br>Ceriteria<br>Concessiona<br>Concessiona<br>Ceriteria<br>Concessiona<br>Concessiona<br>Concess | Pay<br>Group<br>WAI                             | est tr<br>on a<br>n the<br>std Hours<br>From<br>25                                             | ansa<br>ny o<br>Std Hours<br>To<br>25                                                   | ctions.<br>f the<br><sup>1/28 of 28</sup><br><u>self Service Sta</u><br>Indicator<br>HR Process                                                     |
| 3 | Self Service Status Indica         Search       Clear       p         Click       Search       to         Click on any of th       Headers to change         Department De       Click the transact         Self Service Status Indicator:       =       v         Search       Clear       Basic Search       @         Search       Clear       Basic Search       @         Search       Clear       Basic Search       @         Search       Clear       Basic Search       @         Search       Clear       Basic Search       @         Meeord       Date       Sequence       O15155 0       O0001/2015 1         O15155 0       O5/20/2015 1       O5/20/2015 1       O       O11641 0       O5/20/2015 1 | View all pend<br>ne Headers to<br>ge the sort. Y<br>scription to<br>tion link you w<br>Awaiting HR Processing<br>Save Search Criteria | bepartment<br>population<br>population<br>popula                                                                                                    | Criteria<br>Criteria<br>Cerm/Retire Read<br>age the sort. C<br>bay wish to clic<br>by your portfol<br>co process.<br>Department Description<br>P&ED-T&C-HRM-HeraticeFacCap<br>CityMgr-HR-COD-Compensation<br>CorpServ-IT-BusinessApplicatn                                                                                                    | Pay<br>Group<br>WAL<br>SAL                      | est tr<br>on a<br>n the<br>std Hours<br>From<br>35<br>35                                       | ansa<br>ny o'<br>S<br>Std Hours<br>Io<br>35<br>35                                       | ctions.<br>f the<br>f the<br>self service Sta<br>Indicator<br>HR Process<br>HR Process                                                              |
| 3 | Self Service Status Indica<br>Search Clear g<br>Click Search to<br>Click on any of th<br>Headers to chang<br>Department De<br>Click the transact<br>Self Service Status Indicator: = v<br>Search Clear Basic Search<br>Search Clear Basic Search<br>Search Results<br>View All<br>Empl Empl Effective Effective<br>Bener Sequence<br>O15155 0 0050472015 1<br>01641 0 05/28/2015 1<br>115840 0 05/28/2015 1                                                                                                    | View all pend<br>ne Headers to<br>ge the sort. Y<br>scription to<br>tion link you w<br>Awaiting HR Processing<br>Save Search Criteria | bepartment<br>Department<br>Department<br>2000 m<br>2000 m<br>20050<br>250049<br>200540<br>250044                                                                                                    | Criteria<br>Criteria<br>Cerm/Retire Read<br>age the sort. C<br>bay wish to clic<br>by your portfol<br>co process.<br>Cepartment Description<br>P&ED-T&C-HRM-HeratigeFacCap<br>CityMgr-HR-LOD-Compensation<br>CorpServ-IT-BusinesSApplicath<br>CityMgr-HR-LR-LabourRelation                                                                                                    | Pay<br>Group<br>WAL<br>SAL<br>SAL<br>SAL        | est tr<br>on a<br>n the<br>state<br>From<br>04<br>35<br>35<br>35<br>35                         | ansa<br>ny o'<br>Std Hours<br>35<br>35<br>35<br>35                                      | ctions.<br>f the<br>128 of 28<br>self Service Sta<br>Indicator<br>HR Process<br>HR Process<br>HR Process<br>HR Process                              |
| 3 | Self Service Status Indica<br>Search Clear g<br>Click Search to<br>Click on any of th<br>Headers to chang<br>Department De<br>Click the transact<br>Self Service Status Indicator: =<br>Search Clear Basic Search<br>Search Clear Basic Search<br>Search Results<br>View All<br>Empl Empl Effective Effective<br>Effective Sequence<br>O15155 0 05/27/2015 1<br>011641 0 05/28/2015 1<br>111888 0 05/28/2015 1                                                                                                    | View all pend<br>ne Headers to<br>ge the sort. Y<br>scription to<br>tion link you w<br>Awaiting HR Processing<br>Save Search Criteria | bepartment<br>point in the search<br>point in the search<br>point in the searc                                                                                                    | Criteria<br>Criteria<br>Cerm/Retire Read<br>age the sort. C<br>bay wish to clic<br>by your portfol<br>co process.<br>Department Description<br>P&ED-T&C-HRM-HeratigeFacCap<br>CityMgr-HR-COD-Compensation<br>CorpServ-IT-BusinessApplicatn<br>CityMgr-HR-LabourRelation<br>CorpServ-IT-Infastructure&Opr<br>P&ED-T&C-Director'sOffice-Admn                                                                                                    | Pay<br>Group<br>WAI<br>SAL<br>SAL<br>SAL<br>SAL | est tr<br>on a<br>n the<br><u>std Hours</u><br>From<br><u>41</u><br>35<br>35<br>35<br>35<br>35 | ansa<br>ny o'<br>s<br><u>std Hours</u><br>to<br><u>of</u><br>35<br>35<br>35<br>35<br>35 | ctions.<br>f the<br>self service Sta<br>Indicator<br>HR Process<br>HR Process<br>HR Process<br>HR Process<br>HR Process<br>HR Process<br>HR Process |

| 4 | The Termina<br>information<br>Comments/                               | ation/Re<br>ensure<br>Instructi                   | tirement Request page will display, review the<br>the information is correct. Note the Requesters<br>ions.                                                                                                    |  |
|---|-----------------------------------------------------------------------|---------------------------------------------------|----------------------------------------------------------------------------------------------------|--|
|   | Termination/Retireme                                                  | nt Information                                    |                                                                                                    |  |
|   | Separation Type:                                                      | TER                                               |                                                                                                    |  |
|   | Termination Date:                                                     | 08/15/2015                                        |                                                                                                    |  |
|   | Reason for Leaving:                                                   | RET Resig                                         | gnation-Return to School                                                                                                    |  |
|   | Eligible for Rehire:                                                  | Yes                                               |                                                                                                    |  |
|   | .ast Day Paid:                                                        | 08/10/2015                                        | Last Day Paid is Last Day the Employee worked or had a paid absence                                                                                                    |  |
|   | Norkflow Status:                                                      | Awaiting HR                                       | Processing                                                                                                    |  |
|   | Effective Sequence:                                                   | 1                                                 |                                                                                                    |  |
|   | Requester ID:                                                         | Sally Supervi                                     | sor                                                                                                    |  |
|   | Requester Comments                                                    | Instructions                                      |                                                                                                    |  |
|   | Comment: Wo                                                           | nderful employe                                   | ee will be missed                                                                                                    |  |
|   | Current Job Informatio                                                | on                                                |                                                                                                    |  |
|   | Position Nbr:                                                         | 00007384                                          | File/Admin Clk                                                                                                    |  |
|   | Department: 720150 P&ED-T&C-HRM-FieldcoteMus                          |                                                   |                                                                                                    |  |
|   | Location:                                                             | Socation:         BLD040         Fieldcote Museum |                                                                                                    |  |
|   | Union Code:                                                           | C1                                                |                                                                                                    |  |
|   | Reg/Temp:                                                             | Regular                                           |                                                                                                    |  |
|   | Full/Part Time:                                                       | Full-Time                                         |                                                                                                    |  |
|   | Standard Hours:                                                       | 35.00                                             |                                                                                                    |  |
|   | Reports To:                                                           | 00007369                                          |                                                                                                    |  |
|   | Current Compensation                                                  | n Information                                     |                                                                                                    |  |
|   | Pay Group:                                                            | SAL                                               |                                                                                                    |  |
|   | Salary Plan                                                           | CUPE Local 5                                      | 187. Inside                                                                                                    |  |
|   |                                                                       |                                                   |                                                                                                    |  |
| 5 | Term/Retire<br>including th<br>approval. H<br>minimum of<br>comments. | Approv<br>e approv<br>R Manda<br>a Mana           | al Chain is displayed at the bottom of the page,<br>val status, and date/time for each completed<br>atory Approval Level is: 1 level of approval, with a<br>oger. Click View/Hide Comments to view approver's added |  |

|   | Term/Retire Approval Chain                                                                                                    |
|---|----------------------------------------------------------------------------------------------------|
|   | ✓ :Approved                                                                                                    |
|   | Departmental Approval         Self Approved         Sally Supervisor         Workflow Request Initiator         06/22/15 - 08:51 AM         Comments         Mike Manager-E045070 at 06/22/15 - 08:52 AM         Make sure to complete a PA                                                                                                    |
| 6 | Click Go To Job , which will open a new window and take you to the employee's Job Data – Work Location for you to manually process the transaction in PeopleSoft.          Administrator Actions         Current Transaction Status:       Awaiting HR Processing         Select this option to approve the transaction. You will be required to manually update the database.         Select this option to cancel the transaction. |
|   |                                                                                                    |
| 7 | Once Job Data has been updated, return to the <b>Transaction Status Request</b> window.                                                                                                    |
| 8 | <b>Administrator Processing</b> will display your name. Enter your Initials to time stamp transaction and comments as required                                                                                                    |
|   | <i>Note: any comments entered here will be visible by all Approvers in the approval chain including Finance Payroll and FAII staff.</i>                                                                                                    |

|    | Administrator Processing                                                                                                    |
|----|----------------------------------------------------------------------------------------------------|
|    | Administrator: Tracey Jaremey                                                                                                    |
|    | Comment:                                                                                                    |
|    |                                                                                                    |
| 9  | If routing to COH Payroll Worklist click $\checkmark$ to select <b>COH Payroll</b><br><b>Worklist</b> User and add required instructions prefixed with your<br>Initials and ":" (i.e. TJ:). |
|    | Note: Instructions entered here are only visible to HR Records and Finance Payroll.                                                                                                    |
|    | Route to other Groups                                                                                                    |
|    | *Route to:                                                                                                    |
|    | *Instructions:                                                                                                    |
|    |                                                                                                    |
| 10 | Administrator Actions has two options for you to select:                                                                                                    |
|    | <b>Approve-</b> will update the Current Transaction Status to Processed by HR and generate an email to the Initiator and FAII with DeptID access that the transaction is complete.          |
|    | <b>Cancel</b> -will update the Current Status to Cancelled by HR and generate an email to <b>only</b> the Initiator.                                                                        |
|    | Both actions will remove the transaction from the HR Worklist ( <i>currently we are not using</i> ).                                                                                        |

|    | Administrator Actions                                                                                                    |
|----|----------------------------------------------------------------------------------------------------|
|    | Current Transaction Status: Awaiting HR Processing                                                                                                    |
|    | <ul> <li>Select this option to approve the transaction. You will be required to<br/>manually update the database.</li> </ul>                                                                                                    |
|    | <ul> <li>Select this option to cancel the transaction.</li> </ul>                                                                                                    |
|    | Save                                                                                                    |
|    |                                                                                                    |
| 11 | Click Save to complete the transaction (generate email, update<br>status and remove from HR Records Worklist) you will receive a<br>warning message reminding you to update Job Data accordingly.<br>Select Yes to continue.                |
|    | Note: this warning will <b>only</b> appear with the Approve option.                                                                                                    |
|    | Message 🔀                                                                                                    |
|    | Approval Processing (6605,610)                                                                                                    |
|    | Selecting "Yes" will change the status to "Processed by HR". You will then be required to manually update the database with this transaction. Selecting "No" will cancel your approval and the status will remain "Awaiting HR Processing." |
|    | Yes No                                                                                                    |
|    |                                                                                                    |
|    |                                                                                                    |
| 12 | Click OK you will be taken back to the completed transaction                                                                                                    |
|    | Favorites Main Menu > Workforce Administration > Self Service Transactions > Term/Retire Requests                                                                                                    |
|    | Termination/Retirement Request                                                                                                    |
|    | Save Confirmation                                                                                                    |
|    | The Save was successful.                                                                                                    |
|    | OK                                                                                                    |
|    |                                                                                                    |

| 13 | The transaction is now complete and saved with your instructions to COH Finance and Comments.                                                                                                    |
|----|----------------------------------------------------------------------------------------------------|
|    | <i>Note: the Current Transaction Status has updated to Processed by HR.</i>                                                                                                    |
|    | Term/Retire Approval Chain                                                                                                    |
|    | C :Approved                                                                                                    |
|    | Departmental Approval                                                                                                    |
|    | Self Approved       Self Approved       Approved         ✓ Sally Supervisor       ✓ Sally Supervisor       ✓ Mike Manager         Workflow Request Initiator       06/22/15 - 08:51 AM       ✓ Mike Manager         06/22/15 - 08:51 AM       06/22/15 - 08:51 AM       ✓ Mike Manager |
|    | Comments                                                                                                    |
|    | Tracey Jaremey-TJAREMEY at 06/22/15 - 09:16 AM<br>Administrator Approved-TJ updated (note HR Records to determine the proper format for<br>comments)                                                                                                    |
|    | Mike Manager-E045070 at 06/22/15 - 08:52 AM<br>Make sure to complete a PA                                                                                                    |
|    | Administrator Actions                                                                                                    |
|    | Current Transaction Status: Processed by HR                                                                                                    |
| 14 | Workflow will generate an email at various stages:<br>-to the initiator once HR Records has reviewed the transaction and<br>either processed it or cancelled it;                                                                                                    |
|    | -to all FAII with DeptID access to the employee once HR Records has                                                                                                    |
|    | email is deperated to FAII's                                                                                                    |
|    | End of procedure.                                                                                                    |
|    |                                                                                                    |

## **RECORDS MERIT NOTIFICATIONS:**

A new process **N\_MERIT** will replace the Anniversary Increase Notice report and is **scheduled to run every other Thursday (Wage Pay)** with a Run through Date of Monday to Sunday (i.e. Run Date – October 29th for Nov 9<sup>th</sup> to Nov 22<sup>nd</sup>, with Hrs effective date Oct 12th). The report will pick all employees that are eligible on **from and to dates** (11 days after run date for date based and 17 days prior is the common effective date for hours based). Note, if the process is run ad hoc, it will continue to use the Thursday Run Date. If the process is run more than once for the same dates and Generate eMail data is selected, an email will not be generated a second time.

When the process is run emails are generated using PeopleSoft Position Hierarchy. If the Manager is not active in PeopleSoft (off Job due to Leave etc), the email notification will be sent to the active backfill; if the Manager is off sick (still active on Job), notification will still go to their email Inbox because PeopleSoft considers them to still be active. If the Manager Position is vacant, the email will advance to the next position in the hierarchy. If that position is vacant, the email will be sent to an "undeliverable email account".

#### FA staff can run the following query

**(N\_HR\_MERIT\_ALERT\_NOTIFICATIONS)** to monitor notifications that were generated.

## Copy of Email Generated

Subject: Employees Eligible for Merit Increase

Listed below are the employees eligible for a merit increase. Click <u>Request Employee Increase</u> to initiate merit increase for each employee.

| Emplid | Rcd | Dept ID | Employee Name | Sal Admin Plan | Grade | New Step | New Hourly Rate | Pct.Increase | Merit Increase Dt |
|--------|-----|---------|---------------|----------------|-------|----------|-----------------|--------------|-------------------|
| 119237 | 0   | 632020  | Pitt,Brad     | C1             | F     | 3        | \$26.548        | 4.17         | 2015-06-08 *      |
| 120508 | 0   | 632020  | Joley,Angela  | C5             | Ι     | 2        | \$29.033        | 4.54         | 2015-06-08 *      |
| 121669 | 0   | 632020  | Employee,Eric | CA             | 7     | 0        | \$50.855        | 3.20         | 2015-07-14        |

Disclaimer

(\*)Part time employee's merit increase shall become effective based on the hours worked in the position as per the applicable Collective Agreement/Non Union Policy, therefore the Merit Increase Date is subject to change.

This is an automated message. Please do not respond to this email.

# FA Query: N\_HR\_MERIT\_ALERT\_NOTIFICATIONS

|       | Empl |         |                    | Salary |       |      | New    | Merit    | Hour |         |           |                      | T  |
|-------|------|---------|--------------------|--------|-------|------|--------|----------|------|---------|-----------|----------------------|----|
|       | Reco |         |                    | Admin  |       | New  | Hourly | Increase | s    | eMail   | Rept.to.P |                      |    |
| )     | rd   | Dept ID | Employee Name      | Plan   | Grade | Step | Rate   | Date     | Flag | Sent Dt | osnNbr    | eMail List           | S  |
| 20321 | 0    | 812012  | Pitt, Brad         | C3     | 6     | 2    | 47.735 | 7/07/15  |      | 6/24/15 | 00001714  | pshrtest@hamilton.ca | 6/ |
| 19459 | 0    | 362241  | Jolee, Angela      | CA     | 6     | 0    | 48.353 | 6/08/15  | *    | 6/24/15 | 00001745  | pshrtest@hamilton.ca | 6/ |
| 21658 | 0    | 367017  | McClaughlin, Sarah | CA     | 4     | 0    | 35.409 | 7/14/15  |      | 6/24/15 | 00001753  | pshrtest@hamilton.ca | 6/ |
| 03807 | 0    | 812040  | Twain, Shinia      | CA     | 6     | 0    | 47.890 | 7/07/15  |      | 6/24/15 | 00001811  | pshrtest@hamilton.ca | 6/ |
| 06423 | 0    | 311005  | Winkle,Perry       | C1     | 1     | 3    | 31.434 | 7/15/15  |      | 6/24/15 | 00001918  | pshrtest@hamilton.ca | 6/ |
| 11326 | 1    | 817006  | Hulk,Henry         | C3     | 5     | 3    | 44.467 | 7/15/15  |      | 6/24/15 | 00007592  | pshrtest@hamilton.ca | 6/ |
| 15405 | 0    | 806134  | Buffit,Jimmy       | C3     | 6     | 3    | 50.247 | 7/15/15  |      | 6/24/15 | 00007592  | pshrtest@hamilton.ca | 6/ |
| 05389 | 0    | 362106  | Clause,Santa       | СМ     | то    | 1    | 0.000  | 6/08/15  | *    | 6/24/15 | 00008448  | pshrtest@hamilton.ca | 6/ |

**N\_HR\_EE\_OUTSTANDING\_MERIT** query was created for HR Records to identify employees that have not received their merit increase. HR Records will run this query semi-annually and provide the Director HR Systems & Operations with a listing of employees with outstanding merits to follow up with the GM of each department. Note: HR Records will cancel Non Union merits if they have not received a Performance Appraisal after 30 days of being on their worklists.

## **SQR** Criteria

Hrs based – Hrs based – would be all salary plans where Full/Part = P and std hrs < 35

Exclude Salary Plan C1, C5 & C2P where Full/Part = P and std hrs < 35 and where Sal\_Admin\_Plan in ('RE','RT','C6') and full\_part\_time='P' and std\_hours > 34

And exclude any employee in Salary Plan CR & CJ

Exclude Salary Plan C1, C5 & C2P where Full/Part = P (note as requested by HR Records - C1 & C5 part time are excluded, HR Records will calculate manually as their increase is based on hrs worked in the classification). Exclude Salary Plan C2 as they are as step progression based on exam qualifications – Department tracks

Effective April 21, 2016 – step progression pay rate increase email notifications for employees in Salary Plan RC, RT, R3 and R8 will go directly to HR Records (Debbie Heidt/Tracey Jaremey) for processing. As per respective Collective Agreements, departmental approval is not required.

Hours criteria per Salary Plan:

- RE 1830 RT 1500
- CK 1820
- CA 1820 C3 - 2184
- $C_{3} = 2104$
- C6 2184
- RC 1400

Exclude the following from eMail Alerts DELETE FROM PS\_N\_PY\_ANINCR WHERE N\_DEPT\_CD='HLIBRARY' DELETE FROM PS\_N\_PY\_ANINCR WHERE N\_DEPT\_CD='HPOLICE' DELETE FROM PS\_N\_PY\_ANINCR WHERE N\_DEPT\_CD='HHECFI' DELETE FROM PS\_N\_PY\_ANINCR WHERE SAL\_ADMIN\_PLAN IN ('C2P','C2') -FIRE DELETE FROM PS\_N\_PY\_ANINCR WHERE SAL\_ADMIN\_PLAN IN ('RE','RT','C6') AND FULL\_PART\_TIME='P' AND STD\_HOURS > 34 DELETE FROM PS\_N\_PY\_ANINCR WHERE FULL\_PART\_TIME = 'P' AND STD\_HOURS < 35 - NON-HOURS BASED CRITERIA

| Run Date From Date |             | Thru Date   | Hours Based    |  |
|--------------------|-------------|-------------|----------------|--|
|                    | Date Based  | Date Based  | Effective Date |  |
| 25-Jun-2015        | 06-Jul-2015 | 19-Jul-2015 | 08-Jun-2015    |  |
| 09-Jul-2015        | 20-Jul-2015 | 02-Aug-2015 | 22-Jun-2015    |  |
| 23-Jul-2015        | 03-Aug-2015 | 16-Aug-2015 | 06-Jul-2015    |  |
| 06-Aug-2015        | 17-Aug-2015 | 30-Aug-2015 | 20-Jul-2015    |  |
| 20-Aug-2015        | 31-Aug-2015 | 13-Sep-2015 | 03-Aug-2015    |  |

Note: If run prior to Thursday use the next Thursday to start schedule E.g. Submitted Tuesday August 18, 2015 therefore default to August 20th (From August 31 to September 13) Process Name and Recurrence Definition: N MERIT

| Process Detail                                          |                                               |     |     |
|---------------------------------------------------------|-----------------------------------------------|-----|-----|
| Process Name:<br>Main Job Instance:                     | N_MERIT<br>766384                             | Ref | esh |
| Left Right<br>766384 - N ME<br>766385 - N<br>766386 - N | RIT Queued<br>TOLIST Queued<br>ANINCR Pending |     |     |
| ➡ <u>766387 - N</u>                                     | ANINCR Pending                                |     |     |
|                                                         |                                               |     |     |

Tables Created for this process:

- 1. N\_PY\_ANINCR This table will be refreshed after the Anniversary Notice process is run every other Thursday.
- N\_PY\_ANNCR\_MER This table holds all the history after each process run. The query (N\_HR\_MERIT\_ALERT\_NOTICFICATIONS is created using this table

*Note:* After go-live the Anniversary Increase Notice is no longer required and will be removed from the COH Custom menu.

# **RECORDS MANAGE OUTSTANDING PENDING TRANSACTIONS**

## Purpose:

To manage pending AWF transactions Requests (Transfer, Pay Rate Change, Term/Retire, Manage Hire) that are less than the current pay period.

## **Important:**

This process is subject to change, should the volume of these transactions increase.

## **Procedure:**

Biweekly, HR Records will review the pending transactions in MSS – AWF to determine if a transaction is outstanding. If yes, HR Records will contact the Department to determine reason and required action as noted below. Note: for Manage Hire transactions, HR Records will cancel any duplicates and follow-up with HR Staffing for those that are questionable.

| Step | Action                                                                                                    |
|------|----------------------------------------------------------------------------------------------------|
| 1    | Navigation:                                                                                                    |
|      |                                                                                                    |
|      | HR Tab>Self Service Home Page>Self Service Transactions                                                                                                    |
| 2    | Click on the applicable Request link. The same process is followed for                                                                                                    |
| ~    | asch Transaction Type request                                                                                                    |
| 2    |                                                                                                    |
| 3    | Status default is Awaiting HR Processing. Change default to In                                                                                                    |
|      | Approval Process.                                                                                                    |
| 4    | Click on the Effective Date column to sort by Date to identify                                                                                                    |
| _    | pending transaction with an effective that is less than the current                                                                                                    |
|      |                                                                                                    |
|      | Jdy.                                                                                                    |
|      | Empl ID: begins with V                                                                                                    |
|      | Em pl Record:                                                                                                    |
|      | *Effective Date: = V III                                                                                                    |
|      | Linective sequence:                                                                                                    |
|      | Last Name: begins with                                                                                                    |
|      | Department: begins with V                                                                                                    |
|      | Pay Group: begins with V                                                                                                    |
|      | Self Service Status Indicator: = V In Approval Process V                                                                                                    |
|      | Search Clear Basic Search 🖓 Save Search Criteria                                                                                                    |
|      | Search Results                                                                                                    |
|      | View All First 🛃 1-11 of 11                                                                                                    |
|      | Emp ID Emp Breative Breative Department Department Description Pay Std Hours Std Hours |
|      | 121860 0 11/13/2015 1 Janette Baker 336/226 Corp.Serv.FS.Acc/PayRecFA.APSup SAL 35 5 In Process                                                                                                    |
|      | 0092310 12/10/2010 1 2010/2010 1 Salissi Failson 00/100 Fail-Prindpike/and-E-Lini/00/2008 244, 325 325 in Process<br>120/277.0 01/01/2016 1 Nataliya Divilska 674105 PH-HithProtect/VectorBorneDis SAL 35 35 in Process                                                                                                    |
|      | Click on the two neo stice to view the Annual Chain south at the                                                                                                    |
| 5    | Click on the transaction to view the Approval Chain, contact the                                                                                                    |
|      | department to determine the required action, note below are                                                                                                    |
|      | nossible situations and their solutions:                                                                                                    |
|      | possible situations and their solutions.                                                                                                    |
|      | <ul> <li>Duplicate Transaction – Contact department to deny the</li> </ul>                                                                                                    |
|      | transaction: if not possible contact WFA to deny on behalf of                                                                                                    |
|      |                                                                                                    |
|      | the department                                                                                                    |
| • If Manager to approve is not at work (i.e. off sick, WSIB, etc.) |
|--------------------------------------------------------------------|
| contact WFA to have transaction Re-assigned.                       |
| • If Manager to approve is no longer in Position – contact WFA to  |
| have transaction Re-assigned.                                      |

# HR COMPENSATION

# **COMPENSATION POSITION DATA CHANGE STATUS PAGE:**

#### **Purpose:**

Use the Position Data Change Status Page to view the status of a transaction at any time and as a historical reference of Position Data Changes submitted.

### **Procedure:**

Follow the steps below to access the Status page:

| Step | Action                                                                                                    |
|------|----------------------------------------------------------------------------------------------------|
| 1    | Navigation: Organizational Development>Position<br>Management>Maintain Positions/Budgets>FA Workflow<br>Requests>View Position Change Status                                                                                                    |
| 2    | Click on View Position Change Status                                                                                                    |
|      | Organizational Development FA Workflow Requests                                                                                                    |
|      | Position Data Change Request                                                                                                    |
| 3    | Select the Transaction you wish to review by clicking on the Position<br>Title.<br><b>Show Transactions</b> : Default is "Linked to me" which will display<br>Position Data Changes that you have initiated. Change to "I have<br>access to" to see all Position Data Changes submitted. |
|      | Linked to me: displays all transactions where you were involved in the Manager Self Service<br>transaction. This could be as an initiator, an approver, or a delegate.                                                                                                    |
|      | I have access to: should be used only by core users: this will display all transactions tied to DeptIDs that you have access to.                                                                                                    |
|      | Filter by status: Default is "Show all". Change status as needed.                                                                                                    |
|      | Filter by status: Default is "Show all". Change status as nee                                                                                                    |

| The list below cont<br>requests.                                                                                                    | ains position requests. Sel                                                                                                    | ect a position request to                                                                                           | o view details. Note: R                                                                              | equest#'s are as                                                        | Awaiting HR Processing<br>Cancelled by HR<br>Denied             |
|----------------------------------------------------------------------------------------------------|----------------------------------------------------------------------------------------------------|----------------------------------------------------------------------------------------------------|----------------------------------------------------------------------------------------------------|-------------------------------------------------------------------------|-----------------------------------------------------------------|
| Show transaction:                                                                                                    | s: Linked to me                                                                                                    | Filter by status:                                                                                                   | Show all                                                                                             | $\sim$                                                                  | Errors Encountered<br>In Approval Process<br>Processed by HR    |
| Position Data Cha                                                                                                    | ange Requests                                                                                                    |                                                                                                    |                                                                                                    | Find   🗖                                                                | First 🎦 1-2 of 2 🔛 Last                                         |
| Position/Request #                                                                                                    | # Position                                                                                                    | Request Type                                                                                                    | *Effective Date                                                                                      | Effective<br>Sequence                                                   | Workflow Status                                                 |
| 00007384                                                                                                    | File/Admin Clk                                                                                                    | Update                                                                                                    | 06/29/2015                                                                                           | 1                                                                       | Processed by HR                                                 |
| 00007384                                                                                                    | File/Admin Clk                                                                                                    | Update                                                                                                    | 06/29/2015                                                                                           | 2                                                                       | Awaiting HR<br>Processing                                       |
| Self Serv                                                                                                    | ice Status In<br>HR Processi                                                                                                    | dicator:                                                                                                    | ction has h                                                                                          | een route                                                               | ed to HR and                                                    |
| Self Serv<br>Awaiting<br>waiting to<br>Cancelled<br>cancelled.                                                                                           | ice Status In<br>HR Processin<br>be processed.<br>I by HR – Trai                                                                                                    | <b>dicator:</b><br><b>ng</b> – Transa<br>nsaction has                                                               | ction has b<br>been route                                                                            | een route<br>ed to HR                                                   | ed to HR and<br>and HR has                                      |
| Self Serv<br>Awaiting<br>waiting to<br>Cancelled<br>cancelled.<br>Denied –<br>denied wh<br>for PDC)                                                      | ice Status In<br>HR Processin<br>be processed.<br>I by HR – Tran<br>Transaction w<br>ich terminates                                                                      | dicator:<br>ng – Transa<br>nsaction has<br>vas not route<br>s the remain                                            | ction has b<br>s been route<br>ed to HR as<br>der of the a                                           | een route<br>ed to HR<br>an appro<br>approval                           | ed to HR and<br>and HR has<br>over has<br>chain.(n/a            |
| Self Serv<br>Awaiting<br>waiting to<br>Cancelled<br>cancelled.<br>Denied –<br>denied wh<br>for PDC)<br>Errors En<br>In Approv<br>process ar<br>complete. | ice Status In<br>HR Processin<br>be processed.<br>I by HR – Tran<br>Transaction w<br>ich terminates<br>countered –<br>val Process –<br>nd will be route<br>(n/a for PDC) | dicator:<br>ng – Transa<br>nsaction has<br>vas not route<br>the remain<br>System gen<br>Transaction<br>ed to HR ond | ction has b<br>s been route<br>ed to HR as<br>der of the a<br>erated<br>n is pending<br>ce all appro | een route<br>ed to HR<br>an appro<br>approval<br>g in the a<br>vals are | ed to HR and<br>and HR has<br>over has<br>chain.(n/a<br>pproval |

| Note: Request # is o | nly used for tracking r               | new posit  | tion requests. On  | ce the transaction I | has bee |
|----------------------|---------------------------------------|------------|--------------------|----------------------|---------|
| Select Position Re   | ssed it will be assigne<br>quest Type | ad a posi  | tion #.            |                      |         |
| O New Position       | Update Posit                          | ion        | O Inactivate Po    | sition               |         |
| Select Position to U | Jpdate                                |            |                    |                      |         |
| Position Number:     | 00007384                              | File/Adm   | in Clk             |                      |         |
| Effective Date:      | 06/29/2015                            |            |                    |                      |         |
| Status:              | Active                                |            |                    |                      |         |
| Workflow Status:     | Processed by HR                       | >          |                    |                      |         |
| Sequence:            | 1                                     |            |                    |                      |         |
| Requester ID:        | Lombardo Borrelli                     |            |                    |                      |         |
| Position Request D   | etails                                |            |                    |                      |         |
| Position Title:      |                                       |            |                    |                      |         |
| Job Code:            |                                       |            |                    |                      |         |
| Department:          | 720150                                | P&ED-T     | &C-HRM-Fieldco     | teMus                |         |
| Location Code:       |                                       |            |                    |                      |         |
| Reports To:          |                                       |            |                    |                      |         |
| Union Code:          |                                       |            |                    |                      |         |
| Standard Hours:      |                                       |            | Budget Informa     | tion                 |         |
| Reg/Temp:            |                                       |            | ✓ Budgeted P       | osition              |         |
| Full/Part:           |                                       |            | Head Count:        | 99                   |         |
| Salary Plan:         |                                       |            | FTE:               | 1.000000             |         |
| Salary Grade:        |                                       |            |                    |                      |         |
|                      |                                       |            |                    |                      |         |
| P Current Position I | mo                                    |            |                    |                      |         |
| Requester Commer     | risinstructions                       |            |                    |                      |         |
| Comment: U           | Ipdate grade to B and                 | place bo   | th employees ste   | p 2. Please advis    | e wher  |
| Administrator Com    | ments                                 |            |                    |                      |         |
| Comments:            | iane Gulas-DGULAS                     | -Adminis   | trator Approved-cl | hanges have been     | made    |
| fo                   | orwarded to Finance F                 | ayroll for | processing.        |                      |         |

# **COMPENSATION POSITION DATA CHANGE REQUESTS:**

## **Purpose:**

Use the Position Data Change Request to process a change to an employee's classification/pay grade as a result of the Job Evaluation (JE) process.

## **Choosing the Correct Reason:**

| IF                                 | THEN use Position Request Type |
|------------------------------------|--------------------------------|
| Position changes as a result of JE | Update Position                |
| Title Change                       | Update Position                |

#### **Procedure:**

Follow the steps below to submit a Position Data Change request:

| Action                                                                                                    |
|----------------------------------------------------------------------------------------------------|
| Navigation:<br>Organizational Development>Maintain Positions/Budgets>FA<br>Workflow Requests>Position Data Change Request                                                                                                    |
| Select Position Request Type = Update Select Position Request Type New Position Update Position O Inactivate Position                                                                                                    |
| Enter the <b>Position Number.</b> Use the Look Up icon to search for a position number.<br>Enter the <b>Effective Date</b> for the change.<br>Status will default to <b>Active.</b><br>Select Position to Update<br>Position Number: |
|                                                                                                    |

| Position                                                                                                    | vequest L                                                                                                    | Jetans                                                                                                    |                                        | need to e                                                                                                    | enter one                                                                                                    | unchang                                         | ged value                  | s, you will sti<br>e to prevent |
|----------------------------------------------------------------------------------------------------|----------------------------------------------------------------------------------------------------|----------------------------------------------------------------------------------------------------|----------------------------------------|----------------------------------------------------------------------------------------------------|----------------------------------------------------------------------------------------------------|-------------------------------------------------|----------------------------|---------------------------------|
| Departme                                                                                                    | ent: 🔇                                                                                                    | 720150                                                                                                    | F                                      | the error                                                                                                    | message                                                                                                    | e when sa                                       | aving.                     |                                 |
| Location                                                                                                    | Code:                                                                                                    |                                                                                                    |                                        | At least one t                                                                                                    | field in Positio                                                                                                    | on Request De                                   | tails area mu              | ust be supplied.                |
| Reports T                                                                                                    | To:                                                                                                    |                                                                                                    |                                        | (26010,12)<br>When Updat                                                                                                    | e Position ha                                                                                                    | s been selecte                                  | d, at least Of             | NE of the fields in th          |
| noporto i                                                                                                    |                                                                                                    |                                                                                                    | •                                      | Position Rec                                                                                                    | quest Details                                                                                                    | must be suppl                                   | ied before re              | quest is accepted.              |
| Standard                                                                                                    | l Hours:                                                                                                    |                                                                                                    | L                                      | Budg                                                                                                    | jet Informa                                                                                                    | ation                                           |                            |                                 |
| Reg/Tem                                                                                                    | p:                                                                                                    |                                                                                                    | ~                                      |                                                                                                    | Budgeted                                                                                                    | Position                                        |                            |                                 |
| Full/Part:                                                                                                    |                                                                                                    |                                                                                                    | ~                                      | Ноа                                                                                                    | d Count:                                                                                                    | 99                                              |                            |                                 |
|                                                                                                    |                                                                                                    |                                                                                                    |                                        | FTE:                                                                                                    |                                                                                                    | 1.000                                           |                            |                                 |
|                                                                                                    |                                                                                                    |                                                                                                    |                                        |                                                                                                    |                                                                                                    |                                                 |                            |                                 |
|                                                                                                    |                                                                                                    |                                                                                                    |                                        |                                                                                                    |                                                                                                    |                                                 |                            |                                 |
|                                                                                                    |                                                                                                    |                                                                                                    |                                        |                                                                                                    |                                                                                                    |                                                 |                            |                                 |
| The pos                                                                                                    | sition's                                                                                                    | current a                                                                                                    | attribute                              | es and in                                                                                                    | icumbe                                                                                                    | nts are                                         | listed of                  | on the                          |
| nago                                                                                                    |                                                                                                    |                                                                                                    |                                        |                                                                                                    |                                                                                                    |                                                 |                            |                                 |
| paye.                                                                                                    |                                                                                                    |                                                                                                    |                                        |                                                                                                    |                                                                                                    |                                                 |                            |                                 |
| ▼ Current P                                                                                                    | Position Inf                                                                                                    | fo                                                                                                    |                                        |                                                                                                    |                                                                                                    |                                                 |                            |                                 |
| Current P                                                                                                    | Position Inf                                                                                                    | io<br>File/Admin                                                                                                    | Clk                                    |                                                                                                    |                                                                                                    |                                                 |                            |                                 |
| Description<br>Job Code:                                                                                                    | Position Inf                                                                                                    | io<br>File/Admin<br>636                                                                                                    | Clk                                    | File/Admin C                                                                                                    | lk                                                                                                    |                                                 |                            |                                 |
| Description<br>Job Code:<br>Departmer                                                                                                    | Position Inf<br>m:<br>nt: C                                                                                                    | fo<br>File/Admin<br>636<br>720150                                                                                                |                                        | File/Admin C<br>P&ED-T&C-H                                                                                                    | lk<br>IRM-Fieldco                                                                                                    | teMus                                           |                            |                                 |
| Description<br>Job Code:<br>Departmen<br>Location C                                                                                                    | Position Inf<br>n:<br>nt: <                                                                                                    | fo<br>File/Admin<br>636<br>720150<br>BLD040                                                                                      |                                        | File/Admin Cl<br>P&ED-T&C-H<br>Fieldcote Mus                                                                                                    | lk<br>IRM-Fieldco<br>seum                                                                                             | teMus                                           |                            |                                 |
| Description<br>Job Code:<br>Departmen<br>Location C<br>Reports To                                                                                                    | Position Inf<br>vn:<br>nt:<br>Code:<br>D:                                                                                                    | fo<br>File/Admin<br>636<br>720150<br>BLD040<br>00007369                                                                          |                                        | File/Admin Cl<br>P&ED-T&C-H<br>Fieldcote Mus<br>Fieldcote Site                                                                                                    | lk<br>IRM-Fieldco<br>seum<br>9 Supv                                                                                   | teMus                                           |                            |                                 |
| Description<br>Job Code:<br>Departmen<br>Location C<br>Reports To<br>Union Code                                                                                                    | Position Inf<br>nt:<br>Code:<br>D:<br>e:                                                                                                    | File/Admin<br>636<br>720150<br>BLD040<br>00007369<br>CUPE Loca                                                                   | Clk                                    | File/Admin Cl<br>P&ED-T&C-H<br>Fieldcote Mus<br>Fieldcote Site                                                                                                    | lk<br>IRM-Fieldco<br>seum<br>9 Supv                                                                                   | teMus                                           |                            |                                 |
| Description<br>Job Code:<br>Departmen<br>Location C<br>Reports To<br>Union Code<br>Standard H                                                                                                    | Position Inf<br>on:<br>t:<br>Code:<br>o:<br>e:<br>Hours:                                                                                                    | File/Admin<br>636<br>720150<br>BLD040<br>00007369<br>CUPE Loca<br>35.00                                                          | Clk<br><b>&gt;</b><br>al 5167 Inside   | File/Admin Cl<br>P&ED-T&C-H<br>Fieldcote Mus<br>Fieldcote Site                                                                                                    | lk<br>IRM-Fieldco<br>seum<br>e Supv<br>udget Inforr                                                                   | teMus<br>nation                                 |                            |                                 |
| Description<br>Job Code:<br>Departmen<br>Location C<br>Reports To<br>Union Code<br>Standard H<br>Reg/Temp:                                                                                                    | Position Inf<br>on:<br>nt:<br>Code:<br>o:<br>le:<br>Hours:<br>:                                                                                                    | fo<br>File/Admin<br>636<br>720150<br>BLD040<br>00007369<br>CUPE Loca<br>35.00<br>Regular                                         | Clk                                    | File/Admin Cl<br>P&ED-T&C-H<br>Fieldcote Mus<br>Fieldcote Site                                                                                                    | lk<br>IRM-Fieldco<br>seum<br>Supv<br>udget Inforr<br>V Budgete                                                        | teMus<br>nation<br>d Position                   |                            |                                 |
| Description<br>Job Code:<br>Departmen<br>Location C<br>Reports To<br>Union Code<br>Standard H<br>Reg/Temp:<br>Full/Part Ti                                                                                                    | Position Inf<br>on:<br>tt:<br>Code:<br>c:<br>e:<br>Hours:<br>:<br>ime:                                                                                                    | File/Admin<br>636<br>720150<br>BLD040<br>00007369<br>CUPE Loca<br>35.00<br>Regular<br>Full-Time                                  | Clk                                    | File/Admin Cl<br>P&ED-T&C-H<br>Fieldcote Mus<br>Fieldcote Site                                                                                                    | lk<br>IRM-Fieldco<br>seum<br>Supv<br>udget Inforr<br>Ø Budgete<br>Head Count:                                         | teMus<br>nation<br>d Position<br>99             |                            |                                 |
| Description<br>Job Code:<br>Departmen<br>Location C<br>Reports To<br>Union Code<br>Standard H<br>Reg/Temp:<br>Full/Part Ti<br>Salary Plan                                                                                                    | Position Inf<br>on:<br>nt:<br>Code:<br>o:<br>le:<br>Hours:<br>:<br>ime:<br>n:                                                                                                    | File/Admin<br>636<br>720150<br>BLD040<br>00007369<br>CUPE Loca<br>35.00<br>Regular<br>Full-Time<br>C1                            | Clk                                    | File/Admin Cl<br>P&ED-T&C-H<br>Fieldcote Mus<br>Fieldcote Site                                                                                                    | lk<br>IRM-Fieldco<br>seum<br>≥ Supv<br>udget Inforr<br>✓ Budgete<br>Head Count:<br>TE:                                | teMus<br>nation<br>d Position<br>99<br>1.000000 | 0                          |                                 |
| Current P<br>Description<br>Job Code:<br>Departmer<br>Location C<br>Reports To<br>Union Code<br>Standard H<br>Reg/Temp:<br>Full/Part Ti<br>Salary Plan<br>Salary Gra                                                                                                    | Position Inf<br>on:<br>Tode:<br>Code:<br>o:<br>le:<br>Hours:<br>c<br>ime:<br>n:<br>ide:                                                                                                    | File/Admin<br>636<br>720150<br>BLD040<br>00007369<br>CUPE Loca<br>35.00<br>Regular<br>Full-Time<br>C1<br>C                       | Clk                                    | File/Admin Cl<br>P&ED-T&C-H<br>Fieldcote Mus<br>Fieldcote Site                                                                                                    | lk<br>IRM-Fieldco<br>seum<br>≥ Supv<br>udget Inforr<br>✓ Budgete<br>Head Count:<br>FTE:                               | teMus<br>nation<br>d Position<br>99<br>1.000000 | D                          |                                 |
| Current P     Description     Job Code:     Departmer     Location C     Reports To     Union Code     Standard H     Reg/Temp:     Full/Part Ti     Salary Plan     Salary Plan     Salary Gra                                                                                                    | Position Inf<br>on:<br>nt:<br>Code:<br>c:<br>Hours:<br>c:<br>ime:<br>n:<br>ide:<br>cumbents                                                                                                    | File/Admin<br>636<br>720150<br>BLD040<br>00007369<br>CUPE Loca<br>35.00<br>Regular<br>Full-Time<br>C1<br>C                       | Clk                                    | File/Admin Cl<br>P&ED-T&C-H<br>Fieldcote Mus<br>Fieldcote Site                                                                                                    | lk<br>IRM-Fieldco<br>seum<br>≥ Supv<br>udget Inforr<br>✓ Budgete<br>Head Count:<br>FTE:                               | teMus<br>nation<br>d Position<br>99<br>1.000000 | 0                          |                                 |
| Current P<br>Description<br>Job Code:<br>Departmer<br>Location C<br>Reports To<br>Union Code<br>Standard H<br>Reg/Temp:<br>Full/Part Ti<br>Salary Plan<br>Salary Gra                                                                                                    | Position Inf<br>on:<br>nt:<br>Code:<br>co:<br>e:<br>Hours:<br>c<br>ime:<br>n:<br>ide:<br>cumbents<br>mpl                                                                                                    | File/Admin<br>636<br>720150<br>BLD040<br>00007369<br>CUPE Loca<br>35.00<br>Regular<br>Full-Time<br>C1<br>C                       | Clk                                    | File/Admin Cl<br>P&ED-T&C-H<br>Fieldcote Mus<br>Fieldcote Site<br>B<br>B<br>H<br>F<br>F                                                                            | Ik<br>IRM-Fieldco<br>seum<br>Supv<br>udget Inforr<br>Budgete<br>Head Count:<br>TE:                                    | teMus<br>nation<br>d Position<br>99<br>1.000000 | )<br>Effective             | Date                            |
| ▼ Current P         Description         Job Code:         Department         Location C         Reports To         Union Code         Standard H         Reg/Temp:         Full/Part Ti         Salary Plant         Salary Grame         Current Internet         Empl ID         R         117227 | Position Inf<br>on:<br>t:<br>Code:<br>c:<br>Hours:<br>t:<br>ime:<br>n:<br>ide:<br>cumbents<br>mpl<br>kecord                                                                                                    | File/Admin<br>636<br>720150<br>BLD040<br>00007369<br>CUPE Loca<br>35.00<br>Regular<br>Full-Time<br>C1<br>C                       | Clk                                    | File/Admin Cl<br>P&ED-T&C-H<br>Fieldcote Mus<br>Fieldcote Site<br>B<br>B<br>H<br>F<br>F<br>F<br>F<br>F<br>F<br>F<br>F<br>F<br>F<br>F<br>F<br>F<br>F<br>F<br>F<br>F | Ik<br>IRM-Fieldco<br>seum<br>Supv<br>udget Inforr<br>Budgete<br>Head Count:<br>FTE:<br>Empl<br>Status                 | teMus mation d Position 99 1.000000             | )<br>Effective             | Date<br>14                      |
| ▼ Current P         Description         Job Code:         Departmer         Location C         Reports To         Union Code         Standard H         Reg/Temp:         Full/Part Ti         Salary Plan         Salary Gra         Current Int         Empl ID       Er         117227       0   | Position Inf<br>on:<br>Code:<br>c:<br>e:<br>Hours:<br>c:<br>ime:<br>n:<br>ide:<br>cumbents<br>mpl<br>ecord<br>N                                                                                                    | File/Admin<br>636<br>720150<br>BLD040<br>00007369<br>CUPE Loca<br>35.00<br>Regular<br>Full-Time<br>C1<br>C<br>C                  | Clk                                    | File/Admin Cl<br>P&ED-T&C-H<br>Fieldcote Mus<br>Fieldcote Site<br>B<br>B<br>B<br>B<br>B<br>B<br>B<br>B<br>B<br>B<br>B<br>B<br>B<br>B<br>B<br>B<br>B<br>B<br>B      | lk<br>IRM-Fieldco<br>seum<br>≥ Supv<br>udget Inforr<br>✓ Budgete<br>Head Count:<br>FTE:<br>Empl<br>Status<br>1 Active | teMus nation d Position 99 1.000000             | 0<br>Effective<br>11/17/20 | Date<br>14                      |
| ▼ Current P         Description         Job Code:         Department         Location C         Reports To         Union Code         Standard H         Reg/Temp:         Full/Part Ti         Salary Plant         Salary Gram         Current Int         Empl ID         R         117227       | Position Inf<br>on:<br>Int:<br>Code:<br>Code:<br>Code:<br>Position Inf<br>Code:<br>Code: | File/Admin<br>636<br>720150<br>BLD040<br>00007369<br>CUPE Loca<br>35.00<br>Regular<br>Full-Time<br>C1<br>C<br>Xame<br>Elmer Fudd | Clk al 5167 Inside Full/Part Part-Time | File/Admin Cl<br>P&ED-T&C-H<br>Fieldcote Mus<br>Fieldcote Site<br>B<br>B<br>B<br>B<br>B<br>B<br>B<br>B<br>B<br>B<br>B<br>B<br>B<br>B<br>B<br>B<br>B<br>B<br>B      | Ik<br>IRM-Fieldco<br>seum<br>≥ Supv<br>udget Inforr<br>✓ Budgete<br>Head Count:<br>FTE:<br>Empl<br>Status<br>1 Active | teMus mation d Position 99 1.000000 Override N  | D<br>Effective<br>11/17/20 | Date<br>14                      |

|   | Records als<br>Records, F<br>Records.                       | so in the Comments. Your comments will be visible by HR AII with DeptID access and Finance Payroll if routed by HR                                                                                             |  |  |  |  |
|---|-------------------------------------------------------------|----------------------------------------------------------------------------------------------------|--|--|--|--|
|   | Comment/Additional Instructions                             |                                                                                                    |  |  |  |  |
|   | Comment:                                                    | JE grade change from C to B effective June 11/15. Place incumbents at step 2 of new grade.                                                                                                    |  |  |  |  |
| 6 | Click Sub<br>routed dire                                    | . As there are no approvals, this transaction will be ectly to HR Records for review and processing.                                                                                                    |  |  |  |  |
| 7 | HR Records<br>Comments                                      | s also has the ability to route this transaction with any<br>/Instructions to Finance Payroll for review and processing.                                                                                       |  |  |  |  |
|   | Route to other Gro                                          | pups Find First K 1 of 1 D Last                                                                                                    |  |  |  |  |
|   | *Role Name:                                                 | COH Payroll Worklist User                                                                                                    |  |  |  |  |
|   | *Instructions:                                              | Please pay retro to Eric Employee effective June 11/15.                                                                                                    |  |  |  |  |
|   |                                                             |                                                                                                    |  |  |  |  |
| 8 | Workflow v                                                  | vill generate an email at various stages:                                                                                                    |  |  |  |  |
|   | -to the init<br>either proc                                 | iator once HR Records has reviewed the transaction and essed it or cancelled it;                                                                                                    |  |  |  |  |
|   | -to all FAII<br>processed<br>email is ge<br><i>Note: HR</i> | with DeptID access to the position once HR Records has<br>the transaction. If HR Records cancels the transaction, no<br>nerated to FAII's.<br><i>Compensation as the Initiator and with DeptID access will</i> |  |  |  |  |
|   | receive bot<br>End of proc                                  | <i>th of these emails.</i><br>cedure.                                                                                                    |  |  |  |  |

# **View Status:**

The status of a transaction can be viewed at any time by navigating to the View Position Change Status page.

# HR RETURN TO WORK SERVICES (RTWS)

### **RTWS ASP TRIGGER NOTIFICATION:**

#### **Purpose:**

To generate email notifications to Managers advising that his/her employee has triggered under the Attendance Support Program.

#### Important:

FA staff will no longer be responsible for running and distributing the Monthly ASP Department report as this will replace that process.

RTWS can continue to run and save the Monthly ASP Department report to capture all triggers for the month.

The notification process uses PeopleSoft Position Hierarchy. If the Manager is not active in PeopleSoft (off Job due to Leave etc), the email notification will be sent to the active backfill; if the Manager is off sick (still active on Job), notification will still go to their email Inbox because PeopleSoft considers them to still be active. If the Manager Position is vacant, the email will advance to the next position in the hierarchy. If that position is vacant, the email will be sent to an "undeliverable email account". FA staff can run the following query (N\_AT\_TRIGGER\_ALERT\_NOTIFICATION) to monitor notifications that were generated.

#### **Procedure:**

Once a month, on the second Tuesday, the process will run to generate emails to each employee's Manager advising that his/her employee has triggered under ASP. One email notification will be sent per employee. **Note: no change to current, process runs for the previous month, eg. second Tuesday of March generates report for February** 

Below are the steps involved:

| Step | Navigation            | Action                     | By Whom          |
|------|-----------------------|----------------------------|------------------|
| 1    | Attendance>Attendance | Run the Monthly ASP        | Absence          |
|      | Processes>Monthly ASP | Trigger Process            | Management       |
|      | Trigger Process       | (N_ASMP01) the second      | Coordinator has  |
|      |                       | Tuesday of each month.     | scheduled to run |
|      |                       | This process determines    | in HR9PROD       |
|      |                       | who has triggered and      | with recurrence  |
|      |                       | inserts the TRI row in the | code N_ASMP01    |

|          |                                                                                      | employee's attendance history.                                                                                                    |                                                                                                    |
|----------|--------------------------------------------------------------------------------------|----------------------------------------------------------------------------------------------------|----------------------------------------------------------------------------------------------------|
| 2<br>NEW | Attendance>Attendance<br>Processes>Monthly ASP<br>Trigger Alerts                     | Run the Monthly ASP<br>Trigger Alerts Process<br>(N_ASP02A) the second<br>Tuesday of each month.<br>This process generates the<br>monthly ASP Trigger Alert<br>Table for input to ASP<br>Email Alerts.                                                                           | ITS will schedule<br>to run. Need<br>new recurrence<br>set up for<br>N_ASP02A.                                        |
| 3        | Attendance>Attendance<br>Reports>Monthly ASP<br>Department Report                    | RTWS can run the Monthly<br>ASP Department Report<br>(N_ASMP02) the second<br>Tuesday of each month<br>(after the process in Step<br>1 is complete). This is the<br>full report of ASP Triggers<br>for the month. FA's will<br>no longer have the ability<br>to run this report. | Absence<br>Management<br>Coordinator has<br>scheduled to run<br>in HR9PROD<br>with recurrence<br>code<br>N_ASMP02_RTW |
| 4<br>NEW | Query available for<br>FAII's, Hamilton Public<br>Library HR and RTWS<br>as required | (N_AT_TRIGGER_ALERT_<br>NOTIFICATION) is<br>available for FAII's and<br>Hamilton Public Library HR<br>and RTWS to run to allow<br>them to review the emails<br>that were generated that<br>month and to whom                                                                     | FAII, HPL HR,<br>RTWS                                                                                                 |
|          | End of procedure                                                                     |                                                                                                    |                                                                                                    |

## Note:

- ITS will schedule the App Engine Process (N\_ASP\_EMAIL1). This process generates the Email notifications and will be scheduled after Step 2.

# **RTWS OUTSTANDING MEETING ALERT NOTIFICATION:**

### Purpose:

To generate email notifications to Managers advising that his/her employee has ASP Meetings that are outstanding.

### Important:

FA staff will no longer be responsible for running and distributing the Outstanding MTG report as this will replace that process.

RTWS can continue to run and save the Outstanding MTG report if they wish. However, this report will differ from the Outstanding MTG Alert Notifications due to the following recommended changes that were made during the development of the Alert Notifications:

-No email notifications for outstanding meetings will be generated if the employee status is not active eg. on maternity leave, LTD, etc. Once the employee status becomes active, Managers will then receive emails for any meetings that are outstanding for that employee (report includes these).

- As these email notifications are being run and sent on the same day as the monthly trigger alert notifications, the outstanding meeting notifications will exclude employees who have just triggered that day (report includes these). -Will be missing who the emails were sent to

The notification process uses PeopleSoft Position Hierarchy. If the Manager is not active in PeopleSoft (off Job due to Leave etc), the email notification will be sent to the active backfill; if the Manager is off sick (still active on Job), notification will still go to their email Inbox because PeopleSoft considers them to still be active. If the Manager Position is vacant, the email will advance to the next position in the hierarchy. If that position is vacant, the email will be sent to an "undeliverable email account". FA staff can run the query (N\_AT\_MEETING\_ALERT\_NOTIFICATION) to monitor notifications that were generated.

### **Procedure:**

Once a month, on the second Tuesday, the process will run to generate email notifications to each employee's Manager advising that his/her employee has ASP meeting/s outstanding. Each email can include multiple employees if there is more than one reporting to the same Manager with outstanding meetings. The Manager will receive an email notification every month until a MTG is entered in PeopleSoft. Below are the steps involved:

| Step     | Navigation                                                                           | Action                                                                                                    | By Whom                                                             |
|----------|--------------------------------------------------------------------------------------|----------------------------------------------------------------------------------------------------|---------------------------------------------------------------------|
| 1<br>NEW | Attendance>Attendance<br>Processes>Monthly ASP<br>Meetings Alerts                    | Run the Monthly ASP<br>Meetings Alerts<br>(N_ASP05A) process to<br>identify who has meetings<br>outstanding                                                                                                    | ITS will schedule.<br>Need new<br>recurrence set up<br>for N_ASP05A |
| 2        | Attendance>Attendance<br>Reports>ASP<br>Outstanding MTG<br>Report                    | Run the ASP Outstanding<br>MTG Report (N_ASMP05)<br>at any time to review who<br>has Meetings that are<br>outstanding and to enter<br>MTG n/a for employees<br>who have<br>retired/terminated or on<br>leave employees with<br>triggers back 12 months<br>or greater. Note: this<br>report will differ from the<br>Emails generated and<br>departments will no<br>longer have access to run<br>this report | RTWS                                                                |
| 3<br>NEW | Query available for<br>FAII's, Hamilton Public<br>Library HR and RTWS<br>as required | (N_AT_MEETING_ALERT_<br>NOTIFICATION) is<br>available for FAII's and<br>Hamilton Public Library<br>HR and RTWS to run to<br>allow them to review the<br>email notifications that<br>were generated that<br>month and to whom                                                                                                    | FAII, HPL HR,<br>RTWS                                               |
|          | End of procedure                                                                     |                                                                                                    | 1                                                                   |

# Note:

- ITS will schedule the App Engine process (N\_ASP\_EMAIL2) which generates the Email notifications. This process is run after Step 1 above.

# FINANCE PAYROLL

### FINANCE PAYROLL WORKLIST:

### **Purpose:**

Use the Worklist to process transactions routed by HR Records.

### Important:

Finance Payroll users that are granted permission to the Worklist will only see transactions that are "actioned" on the same date security access becomes effective. Pending transactions prior to this date will need to be processed by co-worker.

### **Procedure:**

Follow the steps below to access the COH Finance Payroll Worklist:

| Step | Action                                                                                                    |
|------|----------------------------------------------------------------------------------------------------|
| 1    | Navigation: Main Menu>Worklist                                                                                                    |
| 2    | Click on Worklist link<br>Home Works: Add to Favories Sign out                                                                                                    |
| 3    | When you access the Worklist you will see your name appearing in the top left, however, there is only one Worklist. All Finance Payroll retrieve and use the same Worklist. Click to search for specific transaction types. |

| Wo                                                           | JEKIIST FUTOP                                                                                                    |                                                                                                    |                                                                                                    | $\sim$                                                                                                    | Refresh                                                                                                    | 1                                                                                                    | Pay Rate Change<br>Position Data Change<br>Ferminate/Retire                                                                                                    |                                                       |                          |                                |                                                                                      |                                                      |
|--------------------------------------------------------------|----------------------------------------------------------------------------------------------------|----------------------------------------------------------------------------------------------------|----------------------------------------------------------------------------------------------------|----------------------------------------------------------------------------------------------------|----------------------------------------------------------------------------------------------------|----------------------------------------------------------------------------------------------------|----------------------------------------------------------------------------------------------------|-------------------------------------------------------|--------------------------|--------------------------------|--------------------------------------------------------------------------------------|------------------------------------------------------|
|                                                              | orklist                                                                                                    |                                                                                                    |                                                                                                    |                                                                                                    | rtenesii                                                                                                    |                                                                                                    | Transfer Employee                                                                                                    |                                                       |                          |                                |                                                                                      | -                                                    |
|                                                              | DIKIISU                                                                                                    |                                                                                                    |                                                                                                    |                                                                                                    |                                                                                                    |                                                                                                    |                                                                                                    |                                                       |                          | <u>c</u>                       | ustomize                                                                             | Find                                                 |
| Lin                                                          | ık                                                                                                    | Transaction Name                                                                                                    | Date                                                                                                    | Transaction For                                                                                                    | Dept ID                                                                                                    | <u>Departme</u>                                                                                                    | <u>ent</u>                                                                                                    | Reque                                                 | st ID                    | ID                             | Rcd# Pa                                                                              | <u>ay</u><br>roup                                    |
| Vie                                                          | w Transaction                                                                                                    | Position Data Change                                                                                                    | 05/25/2015                                                                                                    | test                                                                                                    | 709103                                                                                                    | P&ED-T&                                                                                                    | C-AE&G-Events                                                                                                    | 900000                                                | 02                       |                                | 0                                                                                    |                                                      |
| Vie                                                          | w Transaction                                                                                                    | Pay Rate Change                                                                                                    | 05/16/2015                                                                                                    | Hampson,Lynn                                                                                                    | 632010                                                                                                    | CES-Lodg                                                                                                    | e-WL-ResidentSocServ                                                                                                    |                                                       |                          | 119745                         | 1 W.                                                                                 | /AL                                                  |
| Vie                                                          | w Transaction                                                                                                    | Pay Rate Change                                                                                                    | 01/01/2015                                                                                                    | Moffatt Lori Jean                                                                                                    | 632005                                                                                                    | CES-Lodo                                                                                                    | e-WL-Admin                                                                                                    |                                                       |                          | 057607                         | 0 SA                                                                                 | AL                                                   |
| Viev                                                         | w Transaction                                                                                                    | Pay Rate Change                                                                                                    | 05/27/2015                                                                                                    | D'Ambrosio,Anna                                                                                                    | 320525                                                                                                    | CityMgr-H                                                                                                    | R-COD-Compensation                                                                                                    |                                                       |                          | 020003                         | 0 SA                                                                                 | AL                                                   |
| Viev                                                         | w Transaction                                                                                                    | Pay Rate Change                                                                                                    | 05/01/2015                                                                                                    | Burtch,Karen Rita                                                                                                    | 320525                                                                                                    | CityMgr-H                                                                                                    | R-COD-Compensation                                                                                                    |                                                       |                          | 064796                         | 0 SA                                                                                 | ۹L                                                   |
| View                                                         | w Transaction                                                                                                    | Pay Rate Change                                                                                                    | 05/30/2015                                                                                                    | Filice, Anna Maria                                                                                                    | 320525                                                                                                    | CityMgr-H                                                                                                    | R-COD-Compensation                                                                                                    | _                                                     |                          | 119615                         | 0 SA                                                                                 | AL                                                   |
| Vie                                                          | w Transaction                                                                                                    | Terminate/Retire                                                                                                    | 05/03/2015                                                                                                    | Burtch Karen Rita                                                                                                    | 320525                                                                                                    | CES-Loag                                                                                                    | R-COD-Compensation                                                                                                    |                                                       |                          | 096125                         | 0 SA                                                                                 | AL                                                   |
| Viev                                                         | w Transaction                                                                                                    | Manage Hire Request                                                                                                    | 05/28/2015                                                                                                    | Test,Hudson                                                                                                    | 465010                                                                                                    | P&ED-Prk                                                                                                    | ngByLw-MLE-SchoolCross                                                                                                    |                                                       |                          | NEW                            |                                                                                      |                                                      |
| Viev                                                         | w Transaction                                                                                                    | Manage Hire Request                                                                                                    | 06/01/2015                                                                                                    | Krnetic,Adriana                                                                                                    | 332015                                                                                                    | CorpServ-                                                                                                    | F&ARevGen-Fin&Admin                                                                                                    |                                                       |                          | NEW                            |                                                                                      |                                                      |
| Viev                                                         | w Transaction                                                                                                    | Manage Hire Request                                                                                                    | 06/01/2015                                                                                                    | Chegou,Abe<br>(Abderahim)                                                                                                    | 332015                                                                                                    | CorpServ-                                                                                                    | F&ARevGen-Fin&Admin                                                                                                    |                                                       |                          | 121742                         |                                                                                      |                                                      |
| Viev                                                         | w Transaction                                                                                                    | Manage Hire Request                                                                                                    | 05/15/2015                                                                                                    | McDaniel,Mallory                                                                                                    | 634005                                                                                                    | CES-Lodg                                                                                                    | e-ML-DayProgAdmin                                                                                                    |                                                       |                          | 114289                         |                                                                                      |                                                      |
| Viev                                                         | w Transaction                                                                                                    | Manage Hire Request                                                                                                    | 06/01/2015                                                                                                    | Test,Janice                                                                                                    | 750068                                                                                                    | Library-Ce                                                                                                    | entral-NonFiction                                                                                                    |                                                       |                          | NEW                            |                                                                                      |                                                      |
| Viev                                                         | w Transaction                                                                                                    | Manage Hire Request                                                                                                    | 04/15/2015                                                                                                    | McDaniel,Luke                                                                                                    | 465010                                                                                                    | P&ED-Prk                                                                                                    | mgByLw-MLE-SchoolCross                                                                                                    | 000070                                                | 00                       | NEW                            | 2                                                                                    |                                                      |
| View                                                         | w Transaction                                                                                                    | Position Data Change                                                                                                    | 06/08/2015                                                                                                    | Recreationist -WLPT                                                                                                    | 632010<br>720140                                                                                               | CES-Lodg                                                                                                    | e-vvL-ResidentSocServ                                                                                                    | 000079                                                | 02                       | 111447                         | 0                                                                                    | /Δ1                                                  |
| Vie                                                          | w Transaction                                                                                                    | Position Data Change                                                                                                    | 06/01/2015                                                                                                    | New Position                                                                                                    | 632011                                                                                                    | CES-Loda                                                                                                    | e-WL-VolunteerCoord                                                                                                    | 900000                                                | 05                       | 111447                         | 0                                                                                    | AL.                                                  |
| Vie                                                          | w Transaction                                                                                                    | Pay Rate Change                                                                                                    | 04/01/2013                                                                                                    | Borrelli,Lombardo                                                                                                    | 320525                                                                                                    | CityMgr-H                                                                                                    | R-COD-Compensation                                                                                                    |                                                       |                          | 008475                         | 0 SA                                                                                 | ٩L                                                   |
| Vie                                                          | w Transaction                                                                                                    | Position Data Change                                                                                                    | 06/01/2015                                                                                                    | Return to Work                                                                                                    | 510019                                                                                                    | PW-CityM                                                                                                    | gr-HR-HSW-ReturntoWork                                                                                                    | 000029                                                | 89                       |                                | 0                                                                                    |                                                      |
| Vie                                                          | w Transaction                                                                                                    | Transfer Employee                                                                                                    | 09/15/2015                                                                                                    | Sinha.Yolanda                                                                                                    | 492026                                                                                                    | PW-Env-F                                                                                                    | PrksCem-CemClear                                                                                                    |                                                       |                          | 003957                         | 0 W.                                                                                 | /AL                                                  |
| Vie                                                          | w Transaction                                                                                                    | Transfer Employee                                                                                                    | 09/15/2015                                                                                                    | Tanner,Krista Lynn                                                                                                    | 632010                                                                                                    | CES-Lodg                                                                                                    | e-WL-ResidentSocServ                                                                                                    |                                                       |                          | 122429                         | 0 W/                                                                                 | /AL                                                  |
| Viev                                                         | w Transaction                                                                                                    | Terminate/Retire                                                                                                    | 01/31/2015                                                                                                    | Bryan,Susan                                                                                                    | 336226                                                                                                    | CorpServ-                                                                                                    | FS-AcctPayRecFA-APSup                                                                                                    |                                                       |                          | 116324                         | 0 SA                                                                                 | AL                                                   |
| CC                                                           | epartn<br>olumn<br><sup>yrklist</sup>                                                                                                    | nent/Dept<br>heading t                                                                                                    | ID co<br>o sort                                                                                                    | lumns he<br>by that                                                                                                    | elp io<br>colu                                                                                                 | dent<br>ımn.                                                                                                    | ify portfolio                                                                                                    | o. C                                                  | Click                    | c on                           | а                                                                                    | Cu                                                   |
| Wo<br>Link                                                   | epartn<br>olumn<br><sup>orklist</sup>                                                                                                    | nent/Dept<br>heading t                                                                                                    | ID co<br>o sort                                                                                                    | lumns he<br>by that                                                                                                    | elp io<br>colu                                                                                                 | dent<br>imn.                                                                                                    |                                                                                                    | o. C                                                  | Positi                   | on #/<br>est ID                | a                                                                                    | Cu                                                   |
| Wo<br>Link<br>Viev                                           | epartn<br>olumn<br><sup>vrklist</sup><br>k<br>v Transaction                                                                                                    | nent/Dept<br>heading t                                                                                                    | ID co<br>o sort                                                                                                    | Iumns he<br>by that                                                                                                    | elp io<br>colu                                                                                                 | dent<br>imn.                                                                                                    | ertment                                                                                                    | o. C                                                  | Positi<br>Requi          | <b>on #/</b><br>est ID<br>1002 | a                                                                                    | Cu                                                   |
| View                                                         | epartn<br>olumn<br>orklist<br>k<br>v Transaction<br>v Transaction                                                                                                    | nent/Dept<br>heading t                                                                                                    | LID co<br>o sort                                                                                                    | Transaction For<br>test<br>Hampson,Lynn<br>Michelle                                                                                                    |                                                                                                    | ept ID Dep<br>9103 P&F<br>2010 CES                                                                                                    | ED-T&C-AE&G-Events<br>S-Lodge-WL-ResidentSor                                                                                                    | D. C                                                  | Positi<br>Requi<br>90000 | <b>on</b> #/<br>est ID<br>002  | a                                                                                    | <u>Cu</u><br>!                                       |
| View<br>View                                                 | epartm<br>olumn<br>wrklist<br>k<br>w Transaction<br>w Transaction<br>w Transaction                                                                                                    | nent/Dept<br>heading t<br>Transaction Name<br>Position Data Change<br>Pay Rate Change<br>Pay Rate Change                                                                                                    | EID co<br>so sort<br>Effective<br>Date<br>05/25/201<br>05/16/201<br>01/01/201                                                                                                    | Iumns he         by that         transaction For         test         Hampson,Lynn         Michelle         Moffatt.Lori Jean                                                                                                    | elp id<br>colu                                                                                                 | apt ID Der<br>9103 P&F<br>2010 CES<br>2005 CES                                                                                                    | ED-T&C-AE&G-Events<br>S-Lodge-WL-ResidentSou<br>S-Lodge-WL-Admin                                                                                                    | Serv                                                  | Positi<br>Requi<br>90000 | on #/<br>est ID<br>002         | a<br>ID<br>119743                                                                    | <u>Cu</u><br>!<br>5                                  |
| View<br>View<br>View                                         | epartm<br>olumn<br>wrklist<br>k<br>w Transaction<br>w Transaction<br>w Transaction                                                                                                    | nent/Dept<br>heading t                                                                                                    | EID co<br>so sort<br><u>"Effective</u><br>05/25/201<br>05/16/201<br>05/16/201<br>05/27/201                                                                                                    | Transaction For<br>test<br>Hampson,Lynn<br>Michelle<br>D'Ambrosio,Anna                                                                                                    | elp id<br>colu<br>70<br>63<br>63<br>32                                                                         | dent<br>imn.<br>9103 P&P<br>2010 CE3<br>2005 CE3<br>0525 City                                                                                                    | ED-T&C-AE&G-Events<br>S-Lodge-WL-ResidentSor<br>S-Lodge-WL-Admin<br>Mgr-HR-COD-Compense                                                                                                    | cServ                                                 | Positi<br>Requi          | <b>on #/</b><br>est ID<br>002  | a<br>ID<br>119742<br>057600<br>020003                                                | <u>Cu</u><br>5<br>7<br>3                             |
| View<br>View<br>View<br>View<br>View                         | epartm<br>olumn<br>wrklist<br>k<br>w Transaction<br>w Transaction<br>w Transaction<br>w Transaction                                                                                                    | nent/Dept<br>heading t                                                                                                    | EID co<br>so sort<br><u>Effective</u><br>05/25/201<br>05/16/201<br>05/01/201<br>05/27/201<br>05/01/201                                                                                                    | Iumns he         by that         Transaction For         test         Hampson,Lynn         Michelle         Moffatt,Lori Jean         D'Ambrosio,Anna         Burtch,Karen Rita                                                                                                    | elp id<br>colu<br>70<br>63<br>63<br>32<br>32                                                                   | Dept ID         Dept ID           9103         P&E           2010         CE:           0525         City           0525         City                                                                                                    | ED-T&C-AE&G-Events<br>S-Lodge-WL-ResidentSor<br>S-Lodge-WL-Admin<br>Mgr-HR-COD-Compensa                                                                                                    | Serv<br>tion                                          | Positi<br>Requi<br>90000 | <b>on</b> #/<br>est ID<br>002  | a<br>ID<br>119742<br>057600<br>020003<br>064796                                      | <u>Cu</u><br>5<br>7<br>3<br>6                        |
| View<br>View<br>View<br>View<br>View<br>View                 | epartm<br>olumn<br>wrklist<br>k<br>w Transaction<br>w Transaction<br>w Transaction<br>w Transaction<br>w Transaction<br>w Transaction                                                                                                    | Transaction Name Position Data Change Pay Rate Change Pay Rate                                                                                                    | Effective     Date     05/16/201     05/16/201     05/16/201     05/01/201     05/01/201     05/01/201                                                                                                    | Iumns he       by that       Transaction For       test       Hampson,Lynn       Michelle       Moffatt,Lori Jean       D'Ambrosio,Anna       Burtch,Karen Rita       Filice,Anna Maria                                                                                                    | elp id<br>colu<br>70<br>63<br>32<br>32<br>32<br>32                                                             | Dept ID         Dept ID           9103         P&E           2010         CE3           0525         City           0525         City           0525         City                                                                                                    | ED-T&C-AE&G-Events<br>S-Lodge-WL-ResidentSor<br>S-Lodge-WL-Admin<br>Mgr-HR-COD-Compensa<br>Mgr-HR-COD-Compensa                                                                                                    | Serv<br>tion<br>tion                                  | Positi<br>Requi          | <b>on</b> #/<br>est ID<br>002  | a<br>ID<br>119743<br>05760<br>02000<br>064799<br>119613                              | 5<br>7<br>3<br>6<br>5                                |
| View<br>View<br>View<br>View<br>View<br>View<br>View         | epartm<br>olumn<br>wrklist<br>k<br>w Transaction<br>w Transaction<br>w Transaction<br>w Transaction<br>w Transaction<br>w Transaction<br>w Transaction                                                                                                    | Transaction Name Position Data Change Pay Rate Change Pay Rate Change Pay Rate Change Pay Rate Change Pay Rate Change Pay Rate Change Pay Rate Change Pay Rate Change Pay Rate Change Pay Rate Change Pay Rate Change Pay Rate Change Pay Rate Change Pay Rate Change Pay Rate Change Pay Rate Change Pay Rate Change Pay Rate Change                                                                                                    | EID co     sort     sort     co sort     co sort | Iumns he       by that       Transaction For       test       Hampson,Lynn<br>Michelle       Moffatt,Lori Jean       D'Ambrosio,Anna       Burtch,Karen Rita       Filice,Anna Maria       Woodcox,Victoria                                                                                                    | elp id<br>colu<br>70<br>63<br>63<br>32<br>32<br>32<br>32<br>32<br>32<br>32<br>32<br>32                         | Des           9103         P&E           2010         CE           2020         CE           0525         City           0525         City           0525         City           0525         City           0525         City           0525         City           0525         City           0525         City           0525         City                                                                                                    | ED-T&C-AE&G-Events<br>S-Lodge-WL-ResidentSod<br>S-Lodge-WL-Admin<br>Mgr-HR-COD-Compensa<br>Mgr-HR-COD-Compensa<br>S-Lodge-ML-Admin                                                                                                    | cServ<br>tion<br>tion                                 | Positi<br>Requi          | <b>On</b> #/<br>est ID<br>002  | a<br>ID<br>119743<br>05760<br>02000<br>064799<br>119613                              | <u>C</u><br>5<br>7<br>3<br>6<br>5<br>5               |
| View<br>View<br>View<br>View<br>View<br>View<br>View<br>View | epartm<br>olumn<br>wrklist<br>k<br>w Transaction<br>w Transaction<br>w Transaction<br>w Transaction<br>w Transaction<br>w Transaction<br>w Transaction<br>w Transaction<br>w Transaction<br>w Transaction                                                                                                    | Internet/Dept<br>heading t<br>Internet for the second<br>Pay Rate Change<br>Pay Rate Change<br>Pay Rate Change<br>Pay Rate Change<br>Pay Rate Change<br>Pay Rate Change<br>Pay Rate Change<br>Pay Rate Change<br>Pay Rate Change<br>Pay Rate Change<br>Pay Rate Change                                                                                                    | EID co<br>so sort<br><u>*Effective</u><br>05/25/201<br>05/16/201<br>05/01/201<br>05/01/201<br>05/01/201<br>05/03/201                                                                                                    | Iumns he         by that         Transaction For         test         Hampson,Lynn         Michelle         Moffatt,Lori Jean         D'Ambrosio,Anna         Burtch,Karen Rita         Filice,Anna Maria         Woodcox, Victoria         Burtch,Karen Rita         Burtch,Karen Rita                                                                                                    | elp id<br>colu<br>70<br>63<br>32<br>32<br>32<br>32<br>32<br>32<br>32<br>32<br>32<br>32<br>32<br>32<br>32       | Der           9103         P&F           2010         CE           20205         CE           0525         City           0625         City           0625         City           0625         City           0625         City           0625         City                                                                                                    | ED-T&C-AE&G-Events<br>S-Lodge-WL-ResidentSor<br>S-Lodge-WL-Admin<br>Mgr-HR-COD-Compensa<br>Mgr-HR-COD-Compensa<br>S-Lodge-ML-Admin<br>Mgr-HR-COD-Compensa                                                                                                    | c.Serv<br>tion<br>tion<br>tion                        | Positi<br>Requi<br>90000 | <b>On</b> #/<br>est ID<br>002  | a<br>ID<br>119743<br>057607<br>020003<br>064796<br>119611<br>098122<br>064796        | <u>Cu</u><br>9<br>15<br>17<br>13<br>6<br>5<br>5<br>6 |
| View<br>View<br>View<br>View<br>View<br>View<br>View<br>View | epartm<br>olumn<br>wrklist<br>k<br>w Transaction<br>w Transaction<br>w Transaction<br>w Transaction<br>w Transaction<br>w Transaction<br>w Transaction<br>w Transaction<br>w Transaction<br>w Transaction<br>w Transaction<br>w Transaction<br>w Transaction<br>w Transaction<br>w Transaction<br>w Transaction<br>w Transaction | Transaction Name Position Data Change Pay Rate Change Pay Rate Change Pay Rate Change Pay Rate Change Pay Rate Change Pay Rate Change Terminate/Retire Manage Hire Request                                                                                                    | EID co<br>so sort<br><u>*Effective</u><br>05/25/201<br>05/16/201<br>05/01/201<br>05/01/201<br>05/01/201<br>05/03/201<br>05/03/201<br>05/03/201                                                                                                    | Iumns he       by that       total       total | elp id<br>colu<br>70<br>63<br>32<br>32<br>32<br>32<br>32<br>32<br>32<br>32<br>32<br>32<br>32<br>32<br>32       | Dept ID         Dept ID           9103         P&B           2010         CE           2025         City           0525         City           0525         City           0525         City           0525         City           0525         City           0525         City           0525         City           0505         City           0505 | ify portfolic<br>partment<br>ED-T&C-AE&G-Events<br>S-Lodge-WL-ResidentSou<br>S-Lodge-WL-Admin<br>Mgr-HR-COD-Compensa<br>Mgr-HR-COD-Compensa<br>ED-PrkngByLw-MLE-Schu                                                                                         | cServ<br>tion<br>tion<br>tion<br>oolCross             | Positi<br>Requi          | on #/<br>est ID<br>002         | a<br>ID<br>119743<br>057600<br>064790<br>119612<br>064790<br>119612<br>064790<br>NEW | <u>C</u><br>5<br>7<br>3<br>6<br>5<br>6               |
| View<br>View<br>View<br>View<br>View<br>View<br>View<br>View | epartm<br>olumn<br>orklist<br>k<br>w Transaction<br>w Transaction<br>w Transaction<br>w Transaction<br>w Transaction<br>w Transaction<br>w Transaction<br>w Transaction<br>w Transaction<br>w Transaction<br>w Transaction<br>w Transaction<br>w Transaction<br>w Transaction<br>w Transaction<br>w Transaction<br>w Transaction | Internet/Dept<br>heading t<br>Iransaction Name<br>Position Data Change<br>Pay Rate Change<br>Pay Rate Change | EID co<br>so sort<br>• Effective<br>• 05/25/201<br>05/16/201<br>05/01/201<br>05/30/201<br>05/30/201<br>05/30/201<br>05/30/201<br>05/28/201<br>• 05/28/201<br>• 05/28/201<br>• 05/28/201                                                                                                    | Iumns he         by that         by that         rransaction For         test         Hampson,Lynn         Michelle         D'Ambrosio,Anna         D'Ambrosio,Anna         Burtch,Karen Rita         Filice,Anna Maria         Woodcox,Victoria         Burtch,Karen Rita         Test,Hudson         Krnetic,Adriana                                                                                                    | elp in<br>colu<br>70<br>63<br>63<br>32<br>32<br>32<br>32<br>32<br>32<br>32<br>32<br>32<br>32<br>32<br>32<br>32 | Der           9103         P&E           9103         P&E           2010         CE           2025         City           0525         City           0525         City           0525         City           0525         City           0525         City           0525         City           0510         P&E           2015         Cor                                                                                                    | ify portfolic<br>partment<br>ED-T&C-AE&G-Events<br>S-Lodge-WL-ResidentSor<br>S-Lodge-WL-Admin<br>Mgr-HR-COD-Compensa<br>S-Lodge-ML-Admin<br>Mgr-HR-COD-Compensa<br>S-Lodge-ML-Admin<br>Mgr-HR-COD-Compensa<br>ED-PrkngByLw-MLE-Schu<br>pServ-F&ARevGen-Fin&/ | cServ<br>ttion<br>ttion<br>ttion<br>solCross<br>kdmin | Positi<br>Requi<br>90000 | on #/<br>est ID<br>002         | a<br>1000000000000000000000000000000000000                                           | C<br>5<br>7<br>3<br>6<br>5<br>6                      |

|   | ID – Emplo<br>Rcd # - Er<br>Paygroup<br>Standard<br>Standard<br>Transactio                                                                                                    | oyee ID<br>nployee R<br>– Employ<br>Hours Fr<br>Hours To<br>on Date -                                                                                                    | ecord Number<br>ee's current payg<br>om – Employee S<br>o – Employee Star<br>- Date Originally s                                                                                                    | roup<br>tandard Ho<br>dard Hours<br>ubmitted                                                                                                    | ours From<br>5 To                                                                                                    |
|---|----------------------------------------------------------------------------------------------------|----------------------------------------------------------------------------------------------------|----------------------------------------------------------------------------------------------------|----------------------------------------------------------------------------------------------------|----------------------------------------------------------------------------------------------------|
|   | ansaction Name <sup>*Effect</sup><br>Date                                                                                                    | ive Transaction For                                                                                                    | Dept ID Department                                                                                                    | Position #/<br>Request ID                                                                                                    | Rcd# Pay Biandard Hours Group From Hours To Date                                                                                                    |
|   | <i>Note: Rcd<br/>may not be<br/>Instruction</i>                                                                                                    | # for Man<br>e correct.<br>s when rc                                                                                                    | age Hire Requests<br>HR Records will pl<br>outing to COH Payl                                                                                                    | s will alway<br>rovide the c<br>roll Worklis                                                                                                    | s default to ``0″ but<br>correct Rcd # in the<br>t user.                                                                                                    |
| 5 | Click on the transaction                                                                                                    | e applicat                                                                                                    | le View Transactio                                                                                                    | on link to re                                                                                                    | etrieve the                                                                                                    |
|   | Link Transaction<br>View Transaction<br>View T | Ction Name         "Effective<br>Date           Data Change         05/25/20           le Change         05/16/20           le Change         05/17/20           le Change         05/27/20           le Change         05/0/20           le Change         05/0/20           le Change         05/0/20           le Change         05/0/20           le Change         05/0/20           le Change         05/0/30/20           le (Hertire         05/0/3/20 | Transaction For         Dept ID         Departm           15         test         709103         P&ED-T           16         Hampson,Lynn         632010         CES-Lot           15         Michelle         632005         CES-Lot           16         Moffatt,Lori Jean         632005         CES-Lot           15         D'Ambrosio,Anna         320525         CityMgr-           15         Burtch,Karen Rita         320525         CityMgr-           15         Filice,Anna Maria         320525         CityMgr-           15         Burtch,Karen Rita         320525         CityMgr- | Rent<br>&C-AE&G-Events<br>dge-WL-ResidentSocServ<br>dge-WL-Admin<br>HR-COD-Compensation<br>HR-COD-Compensation<br>dge-ML-Admin<br>HR-COD-Compensation | Position.#/<br>Request ID         ID         Rcd#/<br>Eroup         Pay<br>Group         Standar<br>Hours<br>From           90000002         0         0         0           119745         1         WAL         35.0           057607         0         SAL         35.0           020003         0         SAL         35.0           064796         0         SAL         35.0           096125         0         SAL         35.0           064796         0         SAL         35.0 |
| 6 | The Transa<br>Groups: (<br>instruction:<br>Transfer Information                                                                                                    | action Req<br>COH Payr<br>s from ins                                                                                                    | uest form will disp<br>oll Worklist Use<br>tructions from HR                                                                                                    | olay. <b>Rout</b><br>r is where<br>Payroll.                                                                                                    | <b>e To other</b><br>you will review the                                                                                                    |
|   | De sitis es                                                                                                    | current mo                                                                                                    | 57 (A.L. ). OI                                                                                                    | New Into                                                                                                    |                                                                                                    |
|   | Position:                                                                                                    | 00007384                                                                                                    | File/Admin Clk                                                                                                    | 00007383                                                                                                    | Historical Int-Griffin                                                                                                    |
|   | Location Code:                                                                                                    | 720150<br>BLD040                                                                                                    | Fieldcote Museum                                                                                                    | 720140<br>BL D041                                                                                                    | P&ED-T&C-HRM-GriffinHouse                                                                                                    |
|   | Job Code:                                                                                                    | 636                                                                                                    | File/Admin Clk                                                                                                    | 6452                                                                                                    | Historical Interpreter                                                                                                    |
|   | Reg/Temp:                                                                                                    | Regular                                                                                                    | Empl Class:                                                                                                    | Regular                                                                                                    | ristorical interpreter                                                                                                    |
|   | Full/Part Time:                                                                                                    | Full-Time                                                                                                    |                                                                                                    | Part-Time                                                                                                    |                                                                                                    |
|   | Standard Hours:                                                                                                    | 35.00                                                                                                    |                                                                                                    | 0.01                                                                                                    |                                                                                                    |
|   | Salary Plan:                                                                                                    | C1                                                                                                    | CUPE Local 5167 Inside                                                                                                    | C1                                                                                                    | CUPE Local 5167 Inside                                                                                                    |
|   | Grade:                                                                                                    | С                                                                                                    |                                                                                                    | E                                                                                                    |                                                                                                    |
|   | Step:                                                                                                    | 1                                                                                                    | Hourly Rate:                                                                                                    |                                                                                                    |                                                                                                    |
|   | Union:                                                                                                    | C1                                                                                                    | CUPE Local 5167 Inside                                                                                                    |                                                                                                    |                                                                                                    |
|   | Reports To:                                                                                                    | 00007369                                                                                                    | Fieldcote Site Supv                                                                                                    | 00007369                                                                                                    | Fieldcote Site Supv                                                                                                    |
|   | Route to other Gro                                                                                                    | oups                                                                                                    |                                                                                                    |                                                                                                    | Find First <b>I of 1 D</b> Last                                                                                                    |
|   | Route to:<br>Instructions:                                                                                                    | COH Payroll Worklis<br>HR Records and Fir                                                                                                    | st User<br>aance Payroll to decide on a proper for                                                                                                    | mat for instructions                                                                                                    | >                                                                                                    |
|   | Update Notes:                                                                                                    |                                                                                                    |                                                                                                    |                                                                                                    | ¥                                                                                                    |

| 7 | Enter your<br>form and<br>Once you<br>the Workli | r processing <b>Notes</b> . All comments will be saved on the are visible to Finance Payroll and HR Records. click <b>Save Notes</b> , the transaction will be removed from st. |
|---|--------------------------------------------------|----------------------------------------------------------------------------------------------------|
|   | Route to other Gro                               | pups Find First C 1 of 1 D 1                                                                                                    |
|   | Role Name:                                       | COH Payroll Worklist User                                                                                                    |
|   | Instructions:                                    | ply pay diff of two rates for 100 hours                                                                                                    |
|   | Notes:                                           | Finance Payroll enters their processing notes here.                                                                                                    |
| ( | Save Notes                                       |                                                                                                    |
| 8 | Click on W                                       | <b>Jorklist</b> at the top right corner, to refresh your Worklist                                                                                                    |
| _ | with new i                                       | tems routed to you by HR Records.                                                                                                    |
|   | End of pro                                       | ocedure.                                                                                                    |

# **View Status:**

- The status of any transaction can be viewed at any time by navigating to the applicable transaction status pages.

# HR WORKFLOW ADMINISTRATOR (HR WFA)

### WFA ADD DELEGATION REQUEST:

#### **Purpose:**

Use the **Add Delegation Request** to create a delegation request as the WFA on behalf of a Manager who is Active in PeopleSoft but unable to create their own request. (ie. off sick, on extended vacation, manager position is over allocated and not routing to highest emplid, etc.)

### Important:

- WFA will be notified by email to create this delegation by the Manager's Department. WFA to save these emails in a folder set up by year on the H:\ drive. The subject line standard is Last Name, First Name of the Manager we are delegating on behalf of.
- Direction to the WFA should come from either the absent Manager, the higher emplid Manager (if over allocated), or the next level in the chain.
- If Approval is being delegated, all pending transactions will move to the Proxy for review and approval.
- Delegation Requests cannot be created for a Manager who is not active, ie. off job on leave or terminated (the system sees this is a vacant position and it will be skipped in the approval chain). The responsibility to initiate transactions for the off job Manager lies with the Director or the Director's delegate; or the vacant position should be backfilled.
- Off job on leave Manager can initiate transaction but they will not auto approve, not route to them for approval, as Manager is not active (we will not communicate this)

### **Procedure:**

Follow the steps below to **Add Delegation Request**:

| Step | Action                                                                                                    |
|------|----------------------------------------------------------------------------------------------------|
| 1    | In the case of Approval requests, WFA to discuss with Requesting<br>Manager if additional transaction types also need to be delegated;<br>how long will the Manager be off/is there an end date? |
| 2    | Navigation:<br>HR Tab>Approvals and Delegation>Add Delegation Request                                                                                                    |

| 3 | Enter the Emplid/Last Name of the Manager you are creating the delegation request on behalf of and click Search.                                                                                                    |
|---|----------------------------------------------------------------------------------------------------|
|   | Add Delegation Request                                                                                                    |
|   | Enter any information you have and click Search. Leave fields blank for a list of all values.                                                                                                    |
|   | Find an Existing Value                                                                                                    |
|   | Limit the number of results to (up to 300): 300                                                                                                    |
|   | EmpID: begins with 🗸 000509                                                                                                    |
|   | Empl Record: = V                                                                                                    |
|   | Name: begins with 🗸                                                                                                    |
|   | Last Name: begins with V                                                                                                    |
|   |                                                                                                    |
|   |                                                                                                    |
|   | Search Clear Basic Search                                                                                                    |
|   |                                                                                                    |
| 4 | <ul> <li>(Note: you need to know the Emplid of the Proxy to enter on this page)</li> <li>From Date: Enter the date you want the delegation to be Active from Note: date must be equal to or greater than today's date</li> <li>To Date: Enter the last date you want the delegation to be active for (process will revoke the next day) or leave blank to make the delegation open-ended</li> <li>Transaction Name: Use the Lookup icon to select transaction. If delegating multiple transactions click to insert a new row.</li> <li>Proxy: Enter the Emplid of the proxy or use the Lookup icon Notify Delegator: n/a (we have stopped this email generated to delegator each time the proxy initiates/approves a transaction on</li> </ul> |
|   | their behalf)                                                                                                    |
|   | Add Delegation Request                                                                                                    |
|   | Martin White Employee Emplid: 000509 Empl Record: 0                                                                                                    |
|   | Add Delegation Request                                                                                                    |
|   | From Date To Date Trans Type Transaction Name Proxy Name Delegator                                                                                                    |
|   | 07/02/2015 1 Initiate N HR TERM Q 002699 Diana Aquila                                                                                                    |
|   | 07/02/2015 B B Initiate N_HR_TRANSFER Q 002699 Diana Aquila                                                                                                    |
|   | 07/02/2015 🛐 📑 Initiate N_HR_JOBREQ 🔍 002699 🔍 Diana Aquila 🗌 🕂 🖃                                                                                                    |
| 5 | Click .                                                                                                    |

| 6 | Email will be generated to the Proxy advising of a delegation request requiring their acceptance/reject. Refer to "MSS Emails Generated via Workflow document, Ref #7"                                                                                                    |
|---|----------------------------------------------------------------------------------------------------|
| 7 | Email will be generated to the Delegator advising of proxy acceptance/reject. Refer to "MSS Emails Generated via Workflow document, Ref #8 or #9.                                                                                                    |
| 8 | If Approve Transactions was delegated, Proxy needs to be aware to<br>action any pending transactions that have moved over to them.<br>WFA to advise proxy that they should check their Approve links in<br>case there are pending transactions that have now transferred to<br>them and require their approval. |
|   | End of Procedure                                                                                                    |

# WFA ADMINISTER (REVOKE) DELEGATION:

## Purpose:

Use the **Administer Delegation** as the WFA to review delegations and revoke delegation requests on behalf of a Manager who is either Active in PeopleSoft but unable to revoke their own request due to off sick; on extended vacation; has transferred to a non-management position and has pre-existing delegation; he/she is Inactive due to off job leave of absence.

# Important:

- WFA to monitor Manager's movement such as transfers to nonmanagement position by running the following query N\_WFA\_XFRS\_MGR\_NON
- WFA to monitor Manager's terminations before userids are deleted by running the following query N\_WFA\_TERMS
- WFA will be notified by email to create this delegation by the Manager's Department. WFA to save these emails in a folder set up by year on the H:\ drive. The subject line standard is Last Name, First Name of the Manager we are delegating on behalf of.
- Direction to the WFA should come from either the absent Manager, or the next level in the chain.
- This may be required in situations where the Proxy transfers or terminates and Manager unable to revoke delegations due to off sick, extended vacation or off job leave of absence
- If Approval is being revoked all pending transactions will move back to the Manager for review and approval.

# Procedure:

Follow the steps below to review or revoke delegations on behalf of a Manager:

| Step | Action                                                                                          |
|------|-------------------------------------------------------------------------------------------------|
| 1    | WFA Query identified, or department has emailed WFA to revoke                                   |
|      | delegations                                                                                     |
| 2    | Navigation:                                                                                     |
|      | HR Tab>Approvals and Delegation>Administer Delegation                                           |
| 3    | Enter Selection Criteria for the delegation requests that you want to                           |
|      | retrieve:                                                                                       |
|      | Delegator: Enter the delegator's Emplid to retrieve his/her                                     |
|      | delegation requests. Use the Lookup Icon $\stackrel{<}{\triangleleft}$ to search from a list of |
|      | delegators with existing requests or leave blank to retrieve all                                |
|      | requests based on Proxy.                                                                        |
|      | <b>Proxy:</b> Leave blank to retrieve all requests based on Delegator.                          |
|      | <b>Transaction:</b> Enter the transaction you wish to retrieve or leave                         |
|      | blank to retrieve all requests based on criteria entered.                                       |

|   | retrieve all request<br><b>To Date:</b> Enter a<br>retrieve all request<br><b>Request Status:</b><br>retrieve or leave<br>entered.<br><b>Delegation Stat</b><br>want to retrieve of<br>criteria entered.                                                                                                    | sts base<br>a date to<br>sts base<br>Enter to<br>blank to<br><b>us:</b> Ent<br>or leave | e to view specific<br>o view specific r<br>ed on criteria en<br>the status of the<br>o retrieve all req<br>er the delegation<br>blank to retriev             | lc reque<br>tered.<br>equests<br>tered.<br>e reques<br>uests ba<br>uests ba<br>n status<br>e all rea                                                                                                    | s or leave blank to<br>or leave blank to<br>st you want to<br>ased on criteria<br>s of the request you<br>quests based on                                                                                                    |
|---|----------------------------------------------------------------------------------------------------|-----------------------------------------------------------------------------------------|----------------------------------------------------------------------------------------------------|----------------------------------------------------------------------------------------------------|----------------------------------------------------------------------------------------------------|
|   | Administer Delega                                                                                                    | ition                                                                                   |                                                                                                    |                                                                                                    | Maintain Delegated Authorities                                                                                                    |
|   | Selection Criteria                                                                                                    |                                                                                         |                                                                                                    |                                                                                                    |                                                                                                    |
|   | Delegator: 00                                                                                                    | 0509                                                                                    | C Eror                                                                                                    | n Date:                                                                                                    | Accepted                                                                                                    |
|   | Proxy:<br>Transaction Name:                                                                                                    |                                                                                         |                                                                                                    | uest Status:                                                                                                    | Ended<br>Rejected<br>Revoked<br>Submitted                                                                                                    |
|   |                                                                                                    |                                                                                         | Dele                                                                                                    | gation Statu                                                                                                    |                                                                                                    |
| 4 | Click Search                                                                                                    |                                                                                         |                                                                                                    |                                                                                                    | Active                                                                                                    |
| 5 | Search Results Will<br>Status or click on<br>Search Results<br>Delegation Request Request Detail                                                                                                    |                                                                                         | view both pages                                                                                                    | uest De<br>s on one                                                                                                    | e page.                                                                                                    |
|   | Description                                                                                                    | Delegator                                                                               | Name                                                                                                    | Drown                                                                                                    |                                                                                                    |
|   |                                                                                                    |                                                                                         |                                                                                                    | РТОХУ                                                                                                    | Name                                                                                                    |
|   | View Employee Info-Initiate #1                                                                                                    | 000509                                                                                  | Martin White                                                                                                    | 002699                                                                                                    | Name<br>Diana Aquila                                                                                                    |
|   | <ul> <li>View Employee Info-Initiate #1</li> <li>View Employee Info-Initiate #1</li> <li>View Employee Info-Initiate #2</li> </ul>                                                                                                    | 000509                                                                                  | Martin White<br>Martin White<br>Martin White                                                                                                    | 002699<br>002699<br>102038                                                                                                    | Name<br>Diana Aquila<br>Diana Aquila<br>Kimberlev Wyskiel                                                                                                    |
|   | <ul> <li>View Employee Info-Initiate #1</li> <li>View Employee Info-Initiate #1</li> <li>View Employee Info-Initiate #2</li> <li>View Employee Info-Initiate #2</li> </ul>                                                                                                    | 000509<br>000509<br>000509<br>000509                                                    | Martin White<br>Martin White<br>Martin White<br>Martin White                                                                                                 | 002699<br>002699<br>102038<br>102038                                                                                                    | Name<br>Diana Aquila<br>Diana Aquila<br>Kimberley Wyskiel<br>Kimberley Wyskiel                                                                                                    |
|   | <ul> <li>View Employee Info-Initiate #1</li> <li>View Employee Info-Initiate #1</li> <li>View Employee Info-Initiate #2</li> <li>View Employee Info-Initiate #3</li> </ul>                                                                                                    | 000509<br>000509<br>000509<br>000509<br>000509                                          | Martin White<br>Martin White<br>Martin White<br>Martin White<br>Martin White                                                                                 | PTOXY           002699           002699           102038           102038           102300                                                                                                    | Name<br>Diana Aquila<br>Diana Aquila<br>Kimberley Wyskiel<br>Kimberley Wyskiel<br>Nancy Clark                                                                                                    |
|   | <ul> <li>View Employee Info-Initiate #1</li> <li>View Employee Info-Initiate #1</li> <li>View Employee Info-Initiate #2</li> <li>View Employee Info-Initiate #3</li> <li>View Employee Info-Initiate #3</li> </ul>                                                                                                    | 000509<br>000509<br>000509<br>000509<br>000509<br>000509                                | Martin White<br>Martin White<br>Martin White<br>Martin White<br>Martin White<br>Martin White                                                                 | Proxy           002699           002699           102038           102038           102300                                                                                                    | Name<br>Diana Aquila<br>Diana Aquila<br>Kimberley Wyskiel<br>Kimberley Wyskiel<br>Nancy Clark<br>Nancy Clark                                                                                                    |
|   | <ul> <li>Niew Employee Info-Initiate #1</li> <li>View Employee Info-Initiate #1</li> <li>View Employee Info-Initiate #2</li> <li>View Employee Info-Initiate #2</li> <li>View Employee Info-Initiate #3</li> <li>Job Requisition-Initiate #1</li> </ul>                                                                                                    | 000509<br>000509<br>000509<br>000509<br>000509<br>000509                                | Martin White<br>Martin White<br>Martin White<br>Martin White<br>Martin White<br>Martin White<br>Martin White                                                 | Proxy           002699           002699           102038           102038           102300           102300           002699                                                                                            | Name<br>Diana Aquila<br>Diana Aquila<br>Kimberley Wyskiel<br>Kimberley Wyskiel<br>Nancy Clark<br>Nancy Clark<br>Diana Aquila                                                                                                    |
|   | <ul> <li>Niew Employee Info-Initiate #1</li> <li>View Employee Info-Initiate #1</li> <li>View Employee Info-Initiate #2</li> <li>View Employee Info-Initiate #2</li> <li>View Employee Info-Initiate #3</li> <li>Job Requisition-Initiate #1</li> <li>Pay Rate Change-Initiate #1</li> </ul>                                                                            | 000509<br>000509<br>000509<br>000509<br>000509<br>000509<br>000509                      | Martin White<br>Martin White<br>Martin White<br>Martin White<br>Martin White<br>Martin White<br>Martin White<br>Martin White                                 | Proxy       002699       002699       102038       102038       102300       102300       002699       002699       002699                                                                                              | NameDiana AquilaDiana AquilaDiana AquilaKimberley WyskielKimberley WyskielNancy ClarkNancy ClarkDiana AquilaDiana Aquila                                                                                                    |
|   | <ul> <li>Niew Employee Info-Initiate #1</li> <li>View Employee Info-Initiate #1</li> <li>View Employee Info-Initiate #2</li> <li>View Employee Info-Initiate #3</li> <li>View Employee Info-Initiate #3</li> <li>Job Requisition-Initiate #1</li> <li>Pay Rate Change-Initiate #1</li> <li>Terminate/Retire-Initiate #1</li> </ul>                                      | 000509<br>000509<br>000509<br>000509<br>000509<br>000509<br>000509<br>000509            | Martin White<br>Martin White<br>Martin White<br>Martin White<br>Martin White<br>Martin White<br>Martin White<br>Martin White<br>Martin White                 | PTOXY         002699         002699         102038         102038         102300         102300         002699         002699         002699         002699                                                             | NameDiana AquilaDiana AquilaKimberley WyskielKimberley WyskielNancy ClarkNancy ClarkDiana AquilaDiana AquilaDiana Aquila                                                                                                    |
|   | <ul> <li>Niew Employee Info-Initiate #1</li> <li>View Employee Info-Initiate #1</li> <li>View Employee Info-Initiate #2</li> <li>View Employee Info-Initiate #3</li> <li>View Employee Info-Initiate #3</li> <li>Job Requisition-Initiate #1</li> <li>Pay Rate Change-Initiate #1</li> <li>Terminate/Retire-Initiate #1</li> <li>Arminate/Retire-Initiate #1</li> </ul> | 000509<br>000509<br>000509<br>000509<br>000509<br>000509<br>000509<br>000509<br>000509  | Martin White<br>Martin White<br>Martin White<br>Martin White<br>Martin White<br>Martin White<br>Martin White<br>Martin White<br>Martin White<br>Martin White | PTOXY         002699         002699         102038         102038         102030         102300         002699         002699         002699         002699         002699         002699         002699         002699 | Name         Diana Aquila         Diana Aquila         Kimberley Wyskiel         Kimberley Wyskiel         Nancy Clark         Diana Aquila         Diana Aquila         Diana Aquila         Diana Aquila         Diana Aquila         Diana Aquila |

| To Revoke a del                                                           | egation,                                                                                                    | sel                                                                                                    | ect tl                                                                                                    | ne tr                                                                                                    | ansacti                                         | ons <sup>[</sup>                                                                                                    | 🗹 and                                                     | click                                                                                                    |                                                                                                    |
|---------------------------------------------------------------------------|----------------------------------------------------------------------------------------------------|----------------------------------------------------------------------------------------------------|----------------------------------------------------------------------------------------------------|----------------------------------------------------------------------------------------------------|-------------------------------------------------|----------------------------------------------------------------------------------------------------|-----------------------------------------------------------|----------------------------------------------------------------------------------------------------|----------------------------------------------------------------------------------------------------|
| Revoke                                                                    |                                                                                                    |                                                                                                    |                                                                                                    |                                                                                                    |                                                 |                                                                                                    |                                                           |                                                                                                    |                                                                                                    |
| Search Results                                                            |                                                                                                    |                                                                                                    |                                                                                                    |                                                                                                    |                                                 |                                                                                                    |                                                           |                                                                                                    |                                                                                                    |
| Description                                                               | Delegator                                                                                                    | Name                                                                                                    | Proxy                                                                                                    | Name                                                                                                    | From Date                                       | To Date                                                                                                    | Request Status                                            | Delegation Status                                                                                                    | Notify Delegator                                                                                                    |
| ☑ J b Requisition-Initiate #1                                             | 000509                                                                                                    | Martin<br>White                                                                                                    | 002699                                                                                                    | Diana<br>Aquila                                                                                                    | 07/02/2015                                      |                                                                                                    | Accepted                                                  | Active                                                                                                    |                                                                                                    |
| Pay Rate Change-Initiate #1                                               | 000509                                                                                                    | Martin<br>White                                                                                                    | 002699                                                                                                    | Diana<br>Aquila                                                                                                    | 07/02/2015                                      |                                                                                                    | Accepted                                                  | Active                                                                                                    | <b>v</b>                                                                                                    |
| Terminate/Retire-Initiate #1                                              | 000509                                                                                                    | Martin<br>White                                                                                                    | 002699                                                                                                    | Diana<br>Aquila                                                                                                    | 07/02/2015                                      |                                                                                                    | Accepted                                                  | Active                                                                                                    | <b>v</b>                                                                                                    |
| Transfer Employee-Initiate #1                                             | 000509                                                                                                    | Martin<br>White                                                                                                    | 002699                                                                                                    | Diana<br>Aquila                                                                                                    | 07/02/2015                                      |                                                                                                    | Accepted                                                  | Active                                                                                                    |                                                                                                    |
| Select All Deselect All                                                   | Revoke                                                                                                    |                                                                                                    |                                                                                                    |                                                                                                    |                                                 |                                                                                                    |                                                           |                                                                                                    |                                                                                                    |
| The Revoke De                                                             | legatio                                                                                                    | n Re                                                                                                    | eque                                                                                                    | e <b>st</b> p                                                                                                    | age wil                                         | l app                                                                                                    | ear. C                                                    | lick                                                                                                    |                                                                                                    |
| Yes - Continue                                                            | . N                                                                                                    | lo - Ca                                                                                                    | ancel                                                                                                    |                                                                                                    |                                                 |                                                                                                    |                                                           |                                                                                                    |                                                                                                    |
|                                                                           | 01                                                                                                    |                                                                                                    |                                                                                                    | · ·                                                                                                    |                                                 |                                                                                                    |                                                           |                                                                                                    |                                                                                                    |
| Revoke Deleo                                                              | ation F                                                                                                    | Req                                                                                                    | uest                                                                                                    |                                                                                                    |                                                 |                                                                                                    |                                                           |                                                                                                    |                                                                                                    |
|                                                                           |                                                                                                    |                                                                                                    |                                                                                                    |                                                                                                    |                                                 |                                                                                                    |                                                           |                                                                                                    |                                                                                                    |
| Are you sure you wa                                                       | nt to revoke                                                                                                    | the d                                                                                                    | elegati                                                                                                    | on req                                                                                                    | uests that                                      | ou hav                                                                                                    | /e selecte                                                | 9d ?                                                                                                    |                                                                                                    |
|                                                                           |                                                                                                    |                                                                                                    |                                                                                                    |                                                                                                    |                                                 |                                                                                                    |                                                           |                                                                                                    |                                                                                                    |
|                                                                           |                                                                                                    |                                                                                                    |                                                                                                    |                                                                                                    |                                                 |                                                                                                    |                                                           |                                                                                                    |                                                                                                    |
| Yes - Continue                                                            | No                                                                                                    | - Cano                                                                                                    | cel                                                                                                    | )                                                                                                    |                                                 |                                                                                                    |                                                           |                                                                                                    |                                                                                                    |
|                                                                           |                                                                                                    |                                                                                                    |                                                                                                    |                                                                                                    |                                                 |                                                                                                    |                                                           |                                                                                                    |                                                                                                    |
| Vac Continua                                                              |                                                                                                    |                                                                                                    |                                                                                                    |                                                                                                    |                                                 | OK                                                                                                    |                                                           |                                                                                                    |                                                                                                    |
| If res-Continue                                                           | was s                                                                                                    | sele                                                                                                    | cted                                                                                                    | Clic                                                                                                    | <                                               | UK                                                                                                    | on                                                        | the                                                                                                    |                                                                                                    |
| confirmation page                                                         | je.                                                                                                    |                                                                                                    |                                                                                                    |                                                                                                    |                                                 |                                                                                                    |                                                           |                                                                                                    |                                                                                                    |
| Revoke Delec                                                              | ation F                                                                                                    | Rea                                                                                                    | uest                                                                                                    |                                                                                                    |                                                 |                                                                                                    |                                                           |                                                                                                    |                                                                                                    |
| Ver here ere fill                                                         |                                                                                                    |                                                                                                    |                                                                                                    |                                                                                                    |                                                 |                                                                                                    |                                                           |                                                                                                    |                                                                                                    |
| You have successfull                                                      | / гечокеа а                                                                                                    | deleg                                                                                                    | ation re                                                                                                    | eques                                                                                                    | Γ.                                              |                                                                                                    |                                                           |                                                                                                    |                                                                                                    |
|                                                                           |                                                                                                    |                                                                                                    |                                                                                                    |                                                                                                    |                                                 |                                                                                                    |                                                           |                                                                                                    |                                                                                                    |
|                                                                           |                                                                                                    |                                                                                                    |                                                                                                    |                                                                                                    |                                                 |                                                                                                    |                                                           |                                                                                                    |                                                                                                    |
| OK                                                                        |                                                                                                    |                                                                                                    |                                                                                                    |                                                                                                    |                                                 |                                                                                                    |                                                           |                                                                                                    |                                                                                                    |
| No - Cancel                                                               |                                                                                                    |                                                                                                    |                                                                                                    |                                                                                                    |                                                 | -                                                                                                    |                                                           |                                                                                                    |                                                                                                    |
| It                                                                        | was s                                                                                                    | elec                                                                                                    | ted y                                                                                                    | ou ۱                                                                                                    | will be r                                       | eturr                                                                                                    | ned to                                                    | the                                                                                                    |                                                                                                    |
|                                                                           |                                                                                                    |                                                                                                    |                                                                                                    |                                                                                                    |                                                 |                                                                                                    |                                                           |                                                                                                    |                                                                                                    |
| Administer De                                                             | egatio                                                                                                    | n pa                                                                                                    | ige.                                                                                                    |                                                                                                    |                                                 |                                                                                                    |                                                           |                                                                                                    |                                                                                                    |
| Administer De                                                             | egation<br>pending                                                                                                    | n pa<br>trai                                                                                                    | ige.<br>nsact                                                                                                    | ions                                                                                                    | for app                                         | prova                                                                                                    | al are r                                                  |                                                                                                    | /ed                                                                                                    |
| Administer De<br>If revoked, any<br>back to Manager                       | egation<br>pending<br>/delega                                                                                                    | n pa<br>trai<br>tor.                                                                                                    | ige.<br>nsact<br>An                                                                                                    | ions<br>Ema                                                                                                    | for app<br>il is ger                            | prova                                                                                                    | al are r<br>ed to t                                       | now mov<br>the Prox                                                                                                    | ved<br>y                                                                                                    |
| Administer Del<br>If revoked, any<br>back to Manager<br>advising that the | egation<br>pending<br>/delega<br>e delega                                                                                                    | n pa<br>trai<br>tor.<br>tion                                                                                                    | nsact<br>An<br>was                                                                                                    | ions<br>Ema<br>rev                                                                                                    | for app<br>il is ger<br>oked. <i>H</i>          | orova<br>nerat<br>R <i>efer</i>                                                                                                    | al are r<br>ed to t<br><i>to MS</i>                       | now mov<br>the Prox<br>SS Email                                                                                                    | ved<br>Y<br>s                                                                                                    |
|                                                                           | To Revoke a dela Revoke          Search Results         Description         Description         Description         Description         Description         Description         Description         Description         Description         Description         Description         Description         Description         Transfer Employee-Initiate #1         Transfer Employee-Initiate #1         Select All         Description         Yes - Continue         Revoke Delect         If         Yes - Continue         If         Yes - Continue         Confirmation page         Revoke Delect         You have successfully | To Revoke a delegation,<br>Revoke<br>Second Results<br>Performation page.<br>Revoke Delegation F<br>Are you sure you want to revoke<br>Yes - Continue<br>Yes - Continue<br>No<br>Revoke Delegation F<br>Are you sure you want to revoke<br>Yes - Continue<br>No<br>No<br>No<br>No<br>No<br>No<br>No<br>N | To Revoke a delegation, sele<br>Revoke<br>Serei Results<br>Pequisition-initiate #1<br>OO509<br>Martin<br>OO509<br>Martin<br>OO509<br>Ma | To Revoke a delegation, select the<br>Revoke<br>Revoke<br>Revoke<br>Revoke<br>Revoke<br>Revoke Pelegation Request<br>Are you sure you want to revoke the delegation<br>If Yes - Continue<br>Revoke Delegation Request<br>Marin 02899<br>No - Cancel<br>Revoke Delegation Request<br>If Yes - Continue<br>Revoke Delegation Request<br>Select M<br>Revoke Delegation Request<br>Select M<br>No - Cancel<br>Revoke Delegation Request<br>Select M<br>No - Cancel<br>Revoke Delegation Request<br>Select M<br>No - Cancel<br>Revoke Delegation Request<br>Select M<br>No - Cancel<br>Revoke Delegation Request<br>Select M<br>No - Cancel<br>No - Cancel<br>Select M<br>No - Cancel<br>No - Cancel<br>No - Cancel<br>Select M<br>No - Cancel<br>Confirmation page. | To Revoke a delegation, select the tr<br>Revoke | To Revoke a delegation, select the transaction<br>Revoke<br>Previous a delegation, select the transaction<br>revoke<br>Previous and the set of the set of th | To Revoke a delegation, select the transactions<br>Revoke | To Revoke a delegation, select the transactions       ✓ and         Revoke         Image: name       Image: name         Image: name       Image: name         Image: name       Image: | To Revoke a delegation, select the transactions       Image: Continue Control of the Control of the |

# WFA MAINTAIN DELEGATED AUTHORIES (BATCH PROCESS):

#### **Purpose:**

Use the **Maintain Delegated Authorities** to run a batch job to process delegated transactions. This is a scheduled job that is run nightly to activate/inactivate delegation requests as the dates are reached. This process also searches for inactive proxies and sends an email to the delegator that action is required.

### Important:

#### **Procedure:**

Follow the steps below to run the Maintain Delegated Authorities batch job:

| Step | Action                                                                                        |
|------|-----------------------------------------------------------------------------------------------|
| 1    | Navigation:<br>HR Tab>Approvals and Delegation>Maintain Delegated Authorities                 |
| 2    | On the <b>Maintain Delegated Authorities</b> page enter A Run Control ID.                     |
|      | Maintain Delegated Authorities                                                                |
|      | Enter any information you have and click Search. Leave fields blank for a list of all values. |
|      | Find an Existing Value Add a New Value                                                        |
|      | Limit the number of results to (up to 300): 300                                               |
|      | Case Sensitive                                                                                |
|      | Search Advanced Search                                                                        |
| 3    | On the Maintain Delegation Authority page click Process Request .                             |
|      | <i>Note: the <b>As of Date</b> defaults to the date you are running</i>                       |

|   | Maintain Delegation Auth                                                                                                    | ority                                                                                                    |
|---|----------------------------------------------------------------------------------------------------|----------------------------------------------------------------------------------------------------|
|   | User ID: VSIKORASA                                                                                                    | Report List Process Monitor Process Request                                                                                                 |
|   | Run Control ID: Testing                                                                                                    |                                                                                                    |
|   | As Of Date: 07/02/2015                                                                                                    |                                                                                                    |
|   |                                                                                                    |                                                                                                    |
|   | 🔚 Save 🔯 Return to Search 🔛 Notif                                                                                                    | / Add Dypdate/Display                                                                                                    |
|   |                                                                                                    |                                                                                                    |
| 4 | On the <b>Process Schedu</b>                                                                                                    | ler Request page click ok.                                                                                                    |
|   |                                                                                                    |                                                                                                    |
|   | Process Scheduler Request                                                                                                    |                                                                                                    |
|   |                                                                                                    |                                                                                                    |
|   | User ID: VSIKORASA                                                                                                    | Run Control ID: Testing                                                                                                    |
|   | Server Name: PSNT 🗸                                                                                                    | Run Date: 07/02/2015                                                                                                    |
|   | Recurrence:                                                                                                    | Run Time: 5:12:40PM Reset to Current Date/Time                                                                                              |
|   | Process List                                                                                                    | Burner Burner Turn HTurn Hturnet Birthibular                                                                                                |
|   | HCDL_BATCH                                                                                                    | Process Name     Process Type     Type     Format     Distribution       HCDL_BATCH     Application Engine     Web     TXT     Distribution |
|   |                                                                                                    |                                                                                                    |
|   |                                                                                                    |                                                                                                    |
|   | OK Cancel                                                                                                    |                                                                                                    |
|   |                                                                                                    |                                                                                                    |
| 5 |                                                                                                    | the Maintain Delegation Authority page                                                                                                    |
| 5 | You will be taken back to                                                                                                    | the Maintain Delegation Authority page.                                                                                                    |
| 5 | Click <b>Process Monitor</b> I                                                                                                    | ink.                                                                                                    |
| 5 | Click Process Monitor                                                                                                    | ink.                                                                                                    |
| 5 | Click Process Monitor                                                                                                    | ority                                                                                                    |
| 5 | You will be taken back toClick Process Monitor IMaintain Delegation AuthUser ID:VSIKORASA                                                                                                    | ority Report List Process Monitor Process Request                                                                                           |
| , | You will be taken back to         Click Process Monitor I         Maintain Delegation Auth         User ID:       VSIKORASA         Run Control ID:       Testing                                                                                                    | ority<br><u>Report List</u> <u>Process Monitor</u> <u>Process Instance:766322</u>                                                           |
| , | You will be taken back to         Click Process Monitor I         Maintain Delegation Auth         User ID:       VSIKORASA         Run Control ID:       Testing         As Of Date:       07/03/2015                                                                                                    | ority<br><u>Report List</u> <u>Process Monitor</u> <u>Process Instance:766322</u>                                                           |
| , | You will be taken back to         Click Process Monitor I         Maintain Delegation Auth         User ID:       VSIKORASA         Run Control ID:       Testing         As Of Date:       07/03/2015                                                                                                    | ority<br><u>Report List</u> <u>Process Monitor</u> <u>Process Instance:766322</u>                                                           |
| , | You will be taken back to         Click Process Monitor I         Maintain Delegation Auth         User ID:       VSIKORASA         Run Control ID:       Testing         As Of Date:       07/03/2015         Image: Save Image: Save Image | y The Maintain Delegation Authority page.<br>ink.<br>Process Monitor Process Request<br>Process Instance:766322<br>Process Instance:766322  |

| 6 | Process is complete when <b>Run Status</b> =Success and <b>Distribution</b><br><b>Status</b> =Posted                                                                                                    |
|---|----------------------------------------------------------------------------------------------------|
|   | Process List Customize   Find   View All   🔤   🛗 First 🚺 1-6 of 6 🗳 Last                                                                                                    |
|   | Select Instance Seq. Process Type Process Name User Run Date/Time Run Status Ofstribution Details                                                                                                    |
|   | 766322 Application Engine HCDL_BATCH VSIKORASA 07/03/2015 3:41:57PM EDT Success Posted Details                                                                                                    |
| 7 | By running this process the following will happen:<br>-Email will be generated to delegator if their proxy is inactive. Refer<br>to "MSS Emails Generated via Workflow document, Ref #11."<br>-Delegation requests will be made Active/Inactive based on the From<br>and To dates being reached |
|   | End of Procedure                                                                                                    |

# WFA MONITOR APPROVALS:

# Purpose:

Use the Monitor Approvals to take required action on pending approvals that are stuck with an approver. The possible action could be:

- Reassign WFA can reassign pending transactions that belong to a specific approver to another approver (must be at the same level in order to meet COH minimum approval levels). Reassign would be used in the case of pending transactions that are sitting with a Manager who is off sick, off job on leave, transferred to non- management position, terminated if userid is still active.
- Deny WFA can deny a pending transaction that is still in the departmental approval chain which will cancel it. Deny would be used in circumstances such as a transaction that was submitted in error, duplicate transactions submitted, etc but preference is for initiator to contact the approver who currently has the transaction and ask them to deny it in the department chain.
- Approve, Pushback, Resubmit, Restart n/a WFA will not be using these functions.

# Important:

- WFA will be notified to Reassign/Deny/Restart by the Manager's Department.
- WFA will be notified by email to create this delegation by the Manager's Department.
- Direction to the WFA should come from either the absent Manager, or the next level in the chain.
- Monitor Approval page does not filter properly. You will need to run first the custom "Reassign Pending Transactions Report" (refer to Pending Transactions Report document) to ensure all pending transactions for the approver are identified.

Navigation: HR Tab>Approvals and Delegation>Monitor Approvals

| Step | Action                                                                                                    |
|------|----------------------------------------------------------------------------------------------------|
| 1    | Run the <b>Reassign Pending Transactions Report</b> to identify<br>pending transactions sitting with the approver (refer to document<br>Pending Transactions report) |

|   | Enter the <b>App</b>                                                                                                    | rover ID and                                                                                                    | Heade       | r Status                                                                                                    | of Per                                                                | nding to re                                                                                                    | etrieve                                                                           |
|---|----------------------------------------------------------------------------------------------------|----------------------------------------------------------------------------------------------------|-------------|----------------------------------------------------------------------------------------------------|-----------------------------------------------------------------------|----------------------------------------------------------------------------------------------------|-----------------------------------------------------------------------------------|
|   | the pending tr                                                                                                    | ansactions you                                                                                                    | u need t    | to action                                                                                                    | and cl                                                                | ick Se                                                                                                    | earch                                                                             |
|   | Monitor Approva                                                                                                    | ls                                                                                                    |             |                                                                                                    |                                                                       |                                                                                                    |                                                                                   |
|   | 👻 Search Criteria                                                                                                    |                                                                                                    |             |                                                                                                    |                                                                       |                                                                                                    |                                                                                   |
|   | Approval Process:                                                                                                    |                                                                                                    | Q           | Definition ID:                                                                                                    |                                                                       |                                                                                                    | <b>Q</b>                                                                          |
|   | Header Status:                                                                                                    | Pending                                                                                                    |             | Last Modified                                                                                                    | :                                                                     |                                                                                                    | 31                                                                                |
|   | Approver:                                                                                                    | E009457                                                                                                    |             | Debbie Direc                                                                                                    | tor                                                                   |                                                                                                    |                                                                                   |
|   | Approver Status:                                                                                                    |                                                                                                    | ~           |                                                                                                    |                                                                       |                                                                                                    |                                                                                   |
|   | Originator:                                                                                                    |                                                                                                    | Q,          |                                                                                                    |                                                                       |                                                                                                    |                                                                                   |
|   | Requester:                                                                                                    |                                                                                                    | Q,          |                                                                                                    |                                                                       |                                                                                                    |                                                                                   |
|   | Search                                                                                                    |                                                                                                    |             |                                                                                                    |                                                                       |                                                                                                    |                                                                                   |
|   | Search                                                                                                    |                                                                                                    |             |                                                                                                    |                                                                       |                                                                                                    |                                                                                   |
| 3 | Director that n                                                                                                    | ntified 5 Pay R<br>leed to be acti                                                                                                    | oned.       | anges per<br>Workina f                                                                                                    | rom tl                                                                | ne report <i>.</i>                                                                                                    | find and                                                                          |
|   | select the tran                                                                                                    | sactions that i                                                                                                    | need to     | be reass                                                                                                    | ianed.                                                                |                                                                                                    |                                                                                   |
|   |                                                                                                    |                                                                                                    |             | 50.0000                                                                                                    | · 9· · • • · ·                                                        |                                                                                                    |                                                                                   |
|   |                                                                                                    |                                                                                                    |             |                                                                                                    | . <u>.</u>                                                            |                                                                                                    |                                                                                   |
|   | 🗢 Approval Process                                                                                                    | : Request Employee I                                                                                                    | Rate Increa | ISE                                                                                                    |                                                                       |                                                                                                    |                                                                                   |
|   | <ul> <li>Approval Process</li> <li>Empl ID:</li> </ul>                                                                                                    | : Request Employee I                                                                                                    | Rate Increa | Empl Record                                                                                                    | l:                                                                    |                                                                                                    |                                                                                   |
|   | <ul> <li>Approval Process</li> <li>Empl ID:</li> <li>Termination Date:</li> </ul>                                                                                                    | : Request Employee I                                                                                                    | Rate Increa | Empl Record<br>Effective<br>Sequence:                                                                                                    | l:                                                                    |                                                                                                    |                                                                                   |
|   | Approval Process     Empl ID:     Termination Date:     Filter                                                                                                    | : Request Employee I                                                                                                    | Rate Increa | Empl Record<br>Effective<br>Sequence:                                                                                                    | l:                                                                    |                                                                                                    |                                                                                   |
|   | Approval Process     Empl ID:     Termination Date:     Filter                                                                                                    | : Request Employee I                                                                                                    | Rate Increa | Empl Record<br>Effective<br>Sequence:                                                                                                    | l:                                                                    |                                                                                                    |                                                                                   |
|   | Approval Process     Empl ID:     Termination Date:     Filter      Filter                                                                                                    | : Request Employee I                                                                                                    | Rate Increa | Empl Record<br>Effective<br>Sequence:                                                                                                    | Empl<br>Record                                                        | Termination<br>Date                                                                                                    | Effective<br>Sequence                                                             |
|   | Approval Process      Empl ID:     Termination Date:     Filter      1                                                                                                    | : Request Employee I<br>Toggle Header<br><u>Modified</u><br><u>Never</u>                                                                       | Rate Increa | Empl Record<br>Effective<br>Sequence:<br><u>Empl ID</u><br>102172                                                                                                    | Empl<br>Record                                                        | Termination           Date           2015-01-05                                                                                                    | Effective<br>Sequence<br>1                                                        |
|   | Approval Process Empl ID: Termination Date: Filter 1 2 ✓                                                                                                    | : Request Employee I<br>Toggle Header<br>Modified<br>Never<br>2015-06-05                                                                       | Rate Increa | Empl Record<br>Effective<br>Sequence:                                                                                                    | Empl<br>Record<br>0                                                   | Termination<br>Date           2015-01-05           2015-05-25                                                                                                    | Effective<br>Sequence<br>1<br>1                                                   |
|   | <ul> <li>Approval Process</li> <li>Empl ID:</li> <li>Termination Date:</li> <li>Filter</li> <li>1</li> <li>2</li> <li>3</li> </ul>                                                                                         | : Request Employee I<br>Toggle Header<br>Modified<br>Never<br>2015-06-05<br>2015-06-05                                                         | Rate Increa | Empl Record<br>Effective<br>Sequence:<br>102172<br>117227<br>108936                                                                                                    | Empl<br>Record<br>0<br>0<br>0                                         | Termination<br>Date           2015-01-05           2015-05-25           2015-06-01                                                                                     | Effective<br>Sequence<br>1<br>1<br>1<br>1                                         |
|   | <ul> <li>Approval Process</li> <li>Empl ID:</li> <li>Termination Date:</li> <li>Filter</li> <li>1</li> <li>2</li> <li>3</li> <li>4</li> </ul>                                                                              | : Request Employee I<br>Toggle Header<br>Modified<br>Never<br>2015-06-05<br>2015-06-05<br>Never                                                | Rate Increa | Empl Record<br>Effective<br>Sequence:<br>2011<br>20172<br>2011<br>20172<br>2010<br>20172<br>2010<br>20172<br>2010<br>20172<br>2010<br>20172<br>2010<br>20172                                | Empl<br>Record<br>0<br>0<br>0<br>0                                    | Termination<br>Date           2015-01-05           2015-05-25           2015-06-01           2015-06-04                                                                | Effective<br>Sequence<br>1<br>1<br>1<br>1<br>1                                    |
|   | <ul> <li>Approval Process</li> <li>Empl ID:</li> <li>Termination Date:</li> <li>Filter</li> <li>1</li> <li>2</li> <li>4</li> <li>5</li> <li>✓</li> </ul>                                                                   | : Request Employee I<br>Toggle Header<br><u>Modified</u><br><u>Never</u><br>2015-06-05<br><u>Never</u><br>2015-06-05                           | Rate Increa | Empl Record<br>Effective<br>Sequence:<br>2011<br>20172<br>2011<br>20172<br>2012<br>2012<br>2012<br>20                                                                                       | Empl<br>Record<br>Q<br>Q<br>Q<br>Q<br>1                               | Termination<br>Date           2015-01-05           2015-05-25           2015-06-01           2015-06-04                                                                | Effective<br>Sequence<br>1<br>1<br>1<br>1<br>1<br>1<br>1<br>1                     |
|   | <ul> <li>Approval Process</li> <li>Empl ID:</li> <li>Termination Date:</li> <li>Filter</li> <li>1</li> <li>2</li> <li>4</li> <li>5</li> <li>4</li> <li>5</li> <li>4</li> <li>5</li> <li>✓</li> <li>6</li> <li>✓</li> </ul> | : Request Employee I<br>Toggle Header<br>Modified<br>Never<br>2015-06-05<br>Never<br>2015-06-05<br>Never<br>2015-06-05<br>2015-06-05           | Rate Increa | Empl Record           Effective           Sequence:           102172           102172           108936           111447           072795           015155                                   | Empl<br>Record<br>0<br>0<br>0<br>0<br>0<br>1<br>0                     | Termination<br>Date           2015-01-05           2015-05-25           2015-06-01           2015-06-04           2015-06-04                                           | Effective<br>Sequence<br>1<br>1<br>1<br>1<br>1<br>1<br>1<br>1<br>1<br>1<br>1<br>1 |
|   | <ul> <li>Approval Process</li> <li>Empl ID:</li> <li>Termination Date:</li> <li>Filter</li> <li>1</li> <li>2</li> <li>4</li> <li>3</li> <li>4</li> <li>5</li> <li>4</li> <li>5</li> <li>7</li> <li>✓</li> </ul>            | : Request Employee I<br>Toggle Header<br>Modified<br>Never<br>2015-06-05<br>2015-06-05<br>2015-06-05<br>2015-06-05<br>2015-06-05<br>2015-06-05 | Rate Increa | Empl Record           Effective           sequence:           102172           102172           117227           108936           111447           072795           015155           015155 | Empl<br>Record<br>Q<br>Q<br>Q<br>Q<br>1<br>Q<br>Q<br>1<br>Q<br>Q<br>Q | Termination<br>Date           2015-01-05           2015-05-25           2015-06-01           2015-06-04           2015-06-04           2015-06-04           2015-06-04 | Effective<br>Sequence<br>1<br>1<br>1<br>1<br>1<br>1<br>1<br>1<br>1<br>1<br>1<br>2 |

| 4 | Under Administrative Actions:<br>To Reassign – preferred option; enter the Approver's Oper ID and                                   |
|---|----------------------------------------------------------------------------------------------------|
|   | the ID of who you wish to reassign to and click Reassign Selected.                                                                  |
|   | ✓ Administrative Actions                                                                                                    |
|   | The selected approver does not currently have an alternate approver selected in their user profile. You must                        |
|   | manually select an alternate approver to reassign pending tasks.                                                                    |
|   | Approver's Oper ID: 4009457                                                                                                    |
|   | Reassign To: E121398 Allow Self-Approval                                                                                            |
|   | Comment:                                                                                                    |
|   | Reassign Selected Approve Selected Deny Selected                                                                                    |
|   | A message will appear advising that Reassignment was successful.                                                                    |
|   | Message                                                                                                    |
|   |                                                                                                    |
|   | Reassignment Successful (18081,5513)                                                                                                |
|   |                                                                                                    |
|   | ОК                                                                                                    |
|   |                                                                                                    |
|   |                                                                                                    |
|   | You will see the transaction has now been reassigned.                                                                               |
|   |                                                                                                    |
|   | Pay Rate Change Approval Chain                                                                                                    |
|   | ¬:Pending                                                                                                    |
|   | Departmental Approval                                                                                                    |
|   | Self Approved         Self Approved         Pending           Mike Manager         Mike Manager         Gary GM for Debbie Director |
|   | Workflow Request Initiator<br>06/01/15 - 03:30 PM 06/01/15 - 03:30 PM Approval Step #2                                              |
|   | Comments                                                                                                    |
|   |                                                                                                    |
|   | Note: WFA must send an email to the reassigned approver advising                                                                    |
|   | that there is a transaction awaiting his approval.                                                                                  |
| 5 | <b>To Deny</b> – select the transaction, enter the following mandatory                                                              |
|   | fields Approver's Oper ID and comments. Click Deny Selected.                                                                        |
|   |                                                                                                    |

| <ul> <li>Administrat</li> <li>The selected ap<br/>manually select</li> </ul>                                                                |                                                                                                    |                                                                                                    |
|----------------------------------------------------------------------------------------------------|----------------------------------------------------------------------------------------------------|----------------------------------------------------------------------------------------------------|
| The selected ap<br>manually select                                                                                                    | ive Actions                                                                                                    |                                                                                                    |
| manually select                                                                                                    | prover does not currently have an alternate approv                                                                                                    | er selected in their user profile. You must                                                                                                    |
| Approver's O                                                                                                    | ner ID F121398                                                                                                    | ow Auto Approval                                                                                                    |
| Reaseign To:                                                                                                    |                                                                                                    |                                                                                                    |
| Reassign TO.                                                                                                    |                                                                                                    | ow Self-Approval                                                                                                    |
| Comment:                                                                                                    | As per Gary GM WFA is denying this                                                                                                    | transaction. It will be resubmitted.                                                                                                    |
|                                                                                                    |                                                                                                    |                                                                                                    |
| Reseign S                                                                                                    | Selected Approve Selected Denv Sele                                                                                                    | oted                                                                                                    |
| reassigne                                                                                                    | Approve Gelecied                                                                                                    |                                                                                                    |
|                                                                                                    |                                                                                                    |                                                                                                    |
| A moscad                                                                                                    | o will appear advising that the                                                                                                    | Donial was successful                                                                                                    |
| Message                                                                                                    |                                                                                                    | Demai was successiui.                                                                                                    |
| linoonago                                                                                                    |                                                                                                    |                                                                                                    |
| Danial Suca                                                                                                    | appful (19091 5597)                                                                                                    |                                                                                                    |
| Denial Succ                                                                                                    | essiui (18081,5527)                                                                                                    |                                                                                                    |
|                                                                                                    |                                                                                                    |                                                                                                    |
|                                                                                                    | ок                                                                                                    |                                                                                                    |
|                                                                                                    |                                                                                                    |                                                                                                    |
|                                                                                                    |                                                                                                    |                                                                                                    |
| comments<br>page but i<br>them.                                                                                                    | also appear on Mike Manager<br>not on Gary GM's or Debbie Di                                                                                                    | 's Pay Rate Change Status<br>rector's as not linked to                                                                                                    |
| Pay Pate Cl                                                                                                    | hande Approval Chain                                                                                                    |                                                                                                    |
| Pay Rate Cl                                                                                                    | hange Approval Chain                                                                                                    |                                                                                                    |
| Pay Rate Cl<br><mark>, ⊂ :Den</mark>                                                                                                    | hange Approval Chain<br>lied                                                                                                    | Diew/Hide Comments                                                                                                    |
| Pay Rate Cl                                                                                                    | hange Approval Chain<br>lied<br>ental Approval                                                                                                    | Diew/Hide Comments                                                                                                    |
| Pay Rate Cl<br>C:Den<br>Departme<br>Self A                                                                                                  | hange Approval Chain<br>lied<br>ental Approval<br>pproved Self Approved                                                                                                    | View/Hide Comments           Admin Denied                                                                                                    |
| Pay Rate Cl<br>C :Den<br>Departme<br>Self A                                                                                                 | hange Approval Chain<br>ied<br>ental Approval<br>proved<br>Manager<br>Kanager<br>Mike Manager<br>Accessed State #4                                                                                                    |                                                                                                    |
| Pay Rate Cl<br>C :Den<br>Departme<br>Self A<br>Wor<br>06/0                                                                                  | hange Approval Chain<br>ied<br>ental Approval<br>pproved<br>Manager<br>kflow Request Initiator<br>4/15 - 03:23 PM                                                                                                    | Wiew/Hide Comments     Admin Denied     Gary GM for Debbie Director     Approval Step #2     07/06/15 - 01:51 PM     OT/06/15 - 01:51 PM                                                                                                    |
| Pay Rate Cl<br>Compartment<br>Department<br>Self A<br>Wor<br>06/0                                                                           | hange Approval Chain<br>ied<br>ental Approval<br>pproved<br>e Manager<br>kflow Request Initiator<br>4/15 - 03:23 PM<br>ente                                                                                                    | ♥ View/Hide Comments          Admin Denied                                                                                                    |
| Pay Rate Cl<br>Compartment<br>Department<br>Self A<br>Wor<br>06/0<br>Comm<br>E12                                                            | hange Approval Chain<br>hange Approval Chain<br>nied<br>ental Approval<br>pproved<br>e Manager<br>kflow Request Initiator<br>4/15 - 03:23 PM<br>ents<br>1398 at 07/06/15 _ 01:51 PM                                                                                                    | ♥ <u>View/Hide Comments</u> Admin Denied                                                                                                    |
| Pay Rate Cl<br>Common<br>Department<br>Self A<br>Wor<br>06/0<br>Comm<br>E12:<br>As p                                                        | hange Approval Chain<br>hied<br>ental Approval<br>pproved<br>e Manager<br>kflow Request Initiator<br>4/15 - 03:23 PM<br>ents<br>1398 at 07/06/15 - 01:51 PM<br>rer Gary GM WFA is denying this transaction. It will                                                                                                    | ♥ View/Hide Comments          Admin Denied                                                                                                    |
| Pay Rate Cl<br>Cepartme<br>Departme<br>Self A<br>Wor<br>06/0<br>Comm<br>E12'<br>As p<br>Syst                                                | hange Approval Chain<br>hange Approval Chain<br>nied<br>ental Approval<br>pproved<br>e Manager<br>kflow Request Initiator<br>4/15 - 03:23 PM<br>ents<br>1398 at 07/06/15 - 01:51 PM<br>rer Gary GM WFA is denying this transaction. It will<br>tem at 06/05/15 - 12:07 PM                                                                                                    | ♥ <u>View/Hide Comments</u> Admin Denied         Admin Denied         Admin Denied         Approval Step #2         07/06/15 - 01:51 PM                                                                                                    |
| Pay Rate Cl<br>Departme<br>Self A<br>Wor<br>06/0<br>Comm<br>E12<br>As p<br>Syst<br>Rea                                                      | hange Approval Chain<br>hied<br>ental Approval<br>pproved<br>e Manager<br>kflow Request Initiator<br>4/15 - 03:23 PM<br>ents<br>1398 at 07/06/15 - 01:51 PM<br>rer Gary GM WFA is denying this transaction. It will<br>tern at 06/05/15 - 12:07 PM<br>ssigned from E009457 to E121398 (18081,2022)                                                                                                    | View/Hide Comments          Admin Denied         Admin Openied         Admin Openied         Approval Step #2         07/06/15 - 01:51 PM                                                                                                    |
| Pay Rate Cl<br>Departme<br>Self A<br>Wor<br>06/0<br>Comm<br>E12<br>As p<br>Syst<br>Rea                                                      | hange Approval Chain<br>her Gary GM WFA is denying this transaction. It will<br>tem at 06/05/15 - 12:07 PM<br>ssigned from E009457 to E121398 (18081,2022)<br>Pamail is generated to the Initia                                                                                                    | ✓ <u>View/Hide Comments</u> Admin Denied ✓ Original for Debbie Director Approval Step #2 07/06/15 - 01:51 PM be resubmitted. Advising that the WEA                                                                                                    |
| Pay Rate Cl                                                                                                    | hange Approval Chain<br>hied<br>ental Approval<br>pproved<br>e Manager<br>kflow Request Initiator<br>4/15 - 03:23 PM<br>ents<br>1398 at 07/06/15 - 01:51 PM<br>her Gary GM WFA is denying this transaction. It will<br>tem at 06/05/15 - 12:07 PM<br>ssigned from E009457 to E121398 (18081,2022)<br>email is generated to the Initia<br>e transaction.                                                                                                    | ♥ View/Hide Comments Admin Denied                                                                                                    |
| Pay Rate Cl<br>Departme<br>Self A<br>Self A<br>Wor<br>06/0<br>Comm<br>E12:<br>As p<br>Syst<br>Rea<br>Note: An e<br>denied the<br>End of pro | hange Approval Chain<br>her definition and the first sector of the sector of the sector | Wiew/Hide Comments     Admin Denied     Original Admin Denied     Original Admin Denied |

# WFA REASSIGN PENDING TRANSACTIONS REPORT:

# Purpose:

WFA will use this report to identify pending transactions (Job Requisition, Pay Rate Change, Terminations and Transfers) for a Manager/Delegate.

### **Procedure:**

Follow the steps below to run the Reassign Pending Transactions Report

| Step | Action                                                                                                    |      |
|------|----------------------------------------------------------------------------------------------------|------|
| 1    | Navigation: COH Custom>Workflow/MSS-Custom>Reassign Pending<br>Transactions                                                                      |      |
|      | Hilling Home Worklist MultiChannel Console Add to Favorites Sign of Favorites Main Menu > COH Custom COH Custom COH Custom                       |      |
|      | Workflow/MSS - Custom Edit "Workflow/MSS - Custom" Folder                                                                                        |      |
|      | that is used to filter MSS/Workflow prompts.                                                                                                    |      |
| 2    | Enter User ID or click the Lookup Icon $\bigcirc$ to search from a list of Users.                                                                | Step |
|      | <b>Instance Status</b> will default with Pending but you can change as requir<br>Note: Process Scheduler Request the Type and Format is: Web CSV | ed.  |

| Fa                                                                                                    |                                                                                                    | Ŧ                                                                                                    |                                                                                                    |                                                                                                    |                                                                                                    |                                                                                                    |                                                                                                    |                                                                                                    |                                                                                                    |                                      |                                                                                                    |                                                                                                    |                                                                                                    |                                                                                                    |          |
|----------------------------------------------------------------------------------------------------|----------------------------------------------------------------------------------------------------|----------------------------------------------------------------------------------------------------|----------------------------------------------------------------------------------------------------|----------------------------------------------------------------------------------------------------|----------------------------------------------------------------------------------------------------|----------------------------------------------------------------------------------------------------|----------------------------------------------------------------------------------------------------|----------------------------------------------------------------------------------------------------|----------------------------------------------------------------------------------------------------|--------------------------------------|----------------------------------------------------------------------------------------------------|----------------------------------------------------------------------------------------------------|----------------------------------------------------------------------------------------------------|----------------------------------------------------------------------------------------------------|----------|
|                                                                                                    | Hami<br>avorites                                                                                                    | Main Me                                                                                                    | enu > (                                                                                                    | COH Cus                                                                                                    | tom >                                                                                                    | Workflo                                                                                                    | w/MSS -                                                                                                    | Custom                                                                                                    | > Rea                                                                                                    | assign Pe                            | nding Tra                                                                                                    | nactions                                                                                                    | Home                                                                                                    | Work                                                                                                    | list     |
|                                                                                                    | Run Cont                                                                                                    | rol                                                                                                    |                                                                                                    |                                                                                                    |                                                                                                    |                                                                                                    |                                                                                                    |                                                                                                    |                                                                                                    |                                      |                                                                                                    |                                                                                                    |                                                                                                    |                                                                                                    | <u>z</u> |
| F                                                                                                    | tun Cont                                                                                                    | rol ID:                                                                                                    | test                                                                                                    |                                                                                                    |                                                                                                    |                                                                                                    |                                                                                                    | Report N                                                                                                    | lanager                                                                                                    | Proces                               | ss Monito                                                                                                    | r F                                                                                                    | Run                                                                                                    |                                                                                                    |          |
|                                                                                                    | Process                                                                                                    | Request                                                                                                    | Paramet                                                                                                    | ers                                                                                                    |                                                                                                    |                                                                                                    |                                                                                                    |                                                                                                    |                                                                                                    |                                      |                                                                                                    |                                                                                                    | _                                                                                                    |                                                                                                    |          |
|                                                                                                    | Using th<br>COH_Jo<br>COH_T                                                                                                    | he follow<br>obRequis<br>ransferE                                                                                                    | ving field<br>sition, CO<br>mployee                                                                                                    | s this SC<br>DH_Req                                                                                                    | QR proce<br>uestRate                                                                                                    | ess will lø<br>elncreas                                                                                                    | ook for p<br>e, COH_                                                                                                    | pending t<br>Terminat                                                                                                    | ransacti<br>teEmplo                                                                                                    | ons for 1<br>yee and                 | the trans                                                                                                    | actions:                                                                                                    |                                                                                                    |                                                                                                    |          |
|                                                                                                    |                                                                                                    |                                                                                                    | User l                                                                                                    | Searc                                                                                                    | <b>h by Na</b><br>969                                                                                                    | me: Click                                                                                                    | search                                                                                                    | then Adv                                                                                                    | Admir<br>Admir                                                                                                    | n appr<br>n deny                     |                                                                                                    |                                                                                                    |                                                                                                    |                                                                                                    |          |
|                                                                                                    |                                                                                                    | De                                                                                                    | scriptior                                                                                                    | n: Jennif                                                                                                    | er Kathle                                                                                                    | en Young                                                                                                    | 9                                                                                                    |                                                                                                    | Auto<br>Auto<br>Bypas                                                                                                    | appr                                 |                                                                                                    |                                                                                                    |                                                                                                    |                                                                                                    |          |
|                                                                                                    | Ste                                                                                                    | ep Instar                                                                                                    | nce Statu                                                                                                    | Is: Pend                                                                                                    | ling 🕚                                                                                                    | ~                                                                                                    |                                                                                                    |                                                                                                    | Delete<br>Delete                                                                                                    | ed<br>ed<br>ed                       |                                                                                                    |                                                                                                    |                                                                                                    |                                                                                                    |          |
|                                                                                                    |                                                                                                    |                                                                                                    |                                                                                                    |                                                                                                    |                                                                                                    |                                                                                                    |                                                                                                    |                                                                                                    | NAT<br>Not A<br>Not R                                                                                                    | ctive<br>ole                         |                                                                                                    |                                                                                                    |                                                                                                    |                                                                                                    |          |
|                                                                                                    |                                                                                                    |                                                                                                    |                                                                                                    |                                                                                                    |                                                                                                    |                                                                                                    |                                                                                                    |                                                                                                    | On He<br>PD<br>Pendi                                                                                                    | old                                  |                                                                                                    |                                                                                                    |                                                                                                    |                                                                                                    |          |
|                                                                                                    |                                                                                                    |                                                                                                    |                                                                                                    |                                                                                                    |                                                                                                    |                                                                                                    |                                                                                                    |                                                                                                    | Push                                                                                                    | back                                 |                                                                                                    |                                                                                                    |                                                                                                    |                                                                                                    |          |
|                                                                                                    |                                                                                                    |                                                                                                    |                                                                                                    |                                                                                                    |                                                                                                    |                                                                                                    |                                                                                                    |                                                                                                    | Term                                                                                                    | inated<br>inated                     |                                                                                                    |                                                                                                    |                                                                                                    |                                                                                                    |          |
|                                                                                                    |                                                                                                    |                                                                                                    |                                                                                                    |                                                                                                    |                                                                                                    |                                                                                                    |                                                                                                    |                                                                                                    |                                                                                                    |                                      |                                                                                                    |                                                                                                    |                                                                                                    | _                                                                                                    |          |
| En                                                                                                    | י bilaר                                                                                                    | . ۷۷۱۱۱<br>میرامین                                                                                                    | uispi                                                                                                    | uyu                                                                                                    | nsun                                                                                                    | y or p                                                                                                    | Chu                                                                                                    | nguc                                                                                                    | insuc                                                                                                    |                                      | by ii                                                                                                    | ansad                                                                                                    | ction                                                                                                    | i ypc                                                                                                    | a        |
|                                                                                                    | ipna                                                                                                    | oraer                                                                                                    |                                                                                                    |                                                                                                    |                                                                                                    |                                                                                                    |                                                                                                    |                                                                                                    |                                                                                                    |                                      |                                                                                                    |                                                                                                    |                                                                                                    |                                                                                                    |          |
|                                                                                                    |                                                                                                    | B                                                                                                    | C                                                                                                    | D                                                                                                    | E                                                                                                    | F                                                                                                    | G                                                                                                    | Н                                                                                                    | I                                                                                                    | J                                    | К                                                                                                    | L                                                                                                    | М                                                                                                    | N                                                                                                    | (        |
| 1                                                                                                    | COH_JobF                                                                                                    | B<br>B<br>B<br>B<br>B<br>B<br>B<br>B<br>B<br>B<br>B<br>B<br>B<br>B<br>B<br>B<br>B<br>B<br>B                                                                                                    | C                                                                                                    | D<br>s found for                                                                                                    | E<br>Oprid: E12                                                                                                    | F<br>20969 - Nan                                                                                                    | G<br>ne: Jennife                                                                                                    | H<br>r Kathleen Y                                                                                                    | l                                                                                                    | J                                    | К                                                                                                    | L                                                                                                    | M                                                                                                    | N                                                                                                    |          |
| 1<br>2<br>3<br>4                                                                                                    | COH_JobF                                                                                                    | B<br>equisition<br>Orig Oprid                                                                                                    | C<br>transaction:<br>Step Statu:                                                                                                    | D<br>s found for<br>Date Crea                                                                                                    | E<br>Oprid: E12<br>1 Date Mod                                                                                                    | F<br>10969 - Nan<br>i Originator                                                                                                    | G<br>ne: Jennife<br><sup>-</sup> Requesto                                                                                                    | H<br>r Kathleen Y<br>r Record Na                                                                                                    | l<br>oung<br>Xrf Date N                                                                                                    | J<br>/ Request lo                    | K                                                                                                    | L                                                                                                    | M                                                                                                    | N<br>Trans Effdt                                                                                                    |          |
| 1<br>2<br>3<br>4<br>5<br>6                                                                                                    | COH_Requ                                                                                                    | B<br>equisition<br>Orig Oprid                                                                                                    | C<br>transaction<br>Step Statu<br>crease trans                                                                                                    | D<br>s found for<br>Date Crea<br>actions for                                                                                                    | E<br>Oprid: E12<br>Date Mod<br>und for Opi                                                                                                    | F<br>10969 - Nan<br>i Originator<br>rid: E12096                                                                                                    | G<br>ne: Jennife<br>Requesto<br>9 - Name: J                                                                                                    | H<br>r Kathleen Y<br>r Record Na<br>Jennifer Katl                                                                                                    | l<br>oung<br>Xrf Date N<br>nleen Your                                                                                                    | J<br>/ Request lo                    | K                                                                                                    | L                                                                                                    | M                                                                                                    | N<br>Trans Effdt                                                                                                    | :        |
| 1<br>2<br>3<br>4<br>5<br>6<br>7<br>7<br>8                                                                                                    | COH_JobF<br>Oprid<br>COH_Requ                                                                                                    | B<br>equisition<br>Orig Oprid                                                                                                    | C<br>transaction:<br>Step Statu:<br>crease trans                                                                                                    | D<br>s found for<br>Date Crea                                                                                                    | E<br>Oprid: E12<br>Date Mod<br>und for Opr                                                                                                    | F<br>10969 - Nan<br>i Originator<br>rid: E120969                                                                                                    | G<br>ne: Jennife<br>Requesto<br>9 - Name: J                                                                                                    | H<br>r Kathleen Y<br>r Record Na<br>lennifer Kath                                                                                                    | I<br>oung<br>Xrf Date N<br>nleen Your                                                                                                    | J<br>/ Request lo<br>g               | K                                                                                                    | L<br>Empl Pcd                                                                                                    | M                                                                                                    | N<br>Trans Effdt<br>Trans Effdt                                                                                             | :        |
| 1<br>2<br>3<br>4<br>5<br>6<br>6<br>7<br>7<br>8<br>9                                                                                                    | A<br>COH_JobF<br>Oprid<br>COH_Requ<br>Oprid<br>F118215                                                                                                    | B<br>equisition<br>Orig Oprid<br>UuestRateInc<br>Orig Oprid<br>F120969                                                                                                    | C<br>transaction:<br>Step Statu:<br>crease trans<br>Step Statu:<br>P                                                                                                    | D<br>s found for<br>Date Crea<br>sactions for<br>Date Crea<br>5/26/15                                                                                                    | E<br>Oprid: E12<br>Date Mod<br>und for Opr<br>Date Mod<br>6/05/15                                                                               | F<br>10969 - Nan<br>i Originator<br>rid: E120969<br>i Originator<br>F113957                                                                                                    | G<br>ne: Jennife<br>Requesto<br>9 - Name: J<br>Requesto<br>F113957                                                                                                    | H<br>r Kathleen Y<br>r Record Na<br>lennifer Kath<br>r Record Na<br>N HR RAT                                                                                                    | I<br>oung<br>Xrf Date N<br>hleen Your<br>Xrf Date N<br>6/05/15                                                                                                    | J<br>/ Request lo<br>g<br>Modified   | K<br>Emplid                                                                                                   | L<br>Empl Rcd                                                                                                    | M<br>Employee<br>Denise Ker                                                                                                    | N<br>Trans Effdt<br>Trans Effdt<br>6/15/15                                                                                  |          |
| 1<br>2<br>3<br>4<br>5<br>6<br>6<br>7<br>7<br>8<br>9<br>10                                                                                                    | A<br>COH_JobF<br>Oprid<br>COH_Requ<br>Oprid<br>E118215<br>E118215                                                                                                    | B<br>equisition<br>Orig Oprid<br>uestRateInc<br>Orig Oprid<br>E120969<br>E120969                                                                                                    | C<br>transaction<br>Step Status<br>crease trans<br>Step Status<br>P<br>P                                                                                                    | D<br>s found for<br>Date Crea<br>actions for<br>Date Crea<br>5/26/15<br>5/26/15                                                                                                    | E<br>Oprid: E12<br>Date Mod<br>Date Mod<br>6/05/15<br>6/05/15                                                                                   | F<br>10969 - Nam<br>i Originator<br>id: E120969<br>i Originator<br>E113957<br>LHEPWOR                                                                                                    | G<br>ne: Jennife<br>Requesto<br>9 - Name: J<br>Requesto<br>E113957<br>K E120969                                                                                                    | H<br>r Kathleen Y<br>r Record Na<br>lennifer Kath<br>r Record Na<br>N_HR_RAT<br>N_HR_RAT                                                                                                    | I<br>oung<br>Xrf Date N<br>nleen Your<br>Xrf Date N<br>6/05/15<br>6/05/15                                                                                                    | J<br>/ Request la<br>g<br>Modified   | К<br>Етріі<br>15611<br>113578                                                                                 | L<br>Empl Rcd<br>1<br>0                                                                                                    | M<br>Employee<br>Denise Ker<br>Heather M                                                                                                    | N<br>Trans Effdt<br>6/15/15<br>4/15/15                                                                                      |          |
| 1<br>2<br>3<br>4<br>5<br>6<br>7<br>8<br>9<br>9<br>10<br>11                                                                                                    | A<br>COH_JobF<br>Oprid<br>COH_Requ<br>Oprid<br>E118215<br>E118215<br>E118215                                                                                                    | B<br>equisition<br>Orig Oprid<br>uestRateInc<br>Orig Oprid<br>E120969<br>E120969                                                                                                    | C<br>transaction<br>Step Statu:<br>crease trans<br>Step Statu:<br>P<br>P<br>P                                                                                                    | D<br>s found for<br>Date Crea<br>actions for<br>Date Crea<br>5/26/15<br>5/26/15<br>6/05/15                                                                                                    | E<br>Oprid: E12<br>Date Mod<br>Und for Opri<br>1 Date Mod<br>6/05/15<br>6/05/15                                                                 | F<br>0969 - Nan<br>i Originator<br>id: E120969<br>i Originator<br>E113957<br>LHEPWOR<br>LHEPWOR                                                                                                    | G<br>Requesto<br>9 - Name: J<br>Requesto<br>E113957<br>E120969                                                                                                    | H<br>r Kathleen Y<br>r Record Na<br>ennifer Kath<br>r Record Na<br>N_HR_RAT<br>N_HR_RAT<br>N_HR_RAT                                                                                                    | I<br>oung<br>Xrf Date N<br>nleen Your<br>Xrf Date N<br>6/05/15<br>6/05/15                                                                                                    | J<br>/ Request lo<br>g<br>fodified   | К<br>Етррій<br>15611<br>113578<br>113578                                                                      | L<br>Empl Rcd<br>1<br>0<br>0                                                                                                    | M<br>Employee<br>Denise Ker<br>Heather M<br>Heather M                                                                                                    | N<br>Trans Effdt<br>6/15/15<br>4/15/15<br>6/01/15                                                                           |          |
| 1<br>2<br>3<br>4<br>5<br>6<br>7<br>8<br>9<br>9<br>10<br>11<br>12                                                                                                  | A<br>COH_JobF<br>Oprid<br>COH_Requ<br>Oprid<br>E118215<br>E118215<br>E118215<br>E118215<br>E118215                                                                                                    | B<br>equisition<br>Orig Oprid<br>uestRateInc<br>Orig Oprid<br>E120969<br>E120969<br>E120969                                                                                                    | C<br>transaction<br>Step Statu:<br>crease trans<br>Step Statu:<br>P<br>P<br>P<br>P<br>P                                                                                                    | D<br>s found for<br>Date Crea<br>actions for<br>Date Crea<br>5/26/15<br>5/26/15<br>5/26/15                                                                                                    | E<br>Oprid: E12<br>Date Mod<br>Date Mod<br>6/05/15<br>6/05/15<br>6/05/15<br>6/04/15                                                             | F<br>0969 - Nan<br>i Originator<br>i Originator<br>E113957<br>LHEPWOR<br>LHEPWOR<br>LHEPWOR                                                                                                    | G<br>Requesto<br>9 - Name: J<br>Requesto<br>E113957<br>E120969<br>E120969                                                                                                    | H<br>r Kathleen Y<br>r Record Na<br>ennifer Kath<br>r Record Na<br>N_HR_RAT<br>N_HR_RAT<br>N_HR_RAT<br>N_HR_RAT                                                                                                    | I<br>oung<br>Xrf Date N<br>Aleen Your<br>Xrf Date N<br>6/05/15<br>6/05/15<br>6/05/15<br>6/05/15                                                                                                  | J<br>/ Request lo<br>g<br>fodified   | K<br>Emplid<br>15611<br>113578<br>113578<br>113998                                                            | L<br>Empl Rcd<br>1<br>0<br>0<br>0<br>0                                                                                                    | M<br>Employee<br>Denise Ker<br>Heather M<br>Heather M<br>Ryan Whee                                                                                           | N<br>Trans Effdt<br>6/15/15<br>4/15/15<br>6/01/15<br>1/01/15                                                                |          |
| 1<br>2<br>3<br>4<br>5<br>6<br>7<br>8<br>9<br>10<br>11<br>11<br>12<br>13                                                                                           | A           COH_JobF           Oprid           COH_Require           Oprid           E118215           E118215           E118215           E118215           E118215           E118215           E118215           E118215           E118215           E118215                                                                                                    | B<br>equisition<br>Orig Oprid<br>uestRateInc<br>Orig Oprid<br>E120969<br>E120969<br>E120969<br>E120969<br>E120969                                                                                                    | C<br>transaction:<br>Step Statu:<br>crease trans<br>Step Statu:<br>P<br>P<br>P<br>P<br>P<br>P                                                                                                    | D<br>s found for<br>Date Crea<br>sactions for<br>Date Crea<br>5/26/15<br>5/26/15<br>5/26/15<br>5/26/15                                                                                                    | E<br>Oprid: E12<br>Date Mod<br>0/05/15<br>6/05/15<br>6/05/15<br>6/04/15<br>6/05/15                                                              | F<br>0969 - Nam<br>i Originator<br>i Originator<br>E113957<br>LHEPWOR<br>LHEPWOR<br>LHEPWOR                                                                                                    | G<br>ne: Jennife<br>Requesto<br>9 - Name: J<br>Requesto<br>E113957<br>8 E120969<br>8 E120969<br>8 E120969<br>8 E120969                                                                                                    | H<br>r Kathleen Y<br>r Record Na<br>ennifer Kath<br>r Record Na<br>N_HR_RAT<br>N_HR_RAT<br>N_HR_RAT<br>N_HR_RAT<br>N_HR_RAT                                                                                                  | I<br>oung<br>Xrf Date N<br>hleen Your<br>Xrf Date N<br>6/05/15<br>6/05/15<br>6/05/15<br>6/05/15                                                                                                  | J<br>/ Request lo<br>g<br>/odified   | K<br>Emplid<br>15611<br>113578<br>113578<br>113998<br>119745                                                  | L<br>Empl Rcd<br>1<br>0<br>0<br>0<br>0                                                                                                    | M<br>Employee<br>Denise Ker<br>Heather M<br>Heather M<br>Ryan Whee<br>Lynn Hamp                                                                              | N<br>Trans Effdt<br>6/15/15<br>4/15/15<br>6/01/15<br>1/01/15<br>5/15/15                                                     |          |
| 1<br>2<br>3<br>4<br>5<br>6<br>7<br>8<br>9<br>10<br>11<br>12<br>13<br>14                                                                                           | A<br>COH_JobF<br>Oprid<br>COH_Requ<br>Oprid<br>E118215<br>E118215<br>E118215<br>E120969<br>E118215                                                                                                    | B<br>equisition<br>Orig Oprid<br>uestRateInc<br>Orig Oprid<br>E120969<br>E120969<br>E120969<br>E120969<br>E120969                                                                                                    | C<br>transaction:<br>Step Statu:<br>crease trans<br>Step Statu:<br>P<br>P<br>P<br>P<br>P<br>P                                                                                                    | D<br>s found for<br>Date Crea<br>actions for<br>Date Crea<br>5/26/15<br>5/26/15<br>5/26/15<br>5/26/15                                                                                                    | E<br>Oprid: E12<br>Date Mod<br>6/05/15<br>6/05/15<br>6/05/15<br>6/05/15                                                                         | F<br>0969 - Nam<br>i Originator<br>i Originator<br>E113957<br>LHEPWOR<br>LHEPWOR<br>LHEPWOR                                                                                                    | G<br>ne: Jennife<br>Requesto<br>9 - Name: J<br>Requesto<br>E113957<br>8 E120969<br>8 E120969<br>8 E120969<br>8 E120969                                                                                                    | H<br>r Kathleen Y<br>r Record Na<br>ennifer Kath<br>r Record Na<br>N_HR_RAT<br>N_HR_RAT<br>N_HR_RAT<br>N_HR_RAT<br>N_HR_RAT                                                                                                  | I<br>oung<br>Xrf Date N<br>hleen Your<br>Xrf Date N<br>6/05/15<br>6/05/15<br>6/05/15<br>6/05/15                                                                                                  | J<br>/ Request Id<br>g<br>Nodified   | K<br>Emplid<br>15611<br>113578<br>113578<br>113998<br>119745                                                  | L<br>Empl Rcd<br>1<br>0<br>0<br>0<br>0<br>1                                                                                                    | M<br>Employee<br>Denise Ker<br>Heather M<br>Heather M<br>Ryan Wher<br>Lynn Hamp                                                                              | N<br>Trans Effdt<br>6/15/15<br>4/15/15<br>6/01/15<br>1/01/15<br>5/15/15                                                     |          |
| 1<br>2<br>3<br>4<br>5<br>6<br>7<br>8<br>9<br>10<br>11<br>12<br>13<br>14<br>15<br>5<br>6<br>7<br>7<br>8<br>9<br>10                                                 | A<br>COH_JobF<br>Oprid<br>COH_Requ<br>Oprid<br>E118215<br>E118215<br>E118215<br>E118215<br>E120969<br>E118215                                                                                                    | B<br>equisition<br>Orig Oprid<br>uestRateInc<br>Orig Oprid<br>E120969<br>E120969<br>E120969<br>E120969<br>E120969<br>E120969                                                                                                    | C<br>transaction:<br>Step Statu:<br>crease trans<br>Step Statu:<br>P<br>P<br>P<br>P<br>P<br>P<br>P<br>P                                                                                                    | D<br>s found for<br>Date Crea<br>sactions for<br>Date Crea<br>5/26/15<br>5/26/15<br>5/26/15<br>5/26/15                                                                                                    | E<br>Oprid: E12<br>Date Mod<br>6/05/15<br>6/05/15<br>6/05/15<br>6/05/15<br>6/05/15                                                              | F<br>0969 - Nan<br>i Originator<br>id: E120969<br>i Originator<br>E113957<br>LHEPWOR<br>LHEPWOR<br>LHEPWOR<br>LHEPWOR<br>LHEPWOR                                                                                     | G<br>ne: Jennife<br>Requesto<br>9 - Name: J<br>Requesto<br>E113957<br>E120969<br>E120969<br>E120969<br>E120969<br>- Name: Je                                                                                                    | H<br>r Kathleen Y<br>r Record Na<br>ennifer Kath<br>r Record Na<br>N_HR_RAT<br>N_HR_RAT<br>N_HR_RAT<br>N_HR_RAT<br>N_HR_RAT                                                                                                  | I<br>oung<br>Xrf Date N<br>hleen Your<br>Xrf Date N<br>6/05/15<br>6/05/15<br>6/05/15<br>6/05/15<br>6/05/15                                                                                       | J<br>/ Request Id<br>g<br>/odified   | K<br>Emplid<br>15611<br>113578<br>113578<br>113998<br>119745                                                  | L<br>Empl Rcd<br>1<br>0<br>0<br>0<br>1                                                                                                    | M<br>Employee<br>Denise Ker<br>Heather M<br>Heather M<br>Ryan Wher<br>Lynn Hamp                                                                              | N<br>Trans Effdt<br>6/15/15<br>4/15/15<br>6/01/15<br>1/01/15<br>5/15/15                                                     |          |
| 1<br>2<br>3<br>4<br>5<br>6<br>7<br>8<br>9<br>10<br>11<br>12<br>13<br>14<br>15<br>16<br>17                                                                         | A           COH_JobF           Oprid           COH_Require           Oprid           E118215           E118215           E118215           E118215           E118215           E118215           COH_Require           COH_Term                                                                                                    | B<br>equisition<br>Orig Oprid<br>uestRateInc<br>Orig Oprid<br>E120969<br>E120969<br>E120969<br>E120969<br>E120969<br>E120969<br>E120969                                                                                           | C<br>transaction:<br>Step Statu:<br>crease trans<br>Step Statu:<br>P<br>P<br>P<br>P<br>P<br>P<br>P<br>P<br>P<br>oyee transa                                                                                      | D<br>s found for<br>Date Crea<br>sactions for<br>Date Crea<br>5/26/15<br>5/26/15<br>5/26/15<br>5/26/15<br>s/26/15                                                                                                    | E<br>Oprid: E12<br>Date Mod<br>6/05/15<br>6/05/15<br>6/05/15<br>6/05/15<br>md for Opri                                                          | F<br>0969 - Nan<br>i Originator<br>id: E120969<br>i Originator<br>E113957<br>LHEPWOR<br>LHEPWOR<br>LHEPWOR<br>LHEPWOR<br>LHEPWOR                                                                                     | G<br>ne: Jennife<br>Requesto<br>9 - Name: J<br>Requesto<br>E113957<br>(E120969<br>E120969<br>E120969<br>E120969<br>- Name: Je                                                                                                    | H<br>r Kathleen Y<br>r Record Na<br>ennifer Kath<br>N_HR_RAT<br>N_HR_RAT<br>N_HR_RAT<br>N_HR_RAT<br>N_HR_RAT                                                                                                    | I<br>oung<br>Xrf Date N<br>hleen Your<br>Xrf Date N<br>6/05/15<br>6/05/15<br>6/05/15<br>6/04/15<br>6/05/15                                                                                       | J<br>/ Request to<br>g<br>/odified   | K<br>Emplid<br>15611<br>113578<br>113578<br>113998<br>119745                                                  | L<br>Empl Rcd<br>1<br>0<br>0<br>0<br>1                                                                                                    | M<br>Employee<br>Denise Ker<br>Heather M<br>Heather M<br>Ryan Wher<br>Lynn Hamp                                                                              | N<br>Trans Effdt<br>6/15/15<br>4/15/15<br>6/01/15<br>1/01/15<br>5/15/15                                                     |          |
| 1<br>2<br>3<br>4<br>5<br>6<br>7<br>8<br>9<br>10<br>11<br>12<br>13<br>14<br>15<br>16<br>17<br>18                                                                   | A           COH_JobF           Oprid           COH_Require           Oprid           E118215           E118215           E118215           E118215           E118215           COH_Require           Oprid           COH_Term           Oprid                                                                                                    | B<br>equisition<br>Orig Oprid<br>uestRateInc<br>Orig Oprid<br>E120969<br>E120969<br>E120969<br>E120969<br>E120969<br>E120969<br>E120969<br>E120969<br>E120969<br>DrinateEmpl<br>Orig Oprid                                        | C<br>transaction:<br>Step Statu:<br>crease trans<br>Step Statu:<br>P<br>P<br>P<br>P<br>P<br>P<br>P<br>P<br>Step Statu:<br>Step Statu:                                                                            | D<br>s found for<br>Date Crea<br>sactions for<br>Date Crea<br>5/26/15<br>5/26/15<br>5/26/15<br>5/26/15<br>s/26/15<br>s/26/15<br>s/26/15<br>s/26/15                                                                                                    | E<br>Oprid: E12<br>Date Mod<br>6/05/15<br>6/05/15<br>6/05/15<br>6/05/15<br>6/05/15<br>nd for Opri<br>t Date Mod                                 | F<br>0969 - Nan<br>i Originator<br>id: E120969<br>i Originator<br>E113957<br>LHEPWOR<br>LHEPWOR<br>LHEPWOR<br>LHEPWOR<br>LHEPWOR<br>LHEPWOR                                                                          | G<br>ne: Jennife<br>Requesto<br>9 - Name: J<br>120969<br>12120969<br>12120000000000000000000000000000000000 | H<br>r Kathleen Y<br>r Record Na<br>ennifer Kath<br>r Record Na<br>N_HR_RAT<br>N_HR_RAT<br>N_HR_RAT<br>N_HR_RAT<br>N_HR_RAT<br>N_HR_RAT                                                                                      | I<br>oung<br>Xrf Date N<br>hleen Your<br>Xrf Date N<br>6/05/15<br>6/05/15<br>6/05/15<br>6/04/15<br>6/05/15<br>6/05/15<br>6/05/15                                                                 | J<br>/ Request lo<br>g<br>/odified   | K<br>Emplid<br>15611<br>113578<br>113578<br>113998<br>119745<br>Emplid                                        | L<br>Empl Rcd<br>1<br>0<br>0<br>0<br>1<br>1<br>Empl Rcd                                                                                                | M<br>Employee<br>Denise Ker<br>Heather M<br>Heather M<br>Ryan Whe<br>Lynn Hamp<br>Employee                                                                   | N<br>Trans Effdt<br>6/15/15<br>4/15/15<br>6/01/15<br>1/01/15<br>5/15/15                                                     |          |
| 1<br>2<br>3<br>4<br>5<br>6<br>7<br>8<br>9<br>10<br>11<br>12<br>13<br>14<br>15<br>16<br>17<br>18<br>19                                                             | A           COH_Jobf           Oprid           COH_Require           Oprid           E118215           E118215           E118215           E118215           E118215           COH_Term           Oprid           E118215                                                                                                    | B<br>equisition<br>Orig Oprid<br>uestRateInc<br>Orig Oprid<br>E120969<br>E120969<br>E120969<br>E120969<br>E120969<br>E120969<br>E120969<br>Children Children<br>Children Children                                                 | C<br>transaction:<br>Step Statu:<br>crease trans<br>Step Statu:<br>P<br>P<br>P<br>P<br>P<br>P<br>P<br>P<br>P<br>Step Statu:<br>Step Statu:<br>P                                                                  | D<br>s found for<br>Date Crea<br>sactions for<br>Date Crea<br>5/26/15<br>5/26/15<br>5/26/15<br>5/26/15<br>5/26/15<br>s/26/15<br>s/26/15<br>nctions fou<br>Date Crea<br>6/05/15                                                                                                    | E<br>Oprid: E12<br>Date Mod<br>6/05/15<br>6/05/15<br>6/05/15<br>6/05/15<br>nd for Opri<br>Date Mod<br>6/05/15                                   | F<br>0969 - Nam<br>i Originator<br>id: E120969<br>i Originator<br>LHEPWOR<br>LHEPWOR<br>LHEPWOR<br>d: E120969<br>i Originator<br>LHEPWOR                                                                             | G<br>ne: Jennife<br>Requesto<br>9 - Name: J<br>Requesto<br>E113957<br>E 120969<br>E 120969<br>E 120969<br>E 120969<br>- Name: Je<br>Requesto<br>E 120969                                                                                                    | H<br>r Kathleen Y<br>r Record Na<br>ennifer Kath<br>n HR_RAT<br>N_HR_RAT<br>N_HR_RAT<br>N_HR_RAT<br>N_HR_RAT<br>N_HR_RAT<br>n_HR_RAT                                                                                         | I<br>oung<br>Xrf Date N<br>hleen Your<br>Xrf Date N<br>6/05/15<br>6/05/15<br>6/04/15<br>6/05/15<br>een Young<br>Xrf Date N<br>6/05/15                                                            | J<br>/ Request lo<br>g<br>Aodified   | к<br>Етрій<br>15611<br>113578<br>113578<br>113998<br>119745<br>Етрій<br>113578                                | L<br>Empl Rcd<br>1<br>0<br>0<br>0<br>1<br>1<br>Empl Rcd<br>0                                                                                           | M<br>Employee<br>Denise Ker<br>Heather M<br>Heather M<br>Ryan Wher<br>Lynn Hamp<br>Employee<br>Heather M                                                     | N<br>Trans Effdt<br>6/15/15<br>4/15/15<br>6/01/15<br>5/15/15<br>Trans Effdt<br>6/01/15                                      |          |
| 1<br>2<br>3<br>4<br>5<br>6<br>7<br>8<br>9<br>10<br>11<br>12<br>13<br>14<br>15<br>16<br>17<br>18<br>19<br>20                                                       | A           COH_Jobf           Oprid           0prid           E118215           E118215           E118215           E118215           E118215           E118215           E118215           E118215           E118215           E118215           E118215           E118215           COH_Term           Oprid           E118215           E118215           E118215           E118215 | B<br>equisition<br>Orig Oprid<br>uestRateInc<br>Orig Oprid<br>E120969<br>E120969<br>E120969<br>E120969<br>E120969<br>E120969<br>E120969<br>E120969<br>Drig Oprid<br>E120969<br>E120969<br>E120969                                 | C<br>transaction:<br>Step Statu:<br>p<br>P<br>P<br>P<br>P<br>P<br>P<br>P<br>P<br>Step Statu:<br>P<br>P<br>P<br>P<br>P<br>P<br>P<br>P<br>P<br>P<br>P<br>P<br>P<br>P<br>P<br>P<br>P<br>P<br>P                      | D<br>s found for<br>Date Crea<br>sactions for<br>Date Crea<br>5/26/15<br>5/26/15<br>5/26/15<br>5/26/15<br>s/26/15<br>s/26/15    | E<br>Oprid: E12<br>Date Mod<br>6/05/15<br>6/05/15<br>6/05/15<br>6/05/15<br>nd for Opri<br>Date Mod<br>6/05/15<br>6/05/15                        | F<br>0969 - Nan<br>i Originator<br>id: E120969<br>i Originator<br>E113957<br>LHEPWOR<br>LHEPWOR<br>LHEPWOR<br>d: E120969<br>i Originator<br>LHEPWOR<br>LHEPWOR                                                       | G<br>ne: Jennife<br>Requesto<br>9 - Name: J<br>Requesto<br>E113957<br>E120969<br>E120969<br>E120969<br>E120969<br>Requesto<br>E120969<br>E120969<br>E120969<br>E120969                                                                                                    | H<br>r Kathleen Y<br>r Record Na<br>ennifer Kath<br>n HR_RAT<br>N_HR_RAT<br>N_HR_RAT<br>N_HR_RAT<br>N_HR_RAT<br>N_HR_RAT<br>n_HR_TEF<br>N_HR_TEF<br>N_HR_TEF                                                                 | I<br>oung<br>Xrf Date N<br>hleen Your<br>6/05/15<br>6/05/15<br>6/05/15<br>6/05/15<br>een Young<br>Xrf Date N<br>6/05/15<br>6/05/15                                                               | J<br>/ Request lo<br>g<br>Aodified   | K<br>Emplid<br>15611<br>113578<br>113578<br>113998<br>119745<br>Emplid<br>113578<br>120503                    | L<br>Empl Rcd<br>1<br>0<br>0<br>0<br>1<br>1<br>Empl Rcd<br>0<br>0<br>0                                                                                 | M<br>Employee<br>Denise Ker<br>Heather M<br>Heather M<br>Ryan Wher<br>Lynn Hamp<br>Employee<br>Heather M<br>Brooke Mt                                        | N<br>Trans Effdt<br>6/15/15<br>4/15/15<br>6/01/15<br>1/01/15<br>5/15/15<br>Trans Effdt<br>6/01/15<br>1/01/15                |          |
| 1<br>2<br>3<br>4<br>5<br>6<br>7<br>8<br>9<br>9<br>10<br>11<br>12<br>13<br>14<br>15<br>16<br>17<br>18<br>19<br>20<br>20<br>21                                      | A<br>COH_Jobf<br>Oprid<br>COH_Requ<br>Oprid<br>E118215<br>E118215<br>E118215<br>E118215<br>COH_Term<br>Oprid<br>E118215<br>E118215                                                                                                    | B<br>equisition<br>Orig Oprid<br>uestRateInc<br>Orig Oprid<br>E120969<br>E120969<br>E120969<br>E120969<br>E120969<br>E120969<br>E120969<br>E120969<br>E120969<br>E120969<br>E120969                                               | C<br>transaction:<br>Step Statu:<br>crease trans<br>Step Statu:<br>P<br>P<br>P<br>P<br>P<br>P<br>P<br>Step Statu:<br>P<br>P<br>P<br>P<br>P<br>P<br>P<br>P<br>P<br>P<br>P<br>P<br>P<br>P<br>P<br>P<br>P<br>P<br>P | D<br>s found for<br>Date Crea<br>sactions for<br>Date Crea<br>5/26/15<br>5/26/15<br>5/26/15<br>5/26/15<br>s/26/15<br>s/26/15    | E<br>Oprid: E12<br>Date Mod<br>6/05/15<br>6/05/15<br>6/05/15<br>6/05/15<br>nd for Opri<br>Date Mod<br>6/05/15<br>6/05/15                        | F<br>0969 - Nan<br>i Originator<br>id: E120969<br>i Originator<br>E113957<br>LHEPWOR<br>LHEPWOR<br>d: E120969<br>i Originator<br>LHEPWOR<br>LHEPWOR                                                                  | G<br>ne: Jennife<br>Requesto<br>9 - Name: J<br>1213957<br>1212969<br>1212969<br>1212969<br>1212969<br>1212969<br>1212969<br>1212969<br>1212969<br>1212969<br>1212969                                                                                                    | H<br>r Kathleen Y<br>r Record Na<br>ennifer Kath<br>n_HR_RAT<br>N_HR_RAT<br>N_HR_RAT<br>N_HR_RAT<br>N_HR_RAT<br>r Record Na<br>N_HR_TEF<br>N_HR_TEF                                                                          | I<br>oung<br>Xrf Date N<br>hleen Your<br>6/05/15<br>6/05/15<br>6/05/15<br>een Young<br>Xrf Date N<br>6/05/15<br>6/05/15                                                                          | J<br>/ Request lo<br>g<br>fodified   | к<br>Emplid<br>15611<br>113578<br>113578<br>113998<br>119745<br>Еmplid<br>113578<br>120503                    | L<br>Empl Rcd<br>1<br>0<br>0<br>0<br>0<br>1<br>1<br>Empl Rcd<br>0<br>0<br>0                                                                            | M<br>Employee<br>Denise Ker<br>Heather M<br>Heather M<br>Ryan Whe<br>Lynn Hamp<br>Employee<br>Heather M<br>Brooke Mc                                         | N<br>Trans Effdt<br>6/15/15<br>4/15/15<br>6/01/15<br>1/01/15<br>5/15/15<br>Trans Effdt<br>6/01/15<br>1/01/15                |          |
| 1<br>2<br>3<br>4<br>5<br>6<br>7<br>8<br>9<br>10<br>11<br>12<br>13<br>14<br>15<br>16<br>17<br>18<br>19<br>20<br>21<br>22                                           | A<br>COH_Jobf<br>Oprid<br>COH_Requ<br>Oprid<br>E118215<br>E118215<br>E118215<br>E118215<br>COH_Term<br>Oprid<br>E118215<br>E118215<br>E118215                                                                                                    | B<br>equisition<br>Orig Oprid<br>uestRateInc<br>Orig Oprid<br>E120969<br>E120969<br>E120969<br>E120969<br>E120969<br>E120969<br>E120969<br>E120969<br>E120969<br>E120969<br>E120969<br>E120969<br>E120969                         | C<br>transaction:<br>Step Statu:<br>P<br>P<br>P<br>P<br>P<br>P<br>P<br>P<br>Step Statu:<br>P<br>P<br>P                                                                                                    | D<br>s found for<br>Date Crea<br>5/26/15<br>5/26/15<br>5/26/15<br>5/26/15<br>5/26/15<br>s/26/15<br>s/26/1 | E<br>Oprid: E12<br>Date Mod<br>6/05/15<br>6/05/15<br>6/05/15<br>6/05/15<br>nd for Opri<br>Date Mod<br>6/05/15                                   | F<br>0969 - Nan<br>i Originator<br>id: E120969<br>i Originator<br>E113957<br>LHEPWOR<br>LHEPWOR<br>LHEPWOR<br>d: E120969<br>i Originator<br>LHEPWOR<br>LHEPWOR                                                       | G<br>ne: Jennife<br>Requesto<br>9 - Name: J<br>E113957<br>E120969<br>E120969<br>E120969<br>E120969<br>E120969<br>Requesto<br>E120969<br>E120969                                                                                                    | H<br>r Kathleen Y<br>r Record Na<br>lennifer Kath<br>r Record Na<br>N_HR_RAT<br>N_HR_RAT<br>N_HR_RAT<br>N_HR_RAT<br>N_HR_RAT<br>N_HR_RAT<br>N_HR_TEF<br>N_HR_TEF                                                             | <br>Oung<br>Xrf Date N<br>hleen Your<br>Xrf Date N<br>6/05/15<br>6/05/15<br>6/05/15<br>een Young<br>Xrf Date N<br>6/05/15<br>6/05/15                                                             | J<br>/ Request lo<br>g<br>// Adified | K<br>Emplid<br>15611<br>113578<br>113578<br>113998<br>119745<br>Emplid<br>113578<br>120503                    | L<br>Empl Rcd<br>1<br>0<br>0<br>0<br>0<br>1<br>1<br>Empl Rcd<br>0<br>0                                                                                 | M<br>Employee<br>Denise Ker<br>Heather M<br>Heather M<br>Ryan Whe<br>Lynn Hamp<br>Employee<br>Heather M<br>Brooke Mo                                         | N<br>Trans Effdt<br>6/15/15<br>4/15/15<br>6/01/15<br>1/01/15<br>5/15/15<br>Trans Effdt<br>6/01/15<br>1/01/15                |          |
| 1<br>2<br>3<br>4<br>5<br>6<br>7<br>8<br>9<br>10<br>11<br>12<br>13<br>14<br>15<br>16<br>17<br>18<br>19<br>20<br>21<br>22<br>23                                     | A           COH_Jobf           Oprid           COH_Require           Oprid           E118215           E118215           E118215           COH_Term           Oprid           E118215           COH_Term           Oprid           E118215           COH_Term           Oprid           E118215           COH_Tran                                                                      | B<br>equisition<br>Orig Oprid<br>UuestRateInc<br>Orig Oprid<br>E120969<br>E120969<br>E120969<br>E120969<br>E120969<br>E120969<br>E120969<br>E120969<br>E120969<br>E120969<br>E120969<br>E120969                                   | C<br>transaction<br>Step Statu:<br>P<br>P<br>P<br>P<br>P<br>P<br>P<br>P<br>Step Statu:<br>P<br>P<br>P<br>P<br>P<br>P<br>P<br>P<br>P<br>P<br>P<br>P<br>P<br>P<br>P<br>P<br>P<br>P<br>P                            | D<br>s found for<br>Date Crea<br>actions for<br>Date Crea<br>5/26/15<br>5/26/15<br>5/26/15<br>5/26/15<br>5/26/15<br>5/26/15<br>5/26/15<br>5/26/15<br>5/26/15<br>5/26/15<br>5/26/15<br>5/26/15<br>5/26/15<br>5/26/15<br>5/26/15<br>5/26/15<br>5/26/15<br>5/26/15<br>5/26/15<br>5/26/15<br>5/26/15                                                                                                    | E<br>Oprid: E12<br>Date Mod<br>for Opri<br>fo/05/15<br>6/05/15<br>6/05/15<br>nd for Opri<br>Date Mod<br>6/05/15<br>6/05/15                      | F<br>10969 - Nan<br>10riginator<br>113957<br>14: E120969<br>14: E120969<br>14: E120969<br>10riginator<br>14: E120969<br>10riginator<br>14: E120969 -                                                                 | G<br>ne: Jennife<br>Requesto<br>9 - Name: J<br>Requesto<br>E113957<br>E120969<br>E120969<br>E120969<br>E120969<br>Requesto<br>E120969<br>E120969<br>Name: Jen                                                                                                    | H<br>r Kathleen Y<br>r Record Na<br>ennifer Kath<br>N_HR_RAT<br>N_HR_RAT<br>N_HR_RAT<br>N_HR_RAT<br>N_HR_RAT<br>N_HR_RAT<br>N_HR_TEF<br>N_HR_TEF                                                                             | <br>Oung<br>Xrf Date N<br>nleen Your<br>Xrf Date N<br>6/05/15<br>6/05/15<br>6/05/15<br>6/05/15<br>een Young<br>Xrf Date N<br>6/05/15<br>6/05/15<br>6/05/15<br>6/05/15<br>6/05/15                 | J<br>/ Request lo<br>g<br>flodified  | K<br>Emplid<br>15611<br>113578<br>113578<br>119745<br>Emplid<br>113578<br>120503                              | L<br>Empl Rcd<br>1<br>0<br>0<br>0<br>0<br>1<br>Empl Rcd<br>0<br>0<br>0                                                                                 | M<br>Employee<br>Denise Ker<br>Heather M<br>Heather M<br>Ryan Whe<br>Lynn Hamp<br>Employee<br>Heather M<br>Brooke Mo                                         | N<br>Trans Effdt<br>6/15/15<br>6/01/15<br>1/01/15<br>5/15/15<br>Trans Effdt<br>6/01/15<br>1/01/15                           |          |
| 1<br>2<br>3<br>4<br>5<br>6<br>7<br>8<br>9<br>10<br>11<br>12<br>13<br>14<br>15<br>16<br>17<br>18<br>19<br>20<br>21<br>22<br>23<br>24                               | A<br>COH_Jobf<br>Oprid<br>COH_Requ<br>Oprid<br>E118215<br>E118215<br>E118215<br>E118215<br>COH_Term<br>Oprid<br>E118215<br>E118215<br>COH_Tran                                                                                                    | B<br>equisition<br>Orig Oprid<br>uestRateInc<br>Orig Oprid<br>E120969<br>E120969<br>E120969<br>E120969<br>E120969<br>E120969<br>E120969<br>E120969<br>E120969<br>E120969<br>E120969<br>E120969                                    | C<br>transaction:<br>Step Statu:<br>P<br>P<br>P<br>P<br>P<br>P<br>P<br>P<br>P<br>P<br>P<br>P<br>P<br>P<br>P<br>P<br>P<br>P<br>P                                                                                  | D<br>s found for<br>Date Crea<br>S/26/15<br>5/26/15<br>5/26/15/26<br>5/26/15/26/15<br>5/26/15<br>5/26/15<br>5/26/15<br>5/26/15<br>5/26/    | E<br>Oprid: E12<br>Date Mod<br>6/05/15<br>6/05/15<br>6/05/15<br>6/05/15<br>10ate Mod<br>6/05/15<br>6/05/15                                      | F<br>10969 - Nan<br>10riginator<br>113957<br>113957<br>1HEPWOR<br>1HEPWOR<br>1HEPWOR<br>16 Criginator<br>16 Criginator<br>14 E120969 -<br>10 Criginator<br>16 E120969 -<br>10 Criginator                             | G<br>ne: Jennife<br>Requesto<br>9 - Name: J<br>Requesto<br>E113957<br>E120969<br>E120969<br>E120969<br>E120969<br>Requesto<br>E120969<br>E120969<br>Name: Jen                                                                                                    | H<br>r Kathleen Y<br>r Record Na<br>lennifer Kath<br>r Record Na<br>N_HR_RAT<br>N_HR_RAT<br>N_HR_RAT<br>N_HR_RAT<br>N_HR_RAT<br>N_HR_TEF<br>N_HR_TEF                                                                         | I<br>oung<br>Xrf Date N<br>nleen Your<br>Xrf Date N<br>6/05/15<br>6/05/15<br>6/05/15<br>6/05/15<br>6/05/15<br>6/05/15<br>6/05/15<br>6/05/15                                                      | J<br>/ Request lo<br>g<br>Nodified   | K<br>Emplid<br>15611<br>113578<br>113578<br>119745<br>Emplid<br>113578<br>120503                              | L<br>Empl Rcd<br>1<br>0<br>0<br>0<br>0<br>1<br>Empl Rcd<br>0<br>0                                                                                      | M<br>Employee<br>Denise Ker<br>Heather M<br>Heather M<br>Ryan Whe<br>Lynn Hamp<br>Employee<br>Heather M<br>Brooke Mo                                         | N<br>Trans Effdt<br>6/15/15<br>6/01/15<br>1/01/15<br>5/15/15<br>Trans Effdt<br>6/01/15<br>1/01/15                           |          |
| 1<br>2<br>3<br>4<br>5<br>6<br>7<br>8<br>9<br>100<br>11<br>12<br>13<br>14<br>15<br>16<br>17<br>18<br>19<br>20<br>20<br>21<br>22<br>23<br>24<br>25<br>5             | A<br>COH_Jobf<br>Oprid<br>COH_Requ<br>Oprid<br>E118215<br>E118215<br>E118215<br>E12069<br>E118215<br>COH_Term<br>Oprid<br>E118215<br>E118215<br>E118215<br>E118215                                                                                                    | B<br>equisition<br>Orig Oprid<br>UuestRateInco<br>Orig Oprid<br>E120969<br>E120969<br>E120969<br>E120969<br>E120969<br>E120969<br>E120969<br>E120969<br>E120969<br>E120969<br>E120969<br>E120969<br>E120969<br>E120969<br>E120969 | C<br>transaction:<br>Step Statu:<br>P<br>P<br>P<br>P<br>P<br>P<br>P<br>P<br>P<br>P<br>P<br>P<br>P<br>P<br>P<br>P<br>P<br>P<br>P                                                                                  | D<br>s found for<br>Date Crea<br>5/26/15<br>5/26/15/15<br>5/26/15<br>5/26/15/26/15<br>5/26/15<br>5/26/15<br>5/26/15<br>5/26/15<br>5/26/    | E<br>Oprid: E12<br>Date Mod<br>6/05/15<br>6/05/15<br>6/05/15<br>6/05/15<br>10ate Mod<br>6/05/15<br>10ate Mod<br>6/05/15                         | F<br>10969 - Nan<br>10riginator<br>1113957<br>LHEPWOR<br>LHEPWOR<br>LHEPWOR<br>LHEPWOR<br>LHEPWOR<br>LHEPWOR<br>LHEPWOR<br>LHEPWOR<br>LHEPWOR<br>LHEPWOR<br>LHEPWOR<br>LHEPWOR<br>LHEPWOR                            | G<br>me: Jennife<br>Requesto<br>9 - Name: J<br>Requesto<br>E113957<br>E120969<br>E120969<br>E120969<br>E120969<br>E120969<br>E120969<br>E120969<br>Name: Jen<br>Requesto<br>Requesto<br>E120969                                                                                                    | H<br>r Kathleen Y<br>r Record Na<br>lennifer Kath<br>r Record Na<br>N_HR_RAT<br>N_HR_RAT<br>N_HR_RAT<br>N_HR_RAT<br>N_HR_RAT<br>N_HR_RAT<br>N_HR_TEF<br>N_HR_TEF                                                             | I<br>oung<br>Xrf Date N<br>oleen Your<br>Xrf Date N<br>6/05/15<br>6/05/15<br>6/05/15<br>6/05/15<br>een Young<br>Xrf Date N<br>6/05/15<br>en Young<br>Xrf Date N                                  | J<br>/ Request lo<br>g<br>/odified   | K<br>Emplid<br>15611<br>113578<br>113578<br>119745<br>Emplid<br>113578<br>120503                              | L<br>Empl Rcd<br>1<br>0<br>0<br>0<br>1<br>Empl Rcd<br>0<br>0<br>0<br>0<br>0                                                                            | M<br>Employee<br>Denise Ker<br>Heather M<br>Heather M<br>Ryan Whe<br>Lynn Hamp<br>Employee<br>Heather M<br>Brooke Mc                                         | N<br>Trans Effdt<br>6/15/15<br>4/15/15<br>6/01/15<br>1/01/15<br>1/01/15<br>1/01/15<br>1/01/15                               |          |
| 1<br>2<br>3<br>4<br>5<br>6<br>7<br>8<br>9<br>100<br>11<br>12<br>13<br>14<br>15<br>16<br>17<br>18<br>19<br>20<br>21<br>22<br>23<br>24<br>25<br>26<br>6<br>27<br>28 | A<br>COH_Jobf<br>Oprid<br>COH_Requ<br>Oprid<br>E118215<br>E118215<br>E118215<br>E118215<br>COH_Term<br>Oprid<br>E118215<br>E118215<br>E118215<br>E118215<br>E118215<br>E118215                                                                                                    | B<br>equisition<br>Orig Oprid<br>uestRateInc<br>Orig Oprid<br>E120969<br>E120969<br>E120969<br>E120969<br>E120969<br>E120969<br>E120969<br>E120969<br>E120969<br>E120969<br>E120969<br>E120969<br>E120969<br>E120969<br>E120969   | C<br>transaction:<br>Step Statu:<br>P<br>P<br>P<br>P<br>P<br>P<br>P<br>P<br>P<br>P<br>P<br>P<br>P<br>P<br>P<br>P<br>P<br>P<br>P                                                                                  | D<br>s found for<br>Date Crea<br>S/26/15<br>5/26/15<br>5/26/15<br>5/26/15<br>5/26/15<br>5/26/15<br>5/26/15<br>5/26/15<br>5/26/15<br>5/26/15<br>5/26/15<br>5/26/15<br>6/03/15<br>cions found<br>Date Crea<br>6/04/15<br>6/05/15                                                                                                    | E<br>Oprid: E12<br>Date Mod<br>6/05/15<br>6/05/15<br>6/05/15<br>6/05/15<br>10ate Mod<br>6/05/15<br>10ate Mod<br>6/05/15<br>10ate Mod<br>6/05/15 | F<br>10969 - Nan<br>10riginator<br>1113957<br>1113957<br>1HEPWOR<br>1HEPWOR<br>1HEPWOR<br>1HEPWOR<br>1HEPWOR<br>1HEPWOR<br>1HEPWOR<br>1HEPWOR<br>10riginator<br>10riginator<br>1HEPWOR<br>10riginator<br>10riginator | G<br>ne: Jennife<br>Requesto<br>9 - Name: J<br>Requesto<br>E113957<br>E120969<br>E120969<br>E120969<br>E120969<br>E120969<br>E120969<br>E120969<br>E120969<br>E120969<br>E120969<br>E120969<br>E120969                                                                                                    | H<br>r Kathleen Y<br>r Record Na<br>lennifer Kath<br>r Record Na<br>N_HR_RAT<br>N_HR_RAT<br>N_HR_RAT<br>N_HR_RAT<br>N_HR_RAT<br>N_HR_RAT<br>N_HR_TEF<br>N_HR_TEF<br>N_HR_TEF<br>N_HR_TEF<br>N_HR_TEF<br>N_HR_TEF<br>N_HR_TEF | I<br>oung<br>Xrf Date N<br>oleen Your<br>Xrf Date N<br>6/05/15<br>6/05/15<br>6/05/15<br>6/05/15<br>6/05/15<br>6/05/15<br>een Young<br>Xrf Date N<br>6/05/15<br>en Young<br>Xrf Date N<br>6/05/15 | J<br>/ Request lo<br>g<br>/lodified  | K<br>Emplid<br>15611<br>113578<br>113578<br>119745<br>Emplid<br>113578<br>120503<br>Emplid<br>15611<br>113578 | L<br>Empl Rcd<br>1<br>0<br>0<br>0<br>0<br>1<br>Empl Rcd<br>0<br>0<br>0<br>0<br>0<br>0<br>0<br>0<br>0<br>0<br>0<br>0<br>0<br>0<br>0<br>0<br>0<br>0<br>0 | M<br>Employee<br>Denise Ker<br>Heather M<br>Heather M<br>Ryan Whe<br>Lynn Hamp<br>Employee<br>Heather M<br>Brooke Mo<br>Brooke Mo<br>Denise Ker<br>Heather M | N<br>Trans Effdt<br>6/15/15<br>4/15/15<br>6/01/15<br>5/15/15<br>Trans Effdt<br>6/01/15<br>1/01/15<br>Trans Effdt<br>6/01/15 |          |

# WFA REASSIGN PENDING TRANSACTIONS TERMINATED MANAGER

## Purpose:

WFA will need to reassign pending transactions for a manager who has terminated prior to their userid being deleted.

### **Procedure:**

Follow the steps below for the process:

| 1 The WFA will be notified by email from the Weekly Userid Delete process of any managers who have terminated and have pending transactions. | Step | Action                                                                                                    |
|----------------------------------------------------------------------------------------------------|------|----------------------------------------------------------------------------------------------------|
| Sample email:                                                                                                    | 1    | The WFA will be notified by email from the Weekly Userid Delete process of any managers who have terminated and have pending transactions. |

|   | Subject: The Process Instance (747770 - Process: (N_WFPND2) completed successfully)          Message       JobReport.htm (4 KB)         Process Instance:       747770         Process Name:       N_WFPND2         Process Type:       SQR Process                                                                                                    |
|---|----------------------------------------------------------------------------------------------------|
| 2 | WFA logs into Peoplesoft and clicks on the <b>JobReport.htm</b> contained in the email to open it.                                                                                                    |
| 3 | Click on the process name N_WFPND2 link to open.                                                                                                    |
|   | Instance Process Name Description Process Run Status Run Control ID Type Output Format Server Begin Date/Time End Date/Time                                                                                                    |
|   | 747770     Image: Constraint of the image: Constraint of the image: Co |
| 4 | Click on the <b>N_WFPND2.csv</b> file. The report will list any managers who have terminated and have pending transactions.                                                                                                    |

|   | COH_Rec                                                                        | questRate                                                                              | Increase                                                              | e transaction                                                                                                   | s found for Op                                                                                                    | orid: E10435                                                                          | 3 - Name: Jo                                                                                                    | ose Bautista                                                                                                    |                                                                   |                                                     |                                      |                                         |                                                          |                 |
|---|--------------------------------------------------------------------------------|----------------------------------------------------------------------------------------|-----------------------------------------------------------------------|----------------------------------------------------------------------------------------------------|----------------------------------------------------------------------------------------------------|---------------------------------------------------------------------------------------|----------------------------------------------------------------------------------------------------|----------------------------------------------------------------------------------------------------|-------------------------------------------------------------------|-----------------------------------------------------|--------------------------------------|-----------------------------------------|----------------------------------------------------------|-----------------|
|   | Oprid                                                                          | Orig<br>Oprid                                                                          | Step<br>Status                                                        | Date<br>Created                                                                                                 | Date<br>Modified                                                                                                    | Originator<br>Id                                                                      | Requestor<br>Id                                                                                                    | Record Name                                                                                                    | Xrf Date<br>Modified                                              | Request<br>Id                                       |                                      |                                         |                                                          | Trans Effdt     |
|   | E104353                                                                        | E104353                                                                                | Р                                                                     | 03/10/2015                                                                                                    | 03/10/2015                                                                                                    | E115789                                                                               | E104353                                                                                                    | N_HR_RATE_DAT                                                                                                    |                                                                   |                                                     | 122194                               | 0                                       | Marcus Stroman                                           | 03/02/2015      |
|   | E104353                                                                        | E104353                                                                                | Р                                                                     | 03/10/2015                                                                                                    | 03/10/2015                                                                                                    | E115789                                                                               | E104353                                                                                                    | N_HR_RATE_DAT                                                                                                    |                                                                   |                                                     | 122205                               | 0                                       | David Price                                              | 03/09/2015      |
|   | E104353                                                                        | E104353                                                                                | P                                                                     | 03/10/2015                                                                                                    | 03/10/2015                                                                                                    | E115789                                                                               | E104353                                                                                                    | N_HR_RATE_DAT                                                                                                    |                                                                   |                                                     | 122205                               | 0                                       | David Price                                              | 03/02/2015      |
|   | COH_Ter                                                                        | minateEm                                                                               | ployee                                                                | transactions                                                                                                    | found for Op                                                                                                    | rid: E104353                                                                          | - Name: Jo                                                                                                    | se Bautista                                                                                                    |                                                                   |                                                     |                                      |                                         |                                                          |                 |
|   | Oprid                                                                          | Orig                                                                                   | Step                                                                  | Date                                                                                                    | Date                                                                                                    | Originator                                                                            | Requestor                                                                                                    | Record Name                                                                                                    | Xrf Date                                                          |                                                     | Emplid                               | Empl                                    | Employee Name                                            | Trans Effdt     |
|   | E104353                                                                        | E104353                                                                                | P                                                                     | 03/11/2015                                                                                                    | 03/11/2015                                                                                                    | E115789                                                                               | E104353                                                                                                    | N_HR_TERM_DAT                                                                                                    | 03/11/2015                                                        |                                                     | 112831                               | 0                                       | Ryan Goins                                               | 03/09/2015      |
|   | COH_Tra                                                                        | nsferEmpl                                                                              | oyee tr                                                               | ansactions fo                                                                                                   | ound for Oprid                                                                                                    | : E104353 -                                                                           | Name: Jose                                                                                                    | Bautista                                                                                                    |                                                                   |                                                     |                                      |                                         |                                                          |                 |
|   | Oprid                                                                          | Orig<br>Oprid                                                                          | Step<br>Status                                                        | Date<br>Created                                                                                                 | Date<br>Modified                                                                                                    | Originator<br>Id                                                                      | Requestor<br>Id                                                                                                    | Record Name                                                                                                    | Xrf Date<br>Modified                                              |                                                     | Emplid                               | Empl<br>Rcd                             | Employee Name                                            | Trans Effdt     |
|   | E104353                                                                        | E104353                                                                                | Р                                                                     | 03/11/2015                                                                                                    | 03/11/2015                                                                                                    | E115789                                                                               | E104353                                                                                                    | HR_TRANSFER_DAT                                                                                                    |                                                                   |                                                     | 112831                               | 0                                       | Ben Revere                                               | 03/09/2015      |
|   | "rep<br>have<br>Not<br>the<br>mal<br>trar<br>Not<br>man<br>terr<br>rep<br>trar | vorts<br>e per<br>mai<br>mai<br>ke s<br>nsac<br>re: i<br>nsac<br>mina<br>ort a<br>nsac | to'<br>ndii<br>nag<br>ure<br>tio<br>f th<br>er's<br>nte<br>and<br>tio | ' and<br>ng tra<br><b>n rea</b><br>ger yo<br>the<br>ns.<br>ne Wi<br>s tran<br>d mai<br>d mai<br>d thei<br>ns ar | Will ne<br>Insacti<br>Insacti<br>Insaction<br>Insaction<br>In | eed to<br>ons a<br>ing t<br>e rea<br>ct ID<br>unab<br>ons L<br>will<br>rid w<br>ssigr | le to<br>contrans<br>ssign<br>is a<br>le to<br>contrans<br>contrans<br>contra<br>contrans<br>contrans<br>contrans<br>contrans | ail them t<br>ing their<br>sactions<br>hing to h<br>ssigned<br>reassig<br>e next F<br>tinue to<br>ot be de<br>and appr | appro<br>alwa<br>as co<br>the p<br>riday<br>appe<br>leted<br>oved | vise f<br>val.<br>ys c<br>pre<br>pro<br>ar c<br>unt | that<br>the<br>ting<br>on t<br>til t | th<br>ck<br>or<br>nat<br>ss<br>he<br>he | to see<br>E ID to<br>ted<br>run, th<br>weekly            | if<br>e<br>V    |
| 6 | Onc<br>wee<br>user<br>does<br>user<br>appr                                     | e the<br>kly u<br>rid w<br>s not<br>rid w<br>rove                                      | e re<br>usei<br>her<br>t ap<br>vill r<br>d.                           | eassig<br>rid de<br>n it is<br>oprove<br>not be                                                                 | ned "r<br>lete pi<br>run th<br>e the p<br>e delet                                                                                                    | roces<br>ne ne<br>pendi<br>ed ar                                                      | ts to"<br>s will<br>xt Fri<br>ng tra<br>nd wi                                                                                                    | approve<br>delete tl<br>day. If t<br>ansactior<br>ll remain                                                            | is the<br>he ter<br>he rea<br>is by t<br>on th                    | trar<br>min<br>assig<br>the<br>e re                 | isac<br>ateo<br>gneo<br>next<br>por  | tio<br>d m<br>d "<br>t Fi<br>t u        | ns, the<br>nanager<br>reports<br>riday, th<br>ntil it is | ′s<br>to″<br>າe |
| 7 | Liste                                                                          | ed be                                                                                  | elov                                                                  | w are                                                                                                    | the te                                                                                                    | chnic                                                                                 | al sp                                                                                                    | ecs for tl                                                                                                    | ne pro                                                            | ces                                                 | ses                                  | tha                                     | at are ru                                                | ın.             |
|   | Supe<br>trans                                                                  | rviso<br>actior                                                                        | r and<br>1s th                                                        | d above<br>at need                                                                                              | e userid<br>l to be r                                                                                                    | is dele<br>e-assig                                                                    | eted (F<br>gned.                                                                                                    | Friday a.m.)                                                                                                    | and st                                                            | ill ha                                              | s per                                | ndin                                    | ıg workflo                                               | DW              |
|   | Reso<br>A net<br>role o<br>abov                                                | <b>lutio</b><br>w vie<br>query<br>e that                                               | <u>n</u><br>w: F<br>for<br>are                                        | PS_N_V<br>superv<br>inactiv                                                                                     | WF_INA<br>isors an<br>ve in JO                                                                                                    | ACTO<br>d abov<br>B.                                                                  | P_VW<br>/e and                                                                                                    | / was create<br>modified to                                                                                            | ed usin<br>o pick u                                               | g the<br>up op                                      | sql f<br>rid's                       | fron<br>s of                            | n the dyna<br>superviso                                  | amic<br>ors and |

New SQR: N\_WFPND2 will be scheduled to run prior to the Friday a.m. userid delete process. N\_WFPND2 uses the input record: PS\_N\_WF\_INACTOP\_VW looks for pending transactions for inactive oprid's in the Workflow transactions: - COH\_JobRequisition - COH RequestRateIncrease - COH\_TerminateEmployee - COH\_TransferEmployee and writes out a .csv file as well as the new record PS N WF INACTV OPR. New record: PS\_N\_WF\_INACTV\_OPR will be used in the Friday a.m. Delete User App. Engine pgm: N\_DEL\_USER to: - keep these oprid's active - lock out their user profile - delete their hint response record so they can't use Forgot Password The new record: PS\_N\_WF\_INACTV\_OPR is also used to: - create an error message for security administrators that try and unlock the user profile - remove the oprid from the search records that the IT Help Desk use so they can't be unlocked Once the pending transaction have been re-assigned the oprid will not be in the PS\_N\_WF\_INACTV\_OPR record and will be deleted from PeopleSoft in the Friday a.m. Delete User process. Test in HR9DMO Supervisors and above that are inactive in JOB:

| •                 |                                                                                                    |                  |
|-------------------|----------------------------------------------------------------------------------------------------|------------------|
|                   | OPRID                                                                                                    |                  |
| 1                 | E088203                                                                                                    |                  |
| 2                 | E113367                                                                                                    |                  |
| 2                 | E116803                                                                                                    |                  |
| 4                 | E000863                                                                                                    |                  |
| 5                 | E115647                                                                                                    |                  |
| 6                 | E062776                                                                                                    |                  |
| 7                 | E015755                                                                                                    |                  |
| 8                 | E069020                                                                                                    |                  |
| 9                 | E027530                                                                                                    |                  |
| 10                | E005990                                                                                                    |                  |
| 11                | E121398                                                                                                    |                  |
| 12                | E107427                                                                                                    |                  |
| 13                | E062849                                                                                                    |                  |
| 14                | E028691                                                                                                    |                  |
| <u>Nev</u><br>Opr | <u>v SQR: N_WFPND2 - Log</u><br>id: E121398 Opr Name: Donald (Jason) Thorne<br>Total COH_JobRequisition transactions found:<br>Total COH_RequestRateIncrease transactions found:                       | 1<br>4           |
| Opr               | id: E107427 Opr Name: Holly Odoardi                                                                                                    | 1                |
|                   | Total COH_JobRequisition transactions found:<br>Total COH_RequestRateIncrease transactions found:<br>Total COH_TerminateEmployee transactions found:<br>Total COH_TransferEmployee transactions found: | 2<br>1<br>1<br>2 |

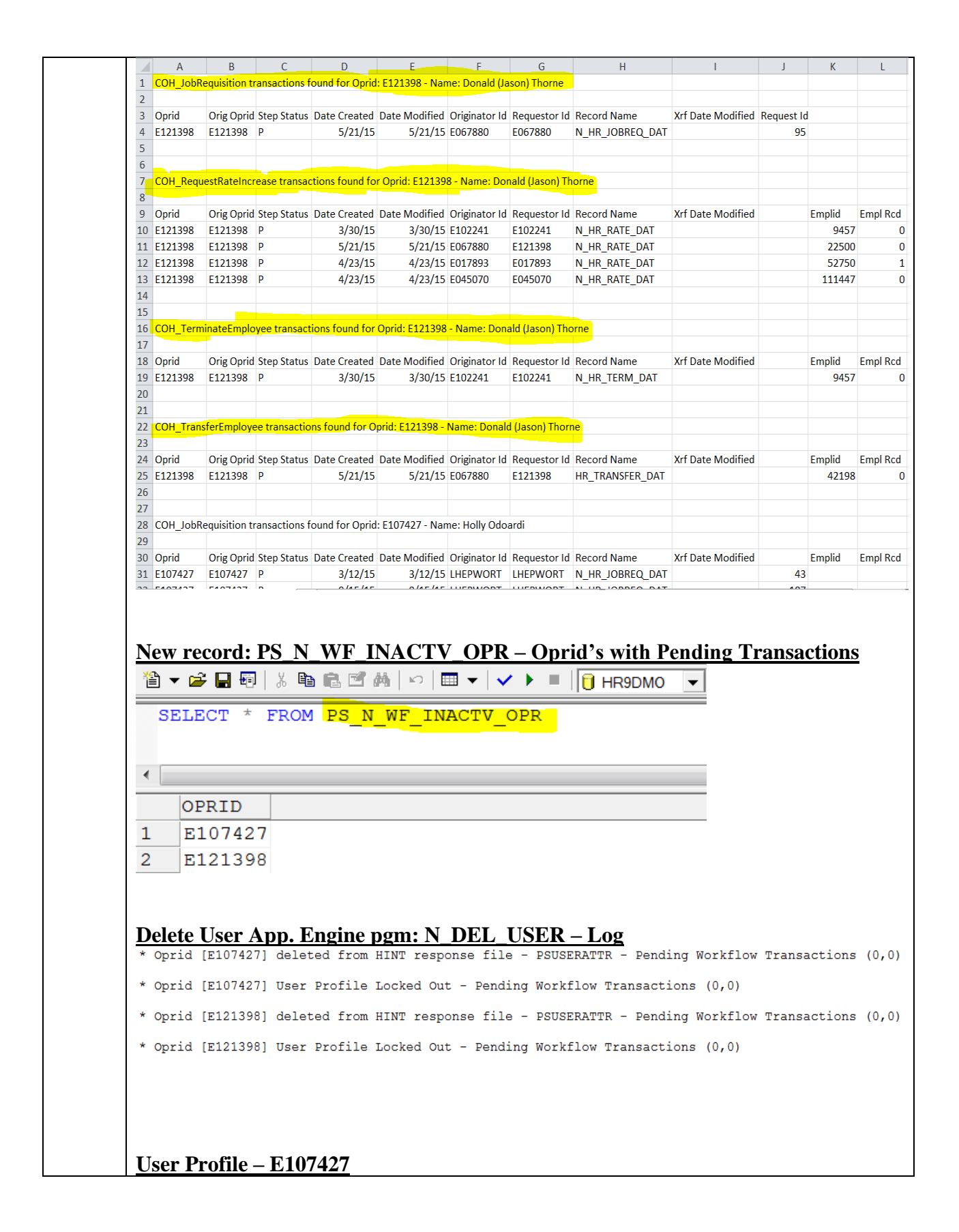
| General ID Roles                             | Workflow Audit Links User ID Queries                                             |
|----------------------------------------------|----------------------------------------------------------------------------------|
| UserID: E107427                              | Account Locked Out?                                                              |
| Description: Holly Odoard                    | Message                                                                          |
| Symbolic ID:                                 |                                                                                  |
| Password:                                    | User has Workflow Pending Transactions (26099,12)                                |
| Confirm Password                             | User is inactive in JOB but still has workflow pending transactions that need to |
| User ID Alias:                               | re-assigned then the user's profile will be deleted. This user profile cannot be |
| Edit Email Addresses                         |                                                                                  |
| General Attributes                           | OK                                                                               |
| Language Code:                               |                                                                                  |
| Currency Code:                               | V                                                                                |
| IT Help Desk trying to<br>Unlock Euser + Cha | <u>o Unlock User Profile – E107427</u><br>ange Password                          |

| <u>New record: PS_N_WF_INACTV_OPR – Oprid's removed manually similating</u>            |
|----------------------------------------------------------------------------------------|
| Pending Transactions re-assigment                                                      |
| 1 ⊂ 🚰 🖬 🗐   ¾ 🛍 🖻 🗹 #A   ∽   🖽 ▼   ✓ 🕨 📕   🚺 HR9DMO 💽                                  |
| DELETE FROM PS_N_WF_INACTV_OPR                                                         |
| SELECT * FROM PS_N_WF_INACTV_OPR                                                       |
| •                                                                                      |
| OPRID                                                                                  |
|                                                                                        |
|                                                                                        |
| Delete Haen Ann Engine nome N. DEL USED Log                                            |
| <u>Delete User App. Engine pgm: N_DEL_USER – Log</u>                                   |
| Emplid[107427] - UserID [E107427] (0,0)                                                |
| Warning Select OK to confirm deletion of User Definition or select Cancel. (48,122)    |
| * Success: Oprid [E107427] deleted for Emplid-Name[107427-Holly Odoardi] (0,0)         |
| Emplid[121398] - UserID [E121398] (0,0)                                                |
| Warning Select OK to confirm deletion of User Definition or select Cancel. (48,122)    |
| * Success: Oprid [E121398] deleted for Emplid-Name[121398-Donald (Jason) Thorne] (0,0) |
|                                                                                        |
|                                                                                        |
|                                                                                        |

# HR PROCESS FLOWS

#### **NEW HIRES/TRANSFERS POSTED:**

PeopleSoft Automated Workflow/Manager Self Service Component Yes ☑ No□

#### Introduction:

This document describes the typical process used to process a New Hire resulting from a posting, including the processing of both internal transfers (resulting from a posting), and onboarding of external candidates.

| Steps Task Task Details Assigned To Processing/Filing | g |
|-------------------------------------------------------|---|
|-------------------------------------------------------|---|

| <b>1</b><br><i>Complete</i><br><i>this step</i><br><i>for new</i><br><i>positions</i><br><i>only</i> | Obtain job description<br>& Compensation data<br>for new positions | Work with HR Compensation<br>section to determine position<br>Salary Grade <b>for new position</b> | Hiring<br>Manager<br>HR<br>Compensation | HR Compensation<br>creates new Position<br>in PeopleSoft                                                                                                    |
|----------------------------------------------------------------------------------------------------|--------------------------------------------------------------------|----------------------------------------------------------------------------------------------------|-----------------------------------------|----------------------------------------------------------------------------------------------------|
| Steps                                                                                                | Task                                                               | Task Details                                                                                       | Assigned To                             | Processing/Filing                                                                                                    |
| 2                                                                                                    | Request approval to fill a vacancy                                 | Create the <b>Job Opening</b> in<br>PeopleSoft Manager Self<br>Service                             | Hiring<br>Manager or<br>Delegate        | The Job Opening<br>routes through the<br>approval chain and<br>generates email to the<br>next approver<br>advising that action is<br>required. Once the<br>last approver<br>completes, the<br>approved Job Opening<br>routes to HR<br>Employment Services<br>through the Recruiting<br>Home page. |

| 3     | Prepare Posting | Issue the manager job posting<br>template or most recent job<br>posting to the hiring<br>Department & determine (in<br>collaboration if the posting is<br>internal/external or both) | HR<br>Employment<br>Services | Email information to<br>hiring Department –<br>Job Opening to post<br>email template<br>including manager job<br>posting template or<br>most recent job<br>posting, job<br>description & Job<br>posting ID and<br>position number. |
|-------|-----------------|----------------------------------------------------------------------------------------------------|------------------------------|----------------------------------------------------------------------------------------------------|
| 4     | Prepare Posting | Complete the manager job<br>posting template and make<br>applicable updates to job<br>description                                                                                    | Hiring<br>Manager            | Email to HR<br>Employment Services<br>for posting                                                                                                    |
| Steps | Task            | Task Details                                                                                                    | Assigned To                  | Processing/Filing                                                                                                    |
| 5     | Post Job        | Create a job posting in<br>recruiting module<br>Put posting in PeopleSoft<br>recruitment library                                                                                     | HR<br>Employment<br>Services |                                                                                                    |
|       |                 | Cross references JD and job<br>posting to ensure no significant<br>changes to role                                                                                                   | HR<br>Receptionist           |                                                                                                    |
|       |                 | Runs process to put posting on<br>S drive and sends email to print<br>and mail                                                                                                    |                              |                                                                                                    |
| 6     | Screen Resumes  | Following close of posting,                                                                                                    | HR<br>Employment             | Route shortlisted                                                                                                    |
|       |                 | be provided to hiring manager                                                                                                    | Services                     | department                                                                                                    |

|       |                                                       | Provide email offer template<br>with instructions for hiring<br>manager                                                                    |                              |                                                                                                    |
|-------|-------------------------------------------------------|----------------------------------------------------------------------------------------------------|------------------------------|----------------------------------------------------------------------------------------------------|
| 7     | Determine Candidates<br>to be<br>assessed/interviewed | Review resumes and select top<br>3 to 5 candidates for face to<br>face meetings<br>Communicate top candidates to<br>HR Employment Services | Hiring<br>Manager            | View resumes online<br>and assign interest<br>levels to top<br>candidates.<br>Email list to HR<br>Employment Services |
| 8     | Provide<br>Assessment/Interview<br>Template           | Prepare assessment/interview<br>tool to be used to assess<br>candidates during the interview<br>process based on needs of<br>department    | HR<br>Employment<br>Services | Email tool to Hiring<br>Manager                                                                                       |
| Steps | Tack                                                  | Taali Datalla                                                                                                    |                              |                                                                                                    |
| 01000 | IdSK                                                  | lask Detalls                                                                                                    | Assigned to                  | Processing/Filing                                                                                                    |

| 10    | Reference Checks                                                               | Once the top candidate is selected, conduct reference checks                                                                                                    | Hiring<br>Manager            | Forward completed<br>reference check forms<br>to HR Employment<br>Services for filing                                                                                                    |
|-------|--------------------------------------------------------------------------------|----------------------------------------------------------------------------------------------------|------------------------------|----------------------------------------------------------------------------------------------------|
| 11    | Extend an Offer                                                                | With an understanding of the<br>candidate's offer requirements,<br>complete the offer letter<br>template or job offer details via<br>email by Employment Services                                                                                           | Hiring<br>Manager            | Forward completed<br>offer letter template<br>or job offer details via<br>email to HR<br>Employment Services<br>for preparation of<br>Offer Letter, along<br>with interview notes,<br>resume package, and<br>references                                                                  |
| Steps | Task                                                                           | Task Details                                                                                                    | Assigned To                  | Processing/Filing                                                                                                    |
| 12 a) | Present Offer to<br>Candidate (External)<br>and Obtain New Hire<br>Information | "Prepare Job Offer" for<br>candidate in recruiting module.<br>Offer letter is prepared for<br>successful candidate and<br>forward the relevant New Hire<br>package to the successful<br>candidate and request<br>completion by the expected<br>return date. | HR<br>Employment<br>services | HR Employment<br>Services forwards<br>formal offer letter to<br>candidate, instructing<br>candidate to sign and<br>return letter and<br>hiring package to HR<br>Employment Services<br>within stated time<br>period. A copy of the<br>offer letter is<br>forwarded to hiring<br>manager. |

| 12 b) | Present Offer to<br>Candidate (Internal) | "Prepare Job Offer" for<br>candidate in recruiting module.<br>Offer letter is prepared for<br>successful candidate.                         | HR<br>Employment<br>services | HR Employment<br>Services forwards<br>formal offer letter to<br>employee. A copy of<br>the offer letter is<br>forwarded to hiring<br>manager, and HR<br>Records.                                                                           |
|-------|------------------------------------------|----------------------------------------------------------------------------------------------------|------------------------------|----------------------------------------------------------------------------------------------------|
| Steps | Task                                     | Task Details                                                                                                    | Assigned To                  | Processing/Filing                                                                                                    |
| 13    | Offer Accepted<br>(External)             | The letter and hire package is<br>reviewed, accepted and signed<br>by the candidate.<br>If the offer is not accepted,<br>process ends here. | Candidate                    | Signs and returns<br>offer letter and hiring<br>package to HR<br>Employment Services,<br>which is then<br>forwarded to HR<br>Records.<br>Approval emails for<br>vacation/benefit<br>exceptions sent to HR<br>Records and HR<br>Benefits as |

|       |                                       |                                                                                                    |                              | appropriate with copy of offer letter.    |
|-------|---------------------------------------|----------------------------------------------------------------------------------------------------|------------------------------|-------------------------------------------|
| 14    | Push Candidate to<br>Prepare for Hire | Close call file, push candidate<br>from "offer accepted" to<br>"prepare for hire"<br>In comments section include<br>EMPL class and vacancy reason | HR<br>Employment<br>Services | Workflow routes to HR<br>Records Worklist |
| 15    | Prepare Regret<br>Notices             | Letters issued to unsuccessful applicants                                                                                                    | HR<br>Employment<br>Services | Electronic notice to applicants           |
| 16    | Complete the recruitment file         | Complete the recruitment file                                                                                                    | HR<br>Employment<br>Services | File in HR recruitment competition file   |
|       |                                       |                                                                                                    |                              |                                           |
| Steps | Task                                  | Task Details                                                                                                    | Assigned To                  | Processing/Filing                         |

| 18    | Obtain Benefits<br>Enrolment Information | Insert comments for payroll<br>adjustments where applicable<br>Email/mail the relevant Benefit<br>package once the employee<br>appears on the Staff Movement<br>Report as a new hire request | HR Records  | If applicable, HR<br>Records routes to<br>Finance Payroll<br>Worklist.<br>File in tracking file |
|-------|------------------------------------------|----------------------------------------------------------------------------------------------------|-------------|-------------------------------------------------------------------------------------------------|
|       |                                          | completion of the package                                                                                                    |             |                                                                                                 |
| Steps | Task<br>Drococc Day                      | Task Details                                                                                                    | Assigned To | Processing/Filing                                                                               |
| 19    | FIDLESS Fay                              | Calculate and process pay                                                                                                    | Finance     |                                                                                                 |
|       | adjustments                              | adjustments according to                                                                                                    | Payroll     |                                                                                                 |
|       | adjustments                              | adjustments according to comments on transaction                                                                                                    | Payroll     |                                                                                                 |

#### Note:

- Transfers from HPL or HPS to COH will follow the External Hire process steps (require signed offer letter).

Under normal hiring conditions, HR does not require the Vacancy Management Protocol form. If Departments wish to use this form, it will managed at the Department level outside of Automated Workflow/Manager Self Service tools.

# **NEW HIRES/TRANSFERS NOT POSTED:**

PeopleSoft Automated Workflow/Manager Self Service Component Yes ☑ No□

# Introduction:

This document describes the typical process used to notify Human Resources of a New Hire/Rehire that was not facilitated through the formal recruitment posting process. These may include:

- ATU Winddown
- Temp/Contract Hires
- Post-Secondary/High School Co-op Students
  - Contact Employment Services for Recruitment Process
- School Crossing Guards
- Part-time Library staff

# *Note: Mass hires such as Recreation Term and Task will continue to be managed through the upload process*

| Steps | Task                                | Task Details                                                                                                    | Assigned To           | Processing/Filing                                                        |
|-------|-------------------------------------|----------------------------------------------------------------------------------------------------|-----------------------|--------------------------------------------------------------------------|
| 1     | Obtain New<br>Hire<br>Information   | New Hire package is sent to successful<br>candidate to be returned at least 1<br>week before start date. Instruction to<br>return package direct to HR Records is<br>provided.<br>New Hire package is located on the S<br>drive: Human Resources > Common<br>> Manager Resources                            | Supervisor or<br>FAII | Email hire package<br>to new employee to<br>be returned to HR<br>Records |
| Steps | Task                                | Task Details                                                                                                    | Assigned To           | <b>Processing/Filing</b>                                                 |
| 2     | Action New<br>Hire in<br>PeopleSoft | Initiate Smart HR Template transaction<br>in PeopleSoft Manager Self Service<br>New Hire information is keyed into<br>PeopleSoft including:<br>- Hire Date/effective date of rehire<br>- Name<br>- Position #<br>- Expected end date for temp<br>assignments<br>- Comments (special instructions,<br>notes) | Supervisor or<br>FAII | Transaction<br>Workflow generates<br>a work list item for<br>HR Records  |

| 3 | HR Processing              | Hire or transfer the employee from<br>PeopleSoft Manage Hire based on<br>information received in new hire<br>package<br>Insert comments for payroll<br>adjustments where applicable | HR Records      | File Employee<br>information forms<br>in employee file<br>Workflow generates<br>Email to<br>FAII/Initiator<br>advising that<br>transaction has<br>been processed<br>If applicable, HR<br>Records routes to<br>Finance Payroll<br>Worklist. |
|---|----------------------------|----------------------------------------------------------------------------------------------------|-----------------|----------------------------------------------------------------------------------------------------|
| 4 | Process Pay<br>adjustments | Calculate and process pay adjustments according to comments on transaction                                                                                                    | Finance Payroll |                                                                                                    |

# **EXTENSION TO TEMPORARY CONTRACTS:**

PeopleSoft Automated Workflow/Manager Self Service Component Yes □ No ☑

## Introduction:

This document describes the typical process used to process an extension to a temporary contract employee.

| Steps | Task     | Task Details                    | Assigned To   | Processing/Filing  |
|-------|----------|---------------------------------|---------------|--------------------|
| 1 a)  | Identify | Run Query to determine upcoming | HR Employment | Follow up with     |
|       | upcoming | contract end dates.             | Services      | Manager/Supervisor |

|       | contract<br>terminations  | Follow up with manager/supervisor<br>who have staff coming up to end<br>date.                                                                                                    |                           | to determine<br>extension details or<br>to confirm<br>termination date. |
|-------|---------------------------|----------------------------------------------------------------------------------------------------|---------------------------|-------------------------------------------------------------------------|
| 1 b)  | Determine<br>new end date | Manager/Supervisor identifies need<br>to extend beyond the current stated<br>end date & notifies HR Employment<br>Services that a revised contract is<br>required                                                                                                    | Manager/Supervisor        | Email to HR<br>Employment<br>Services with new<br>end date              |
| Steps | Task                      | Task Details                                                                                                    | Assigned To               | <b>Processing/Filing</b>                                                |
| 2     | Extend an<br>Offer        | With an understanding of the<br>departments new timelines for the<br>temporary role, Extension letter is<br>prepared for current incumbent. It<br>is assumed that acceptance of the<br>terms has occurred verbally<br>between employee and manager.<br>Where applicable, benefits language<br>may be included | HR Employment<br>Services | Email to employee<br>with cc to manager,<br>and to HR Records           |

| 3 | Process       | The extension letter is provided to              | HR Employment | Original letter to HR                                |
|---|---------------|--------------------------------------------------|---------------|------------------------------------------------------|
|   | Extension     |                                                  | Services      | Records                                              |
|   |               |                                                  |               | Copy of Letter to<br>HR Benefits where<br>applicable |
| 4 | HR Processing | Process new dates and entitlements in PeopleSoft | HR Records    | File extension letter<br>in Employee file            |
|   |               | Enroll in Benefits where applicable              | HR Benefits   | File Benefit forms in<br>employee file               |

#### Notes:

- When extended contracts beyond 1 year, incumbents would be entitled to Health and Dental coverage. If the 3 month waiting period has already been satisfied through consecutive service in the current role, then benefits will take effect immediately.

# **POSITION DATA CHANGES:**

PeopleSoft Automated Workflow/Manager Self Service Component Yes ☑ No□

## Introduction:

This document describes the typical process used to create new positions and process changes to position attributes such as:

- New Position (additional staff/complement to existing classification only)
- Inactivate Position
- Update Position, including:

- Dept ID Changes
- $\circ$  Location Changes
- Reports to Change
- Increase/Decrease Head Count
- $\circ$   $\,$  Changes to Standard Hours  $\,$

- o FTE
- Budgeted/Unbudgeted
- Regular/Temporary Status
- Part Time/ Full Time Status

# **NOTE:** for Title Changes and addition of brand new positions, Departments should contact the Compensation section of Human Resources

| Steps | Task                                      | Task Details                                                                                                    | Assigned To                                 | Processing/Filing                                  |
|-------|-------------------------------------------|----------------------------------------------------------------------------------------------------|---------------------------------------------|----------------------------------------------------|
| 1     | Request for<br>Position<br>Data<br>Change | Department representative<br>completes Departmental<br>Position Data Change (PDC)<br>form for submission to FA<br>staff | Supervisor/Manager/Director<br>or designate | Sends to approvers                                 |
| Steps | Task                                      | Task Details                                                                                                    | Assigned To                                 | Processing/Filing                                  |
| 2     | Approvals<br>obtained                     | Department PDC is signed by approvers                                                                                   | Business Administrator                      | Sends to FAII<br>Representative for<br>processing  |
| 3     | Notify<br>Human<br>Resources              | FA II initiates the Position<br>Data Change transaction in<br>PeopleSoft Manager Self<br>Service                        | FA II                                       | Workflow routes to<br>HR Records for<br>processing |

| 4 | HR<br>Processing | Change is confirmed and<br>position attributes are<br>updated in position<br>management.<br>Ensure that changes are<br>applied to Incumbent in Job<br>Data if applicable | HR Records | Email notification<br>to FAII advising<br>that transaction<br>has been<br>processed.<br>Position Data<br>Status page in<br>PeopleSoft is<br>updated. |
|---|------------------|----------------------------------------------------------------------------------------------------|------------|----------------------------------------------------------------------------------------------------|

## **JOB EVALUATION CHANGES:**

PeopleSoft Automated Workflow/Manager Self Service Component Yes ☑ No□

## Introduction:

This document describes the typical process used to process a change to an employee's position classification/ pay grade as a result of the Job Evaluation (JE) process.

| Steps | Task                                                                | Task Details                                                                                                    | Assigned To         | Processing/Filing                                                                   |
|-------|---------------------------------------------------------------------|----------------------------------------------------------------------------------------------------|---------------------|-------------------------------------------------------------------------------------|
| 1     | JAQ/JIS &<br>Request to<br>Evaluate<br>changes form<br>is completed | Document is completed indicating<br>the material changes that have<br>occurred to the position<br>Job Description is rewritten and<br>submitted                                                             | Employee            | Sends updated<br>documents to<br>supervisor for<br>review and<br>approval           |
| 2     | Approval to<br>Submit JE<br>obtained                                | Where the Supervisor agrees with<br>the stated changes, signature is<br>provided on the JAQ/JIS & request<br>forms                                                                                          | Manager/Director/GM | Approved JAQ/JIS<br>and job description<br>sent to HR<br>Compensation for<br>review |
|       |                                                                     | Where the Supervisor disagrees<br>with the submission to the extent<br>that they believe no JE is required,<br>forms with comments to<br>compensation indicating they do not<br>support submission provided |                     | HR Compensation<br>files in job<br>description file.                                |

| Steps | Task              | Task Details                                                                                                    | Assigned To                   | Processing/Filing                                                                                                    |
|-------|-------------------|----------------------------------------------------------------------------------------------------|-------------------------------|----------------------------------------------------------------------------------------------------|
| 3     | Job<br>Evaluation | The JE is reviewed and the job is<br>re-evaluated based on the<br>information provided<br>(For ATU – rating committee rates<br>position) | HR Compensation<br>Specialist | Outcome<br>communicated via<br>email to<br>Employee's<br>Manager and to<br>submitting<br>Employee<br>Both are filed in the<br>HR job description |
|       |                   |                                                                                                    |                               | file and employee file                                                                                                    |

| 4     | Changes are<br>processed | If there are no changes to the<br>classification/grade, stop after step<br>3<br>If the positon goes up or down,<br>changes are processed Via<br><b>Position Data Change</b> transaction<br>in PeopleSoft MSS effective up to 6<br>months retroactive from the date<br>HR received the fully signed request | HR Compensation<br>Specialist<br>HR Compensation<br>Specialist | Workflow routes<br>Position Data<br>Change transaction<br>to HR Records<br>Worklist                                                                                                    |
|-------|--------------------------|----------------------------------------------------------------------------------------------------|----------------------------------------------------------------|----------------------------------------------------------------------------------------------------|
| Steps | Task                     | Task Details                                                                                                    | Assigned To                                                    | <b>Processing/Filing</b>                                                                                                    |
| 5     | HR<br>Processing         | Position data information is updated<br>in PeopleSoft. Job data is then<br>updated with new rate, title, job<br>code as applicable for affected<br>employee.                                                                                                    | HR Records                                                     | If applicable, HR<br>Records routes to<br>Finance Payroll<br>Worklist.<br>Email notification to<br>FAII advising that<br>transaction has<br>been processed.<br>Position Data<br>Status page in |

|   |                        |                                                                                        |                 | PeopleSoft is updated.                                                |
|---|------------------------|----------------------------------------------------------------------------------------|-----------------|-----------------------------------------------------------------------|
| 6 | Payroll<br>Adjustments | Calculate and process payments for<br>all instances where position goes up<br>in level | Finance Payroll | Finance Payroll to<br>email retro<br>amounts to<br>Compensation staff |

### **PAY RATE CHANGES Step Progression or Merit:**

PeopleSoft Automated Workflow/Manager Self Service Component Yes ☑ No□

# Introduction:

This document describes the typical process used to process a Pay Rate Change, including:

- Step progression
- Merit Performance Based

| Steps | Task        | Task Details                                                                                                    | Assigned To                      | Processing/Filing           |
|-------|-------------|----------------------------------------------------------------------------------------------------|----------------------------------|-----------------------------|
| 1     | Merit Alert | For Step Progression/Merit<br>Performance Based, the Supervisor<br>receives automated email notification<br>that pay rate change is pending<br>Note: Departments will no longer<br>receive Merit alerts for employees in<br>ATU and ONA that are eligible for<br>Step Progression. These increases<br>will be processed automatically by HR<br>Records. | System -<br>scheduled<br>process | Email sent to<br>Supervisor |
| Steps | Task        | Task Details                                                                                                    | Assigned To                      | <b>Processing/Filing</b>    |

| 2     | Recommendation<br>to increase Wage | If the Supervisor determines the<br>employee is eligible, initiate the <b>Pay</b><br><b>Rate Change – Step Progression</b><br><b>or Merit Performance Based</b><br>transaction in PeopleSoft Manager<br>Self Service<br>In the case of Non-union, a<br>completed Performance Review is<br>required.<br>Where Supervisor determines the<br>employee is not eligible due to<br>performance, a completed PAD is<br>required. | Supervisor or<br>delegate | Workflow routes<br>through approval<br>chain and<br>generates email to<br>next approver<br>advising that action<br>is required. Once<br>last approver<br>completes the<br>transaction routes<br>to HR Records<br>Worklist<br>Performance<br>Review is<br>completed in PAD<br>Tool.<br>HR Records<br>updates the step<br>entry date in job<br>data. |
|-------|------------------------------------|----------------------------------------------------------------------------------------------------|---------------------------|----------------------------------------------------------------------------------------------------|
| Steps | Task                               | Task Details                                                                                                    | Assigned To               | Processing/Filing                                                                                                    |

| 3 | HR Processing              | Process pay rate change in<br>PeopleSoft Job Data. Update<br>comments for Finance Payroll if<br>applicable | HR Records      | If applicable, HR<br>Records routes to<br>Finance Payroll<br>Worklist.<br>Email notification to<br>FAII/Initiator<br>advising that<br>transaction has<br>been processed.<br>Pay Rate Change<br>Status page in<br>PeopleSoft is<br>updated. |
|---|----------------------------|----------------------------------------------------------------------------------------------------|-----------------|----------------------------------------------------------------------------------------------------|
| 4 | Process pay<br>Adjustments | Calculate and process pay<br>adjustments according to comments<br>on transaction                           | Finance Payroll |                                                                                                    |

- HR Records to follow up on outstanding merits which have not been processed.
- Fire Department does not receive merit alert emails they track their own eligibility date based on CBA rules.
- Departmental approval for Step Progression increases for employees in ATU and ONA is no longer required; these increases will be processed automatically by HR Records.

## Change In Qualifications:

PeopleSoft Automated Workflow/Manager Self Service Component Yes ☑ No□

# Introduction:

This document describes the typical process used to process a Pay Rate Change – Change in Qualifications (employee's rate increasing or decreasing based on a certification or license change)

| Steps | Task                                               | Task Details                                                                                                    | Assigned To                             | <b>Processing/Filing</b>                                                                                                    |
|-------|----------------------------------------------------|----------------------------------------------------------------------------------------------------|-----------------------------------------|----------------------------------------------------------------------------------------------------|
| 1     | Advise Manager<br>of a change in<br>qualifications | Provides copy of certification to<br>Manager                                                                                                    | Employee                                | Manager reviews                                                                                                    |
|       |                                                    | Manager advised certification levels were not maintained/renewed                                                                                                    | Ministry of the<br>Environment<br>(MOE) |                                                                                                    |
| 2     | Recommendation<br>to increase or<br>decrease Wage  | If the Manager determines the<br>employee is eligible, initiate the <b>Pay</b><br><b>Rate Change-Change in</b><br><b>Qualifications</b> transaction in<br>PeopleSoft Manager Self Service | Supervisor or<br>delegate               | Workflow routes<br>through approval<br>chain and<br>generates email to<br>next approver<br>advising that action<br>is required. Once<br>last approver<br>completes the<br>transaction routes<br>to HR Records<br>Worklist |

| Steps | Task                       | Task Details                                                                                               | Assigned To     | <b>Processing/Filing</b>                                                                                                    |
|-------|----------------------------|----------------------------------------------------------------------------------------------------|-----------------|----------------------------------------------------------------------------------------------------|
| 3     | HR Processing              | Process pay rate change in<br>PeopleSoft Job Data. Update<br>comments for Finance Payroll if<br>applicable | HR Records      | If applicable, HR<br>Records routes to<br>Finance Payroll<br>Worklist.<br>Email notification to<br>FAII/Initiator<br>advising that<br>transaction has<br>been processed.<br>Pay Rate Change<br>Status page in<br>PeopleSoft is<br>updated. |
| 4     | Process pay<br>Adjustments | Calculate and process pay<br>adjustments according to comments<br>on transaction                           | Finance Payroll |                                                                                                    |

- Change in Qualification – where there is a job code &/or Classification change (i.e. Mtce Opr II to Mtce Opr I) enter new rate and certification levels in the comment section.

# Add/Remove Additional Duties Pay:

PeopleSoft Automated Workflow/Manager Self Service Component Yes □ No ☑

# Introduction:

This document describes the typical process used to process Additional Duty Pay

## **Process Summary:**

| Steps | Task        | Task Details                              | Assigned To     | Processing/Filing        |
|-------|-------------|-------------------------------------------|-----------------|--------------------------|
| 1     | Request     | Business case is prepared to support the  | Manager         | Business case is         |
|       | approvai    | Additional Duty Pay request               |                 | Compensation for         |
|       |             |                                           |                 | review                   |
| 2     | Business    | Additional Duty Pay request is approved   | HR              | Manager is notified      |
|       | case        | or denied                                 | Compensation    | of the approval cc       |
|       | reviewed    |                                           |                 | to HR Records            |
| Steps | Task        | Task Details                              | Assigned To     | <b>Processing/Filing</b> |
| 3     | HR          | Process start of additional duty pay, and | HR Records      |                          |
|       | Processing  | processes termination of additional duty  |                 | If applicable, HR        |
|       |             | pay (future dated) in PeopleSoft Job      |                 | Records notifies         |
|       |             | Data. Notifies Finance Payroll via email  |                 | Finance Payroll via      |
|       |             | if applicable                             |                 | email.                   |
| 4     | Process pay |                                           | Finance Payroll |                          |
|       | Adjustments | Calculate and process pay adjustments     |                 |                          |
|       |             | according to comments on transaction      |                 |                          |
|       |             | instructions provided in email            |                 |                          |

#### NOTE:

- HR Records will not process requests to Add Additional Duty Pay without approval by HR Compensation
- HR Records will process the start and end of the Additional Duty Pay at the same time, future dating the end of the pay change.
- Additional duty pay is always 8% of the employee's salary

# **Probation Complete – School Crossing/Fire**

PeopleSoft Automated Workflow/Manager Self Service Component Yes ☑ No□ Introduction:

This document describe the typical process used to process a Pay Rate Change – Probation Complete - School Crossing/Fire.

| Steps | Tasks<br>Details                         | Action                                                                                                    | Assigned<br>to            | Process/Filing                                                                                                    |
|-------|------------------------------------------|----------------------------------------------------------------------------------------------------|---------------------------|----------------------------------------------------------------------------------------------------|
| 1     | Notification<br>of Probation<br>Complete | School Crossing Guards – HR will<br>run report monthly to identify<br>employees who have completed<br>their 6 month probation period. | HR Records                | School Crossing - HR to send<br>Email to supervisors.                                                                                                    |
|       |                                          | Fire – Department keeps track of their employees probationary periods (12 months).                                                    | Fire                      | Fire to identify employees<br>who have completed<br>probation                                                                                                    |
| 2     | Increase<br>wage                         | Initiate Pay Rate Change –<br>Probation Complete – School<br>Crossing/Fire transaction in<br>PeopleSoft Manager Self Service.         | Supervisor<br>or Delegate | Workflow routes through<br>approval chain and<br>generates email to next<br>approver advising that action<br>is required. Once last<br>approver completes the<br>transaction routes to HR<br>Records worklist. |

| Steps | Tasks<br>Details           | Action                                                                                                    | Assigned<br>to     | Process/Filing                                                                                                    |
|-------|----------------------------|----------------------------------------------------------------------------------------------------|--------------------|----------------------------------------------------------------------------------------------------|
| 3     | HR<br>Processing           | Process pay rate change in<br>PeopleSoft Job Data. Update<br>comments for Finance Payroll if<br>applicable. | HR Records         | If applicable, HR Records<br>routes to Finance Payroll<br>Worklist. Email notification<br>to FAII/Initiator advising that<br>transaction has been<br>processed. Pay Rate Change<br>Status page in PeopleSoft is<br>updated. |
| 4     | Process Pay<br>Adjustments | Calculate and process pay<br>adjustments according to comments<br>on transaction.                           | Finance<br>Payroll |                                                                                                    |

# **TRANSFERS NOT POSTED**

### **Employer/Employee Initiated Movements:**

PeopleSoft Automated Workflow/Manager Self Service Component Yes ☑ No□

#### Introduction:

This transaction is used for people movements to new locations/shift/position numbers, while maintaining the same classification/job code.

| Steps | Task                                                                          | Task Details                                                                                                    | Assigned To               | <b>Processing/Filing</b>                                                                                                    |
|-------|-------------------------------------------------------------------------------|----------------------------------------------------------------------------------------------------|---------------------------|----------------------------------------------------------------------------------------------------|
| 1     | Supervisor<br>identifies<br>employee(s)<br>moving to new<br>building/facility | Conversation between Supervisor and<br>employee(s) to confirm location<br>change and effective date. Position<br>number employee is moving to should<br>be active in PeopleSoft | Supervisor                | Conversation with<br>employee to<br>confirm details of<br>location change                                                                                                    |
|       |                                                                               | Initiate Transfer transaction with<br>reason code "Employer Initiated or<br>Employee initiated" in PeopleSoft<br>Manager Self Service                                           | Supervisor or<br>delegate | Workflow routes<br>through approval<br>chain and<br>generates email to<br>next approver<br>advising that action<br>is required. Once<br>last approver<br>completes the<br>transaction routes<br>to HR Records<br>Worklist |

| Steps | Task          | Task Details                            | Assigned To | <b>Processing/Filing</b>                                                                                                    |
|-------|---------------|-----------------------------------------|-------------|----------------------------------------------------------------------------------------------------|
| 2     | HR Processing | Verify and process transfer in job data | HR Records  | Email notification to<br>FAII/Initiator<br>advising that<br>transaction has<br>been processed.<br>Transfer Status<br>page in PeopleSoft<br>is updated. |

- In advance of the transfer - Determine new location and position number for employee. If the position number does not exist in the Dept ID/location you are looking for, execute the Position Data Change Request transaction to create that new position

# **Return to Previous Position:**

PeopleSoft Automated Workflow/Manager Self Service Component Yes ☑ No□

## Introduction:

This document describes the typical process used to process a Transfer Not Posted – Return to Previous Position (RTO):

| Steps | Task                                                  | Task Details                                                                                                    | Assigned To                  | Processing/Filing                                                                                                    |
|-------|-------------------------------------------------------|----------------------------------------------------------------------------------------------------|------------------------------|----------------------------------------------------------------------------------------------------|
| 1     | Identify upcoming end dates                           | Run query to identify employees<br>who have an upcoming end date<br>in the following month and follow<br>up with supervisor who currently<br>"owns" employee. | HR<br>Employment<br>Services | Email supervisor                                                                                                    |
| 2     | Review notification<br>regarding upcoming<br>end date | Initiate Transfer transaction with<br>reason code "Return to Previous<br>Position" in PeopleSoft Manager<br>Self Service                                      | Supervisor or delegate       | Workflow routes<br>through approval<br>chain and<br>generates email to<br>next approver<br>advising that<br>action is required.<br>Once last approver<br>completes the<br>transaction routes<br>to HR Records<br>Worklist |

| Steps | Task                       | Task Details                                                                                                    | Assigned To     | <b>Processing/Filing</b>                                                                                                    |
|-------|----------------------------|----------------------------------------------------------------------------------------------------|-----------------|----------------------------------------------------------------------------------------------------|
| 3     | HR Processing              | Process the change in job data<br>with reason "Transfer Return to<br>Previous Position" and related<br>adjustments applied | HR Records      | If applicable, HR<br>Records routes to<br>Finance Payroll<br>Worklist.<br>Email notification<br>to FAII/Initiator<br>advising that<br>transaction has<br>been processed.<br>Transfer Status<br>page in PeopleSoft<br>is updated. |
| 4     | Process Pay<br>adjustments | Calculate and process pay<br>adjustments according to<br>comments on transaction                                           | Finance Payroll |                                                                                                    |

- Employee will be returned to the original position number. A separate Transfer transaction is required if the employee is being transferred to a different position number due to employer/employee initiated reasons: Transfer – Employer/Employee Initiated

# Example:

 FAII currently in a temp FAI position; temp assignment ends returning the FAII to their original position in Public Works. In the meantime, the BA decides that the FAII will now be placed in Public Health, not Public Works (generating another transfer transaction: Transfer – Employer/Employee Initiated).

## **Seasonal Transfers:**

PeopleSoft Automated Workflow/Manager Self Service Component Yes ☑ No□

## Introduction:

This document describes the typical process used to process a Transfer – Seasonal for *Permanent Dual Classification Staff – Recreation in Summer and Parks in Winter:* 

| Steps | Task                                                                           | Task Details                                                                                        | Assigned To               | Processing/Filing                                                                                                    |
|-------|--------------------------------------------------------------------------------|----------------------------------------------------------------------------------------------------|---------------------------|----------------------------------------------------------------------------------------------------|
| 1     | Supervisors<br>determine<br>tentative<br>effective<br>date of the<br>transfers | Conversation between Supervisors in<br>both Recreation and Parks to set<br>tentative transfer dates | Supervisors               | Conversation with<br>the employee to<br>advise of tentative<br>transfer date                                                                                                    |
| 2     | Supervisors<br>confirm<br>transfer                                             | Final conversation between Supervisors to finalize dates                                            | Supervisor                | Employee verbally<br>notified of transfer<br>date details                                                                                                    |
|       | dates                                                                          | Initiate the <b>Transfer – Seasonal</b><br>transaction in PeopleSoft Manager Self<br>Service        | Supervisor or<br>delegate | Workflow routes<br>through approval<br>chain and<br>generates email to<br>next approver<br>advising that action<br>is required. Once<br>last approver<br>completes the<br>transaction routes<br>to HR Records<br>Worklist |

| Steps | Task                       | Task Details                                                                                         | Assigned To                                                                       | <b>Processing/Filing</b>                                                                                                    |
|-------|----------------------------|----------------------------------------------------------------------------------------------------|-----------------------------------------------------------------------------------|----------------------------------------------------------------------------------------------------|
| 3     | Obtain<br>Approvals        | Transaction is approved                                                                              | Supervisor, and<br>next level (min<br>of a Manager) of<br>receiving<br>department | Workflow sends<br>transaction to HR<br>Records for<br>processing                                                                                                    |
| 4     | HR<br>Processing           | Process the change in job data with<br>reason "Transfer Seasonal" and related<br>adjustments applied | HR Records                                                                        | Email notification to<br>FAII/Initiator<br>advising that<br>transaction has<br>been processed.<br>Transfer Status<br>page in PeopleSoft<br>is updated.<br>If applicable, HR<br>Records routes to<br>Finance Payroll<br>Worklist. |
| 5     | Process Pay<br>adjustments | Calculate and process pay adjustments according to comments on transaction                           | Finance Payroll                                                                   |                                                                                                    |
# Short Term Coverage:

PeopleSoft Automated Workflow/Manager Self Service Component Yes ☑ No□

## Introduction:

This document describes the typical process used to process a Transfer due to Short Term Coverage (up to a max of 4 weeks):

 Vacation coverage (union)

- Union Business coverage
- Sick coverage

| Steps | Task                                                                                    | Task Details                                                                                                    | Assigned To               | Processing/Filing                                                                                                    |
|-------|-----------------------------------------------------------------------------------------|----------------------------------------------------------------------------------------------------|---------------------------|----------------------------------------------------------------------------------------------------|
| 1     | Supervisor<br>determines<br>coverage is<br>required for<br>the short<br>term<br>absence | Supervisor selects appropriate employee to provide the coverage                                                                                                    | Supervisor                | Conversation with<br>the selected<br>employee                                                                                                    |
| 2     | Initiate<br>Transfer                                                                    | Initiate the <b>Transfer – Short Term</b><br><b>Coverage</b> transaction in PeopleSoft<br>Manager Self Service (Note: end date of<br>coverage is mandatory)<br>*Non-Union to Non-Union Short Term<br>Coverage – not applicable as per non-<br>union comp plan<br>*If employee is providing the coverage<br>in a lower classification, no action is<br>required | Supervisor or<br>delegate | Workflow routes<br>through approval<br>chain and<br>generates email to<br>next approver<br>advising that action<br>is required. Once<br>last approver<br>completes the<br>transaction routes<br>to HR Records<br>Worklist |

| Steps | Task                       | Task Details                                                                                                | Assigned To     | <b>Processing/Filing</b>                                                                                                    |
|-------|----------------------------|----------------------------------------------------------------------------------------------------|-----------------|----------------------------------------------------------------------------------------------------|
| 3     | HR<br>Processing           | Process the change in job data (start and<br>end of short term coverage) and related<br>adjustments applied | HR Records      | Email notification to<br>FAII/Initiator<br>advising that<br>transaction has<br>been processed.<br>Transfer Status<br>page in PeopleSoft<br>is updated.<br>If applicable, HR<br>Records routes to<br>Finance Payroll<br>Worklist. |
| 4     | Process Pay<br>adjustments | Calculate and process pay adjustments according to comments on transaction                                  | Finance Payroll |                                                                                                    |

- Changes to end date are communicated by department to HR Records via email and HR Records adjusts end date

## **Temporary Internal Secondment/ Minor Reorganizations:**

PeopleSoft Automated Workflow/Manager Self Service Component Yes □ No ☑

### Introduction:

This document describes the typical process used to transfer an employee as a result of an **internal secondment** to another position (employee continues to be paid by City of Hamilton), usually as a result of project work or for people movements to new positions due to **a minor reorganization**, which repurposes the incumbents' existing position.

A "Minor Reorganization" would be one that is contained within a division and is within the approved budget

| Steps | Task                                 | Task Details                                                                                                    | Assigned To | <b>Processing/Filing</b>                                                                                                    |
|-------|--------------------------------------|----------------------------------------------------------------------------------------------------|-------------|----------------------------------------------------------------------------------------------------|
| 1     | Create New<br>Position               | In advance of initiating the transfer<br>transaction, Contact HR Compensation<br>to create new position for incumbent if<br>position does not exist                                                                                     | Supervisor  | HR Compensation<br>creates position in<br>PeopleSoft<br>HR Compensation<br>flags for follow-up<br>to ensure<br>repurposed position<br>is inactivated |
| 2     | Identify<br>transferring<br>Employee | Department Supervisor determines<br>employee to be seconded into a<br>temporary project/position or for a<br>minor reorganization the Supervisor<br>converses with the employee(s) to<br>confirm position change and effective<br>date. | Supervisor  | Supervisor notifies<br>HR Employment<br>Services to<br>prepare letter<br>outlining terms and<br>conditions                                           |

| Steps | Task                                          | Task Details                                                                                         | Assigned To               | Processing/Filing                                                                                                    |
|-------|-----------------------------------------------|----------------------------------------------------------------------------------------------------|---------------------------|----------------------------------------------------------------------------------------------------|
| 3     | Letter<br>Prepared &<br>issued to<br>Employee | Terms and conditions of temporary secondment or repurposed position provided to employee             | HR Employment<br>Services | Email letter to<br>Employee with cc<br>to Supervisor                                                                           |
| 4     | Terms<br>Accepted                             | Employee agrees to terms & signs<br>agreement                                                        | Employee                  | Returns signed<br>letter to HR<br>Employment<br>Services.<br>HR Employment<br>Services sends<br>signed letter to HR<br>Records |
| 5     | HR Processing                                 | Transfer employee - Update job data<br>in PeopleSoft                                                 | HR Records                | Email Finance<br>Payroll if any pay<br>adjustments<br>required. File<br>signed agreement<br>in employee file.                  |
| 6     | Payment<br>adjustments                        | Calculate and process payments,<br>recovery according to comments on<br>transaction where applicable | Finance Payroll           |                                                                                                    |

- For exception offers (additional benefits or vacation) approvals and a copy of the offer to be sent to Benefits and Records by Employment Services as appropriate.

### **Confirm To Permanent:**

PeopleSoft Automated Workflow/Manager Self Service Component Yes □ No ☑

#### Introduction:

This document describes the typical process used to confirm a temporary employee to permanent in their position. An employee can only be confirmed in a position if a competition has already occurred for the original temporary role.

| Steps | Task                                                                                      | Task Details                                                                                                    | Assigned To | <b>Processing/Filing</b>                                                                                                    |
|-------|-------------------------------------------------------------------------------------------|----------------------------------------------------------------------------------------------------|-------------|----------------------------------------------------------------------------------------------------|
| 1     | Determine<br>Employee in<br>temporary<br>assignment is<br>to be<br>confirmed<br>permanent | Assuming competition has occurred at<br>a point in time, approvals have been<br>obtained, and Complement Policy is<br>being adhered to, confirm effective<br>date to make an employee permanent<br>in their role. It is assumed that<br>acceptance of the terms has occurred<br>verbally between employee and<br>manager. | Supervisor  | Communicate with<br>HR Employment<br>Services via email<br>to initiate offer<br>letter for Employee<br>HR Employment<br>Services files email<br>in Employee file |

| 2     | Offer letter is<br>issued  | Letter outlined terms and conditions of role is prepared                                                                                                    | HR Employment<br>Services | Email letter to<br>employee with cc to<br>supervisor and<br>copy to HR Records<br>for processing.             |
|-------|----------------------------|----------------------------------------------------------------------------------------------------|---------------------------|----------------------------------------------------------------------------------------------------|
| Steps | Task                       | Task Details                                                                                                    | Assigned To               | <b>Processing/Filing</b>                                                                                      |
| 3     | HR Processing              | Process the change in job data with<br>reason "Transfer confirmed in Job" and<br>related adjustments applied                                                                                                    | HR Records                | Letter goes in<br>Employee File<br>If applicable, HR<br>Records sends<br>Email template to<br>Finance Payroll |
| 4     | Enroll in<br>Benefits      | Enrolment in benefit program or<br>transfer benefit programs if applicable<br>for internal candidates (notified of<br>pending enrolment via employee staff<br>movement report/benefit waiting<br>period report) | HR Benefits               | File in employee file                                                                                         |
| 5     | Process Pay<br>adjustments | Calculate and process pay adjustments according to comments on transaction                                                                                                    | Finance Payroll           |                                                                                                    |

# Acting (Non-Union) OR Temporary Deployment >1 month (Union):

PeopleSoft Automated Workflow/Manager Self Service Component Yes □ No ☑

#### Introduction:

This document describes the typical process used to process a Transfer due to an Acting assignment (nonunion) or Temporary Deployment (union) of greater than 1 month

• Sick coverage

• Filling vacancy pending outcome of a posting

| Steps | Task                                                                                                    | Task Details                                                                                                    | Assigned To                  | <b>Processing/Filing</b>                                                                            |
|-------|----------------------------------------------------------------------------------------------------|----------------------------------------------------------------------------------------------------|------------------------------|----------------------------------------------------------------------------------------------------|
| 1     | Vacancy occurs due to<br>resignation/retirement/<br>involuntary<br>termination/transfers,<br>or sick/leave | Supervisor appoints employee in<br>temporary acting capacity and<br>complete offer template with<br>details of assignment/conditions.<br>It is assumed that acceptance of<br>the terms has occurred verbally<br>between employee and manager. | Supervisor                   | Sends offer<br>template email to<br>HR Employment<br>Services to direct<br>preparation of<br>letter |
| 2 a)  | Appointments of<br>greater than 8 weeks<br>only, letter is prepared                                        | Offer letter outlining terms and conditions of acting appointment is prepared                                                                                                    | HR<br>Employment<br>Services | Email letter to<br>employee with cc<br>to Supervisor<br>and forward to HR<br>Records.               |
| 2 b)  | Appointments of<br>greater than 4 weeks<br>but less than 8 weeks,                                          | Review and forward offer<br>template for processing to HR<br>Records                                                                                                    | HR<br>Employment<br>Services | Email offer<br>template to HR<br>Records                                                            |

|       | offer template is<br>completed |                                                                                                    |                 |                                                                                          |
|-------|--------------------------------|----------------------------------------------------------------------------------------------------|-----------------|------------------------------------------------------------------------------------------|
| Steps | Task                           | Task Details                                                                                                    | Assigned To     | Processing/Filing                                                                        |
| 3     | HR Processing                  | Job Data is updated in PeopleSoft<br>and pay rate is adjusted<br>according to acting policy or CBA<br>language. | HR Records      | Email Finance<br>Payroll if any pay<br>adjustments<br>required. File<br>signed agreement |
|       |                                | Enter Expected End Date for<br>monitoring purposes                                                              |                 | in employee file.                                                                        |
| 4     | Process Pay<br>adjustments     | Calculate and process pay<br>adjustments according to<br>comments on transaction                                | Finance Payroll |                                                                                          |

- If an Employee successfully places into a position through a posting/competition and is confirmed in role – follow the Transfer Posted process.

# **Training Complete – Fire Only:**

PeopleSoft Automated Workflow/Manager Self Service Component Yes ☑ No □

# Introduction:

This transaction is used for the assignment of Firefighters to their stations upon completion of their training.

| Steps | Task                                                | Task Details                                                                                                    | Assigned To | <b>Processing/Filing</b>                                                                                                    |
|-------|-----------------------------------------------------|----------------------------------------------------------------------------------------------------|-------------|----------------------------------------------------------------------------------------------------|
| 1     | Supervisor<br>identifies<br>position<br>employee is | Conversation between Supervisor and<br>employee(s) to confirm position<br>change and effective date.               | Supervisor  | Conversation with<br>employee to<br>confirm details of<br>new position                                                                                                    |
|       | transferring to                                     | Initiate Transfer transaction with<br>reason code "Training Complete (Fire)"<br>in PeopleSoft Manager Self Service | delegate    | Workflow routes<br>through approval<br>chain and<br>generates email to<br>next approver<br>advising that action<br>is required. Once<br>last approver<br>completes the<br>transaction routes<br>to HR Records<br>Worklist. |
| Steps | Task                                                | Task Details                                                                                                    | Assigned To | <b>Processing/Filing</b>                                                                                                    |

| 2 | HR Processing              | Process the change in job data with<br>reason "Transfer Training Complete<br>(Fire)" and related adjustments<br>applied | HR Records      | Email notification to<br>FAII/Initiator<br>advising that<br>transaction has<br>been processed.<br>Transfer Status<br>page in PeopleSoft<br>is updated.<br>If applicable, HR<br>Records routes to<br>Finance Payroll<br>Worklist. |
|---|----------------------------|----------------------------------------------------------------------------------------------------|-----------------|----------------------------------------------------------------------------------------------------|
| 3 | Process Pay<br>adjustments | Calculate and process pay adjustments according to comments on transaction                                              | Finance Payroll |                                                                                                    |

# **Probation Complete – ATU Only:**

PeopleSoft Automated Workflow/Manager Self Service Component Yes ☑ No □

### Introduction:

This transaction is used for the assignment of Bus Operators to their home position upon completion of their training.

| Steps | Task                                                                   | Task Details                                                                                                    | Assigned To               | Processing/Filing                                                                                                    |
|-------|------------------------------------------------------------------------|----------------------------------------------------------------------------------------------------|---------------------------|----------------------------------------------------------------------------------------------------|
| 1     | Supervisor<br>identifies<br>position<br>employee is<br>transferring to | Conversation between Supervisor and<br>employee(s) to confirm position<br>change and effective date.                  | Supervisor                | Conversation with<br>employee to confirm<br>details of new<br>position                                                                                                    |
|       |                                                                        | Initiate Transfer transaction with<br>reason code "Probation Complete<br>(ATU)" in PeopleSoft Manager Self<br>Service | Supervisor or<br>delegate | Workflow routes<br>through approval<br>chain and generates<br>email to next<br>approver advising<br>that action is<br>required. Once last<br>approver completes<br>the transaction<br>routes to HR Records<br>Worklist. |

| Steps | Task          | Task Details                                                                                                    | Assigned To | Processing/Filing                                                                                                    |
|-------|---------------|----------------------------------------------------------------------------------------------------|-------------|----------------------------------------------------------------------------------------------------|
| 2     | HR Processing | Process the change in job data with<br>reason "Transfer Probation Complete<br>(ATU)" and related adjustments<br>applied | HR Records  | Email notification to<br>FAII/Initiator<br>advising that<br>transaction has been<br>processed. Transfer<br>Status page in<br>PeopleSoft is<br>updated. |

# Internal Posting to Bargaining Unit (Fire, ONA & HPS Only):

PeopleSoft Automated Workflow/Manager Self Service Component Yes ☑ No □

## Introduction:

This document describes the typical process used to process a Transfer – Internal Posting Process (Fire/HPS/ONA):

- More specifically this reason is to be used when the department internally posts a role in one of the stated unions (as a result of CBA language or practice which provides opportunity to union members in advance of a formal city-wide internal posting)

| Steps | Task                                | Task Details                                                                                                   | Assigned To               | <b>Processing/Filing</b>                                                                                                    |
|-------|-------------------------------------|----------------------------------------------------------------------------------------------------|---------------------------|----------------------------------------------------------------------------------------------------|
| 1     | Internal<br>posting<br>process      | Internal posting process approved and actioned at department level according to collective agreement articles. | Department<br>delegate    |                                                                                                    |
| 2     | Identify<br>Successful<br>Candidate | Department Supervisors agree on<br>successful candidate to be transferred<br>into vacancy                      | Supervisor                | Supervisor notifies<br>successful<br>candidate                                                                                                    |
|       |                                     | Initiate the Transfer – Internal Posting<br>Process transaction in PeopleSoft<br>Manager Self Service          | Supervisor or<br>delegate | Workflow routes<br>through approval<br>chain and<br>generates email to<br>next approver<br>advising that action<br>is required. Once<br>last approver<br>completes the<br>transaction routes<br>to HR Records<br>Worklist |

| Steps | Task                       | Task Details                                                                                                    | Assigned To     | <b>Processing/Filing</b>                                                                                                    |
|-------|----------------------------|----------------------------------------------------------------------------------------------------|-----------------|----------------------------------------------------------------------------------------------------|
| 3     | HR Processing              | Verify and process Transfer – Internal<br>Posting Process in job data including<br>adjustments, and notes directions for<br>any applicable overpayments and<br>retroactive payments with<br>instructions in the comments section<br>for payroll | HR Records      | If applicable, HR<br>Records routes to<br>Finance Payroll<br>Worklist.<br>Email notification to<br>FAII advising that<br>transaction has<br>been processed.<br>Position Data<br>Status page in<br>PeopleSoft is<br>updated. |
| 4     | Process Pay<br>adjustments | Calculate and process pay adjustments according to comments on transaction                                                                                                    | Finance Payroll |                                                                                                    |

### **UNPAID LEAVE OF ABSENCE >30 DAYS**

PeopleSoft Automated Workflow/Manager Self Service Component Yes □ No ☑

#### Introduction:

This document describes the typical process used to process an Unpaid Leave/Return of Absence of greater than 30 days, including:

- Personal Unpaid Leaves
- Professional Development
- Maternity, Parental, or Adoption Leave
- Military Leave
- Family Medical/Compassionate Care Leave

- Critically Ill Child Care Leave
- Organ Donor Leave
- Crime-related Child Death/Disappearance Leave
- Family Caregiver leave

| Steps      | Task                                       | Task Details                                                                                                    | Assigned To                    | <b>Processing/Filing</b>                                                |
|------------|--------------------------------------------|----------------------------------------------------------------------------------------------------|--------------------------------|-------------------------------------------------------------------------|
| Steps<br>1 | Task<br>Request for<br>leave of<br>Absence | Task Details<br>An employee will request a leave of<br>absence by completing the Leave of<br>Absence Request form where<br>advance notice is possible. Form is<br>located on eNet under Policies &<br>Procedures>Human Resources Policies<br>& Procedures>Employee Orientation & | <b>Assigned To</b><br>Employee | <b>Processing/Filing</b><br>Sends form to<br>Supervisor for<br>approval |
|            |                                            | Information>Forms. If the employee is unable to complete the form due to sudden illness for example, then the department completes on their behalf, approvals obtained and the form is                                                                                           |                                |                                                                         |

|       |          | forwarded to HR Records for processing. |                                                                             |                                                                                                    |
|-------|----------|-----------------------------------------|-----------------------------------------------------------------------------|----------------------------------------------------------------------------------------------------|
| Steps | Task     | Task Details                            | Assigned To                                                                 | Processing/Filing                                                                                                    |
| 2     | Approval | The request is approved/denied          | Supervisor<br>(up to Director<br>approval<br>depending on<br>type of leave) | Sends approved<br>form to HR Records<br>for processing<br>OR<br>Sends denied form<br>to HR Records for<br>filing<br>In cases where<br>unpaid leaves<br>follow a paid sick<br>leave, RTWS sends<br>email notification to<br>HR Records for<br>processing. |

| 3     | HR Processing                      | The form is reviewed and processed in<br>PeopleSoft and the employee is placed<br>on an unpaid LOA – Absence is entered<br>into attendance and job data<br>Expected return date is entered into<br>PeopleSoft | HR Records  | The original form<br>goes in the<br>employee file<br>Copy of form or<br>email notification<br>(where form is not<br>available) to payroll<br>File a copy of letter |
|-------|------------------------------------|----------------------------------------------------------------------------------------------------|-------------|----------------------------------------------------------------------------------------------------|
| -     | Impacts                            | report. Assess the type of leave and<br>related benefit impacts & issue letter<br>with options form to EE regarding<br>benefit/pension continuation                                                           |             | in employee file                                                                                                    |
| Steps | Task                               | Task Details                                                                                                    | Assigned To | <b>Processing/Filing</b>                                                                                                    |
| 5     | Complete                           | The form is completed indicating the preferred course of action with respect                                                                                                    | Employee    | The form (with cheques if reg/d) is                                                                                                    |
|       | form                               | to the continuation of benefits for the<br>leave period                                                                                                    |             | sent to HR Benefits<br>within 30 days of<br>receipt                                                                                                    |
| 6     | Process<br>Benefit<br>Options form | Depending on the elections made by<br>the employee, terminate or leave<br>relevant benefits active in PeopleSoft                                                                                              | HR Benefits | sent to HR Benefits<br>within 30 days of<br>receipt<br>File options form in<br>employee file and<br>photocopy of<br>cheques in financial<br>file                   |

| 7          | Issue ROE                             | Prepare and issue ROE in accordance with LOA                                                                                                    | Finance Payroll                   | Send the ROE to<br>Service Canada and<br>file in the case of<br>paper copies.                                                |
|------------|---------------------------------------|----------------------------------------------------------------------------------------------------|-----------------------------------|----------------------------------------------------------------------------------------------------|
| Return     | n from Unpaid L                       | eave of Absence (>30days)                                                                                                    |                                   |                                                                                                    |
| 1          | Confirm<br>Return from<br>Leave       | Query run to identify returning<br>employees & follow up with<br>department to confirm return dates                                                                                                    | HR Records                        | Email FA II to confirm end date                                                                                              |
| 2          | HR Processing                         | Close the absence in attendance and<br>return the employee to active in job<br>data                                                                                                    | HR Records                        | N/A<br>Where retro is<br>owed or attendance<br>requires adjusting,<br>HR Records to<br>notify Payroll of<br>return via email |
|            |                                       |                                                                                                    |                                   |                                                                                                    |
| Steps      | Task                                  | Task Details                                                                                                    | Assigned To                       | Processing/Filing                                                                                                    |
| Steps<br>3 | <b>Task</b><br>Reactivate<br>Benefits | Task DetailsReturn is identified on the staffmovement report. Letter is issued toemployee in the case where benefitswere terminated notifying ofreactivation and requesting new formsbe completedWhere benefits were continued, aletter notifying confirmation of activestatus and return of excess cheques to         | <b>Assigned To</b><br>HR Benefits | Processing/Filing<br>Original letters and<br>forms sent to<br>employee<br>Copies of letters<br>placed in employee<br>file    |
| Steps<br>3 | Task<br>Reactivate<br>Benefits        | Task DetailsReturn is identified on the staffmovement report. Letter is issued toemployee in the case where benefitswere terminated notifying ofreactivation and requesting new formsbe completedWhere benefits were continued, aletter notifying confirmation of activestatus and return of excess cheques toemployee | Assigned To<br>HR Benefits        | Processing/Filing<br>Original letters and<br>forms sent to<br>employee<br>Copies of letters<br>placed in employee<br>file    |

| 5 | Enter Benefits information | Reactivate benefits per the returned enrolment forms | HR Benefits | File the original<br>benefit forms in the<br>employee file or |
|---|----------------------------|------------------------------------------------------|-------------|---------------------------------------------------------------|
|   |                            |                                                      |             | Life insurance file                                           |

#### Notes:

- Where an unpaid leave immediately follows a sick leave that is being managed by Return to Work Services (RTWS), RTWS will forward an email notification to HR Records to inform of the transition date to the unpaid leave, and if available include the expected return date
- As HR Records in now updating attendance in PeopleSoft, F&A no longer need enter attendance data.

### TERMINATIONS

### **Voluntary Terminations:**

PeopleSoft Automated Workflow/Manager Self Service Component Yes ☑ No □

#### Introduction:

This document describes the typical process used to process a Voluntary Termination, including:

- Resignations
- Retirements

- Death of a current employee
- End of Temporary Assignment

| Steps | Task                                                                                                    | Task Details                                                                                                    | Assigned To | <b>Processing/Filing</b> |
|-------|----------------------------------------------------------------------------------------------------|----------------------------------------------------------------------------------------------------|-------------|--------------------------|
| 1     | Supervisor<br>receives staff<br>notification of<br>resignation or<br>retirement<br>Temporary<br>Assignment<br>end date<br>approaching | Supervisor confirms last day worked<br>with employee (preferably via written<br>confirmation or email from departing<br>employee) | Supervisor  | N/A                      |

| Steps | Task                                        | Task Details                                                                                       | Assigned To               | <b>Processing/Filing</b>                                                                                                    |
|-------|---------------------------------------------|----------------------------------------------------------------------------------------------------|---------------------------|----------------------------------------------------------------------------------------------------|
| 2     | Notify Human<br>Resources of<br>Termination | Initiate Termination transaction in<br>PeopleSoft Manager Self Service                             | Supervisor or<br>Delegate | Workflow routes<br>through approval<br>chain and<br>generates email to<br>next approver<br>advising that action<br>is required. Once<br>last approver<br>completes the<br>transaction routes<br>to HR Records<br>Worklist |
| 3     | HR Processing                               | Process Termination in Job Data<br>including in comments of final<br>vacation calculations/payouts | HR Records                | HR Records routes<br>to Finance Payroll<br>Worklist.                                                                                                    |

| 4 | Process<br>Benefit change  | Process termination of benefits in accordance with last day worked                                                    | HR Benefits     | Staff Movement report |
|---|----------------------------|----------------------------------------------------------------------------------------------------|-----------------|-----------------------|
| 5 | Process Pay<br>adjustments | Calculate and process pay adjustments<br>according to comments on transaction<br>and Issue ROE for departing employee | Finance Payroll |                       |
| 6 | Communicate<br>Termination | An announcement is issued to notify<br>staff of employee's departure and to<br>redirect inquiries as appropriate      | Supervisor      |                       |

Note: Refer to New Hires/Transfer Not Posted (Smart HR Hires) for rehires for ATU Winddown

# **Involuntary Terminations:**

PeopleSoft Automated Workflow/Manager Self Service Component Yes D No 🗹

## Introduction:

This document describes the typical process used to process an Involuntary Termination, including:

- Terminations (discipline, frustration of contract)
- AWOL

- Salary Continuance
- Working Notice
- Layoff

| Steps | Task                                | Task Details                                                                                       | Assigned To                                            | Processing/Filing                                                                                                    |
|-------|-------------------------------------|----------------------------------------------------------------------------------------------------|--------------------------------------------------------|----------------------------------------------------------------------------------------------------|
| 1     | Recommendation to terminate is made | In collaboration the Department and<br>HR Labour Relations work together<br>to confirm termination | Department &<br>HR Labour<br>Relations                 |                                                                                                    |
| 2     | Documentation<br>Prepared           | Severance letter including wage,<br>benefit, sick bank, vacation, and<br>OMERS information/options | HR Labour<br>Relations                                 | Send to<br>Department for<br>Manager Signature                                                                                            |
| 3     | Termination<br>Interview            | The termination interview is held and<br>employee is presented with letter                         | Immediate<br>Supervisor with<br>HR Labour<br>Relations | (HR Labour<br>Relations) Copies of<br>letter provided as<br>follows:<br>Original –<br>Employee<br>Copy – HR Records<br>Copy – HR Benefits |

| Steps | Task                    | Task Details                                                                                                    | Assigned To                                                                                        | <b>Processing/Filing</b>                                           |
|-------|-------------------------|----------------------------------------------------------------------------------------------------|----------------------------------------------------------------------------------------------------|--------------------------------------------------------------------|
| 4     | HR Processing           | Termination/ PeopleSoft action is executed                                                                                                    | HR Admin<br>Coordinator –<br>Salary<br>Continuance/<br>Working Notice<br>HR Records – All<br>other | File letter in salary<br>continuance file<br>File in employee file |
| 5     | Benefit<br>Termination  | Terminate benefit coverage in accordance with termination letter.                                                                                    | HR Benefits                                                                                        |                                                                    |
| 6     | Payroll<br>Notification | Copy of Salary Continuance letter<br>scanned with payout information in<br>email to Finance Payroll & HR<br>Benefits                                 | HR Admin<br>Coordinator<br>HR Records                                                              | File Info in salary<br>continuance file<br>File email in           |
|       |                         | Finance Payroll of termination and relevant calculations                                                                                             |                                                                                                    |                                                                    |
| 7     | Complete<br>Termination | Process termination and issue ROE<br>Payroll communicates vacation<br>payout amounts back to HR Admin<br>Coordinator for Salary Continuance<br>cases | Finance Payroll                                                                                    | File in payroll file<br>File in employee file                      |

- If new terms are negotiated following the original termination letter is issued. Return to Step 3
  - HR Labour Relations (or HR Admin Coordinator in cases of salary continuance) to communicate changes via summary email with backup attached (i.e. minutes of settlement or revised letter) to both HR Records and HR Benefits

 $\circ~$  HR Admin Coordinator/ HR Records repeat step ~4 & 5 & Finance Payroll to make adjustments as necessary